### Introducción a ProCite

### Programa de Gestión de Bibliografía Personal

Antonio Lozano (alozano@ugr.es) Encarnación Poyatos (encanna@hotmail.com)

### Febrero 2004

(Se permite su difusión con fines didácticos)

### TEMA 1

### Introducción

1.1 - 1

Este recorrido le guiará por las funciones básicas de ProCite, entre las que se incluyen cómo introducir información en una base de datos, ordenar los registros, hacer búsquedas, imprimir bibliografías y citar referencias en un documento de Microsoft Word o WordPerfect.

En este ejercicio aprenderá a abrir la base de datos de ejemplo. Si ya ha iniciado ProCite, haga clic en la opción **File** (Archivo) del menú localizado en la parte superior de la pantalla y elija **Open** (Abrir), después continúe con el paso 3.

En primer lugar, se debe haber instalado la versión completa del programa ProCite, donde se incluyen las carpetas **Database** (Base de datos) y **Styles** (Estilos), que contienen una base de datos de ejemplo (Sample Database) y varios estilos de presentación de las referencias. Si otra persona ha estado utilizando la base de datos de ejemplo añadiendo, modificando o eliminando registros, es aconsejable instalar ProCite de nuevo para empezar de cero.

Después de finalizar los ejercicios que se incluyen en este recorrido, debería ser capaz de:

- 1. Desplazarse fácilmente por las referencias de una base de datos
- 2. Crear una base de datos importando referencias e introduciéndolas manualmente
- 3. Hacer búsquedas y ordenar una base de datos
- 4. Crear bibliografías ordenadas por autor o por campos específicos
- 5. Preparar un documento y su bibliografía utilizando un procesador de textos

1.1 - 2

### 1.2 Instalación de ProCite

Antes de comenzar, cierre todos los programas que tenga abiertos y busque el número de serie que ha recibido al comprar ProCite.

#### Para instalar ProCite:

- 1. Inserte el CD-ROM en su ordenador
- En Windows, el programa de instalación debería comenzar automáticamente. Si no lo hace, haga clic en el fichero Setup del CD-ROM (Windows) o en el fichero Install (Macintosh)
- 3. Siga las instrucciones que aparecen en la pantalla

Antes de instalar los ficheros del programa, aparecerá la siguiente información:

- Un fichero *Readme* (Léame) que puede contener las últimas novedades sobre el proceso de instalación o sobre el funcionamiento del programa.
- La licencia de uso del programa.
- Una pantalla donde incluir el número de serie del programa.

Una vez que haya terminado, el programa de instalación se cierra automáticamente y volverá al escritorio.

Para abrir el programa, haga clic en *Inicio*, *Programas*, *ProCite* y, por último, en el icono *ProCite*.

#### 1.2 - 1

### 1.3 Ayuda en Pantalla

A la hora de usar ProCite, muchas de sus preguntas pueden ser resueltas consultando la ayuda en pantalla que viene con el programa. Hay varias formas de acceder a la ayuda en pantalla

| $\triangleright$ | ProCite 5 - [Sa   | ample Database]                                  |               |                                                 |                     | - IV 🔀 🖃 🔍 🔍 💶 🗗                                       | × |
|------------------|-------------------|--------------------------------------------------|---------------|-------------------------------------------------|---------------------|--------------------------------------------------------|---|
| Þ                | File Edit Vie     | w Sort Select Groups Database T                  | ools Window   | Help                                            |                     | _ 8                                                    | × |
| [                | D 🖻 🗐 🕌           | 😼   🐰 🖻 💼 🗙 🗍 MS Sans Seri                       |               | Contents and Index F1 Synthesis F1 Synthesis F1 | n ¶                 |                                                        |   |
| ×                | Mark Selected     | Mark List 🕅 Clear Marked                         |               | Guided Tour                                     | en Link             |                                                        |   |
|                  |                   | Título                                           |               | Technical Support                               | Fecha               | Palabras Clave                                         |   |
|                  | Penn's plan       | Seleccione la opción                             | Penn, Willia  | About ProCite                                   | 1697                | History/ New York                                      | • |
|                  | Journal of th     | Help (Ayuda) en la                               | Kraft Donald  | 4.11.                                           | 1949-               | Information Management/Information Science             |   |
|                  | John James        | barra del <b>Menú</b>                            | Adams, Alex   | kander B.                                       | 1966                | Biography/ Nature/ Art                                 |   |
|                  | The entertai      | localizada en la parte                           | Joplin, Scott |                                                 | 1972                | Music/ Piano                                           |   |
|                  | Epoxidation       | superior de la pantalla                          | Harred, Johr  | n F.//Knight, Allan R.//McIntyre, Joh           | r 1972 Apr 4        | Chemistry/ Epoxidation                                 |   |
|                  | Old man           | para buscar sobre el                             | Stamas, Ste   | ve                                              | 1973                | Art/ Etching                                           |   |
|                  | Kenneth Burk      | tema /                                           | Booth, WMI    | ichos de los menús de las                       | funciones           | Pluralism/ Kenneth Burke                               |   |
|                  | Information m     | nan <del>agement or the tactical ope</del> ratio | Blum, F       | ntienen un botón <b>Hein</b> (A                 | Avuda) con          | Information Management/ TOS                            |   |
|                  | Illustrated gu    | ide to gardening                                 | =Read inf     | formación específica sobre                      |                     | Gardening/ Perennials                                  |   |
|                  | Multi-Media N     | Medicine                                         | fu            | nción en cuestión                               | e ia 9-             | Medicine/Audiocassette                                 |   |
|                  | Words: A cor      | nnoisseur's collection of old and ne             | Dickson, Pa   |                                                 | 1002                | Language/Words                                         |   |
|                  |                   |                                                  | Miles, Ethel  |                                                 | October 31, 1982    | Library/Human Resource Management                      |   |
|                  | Mediterranea      | an seafloor                                      | Toth, Tibor ( | Э.                                              | December, 1982      | Maps/Geography                                         |   |
|                  | WSJ/Indexfil      | le                                               | Decker, Will  | iam                                             | 1983                | WSJ data/ Bibliographic Data                           |   |
|                  | Apollyon's b      | ow: Perspective, reading, and mea                | Anderson, M   | 1ark Ransom                                     | 1984                | Literature/ Apollyon                                   |   |
|                  | The electroc      | hemistry of biomass and derived n                | Chum, H. L.// | /Baizer, M. M.                                  | 1985                | Medicine/ Biomass                                      |   |
|                  | A room with a     | aview                                            | Merchant, Isi | mail                                            | 1985                | Audiovisual Materials/Literature                       |   |
|                  | ltzak Perlmai     | n: In my case music                              | Perlman, Itza | ak                                              | 1985                | Music/ Itzak Perlman                                   |   |
|                  | Acute renal fe    | ailure                                           | Anderson, R   | obert J.//Schrier, Robert W.                    | 1987                | Renal Failure/ Harrison's Principles/ Internal Medicir |   |
|                  | Software des      | sign issues for natural language pro             | Loomis, Tho   | imas                                            | 1987                | Computers/ Programming/ Language                       |   |
|                  | Artificial-intell | ligence researchers develop elect                | Wheeler, Da   | xvid                                            | 20 May 1987         | Computers/Artificial Intelligence                      |   |
|                  | Manufacture       | of glass by Sol-Gel process                      | Aoki, Mikio   |                                                 | 9 December 1987     | Sol-Gel/ Chemistry                                     |   |
|                  | What Mrs. Mr      | cGillicuddy saw                                  | Christie, Aga | itha                                            | 1988                | Literature/ Audiovisual Materials/ Mystery             |   |
|                  | A visit to the I  | Rockies                                          | Sullivan, Pau | ul                                              | 1988                | Audiovisual Materials/ Piano                           |   |
|                  | From hands-       | on science to hands-on informatior               | Borgman, Cł   | nristine L.//Bower, James//Krieger,             | [1989               | Library Associations/ Information/ Computers           |   |
|                  | Superficial or    | rgan sonography and miscellaneo                  | Fleischer, Ar | rthur C.                                        | 1989                | Sonography/ Clinical Applications                      |   |
|                  | Computers ir      | writing instruction: Blueprint for pro           | Schwartz, He  | elen//Balestri, Diane//Gallagher, B             | ri 1989             | Computers/Language                                     |   |
|                  | Vibration car     | n't loosen easily installed fasteners            | McCarty, Lyl  | e H.                                            | February 27, 1989   | Fasteners/Huck Manufacturing Company                   |   |
|                  | Running dow       | n the up-escalator: Regional inequ               | Jackson, Rid  | chard                                           | May 1989            | Papua New Guinea/ Geographical Implications for S      |   |
|                  | The pharma        | cological basis of therapeutics                  | Gilman, Alfre | d G.//Rall, Theodore W.//Nies, Ale              | a 1990              | Medicine/ Pharmacology                                 | • |
| K                |                   | II Records ( Marked Records )                    | Search        | <u>λ Terms λ Groups</u>                         | <u>}</u> Duplicates | /                                                      |   |

Date/Author/Title (Ascending)

🎢 Inicio

0 Records Marked 40 Records in List 40 Records in Database

থ 🕅 🌾 🏟 💷 🍊 🛛 12:19

|      | ProCite 5 - [Sample Database]                                                                   |               |                                                 |                                                                                                    | _ <u>-</u>                                      |
|------|-------------------------------------------------------------------------------------------------|---------------|-------------------------------------------------|----------------------------------------------------------------------------------------------------|-------------------------------------------------|
| Þ    | <sup>]</sup> <u>F</u> ile <u>E</u> dit <u>V</u> iew So <u>r</u> t <u>S</u> elect <u>G</u> roups | : <u>D</u> at | abase <u>T</u> ools <u>W</u> indow <u>H</u> elp |                                                                                                    | _ 뭔 ×                                           |
| ]] [ |                                                                                                 | Time          | es New Roman 🔽 🚺 10                             | Pulsando la tecla <b>F1</b> apare<br>específica de la función qu<br>usando. Si este tipo de ay       | ece información<br>le se está<br>uda específica |
| ×    | 🕻 Mark Selected 🖷 Mark List 🕅 Clear N                                                           | larked        | B B Con                                         | no está disponible, elija u                                                                          | no de los temas                                 |
|      | T ítulo                                                                                         |               | Autor                                           | de la lista que aparece.                                                                             | clave                                           |
| Γ    | Penn's plan of union                                                                            | Penn,         | . William                                       | 1697                                                                                                 | History/New York                                |
|      | Journal of the American Society for Informa                                                     | Kraft,        | A ReaCite for Mindows                           | 1040                                                                                                 | Management/Infor                                |
|      | John James Audubon: A biography                                                                 | Adam          | File Edit Bookmark Options H                    | elp                                                                                                  | Nature/ Art                                     |
|      | The entertainer                                                                                 | Joplin        | Help Topics Back Print                          | << >> Glossary                                                                                       | o                                               |
|      | Epoxidation process                                                                             | Harre         |                                                 | 2. 2. 2. 2.                                                                                          | poxidation                                      |
|      | Old man                                                                                         | Stama         | view Menu                                       |                                                                                                    |                                                 |
|      | Kenneth Burke's way of knowing                                                                  | Booth         |                                                 |                                                                                                    | enneth Burke                                    |
|      | Information management for the tactical op                                                      | Blum,         | Toolbars →                                      | Shows or hides various toolbars.                                                                     | Management/TOS                                  |
|      | Illustrated guide to gardening                                                                  | =Rea          | Status Bar                                      | Shows or hides the status at the bottom of the v                                                     | vindow. Perennials                              |
|      | Multi-Media Medicine                                                                            |               | Preview Pane                                    | Lets you display a preview of the current record.                                                    | The udiocassette                                |
|      | Words: A connoisseur's collection of old an                                                     | Dicks         |                                                 | currently highlighted record is formatted based<br>currently selected output style                   | on the Words                                    |
|      |                                                                                                 | Miles,        | Co To Popord                                    | Mayoo batwaan records in the record list or the                                                      | han Resource Man                                |
|      | Mediterranean seafloor                                                                          | Toth,         |                                                 | record view.                                                                                         | graphy                                          |
|      | WSJ/Index file                                                                                  | Deck          | Configure Record List                           |                                                                                                    | to set Bibliographic Data                       |
|      | Apollyon's bow: Perspective, reading, and r                                                     | Ander         |                                                 | the fields displayed in the abbreviated record lis                                                   | tas pollyon                                     |
|      | The electrochemistry of biomass and derive                                                      | Chum          |                                                 | well as the font and size. Also displays the Prev<br>Pane tab, where you select the Output Style for | iomass                                          |
|      | A room with a view                                                                              | Mercl         |                                                 | formatting the preview pane.                                                                         | Materials/ Literatur                            |
|      | Itzak Perlman: In my case music                                                                 | Perlm         | Configure Edit Record                           | Displays the dialog where you set the default fo                                                     | nt and Perlman                                  |
|      | Acute renal failure                                                                             | Ander         |                                                 | size, plus other options that let you change the                                                     | e/ Harrison's Princij                           |
|      | Software design issues for natural language                                                     | Loom          |                                                 |                                                                                                    | Programming/Lang                                |
|      | Artificial-intelligence researchers develop el                                                  | Whee          |                                                 |                                                                                                    | Artificial Intelligence                         |
|      | Manufacture of glass by Sol-Gel process                                                         | Aoki,         |                                                 |                                                                                                    | emistry                                         |
|      | What Mrs. McGillicuddy saw                                                                      | Christ        |                                                 |                                                                                                    | udiovisual Material                             |
|      | A visit to the Rockies                                                                          | Sulliv        |                                                 |                                                                                                    | Materials/ Piano                                |
|      | From hands-on science to hands-on inform                                                        | Borgn         |                                                 |                                                                                                    | ciations/ Informatio                            |
| H    | All Records (Marked                                                                             | Recor         |                                                 |                                                                                                    |                                                 |
| Dat  | te/Author/Title (Ascending)                                                                     |               |                                                 | 0 Records Marked 40 Reco                                                                             | ords in List 40 Records in Database             |

Ready

1.3 - 3

NUM

# 1.4 Abrir la Base de Datos Existente

Los ejercicios del presente recorrido guiado usan la base de datos de ejemplo que se instala automáticamente con ProCite. Esta base de datos se usa para mostrar cómo navegar por una base de datos, introducir referencias, buscar y ordenar referencias y crear bibliografías.

En este ejercicio aprenderá a abrir la base de datos de ejemplo.

1.4 - 1

#### ProCite 5

#### File Edit View Tools Window Help

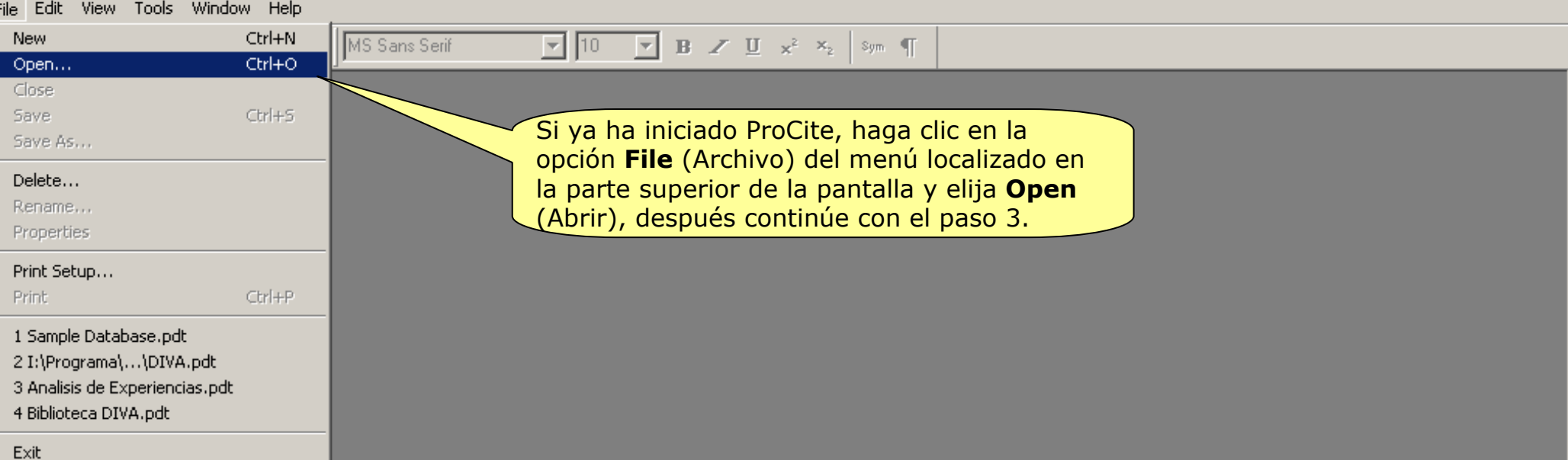

Open an existing document

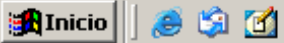

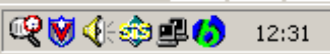

💾 🖤 🕿 💷 🕰 🔍 💶 म

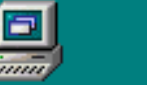

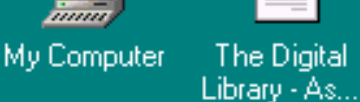

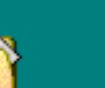

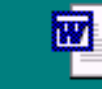

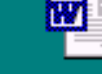

W

My Documents Crear\_Planti...

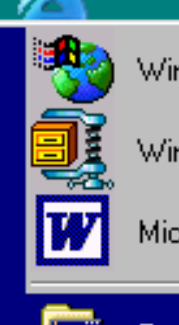

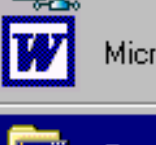

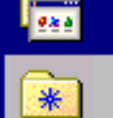

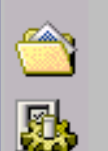

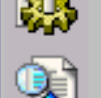

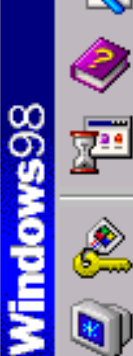

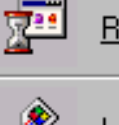

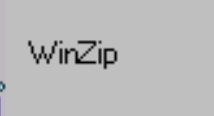

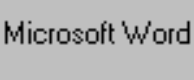

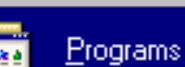

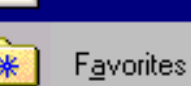

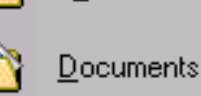

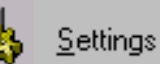

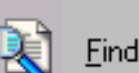

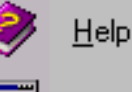

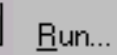

Shut Down...

ab

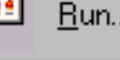

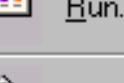

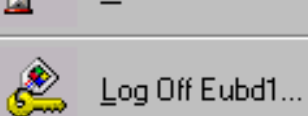

🏦 Start

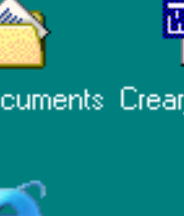

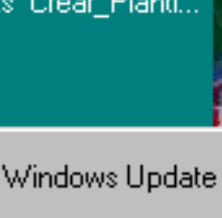

<u>Ò</u>, Windows Explorer .....

Accessories

StartUp

WinZip

Babylon

**Online Services** 

**Babylon Builder** 

Internet Explorer

MS-DOS Prompt

Outlook Express

Panda Antivirus Platinum

Reference Web Poster

--

r.

-

r.

(FR

83

Ľ9

Þ

 $\mathbf{x}$ 

G

W

Þ

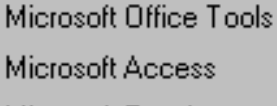

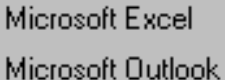

Microsoft PowerPoint

- Microsoft Word
- **(** HP CD-Writer Plus
- MSN Messenger 6.1
  - ProCite 5 Reference Manager 9
  - Acrobat Reader 5.0
  - Ws\_ftp
  - Windows Media Player
  - **Disabled Startup Items**

- ROUGH BST D-FEB-DS MONDAY Accountentine pantalla.ppt 1. Inicie ProCite. Haga clic en la opción Inicio,
  - elija Programas, localice ProCite 5 y haga clic en ProCite.

#### Introduccion...

.ppt

ProCite

E

Biblio-Link II

Guided Tour ProCite Help

- 3

Readme

1.4

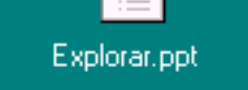

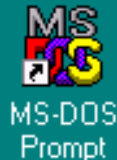

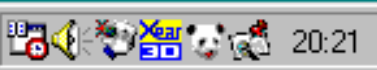

Ready

<u>File Edit View Tools Window Help</u> X �� 🖥 🗙  $\mathbf{B} \not = \underbrace{\mathbf{U}}_{\mathbf{x}^2} \mathbf{x}_{\mathbf{x}^2} = \begin{bmatrix} \mathsf{Sym}_{\mathbf{y}} & \P \end{bmatrix}$ 🗋 🖻 🔚 Times New Roman  $\overline{\mathbf{v}}$ 10 **T** ? × Open 2. A continuación aparece una ventanilla con el título Abrir (Open) para localizar y Look jn: 🔄 Database - E ्रा abrir una base de datos. Si no aparece, 🔛 A - Z LIS Dictionary (English-Spanish).pdt ┣ Thesaurus.pdt vaya a la opción File (Archivo) del menú 🗭 A - Z LIS Dik.pdt ▶ trial.pdt en la parte superior de la pantalla y elija 🚯 Turtles.pdt 🔛 A - Z LIS.pdt Open (Abrir). 😥 Medline.pdt 😥 Sample Database.pdt 👂 Thesaurus markedA-F.pdt ProCite 5 \_ 8 × <u>File E</u>dit <u>V</u>iew <u>T</u>ools <u>W</u>indow <u>H</u>elp • <u>N</u>ew Ctrl+N ▼ 10 ▼ B Z ∐ x<sup>2</sup> ×<sub>2</sub> Sym ¶ Times New Roman Ctrl+0 Open. File name: Any ProCite File Files of type: Delete... Dpen as read-only Print Setup... 1 Sample Database.pdt E<u>s</u>it CAP NUM Open an existing document 🏽 Start 📗 🗟 😂 😂 🎽 📶 🛛 🖾 Nicrosoft PowerPoint - [Intr... 19:39 1.4 - 4 CAP NUM

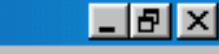

ProCite 5 <u>File Edit View Tools Window Help</u> 🗋 📂 🗐 Х 🖻 🖥 🗙 Times New Roman **Β** ∠ <u>U</u> ×<sup>2</sup> ×<sub>2</sub> Sym ¶ **v** 10 **\_** 

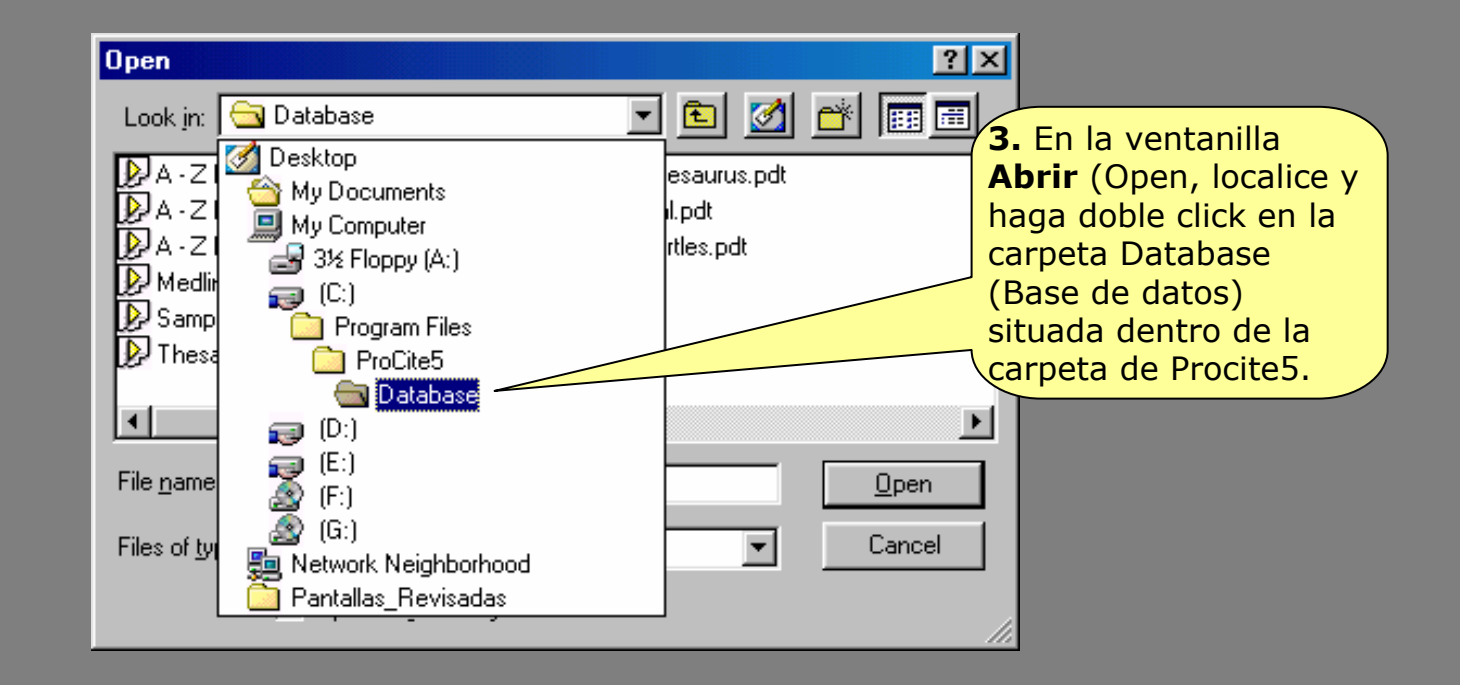

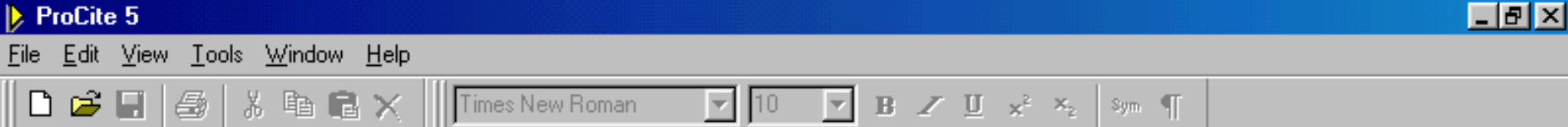

|                                      | Open                             |                                           |                            | <u>?×</u>                                              |
|--------------------------------------|----------------------------------|-------------------------------------------|----------------------------|--------------------------------------------------------|
|                                      | Look <u>i</u> n: 🔂               | Database                                  | 💌 🖻 💆 🖻                    | 4. Localice y haga doble clic en                       |
|                                      | A - Z LIS D                      | ictionary (English-Spanish).pdt<br>ik.pdt | Thesaurus.pdt<br>trial.pdt | Sample Database (Base de datos de ejemplo) (en Windows |
|                                      | A - Z LIS.p                      | dt                                        | Turtles.pdt                | tiene la extensión <i>.PDT</i> ) y                     |
|                                      | Medline.pd<br>Sample Dai         | tabase.pdt                                |                            | ProCite la abrirá.                                     |
|                                      | D Thesaurus                      | markedA-F.pdt                             |                            |                                                        |
|                                      |                                  |                                           |                            |                                                        |
|                                      | File <u>n</u> ame:               | ļ                                         |                            | <u>O</u> pen                                           |
|                                      | Files of <u>type</u> :           | Any ProCite File                          | •                          | Cancel                                                 |
|                                      |                                  | Open as <u>r</u> ead-only                 |                            |                                                        |
|                                      |                                  | 1                                         |                            |                                                        |
| Nota: Asegún                         | rese de que                      | la casilla                                |                            |                                                        |
| <b>Open as rea</b><br>lectura) no es | <b>d-only</b> (Ab<br>stá marcada | rir como sólo<br>a. Si lo está, no        |                            |                                                        |
| podrá hacer r<br>de datos.           | ningún cam                       | bio en la base                            |                            |                                                        |
|                                      |                                  |                                           |                            |                                                        |

|     | ProCite 5 - [Sample Database]                        |                                                         |                                                      |
|-----|------------------------------------------------------|---------------------------------------------------------|------------------------------------------------------|
| ₽   | <u>File Edit View Sort</u><br>La primera ventar      | na de una base de datos abierta muestra                 | una lista abreviada de los                           |
|     | 🗅 🗃 🔚 🚳 🐰 🖌 Author (Autor), 7                        | <b>Title</b> (Título) y <b>Date</b> (Fecha) de cada reg | istro.                                               |
| ×   | 🕻 Mark Selected 🗷 Mark List 🔀 Clear Marked 🛛         | 😭 🔚 🔍 🕅 🔹 🕨 🖬 📲 Copy Marked                             | 🖌 🍓 Open Link                                        |
|     | Author                                               | Title                                                   | Date                                                 |
|     | Penn, William                                        | Penn's plan of union                                    | 1697                                                 |
| Ē   | Kraft, Donald H.                                     | Journal of the American Society for Information Scien   | 1949-                                                |
| Ē   | Adams, Alexander B.                                  | John James Audubon: A biography                         | 1966                                                 |
| Ē   | Joplin, Scott                                        | The entertainer                                         | 1972                                                 |
| Ē   | Harred, John F.//Knight, Allan R.//McIntyre, John S. | Epoxidation process                                     | 1972 Apr 4                                           |
| Ē   | Stamas, Steve                                        | Old man                                                 | 1973                                                 |
| Π   | Booth, Wayne C.                                      | Kenneth Burke's way of knowing                          | 1974                                                 |
| Γ   | Blum, Robert                                         | Information management for the tactical operations sy   | 1979                                                 |
| Π   | =Reader's Digest                                     | Illustrated guide to gardening                          | 1979                                                 |
| Γ   |                                                      | Multi-Media Medicine                                    | September 1979-                                      |
| Γ   | Dickson, Paul                                        | Words: A connoisseur's collection of old and new, we    | 1982                                                 |
| Γ   | Miles, Ethel                                         |                                                         | October 31, 1982                                     |
| Γ   | Toth, Tibor G.                                       | Mediterranean seafloor                                  | December, 1982                                       |
| Γ   | Decker, William                                      | WSJ/Index file                                          | 1983                                                 |
| Γ   | Anderson, Mark Ranson, Winner de peterde" al p       | ia da la vantana indian al ardan da las ra              | cistres (nor defects                                 |
|     | Chum, H. L.//Ba Author/Title/Date (Autor             | r/Título/Fecha) en orden accondente), el                | púmero de registros                                  |
| Γ   | Merchant, Ismail marcados (Records Ma                | <b>rked</b> ) el número de registros que contie         | ne la lista que anarece                              |
|     | Perlman, Itzak en la pantalla ( <b>Records</b>       | <b>in List</b> ) y el número total de registros de      | e la base de datos                                   |
| Γ   | Anderson, Rober (Records in Database)                | ). La base de datos de ejemplo contiene 4               | 10 referencias de                                    |
| Γ   | Loomis, Thomas diversa tipología.                    |                                                         |                                                      |
| Γ   | Wheeler, David                                       | Алинсканилениденсе тезеатсиеть фечегор егестоние ла     | No may 1307                                          |
| Γ   | Aoki, Mikio                                          | Manufacture of glass by Sol-Gel process                 | 9 December 1987                                      |
| Γ   | Christie, Agatha                                     | What Mrs. McGillicuddy saw                              | 1988                                                 |
| Γ   | Sullivan, Paul                                       | A visit to the Rockies                                  | 1988                                                 |
|     | Borgman, Christine/Bower, James//Krieger, David      | From hands-on science to hands-on information retrie    | 1989                                                 |
| M   | All Records / Marked Records                         | <u>), Search ), Terms ), C</u>                          | iroups <u>)</u> Duplicates ∫                         |
| Dal | te/Author/Title (Ascending)                          | 0 Reco                                                  | rds Marked 40 Records in List 40 Records in Database |
| Re  | ady                                                  | 1.4 - 7                                                 | NUM                                                  |
|     |                                                      |                                                         |                                                      |

# Fin del Tema 1

El siguiente tema le ayudará a aprender a explorar una base de datos de ProCite

1.4 - 8

# TEMA 2: Explorar una Base de Datos de ProCite

En esta sección aprenderá a:

- Personalizar la lista de registros para que muestre unos campos específicos
- Ordenar los registros por campos haciendo clic en el título de las columnas correspondientes
- Usar la vista previa para ver una referencia con más detalle
- Usar la orden **"Go To Record"** (Ir a Registro)
- Arrastrar registros de una base de datos a otra

# 2.2. Personalizar la Lista de Registros para Mostrar Ciertos Campos

Aunque la lista de registros por defecto muestra sólo tres campos de cada registro **Author** (Autor), **Title** (Título) y **Date** (Fecha), se puede personalizar para que muestre hasta un máximo de seis campos.

En este ejercicio aprenderá a personalizar esta lista seleccionando cuatro campos que desee visualizar y cambiando la anchura de las columnas.

| $\triangleright$ | ProCite 5       | - [Sam       | ple Databas       | e]        |                 |               |                          |                                |                                              |                       |               | _                      | . 8 ×    |
|------------------|-----------------|--------------|-------------------|-----------|-----------------|---------------|--------------------------|--------------------------------|----------------------------------------------|-----------------------|---------------|------------------------|----------|
| Þ                | <u>File</u> dit | View         | Sort Select       | Groups    | Database        | <u>T</u> ools | Window                   |                                | _                                            |                       |               | Γ                      | - I리 ×I  |
|                  |                 | т.<br>Т      | <br>oolbare       |           | Ē,⊨             |               | <b>1.</b> H              | aga clic en la opci            | ión View                                     | (Ver) del 📄           |               |                        |          |
|                  | - 🗁 🕒           |              | tatus Bar         |           | , lev           | w Koman       | men                      | ú de la parte supe             | erior de l                                   | a pantalla y          |               |                        |          |
|                  |                 | - <b>*</b> 2 | iaius dai         | C-4       | L.T             |               | elija                    | Configure Reco                 | rd List (                                    | Configurar            |               |                        |          |
| X                | Mark Sele       | ec <u>P</u>  | review Pane       | Ltti      | <sup>++</sup> E | ГЦ            | lista                    | de registros) para             | a abrir la                                   | ventanilla            |               |                        |          |
|                  |                 | -<br>G       | o to Record       |           |                 |               | corre                    | espondiente.                   |                                              |                       | Date          |                        |          |
|                  |                 |              |                   |           |                 | Computer s    | shopper                  |                                |                                              | April 1995            |               |                        |          |
| Ē                |                 | <u> </u>     | onfigure Record   | d List    | N               | fulti-Media   | a Medicin                | e                              |                                              | September 1979-       |               |                        |          |
| Ē                | Adams, Ale      | exander      | В.                |           | <br>J           | ohn Jame      | s And I                  |                                |                                              |                       |               |                        |          |
| Ē                | Anderson        | kilasla Da   |                   |           | -<br>۸          |               | 2. En la                 | pestaña <b>Record</b>          | List (Lis                                    | sta de registro       | s) la secci   | ión <b>Layout</b>      |          |
| Ē                | Anderso C       | onfigure     | Record List       |           |                 | (             | Diseño                   | ) contiene tres co             | lumnas o                                     | de opciones: L        | .a columna    | a <b>Show</b>          |          |
| Ē                | Aoki Mi         | Record L     | ist   Preview Pan | _]        |                 | (             | Mostra                   | r) contiene casilla            | is que se                                    | usan para se          | leccionar e   | entre los seis         | 5        |
| Ħ                | Aroneu          |              |                   | 1         |                 | C             | campos                   | que se desean ve               | er. La col                                   | lumna <b>Colum</b> i  | n Header      | · (Título de la        | 3        |
| 片                | Barr Lin        | Font and     | d size            |           |                 |               | columna                  | a) contiene recuad             | dros para                                    | a introducir el       | texto que     | se desea               |          |
| 片                | Blum B          | Font:        | MS Sans Serif     |           |                 | C             | que apa                  | irezca como título             | de cada                                      | columna de la         | a lista de    | registros. La          |          |
| 片                | Booth \         | - ,          |                   |           |                 | (             | columna                  | a Displayed Field              |                                              | o mostrado) e         | s donde s     | e seleccional          | n        |
| 늼                | Borgmai         | Layout -     |                   |           |                 |               | os cam                   | pos y el orden en              | el que s                                     | e desea que a         | parezcan.     |                        |          |
| 늼                | Christia        | Show:        | Column Header:    | Dia       | splayed Field   | <b>d</b> :    |                          | ldu opur                       |                                              | 1999                  |               |                        |          |
| 늼                | Churo F         |              | Record Number     | B         | lecord ID       |               |                          | of biomass and derive          | d material:                                  | 1995                  |               |                        |          |
| 늼                | Dooker          |              | Author            |           | - 41            |               | - I                      | or biomass and derive          | u matenai:                                   | 1000                  |               |                        |          |
| 늼                | Dieksen         | <b>I•</b>    | JAddhoi           |           | uthor           |               | <u> </u>                 | where a contract and a set     | ا میں بیمہ ا                                 | 1000                  |               |                        |          |
| 늼                | Dicksor         | V            | Title             | T         | itle            |               | •                        | in sicollection of old an      | iu riew, we                                  | 1302<br>U.Čestar 1990 |               |                        |          |
| 늼                | Dunn, F         | <b>N</b>     | Date              | [D        | Late            |               | <b>च</b>                 | , not teaching assistan        |                                              | 1000                  |               |                        |          |
| 늼                | Cileren         | _            |                   |           |                 |               | 3 I I                    | lography and miscellan         | ieous appi                                   | 1303                  |               |                        |          |
| 늼                | Giiman,         |              | Palabras Clave    | [4        | 15) Keyword:    | S             |                          | basis of therapeutics          |                                              | 1930                  |               |                        |          |
| 님                | Harred,         |              | Workform          |           | Vorkform        |               |                          |                                | Ph - 1                                       | 1972 Apr 4            |               |                        |          |
| 늼                | Jacksor         |              |                   |           |                 |               | _                        | p-escalator: Regional II       | nequality if                                 | May 1989              |               |                        |          |
| 님                | Joplin, s       | Γ            | пк                | Cancel    | Applu           |               | Help 1                   |                                |                                              | 1972                  |               |                        |          |
| 님                | Krart, Di       |              |                   |           |                 |               | пор                      | an Society for Informat        | tion Scienc                                  | 1949-                 |               |                        |          |
| 님                | Kuret, J. A.    | .77Mura      | J, F.             |           | A               | aenonypa      | opnysean                 | normones and related s         | ubstances                                    | 1990                  |               |                        |          |
| 님                | Loomis, Th      | nomas        |                   |           | 5               | oftware d     | lesign issu              | les for natural language       | e processir                                  | 1987                  |               |                        |          |
|                  | McCarty, L      | yle H.       | Decenter of       | Mada d D  | <u> </u> V      | libration c   | an't loose               | n easily installed fasten      | ers (Huck                                    | February 27, 1989     | Duelicate     | - y                    |          |
| M                |                 | All F        |                   | Marked Re | ecords <u>k</u> | 58            | arch                     | <u>A</u> Lerms                 | <u>,                                    </u> |                       | Duplicates    |                        |          |
| Aut              | hor/Title/D     | ate (Asc     | ending)           |           |                 |               |                          |                                | 0 Record                                     | ds Marked  40 Re      | cords in List | 40 Records in D        | )atabase |
| Mo               | dify record li  | ist and p    | review pane       |           |                 |               |                          |                                |                                              |                       |               |                        | INUM     |
| 1                | Start           | 3 🖪          | 🥭 🗯 🗳             | 🧭 🛛 🖸     | Microsol        | ft PowerP     | oint - [E <mark>2</mark> | 2.2 - 2 <sup>tite 5</sup> - [S | ample D.                                     |                       | Ľ             | <mark>84:</mark> *** 🕫 | 20:10    |

|              | ProCite 5 - [Sample Database]                                                                                  |                                               |                               |                                     |                   |
|--------------|----------------------------------------------------------------------------------------------------|-----------------------------------------------|-------------------------------|-------------------------------------|-------------------|
| Þ            | <sup>I</sup> <u>F</u> ile <u>E</u> dit <u>V</u> iew So <u>r</u> t <u>S</u> elect <u>G</u> roups <u>D</u> ataba | ase <u>T</u> ools <u>W</u> indow <u>H</u> elp | )                             |                                     | _ 뭔 ×             |
| [            | 🗅 🚅 🗐 🎒 🐇 🖻 💼 🗙 📗 Times N                                                                                      | lew Roman 🔄 🗾 10                              | ▼ B ∠ <u>U</u> x <sup>2</sup> | × <sub>2</sub> sym ¶                |                   |
| ×            | 🕻 Mark Selected 🗷 Mark List 🔀 Clear Marked 📗                                                                   | ☞ 🗖 🔍 🖬 🖣 🕽                                   | 🕨 🕨 📲 Copy Marked             | 🍓 Open Link                         |                   |
|              | Author                                                                                                    | Titl                                          | le (                          | Date                                |                   |
|              | <b>4.</b> A continuación, haga clic en<br>la primera casilla (actualmente                                      | Computer shopper<br>Multi-Media Medicine      | 1                             | April 1995<br>September 1979-       |                   |
|              | de registro) para ver este                                                                                     | onfigure Record List                          | t 👂                           | < <sup>6</sup> 6                    |                   |
|              | A campo en la lista de registros.                                                                              | Record List Preview Pane                      |                               | 84<br>87                            |                   |
|              | Aoki, Mikio                                                                                                    | Font and size                                 |                               | ecember 1987                        |                   |
|              | Aroney, Manuel J.//Davies, Murray bley.                                                                        | Eont: MS Sans Serif                           | ▼ Size: 8 ▼                   | 34                                  |                   |
|              | Barr, Linda//Monserrat, Catherine//Berg,                                                                       | ,                                             |                               | 32                                  |                   |
|              | Blum, Robert                                                                                                   | Layout                                        | B. 1. 15.11                   | 79                                  |                   |
|              | Booth, Wayne C.                                                                                                | Show: Column Header:                          | Displayed Field:              | 74                                  |                   |
|              | Borgman, Christine L.//Bower, James//Krieger, D                                                                |                                               | Record ID                     | 89                                  |                   |
|              | Christie, Agatha                                                                                               | Author                                        | Author                        | 88                                  |                   |
|              | Chum, H. L.//Baizer, M. M.                                                                                     | Title                                         | Title                         | 85                                  |                   |
|              | Decker, William                                                                                                | ✓ Date                                        | Date                          | B3                                  |                   |
|              | Dickson, Paul                                                                                                  | Kouworda                                      |                               | B2                                  |                   |
| 3            | Para cambiar el orden en el que aparec                                                                         | cen                                           | (45) Neywords                 | nter 1990                           |                   |
| lo           | os campos, primero haga clic en la casilla                                                                     | de Workform                                   | Workform 🔽                    | <u>8</u> 9                          |                   |
| S            | elección de la columna <b>Show</b> (Mostrar)                                                                   |                                               | E E                           |                                     |                   |
| C            | orrespondiente a <b>Title</b> (litulo) para que                                                                | OK Cancel                                     | Apply Help                    | 72 Apr 4                            |                   |
| <sup>e</sup> | ste campo no aparezca entre los mostrac                                                                        | 10S. Ing down the upresed                     | iator, rregionannequaity in   | may 1989                            |                   |
|              | Joplin, Scott                                                                                                  | The entertainer                               |                               | 1972                                |                   |
|              | Kraft, Donald H.                                                                                               | Journal of the American So                    | ciety for Information Scien(  | 1949-                               |                   |
|              | Kuret, J. A.//Murad, F.                                                                                        | Adenohypophyseal hormon                       | es and related substances     | 1990                                |                   |
|              | Loomis, Thomas                                                                                                 | Software design issues for r                  | natural language processir    | 1987                                |                   |
|              | McCarty, Lyle H.                                                                                               | Vibration can't loosen easily                 | installed fasteners (Huck     | February 27, 1989                   | <u> </u>          |
| K            | All Records / Marked Records                                                                                   | <u>λ</u> Search <u>λ</u>                      | Terms <u>)</u> G              | roups <u>λ</u> Duplicates /         |                   |
| Aut          | hor/Title/Date (Ascending)                                                                                     |                                               | 0 Record                      | ds Marked 40 Records in List 40 Rec | cords in Database |
| Rea          | ady                                                                                                    | 2.2 -                                         | - 3                           |                                     | NUM               |
|              |                                                                                                    |                                               |                               |                                     |                   |

| V         | ProCite 5 - [Sample Database]                                                                                  |                                  |                                              |                                           | _ 8 ×        |
|-----------|----------------------------------------------------------------------------------------------------|----------------------------------|----------------------------------------------|-------------------------------------------|--------------|
| Þ         | P <u>F</u> ile <u>E</u> dit <u>V</u> iew So <u>r</u> t <u>S</u> elect <u>G</u> roups <u>D</u> atabase <u>T</u> | ools <u>W</u> indow <u>H</u> elp |                                              | l                                         | <u>_ 8 ×</u> |
|           | 🗅 😂 🗐 🎒 🕺 🗈 🖻 🗙 📗 Times New Ro                                                                                 | oman 🔽 10 🔤                      | ▼ B ∠ <u>U</u> x <sup>2</sup> × <sub>2</sub> | . Sym ¶                                   |              |
| Þ         | 🕱 Mark Selected 🖹 Mark List 🔀 Clear Marked 🛛 😭 🚺                                                               | <u> </u>                         | Copy Marked                                  | 🍓 Open Link                               |              |
|           | Author                                                                                                    | Title                            |                                              | Date                                      |              |
| Γ         | Comp                                                                                                    | outer shopper                    | <b>5.</b> En la col                          | umna <b>Displayed Field</b> (Campo        |              |
| Γ         | ki dia                                                                                                    | Madia Madioina                   | mostrado)                                    | haga clic en la flecha de la dereci       | ha 📃         |
| Γ         | Adams, Alexander B. Configure R                                                                                | ecord List                       | de <b>Record</b>                             | ID (Numero de registro) y                 |              |
| Γ         | Anderson, Mark Ransom Record List                                                                              | Preview Pane                     | al principio                                 | de la lista de campos actual para         |              |
| Π         | Anderson, Robert J.//Schrier, Robert W. Font and si                                                            |                                  |                                              | este campo sea el primero de la           | 1            |
| Π         | Aoki, Mikio                                                                                                    |                                  | lista de reg                                 | istros.                                   | J            |
| Γ         | Aroney, Manuel J.//Davies, Murray S.//Hambl Eont: MS                                                           | 3 Sans Serif 📃 💌                 |                                              |                                           |              |
| Γ         | Barr, Linda//Monserrat, Catherine//Berg, Toni                                                                  |                                  | /                                            |                                           |              |
| Π         | Blum, Robert Show C                                                                                            | `olumn Header: Disn'             | Jauad Field:                                 | T                                         |              |
| Γ         | Booth, Wayne C.                                                                                                | Becord Number                    |                                              |                                           |              |
| Γ         | Borgman, Christine L.//Bower, James//Krieger                                                                   |                                  |                                              |                                           |              |
| $\square$ | Nota: La lista de campos incluye los 45 campo                                                                  | us más                           |                                              |                                           |              |
| 7         | cinco campos "especiales" que aparecen al prir                                                                 | ncipio de                        | e 🔟                                          |                                           |              |
|           | la lista. Estos campos "especiales" son Author                                                                 | (Autor),                         | cord ID                                      |                                           |              |
| -         | Title (Título), Date (Fecha), Workform (Plan                                                                   | tilla) y                         | Author, Analytic                             |                                           |              |
|           | <b>Record Number</b> (Número de registro). Éstos                                                               | son 🖉 🔯                          | Author Affiliation                           | r 1990                                    |              |
| (         | campos "genéricos" que contienen varios camp                                                                   | DOS (04)                         | Medium Designator                            |                                           |              |
| ć         | afines. Por ejemplo, Author (Autor) incluye tar                                                                | ito al                           |                                              | ]                                         |              |
| (         | campo Author, Analytic (Autor, Analitico) (0.                                                                  | 1) COMO                          | Apply Help                                   | Apr 4                                     |              |
|           | al campo <b>Autnor, Monographic</b> (Autor, Monographic)<br>(07) do divorços plantillos, Estos compos "ospe    |                                  |                                              | <b>,</b> 989                              |              |
| (         | se deben usar cuando se quiera incluir todos lo                                                                |                                  | 197                                          | /2                                        |              |
| 2         | autores, títulos y fechas de las diversas plantil                                                              | las an Society                   | for Information Scien 194                    | 19-                                       |              |
|           | usadas en la base de datos.                                                                                    | hormones ar                      | nd related substances 199                    | 30                                        |              |
|           | La                                                                                                    | strissues for natur              | ral language processir 198                   | 37                                        |              |
|           | McCarty, Lyle H. Vibral                                                                                        | tion can't loosen easily inst    | talled fasteners (Huck Feb                   | oruary 27, 1989                           | •            |
| H         | All Records (Marked Records)                                                                                   | Search ) T                       | Terms <u>λ</u> Grou                          | ps <u>)</u> Duplicates /                  |              |
| Aul       | thor/Title/Date (Ascending)                                                                                    |                                  | 0 Records N                                  | Marked 40 Records in List 40 Records in f | Database     |
| Re        | ady                                                                                                    | 2.2 - 4                          | ł                                            |                                           | NUM          |

|           | ProLite 5 - [Sample Database]                                                                                     |                                 |                                                                                                   |                                                                                                    | _ 비 즈                                 |
|-----------|----------------------------------------------------------------------------------------------------|---------------------------------|---------------------------------------------------------------------------------------------------|----------------------------------------------------------------------------------------------------|---------------------------------------|
| Þ         | I <u>F</u> ile <u>E</u> dit <u>V</u> iew So <u>r</u> t <u>S</u> elect <u>G</u> roups <u>D</u> atabase <u>T</u> oo | ols <u>W</u> indow <u>H</u> elp |                                                                                                   |                                                                                                    |                                       |
| ) []<br>× | 🗅 🚅 🔚 🎒 🐰 🛍 💼 🗙 📗 Times New Rom.<br>Mark Selected 🖳 Mark List 🕅 Clear Marked 🔯 🔚<br>Author                        | an 🔽 10                         | 6. Es aconsejable<br>modo que refleje<br>Para ello, haga c<br>Header (Título d<br>campo y escriba | e cambiar el título de las columnas<br>e el contenido del campo que se visi<br>lic en el recuadro de la columna <b>Co</b><br>le la columna) correspondiente al p<br><b>Título</b> . Haga lo mismo con los | de<br>Jaliza.<br><b>Iumn</b><br>rimer |
|           | Compute                                                                                                    | ter shopper                     | siguientes campo                                                                                  | os y ponga el título de la columna e                                                                                                    | n 🗍                                   |
|           | ki ubi ki a                                                                                                    | adia Madioina                   | español, Autor,                                                                                   | Fecha y Palabras clave,                                                                                                    | 1                                     |
|           | Adams, Alexander B. Configure Rec                                                                                 | ord List                        | respectivamente                                                                                   |                                                                                                    | ر ا                                   |
| Γ         | Anderson, Mark Ransom Record List                                                                                 | Preview Pane                    |                                                                                                   |                                                                                                    |                                       |
|           | Anderson, Robert J.//Schrier, Robert W. Font and size                                                             |                                 |                                                                                                   |                                                                                                    |                                       |
|           | Aoki, Mikio                                                                                                    |                                 |                                                                                                   | ;ember 1987                                                                                                    |                                       |
|           | Aroney, Manuel J.//Davies, Murray S.//Hambl Eont: MS S                                                            | jans Serif                      | <u>⊐</u> ize: 8 _                                                                                 |                                                                                                    |                                       |
|           | Barr, Linda//Monserrat, Catherine//Berg, Toni                                                                     |                                 |                                                                                                   |                                                                                                    |                                       |
|           | Blum, Robert Show: Colu                                                                                           | umn Header: D                   | isplaued Field:                                                                                   |                                                                                                    |                                       |
|           | Broth Automa C                                                                                                    |                                 | Titla                                                                                             | - I                                                                                                    |                                       |
|           |                                                                                                    |                                 |                                                                                                   |                                                                                                    |                                       |
|           | Show (Mostrar) para                                                                                               | (or                             | Author                                                                                            |                                                                                                    |                                       |
|           | visualizar el campo                                                                                               | e Ţ                             | Title                                                                                             | 2                                                                                                    |                                       |
|           | Keywords(Palabras                                                                                                 | cha [                           | Date                                                                                              | ㅋ                                                                                                    |                                       |
|           | clave) de cada registro. 🖉 🔽                                                                                      | labras Clave                    | (4E) Kouwordo                                                                                     | 5 II                                                                                                    |                                       |
|           |                                                                                                    |                                 |                                                                                                   | 1990 r 1990                                                                                                    |                                       |
|           | Fleischer, Arthur C.                                                                                              | urktorm V                       | Workform                                                                                          | ⊴                                                                                                    |                                       |
| 닏         | Gilman, Alfred G.//Rall, Theodore W.//Nies, A                                                                     |                                 | (                                                                                                 |                                                                                                    |                                       |
| 닏         | Harred, John F.//Knight, Allan R.//McIntyre, J                                                                    | JK Cancel                       | <u>A</u> pply He                                                                                  | elp Apr 4                                                                                                    |                                       |
| 닏         | Jackson, Richard                                                                                                  | -                               |                                                                                                   | 989                                                                                                    |                                       |
| 님         | Joplin, Scott                                                                                                    | a (ilt                          | ima ri o i                                                                                        | 1972                                                                                                    |                                       |
| 님         | Kraft, Donald H. <b>9.</b> Haga Circ en la opcion <b>OK</b> (A                                                    | e Pecord List                   | mation Scie                                                                                       | en 1949-                                                                                                    |                                       |
| 님         | (Configurar lista de registros) n                                                                                 | bara quardar los                | d substanc                                                                                        | es 1330                                                                                                    |                                       |
|           | Cambios y volver a la lista de re                                                                                 | egistros. ProCite               | age process                                                                                       | Sir 1367<br>Jul Ealanaan 27, 1000                                                                                                    |                                       |
|           | muestra los campos en el order                                                                                    | n en que han sid                | O Teners (Hud                                                                                     | Crauma Duraliantes                                                                                                    |                                       |
| 1         | seleccionados.                                                                                                    |                                 |                                                                                                   | Groups A Duplicates /                                                                                                    |                                       |
| Aut       | hor/Title/Date (Ascenting)                                                                                        |                                 | 0 Rec                                                                                             | cords Marked J40 Records in List J40 Records                                                                                                    | in Database                           |
| Rea       | ady                                                                                                    | 2.2 -                           | 5                                                                                                 |                                                                                                    | NUM                                   |

12.21

### 2.3. Cambiar la Anchura de la Columna

Se puede cambiar fácilmente la anchura de las columnas arrastrando con el ratón la línea que separa los títulos de las columnas. Haga el siguiente ejercicio para cambiar la anchura del campo **Palabras Clave** de la lista de registros.

|        | ProCite 5 - [Sample Database]                                             |                                                               |                                    |                                                                |
|--------|---------------------------------------------------------------------------|---------------------------------------------------------------|------------------------------------|----------------------------------------------------------------|
| Þ      | <u>File E</u> dit <u>V</u> iew So <u>r</u> t <u>S</u> elect <u>G</u> roup | is <u>D</u> atabase <u>T</u> ools <u>W</u> indow <u>H</u> elp |                                    | _ 8 ×                                                          |
| ]] [   | ) 🛩 🗉 🎒 🕹 🕹 🖼 🗙                                                           | 📗 Times New Roman 🔄 🗖 🗖                                       | <b>B</b> ∠ <u>U</u> × <sup>2</sup> | ×2 Sym ¶                                                       |
| ×      | Mark Selected 🗷 Mark List 🔀 Clear                                         | Marked 📴 🗖 🔍 🖬 🔹 🕨                                            | Copy Marked                        | 🤹 Open Link                                                    |
|        | T ítulo                                                                   | Autor                                                         | Fecha                              | Palabras Clave                                                 |
|        | Computer shopper                                                          |                                                               | April 1995                         | Computers/ Peripherals/ Hardware                               |
|        | Multi-Media Medicine                                                      |                                                               | September 197                      | Medicine/ Audiocassette                                        |
|        | John James Audubon: A biography                                           | Adams, Alexander B.                                           | 1966                               | Biography/Nature/Art                                           |
|        | Apollyon's bow: Perspective, reading, and                                 | Anderson, Mark Ransom                                         | 190                                | Literature/ Apollyon                                           |
|        | Acute renal failure                                                       | Anderson, Robert J.//Schrier, Robert W                        |                                    | Renal Failure/ Harrison's Principles/ Internal Medicin         |
|        | Manufacture of glass by Sol-Gel process                                   | Aoki Mikio                                                    | <u>ber 198</u> 7                   | Sol-Gel/ Chemistry                                             |
|        | A study of the polarities, anisotre <b>1.</b> Para                        | a ampliar la anchura del campo <b>P</b> a                     | alabras clave                      | π-acceptor Behaviour/ Interatomic Bond Distances               |
|        | Teenage pregnancy: A new be arrasti                                       | e la línea que separa el titulo de l                          | as columnas                        | Teenage Pregnancy/ Teenage Parents/ Social Wor                 |
|        | Information management for th Fecha                                       | y Palabras clave. Como podrá o                                | observar, al                       | Information Management/ TOS                                    |
|        | Kenneth Burke's way of knowing hacer                                      | esto el puntero del ratón se convi                            | erte en una                        | Pluralism/ Kenneth Burke                                       |
|        | From hands-on science to han TIECNA                                       | norizontal.                                                   |                                    | Library Associations/ Information/ Computers                   |
|        | What Mrs. McGillicuddy saw 2. Arra                                        | astre la línea vertical hacia la izgu                         | ierda para                         | Literature/ Audiovisual Materials/ Mystery                     |
|        | The electrochemistry of biomas reduci                                     | r la anchura del campo <b>Fecha</b> , an                      | npliando de                        | Medicine/ Biomass                                              |
|        | WSJ/Index file este m                                                     | iodo la anchura del campo Palabi                              | ras clave.                         | WSJ data/ Bibliographic Data                                   |
|        | Words: A connoisseur's collection of old a                                | r Dickson, Paul                                               | 1982                               | Language/Words                                                 |
|        | Teaching assistance, not teaching assista                                 | r Dunn, Richard J.                                            | Winter 1990                        | College Instruction/ Higher Education/ Preservice T $\epsilon$ |
|        | Superficial organ sonography and miscella                                 | r Fleischer, Arthur C.                                        | 1989                               | Sonography/ Clinical Applications                              |
|        | The pharmacological basis of therapeutics                                 | Gilman, Alfred G.//Rall, Theodore W.//Nie                     | 1990                               | Medicine/ Pharmacology                                         |
|        | Epoxidation process                                                       | Harred, John F.//Knight, Allan R.//McIntyr                    | 1972 Apr 4                         | Chemistry/Epoxidation                                          |
|        | Running down the up-escalator: Regional                                   | i Jackson, Richard                                            | May 1989                           | Papua New Guinea/Geographical Implications for S               |
|        | The entertainer                                                           | Joplin, Scott                                                 | 1972                               | Music/ Piano                                                   |
|        | Journal of the American Society for Inform                                | a Kraft, Donald H.                                            | 1949-                              | Information Management/Information Science                     |
|        | Adenohypophyseal hormones and related                                     | s Kuret, J. A.//Murad, F.                                     | 1990                               | Medicine/ Pharmacology/ Adenohypophyseal Hormc                 |
| $\Box$ | Software design issues for natural language                               | e Loomis, Thomas                                              | 1987                               | Computers/ Programming/ Language                               |
|        | Vibration can't loosen easily installed faste                             | r McCarty, Lyle H.                                            | February 27, 1989                  | Fasteners/ Huck Manufacturing Company                          |
| K      | All Records (Marked                                                       | IRecords ) Search ) T                                         | erms <u>)</u> G                    | iroups <u>)</u> Duplicates /                                   |
| Aut    | hor/Title/Date (Ascending)                                                |                                                               | 0 Recor                            | ds Marked 40 Records in List 40 Records in Database            |
| Rea    | ady                                                                       | 2.3 - 2                                                       |                                    | NUM                                                            |

2.3 - 2

NUM

# 2.4. Cambiar el Orden de los Registros al Instante

Aunque el campo **Autor**, o en este caso el campo **Título**, puede ser el primer campo mostrado de cada registro, los registros no están ordenados automáticamente por este campo. Siga los siguientes pasos para ordenar los registros por uno de los campos mostrados simplemente con hacer clic en el título de cada columna.

|     | ProCite 5 - [Sample Database]                                              |                                                              |                                    | <u>_</u>                                               | ×   |
|-----|----------------------------------------------------------------------------|--------------------------------------------------------------|------------------------------------|--------------------------------------------------------|-----|
| Þ   | <u>File E</u> dit <u>V</u> iew So <u>r</u> t <u>S</u> elect <u>G</u> roup: | s <u>D</u> atabase <u>T</u> ools <u>W</u> indow <u>H</u> elp |                                    | _ 8                                                    | X   |
| [   | ) 🛩 🖬 🚙   X 🖻 🖻 🗙                                                          | Times New Roman 🗾 🚺 💽                                        | <b>B</b> ∠ <u>U</u> × <sup>2</sup> | ×2 Sym ¶                                               |     |
| X   | 🕻 Mark Selected 📲 Mark List 😿 Clear i                                      | Marked 📴 🖪 🔍 🖬 🔹 🕨                                           | Copy Marked                        | i 😪 Open Link                                          |     |
|     | T ítulo                                                                    | Autor                                                        | Fecha                              | Palabras Clave                                         |     |
|     | Computer shopper                                                           |                                                              | April 1995                         | Computers/ Peripherals/ Hardware                       | *   |
|     | Multi-Media Medicine                                                       |                                                              | September 1979-                    | Medicine/Audiocassette                                 |     |
|     | John James Audubon: A biogra 1. Para                                       | ordenar por el campo Fecha,                                  | 966                                | Biography/Nature/Art                                   |     |
|     | Apollyon's bow: Perspective, re haga cli                                   | ic en el título de la columna de                             | 884                                | Literature/ Apollyon                                   |     |
|     | Acute renal failure este car                                               | mpo. Los registros se ordenarán                              | 887                                | Renal Failure/ Harrison's Principles/ Internal Medicin |     |
|     | Manufacture of glass by Sol-Ge por fect                                    | na en orden ascendente. Haga                                 | December 1987                      | Sol-Gel/ Chemistry                                     |     |
|     | A study of the polarities, anisot                                          | segunda vez y el orden será                                  | 894                                | π-acceptor Behaviour/ Interatomic Bond Distances       |     |
|     | Teenage pregnancy: A new beginning                                         | Jente.                                                       | 1992                               | Teenage Pregnancy/ Teenage Parents/ Social Wor         |     |
|     | Information management for the tactical op                                 | Blum, Robert                                                 | 1979                               | Information Management/ TOS                            |     |
|     | Kenneth Burke's way of knowing                                             | Booth, Wayne C.                                              | 1974                               | Pluralism/ Kenneth Burke                               |     |
|     | From hands-on science to hands-on inform                                   | Borgman, Christine L.//Bower, James//Krie                    | 1989                               | Library Associations/ Information/ Computers           |     |
|     | What Mrs. McGillicuddy saw                                                 | Christie, Agatha                                             | 1988                               | Literature/ Audiovisual Materials/ Mystery             |     |
|     | The electrochemistry of biomass and derive                                 | Chum, H. L.//Baizer, M. M.                                   | 1985                               | Medicine/ Biomass                                      |     |
|     | WSJ/Index file                                                             | Decker, William                                              | 1983                               | WSJ data/ Bibliographic Data                           |     |
|     | Words: A connoisseur's collection of old ar                                | Dickson, Paul                                                | 1982                               | Language/Words                                         |     |
|     | Teaching assistance, not teaching assistar                                 | Dunn, Richard J.                                             | Winter 1990                        | College Instruction/ Higher Education/ Preservice Te   | ł   |
|     | Superficial organ sonography and miscellar                                 | Fleischer, Arthur C.                                         | 1989                               | Sonography/ Clinical Applications                      |     |
|     | The pharmacological basis of therapeutics                                  | Gilman, Alfred G.//Rall, Theodore W.//Nie                    | 1990                               | Medicine/ Pharmacology                                 |     |
|     | Epoxidation process                                                        | Harred, John F.//Knight, Allan R.//McIntyr                   | 1972 Apr 4                         | Chemistry/ Epoxidation                                 |     |
|     | Running down the up-escalator: Regional i                                  | Jackson, Richard                                             | May 1989                           | Papua New Guinea/ Geographical Implications for S      |     |
|     | The entertainer                                                            | Joplin, Scott                                                | 1972                               | Music/ Piano                                           |     |
|     | Journal of the American Society for Informa                                | i Kraft, Donald H.                                           | 1949-                              | Information Management/Information Science             |     |
|     | Adenohypophyseal hormones and related s                                    | Kuret, J. A.//Murad, F.                                      | 1990                               | Medicine/ Pharmacology/ Adenohypophyseal Hormo         |     |
|     | Software design issues for natural language                                | Loomis, Thomas                                               | 1987                               | Computers/ Programming/ Language                       |     |
|     | Vibration can't loosen easily installed faster                             | McCarty, Lyle H.                                             | February 27, 1989                  | Fasteners/ Huck Manufacturing Company                  | •   |
| K   | All Records (Marked                                                        | Records $\lambda$ Search $\lambda$ Tr                        | erms ) G                           | iroups 🔪 Duplicates 🖉                                  |     |
| Aut | hor/Title/Date (Ascending)                                                 |                                                              | 0 Recor                            | ds Marked 40 Records in List 40 Records in Datab       | ase |
| Rea | ady                                                                        | 2.4 - 2                                                      |                                    |                                                        | JM  |

2.4 - 2

# 2.5. Vista Previa de una Referencia según un Estilo de Presentación

El panel de vista previa muestra el registro seleccionado con el cursor (destacado en azul) según un estilo de presentación bibliográfica. Esta función puede ser muy útil para ver más información del registro o para comparar cómo quedará el registro para su impresión según diferentes estilos de presentación.

|     | ProCite 5 -    | · [Sample Database]                              |                                                              |                    |                                                        |
|-----|----------------|--------------------------------------------------|--------------------------------------------------------------|--------------------|--------------------------------------------------------|
| Þ   | <u> </u>       | View So <u>r</u> t <u>S</u> elect <u>G</u> roups | : <u>D</u> atabase <u>T</u> ools <u>W</u> indow <u>H</u> elp |                    | _ B ×                                                  |
|     | ם 🛥 ר          | <u>T</u> oolbars                                 | New Boman 10                                                 |                    | x. Sm. (ff                                             |
| Ш ' |                | ✓ <u>S</u> tatus Bar                             |                                                              |                    |                                                        |
| ×   | Mark Selec     | <u>P</u> review Pane (                           | 께+፲ 📴 🔚 🔍 🛛 🔹 🕨                                              | Copy Marked        | 🍓 Open Link                                            |
|     |                | <u>G</u> o to Record                             | Autor                                                        | Eacha              | Palabras Clave                                         |
|     | Computer sł    |                                                  | <b>1.</b> Haga clic ei                                       | n la opcion View   | (Ver) s/ Peripherals/ Hardware                         |
|     | Multi-Media    | Configure Record List                            | en la parte su                                               | perior de la panta | Alla y / Audiocassette                                 |
|     | John James     | Audubon: A biography                             | Adams, Alexander B.                                          | Pane (Vista prev   | /la).<br>///w/Nature/Art                               |
|     | Apollyon's b   | ow: Perspective, reading, and (                  | Anderson, Mark Ransom                                        | 1984               | Literature/ Apollyon                                   |
|     | Acute renal    | failure                                          | Anderson, Robert J.//Schrier, Robert W.                      | 1987               | Renal Failure/ Harrison's Principles/ Internal Medicin |
|     | Manufacture    | e of glass by Sol-Gel process                    | Aoki, Mikio                                                  | 9 December 1987    | Sol-Gel/ Chemistry                                     |
|     | A study of th  | ne polarities, anisotropic polarisa              | Aroney, Manuel J.//Davies, Murray S.//Ha                     | 1994               | π-acceptor Behaviour/Interatomic Bond Distances        |
|     | Teenage pro    | egnancy: A new beginning                         | Barr, Linda//Monserrat, Catherine//Berg, 1                   | 1992               | Teenage Pregnancy/ Teenage Parents/ Social Wor         |
|     | Information r  | management for the tactical op                   | Blum, Robert                                                 | 1979               | Information Management/ TOS                            |
|     | Kenneth Bu     | rke's way of knowing                             | Booth, Wayne C.                                              | 1974               | Pluralism/ Kenneth Burke                               |
|     | From hands-    | on science to hands-on inform                    | Borgman, Christine L.//Bower, James//Krie                    | 1989               | Library Associations/ Information/ Computers           |
|     | What Mrs. M    | AcGillicuddy saw                                 | Christie, Agatha                                             | 1988               | Literature/ Audiovisual Materials/ Mystery             |
|     | The electroo   | chemistry of biomass and derive                  | Chum, H. L.//Baizer, M. M.                                   | 1985               | Medicine/ Biomass                                      |
|     | WSJ/Index      | file                                             | Decker, William                                              | 1983               | WSJ data/ Bibliographic Data                           |
|     | Words: A co    | onnoisseur's collection of old ar                | Dickson, Paul                                                | 1982               | Language/Words                                         |
|     | Teaching as    | ssistance, not teaching assistar                 | Dunn, Richard J.                                             | Winter 1990        | College Instruction/ Higher Education/ Preservice T    |
|     | Superficial o  | organ sonography and miscellar                   | Fleischer, Arthur C.                                         | 1989               | Sonography/ Clinical Applications                      |
|     | The pharma     | cological basis of therapeutics                  | Gilman, Alfred G.//Rall, Theodore W.//Nie                    | 1990               | Medicine/ Pharmacology                                 |
|     | Epoxidation    | process                                          | Harred, John F.//Knight, Allan R.//McIntyr                   | 1972 Apr 4         | Chemistry/Epoxidation                                  |
|     | Running do     | wn the up-escalator: Regional i                  | Jackson, Richard                                             | May 1989           | Papua New Guinea/Geographical Implications for S       |
|     | The entertai   | ner                                              | Joplin, Scott                                                | 1972               | Music/ Piano                                           |
|     | Journal of th  | e American Society for Informa                   | Kraft, Donald H.                                             | 1949-              | Information Management/Information Science             |
|     | Adenohypop     | physeal hormones and related s                   | Kuret, J. A.//Murad, F.                                      | 1990               | Medicine/ Pharmacology/ Adenohypophyseal Horm          |
|     | Software de    | sign issues for natural language                 | Loomis, Thomas                                               | 1987               | Computers/ Programming/ Language                       |
|     | Vibration ca   | n't loosen easily installed faster               | McCarty, Lyle H.                                             | February 27, 1989  | Fasteners/Huck Manufacturing Company                   |
| M   | < > N          | All Records / Marked                             | Records <u>λ</u> Search <u>λ</u> Τ                           | erms <u>)</u> Gr   | oups <u>)</u> Duplicates /                             |
| Aut | hor/Title/Dat  | te (Ascending)                                   |                                                              | 0 Record           | Is Marked 40 Records in List 40 Records in Database    |
| Τog | ggle display o | f the preview pane                               |                                                              |                    | NUM                                                    |
| 1   | Start          | I 🗳 🍮 🕸 🚰 🚺                                      | ProCite 5 - [Sample C2.5 - 2                                 | orar.ppt           | 21:32                                                  |

| ProCite 5 - [Sample Database]                                                                                                    | _ 립 × |
|----------------------------------------------------------------------------------------------------|-------|
| 😥 <u>F</u> ile <u>E</u> dit <u>V</u> iew So <u>r</u> t <u>S</u> elect <u>G</u> roups <u>D</u> atabase <u>T</u> ools <u>W</u> indow <u>H</u> elp | _ 8 × |
| 📗 🗅 🚅 🔚 🎒 🕺 🛍 💼 🗙 🛄 Times New Roman 🔄 10 🔄 B 🖉 🗹 😒 🎭 🦷                                                                                          |       |
| 💌 Mark Selected 📲 Mark List 🕅 Clear Marked 🛛 🕋 🔲 🔍 🖬 🔹 🕨 🖬 🦉 Copy Marked 🔹 Open Link                                                            |       |

-

-

Kraft, Donald H., editor. Journal of the American Society for Information Science. New York: John Wiley & Sons, Inc. Vol. 1-, 1949-. ISSN 0002-8231.

|                                                                                       | T ítulo                                         | Autor                               |        | Fecha             | Palabras Clave                                   |     |
|---------------------------------------------------------------------------------------|-------------------------------------------------|-------------------------------------|--------|-------------------|--------------------------------------------------|-----|
|                                                                                       | The entertainer                                 | Joplin, Scott                       |        | 1972              | Music/ Piano                                     |     |
|                                                                                       | Journal of the American Society for Informa     | Kraft, Donald H.                    |        | 1949-             | Information Management/Information Science       |     |
|                                                                                       | Adenohypophyseal hormones and related s         | Kuret, J. A.//My                    |        | 1990              | Medicine/ Pharmacology/ Adenohypophyseal Horm    |     |
| $\Box$                                                                                | Software design issues for natural language     | Loomis, Thor                        |        | 1987 Nota: Se     | e puede arrastrar la línea                       |     |
| $\Box$                                                                                | Vibration can't loosen easily installed faster  | McCarty, Ly                         |        | Februar horizonta | al que separa este panel de la                   |     |
| $\Box$                                                                                | A room with a view 2 Seleccione et re           | gistro cuvo autor es                |        | 1985 lista de r   | egistros para ampliar o reducir                  |     |
| $\Box$                                                                                | Kraft, Donald H. P                              | roCite mostrará en el               |        | Octobe su tamar   | io.                                              |     |
| $\Box$                                                                                | Relationship bet panel de vista pre             | via el registro                     | amura  | 1993              | Steroid Receptors/ Cancer                        |     |
| $\Box$                                                                                | Research fund f seleccionado usan               | do un estilo de                     |        | June 18, 1990     | Budget/ Research                                 |     |
| $\Box$                                                                                | Penn's plan of upresentación dete               | rminado (ANSI es el estilo          |        | 1697              | History/ New York                                |     |
| $\Box$                                                                                | Itzak Perlman: In por defecto).                 |                                     |        | 1985              | Music/Itzak Perlman                              |     |
| $\Box$                                                                                | Individual differences and subgroups within     | поррег, э. с.лямосноякеу, к.        |        | 1993 Jan          | Aerospace Medicine/ Fatigue/ Blood/ G Suits/ Hum |     |
| $\Box$                                                                                | Illustrated guide to gardening                  | =Reader's Digest                    |        | 1979              | Gardening/ Perennials                            |     |
|                                                                                       | ProCite                                         | Rieger, Steve//Kenney, Norman       |        | 1999              | Computers/Information Management/ Programming    |     |
|                                                                                       | Conformations of cycloheptadecane: A cor        | Saunders, Martin//Houk, K. N.//Wu   | , Yun- | 1990              | Cycloheptadecane/ Conformational Searching       |     |
| $\Box$                                                                                | Computers in writing instruction: Blueprint for | Schwartz, Helen//Balestri, Diane//G | allagh | 1989              | Computers/Language                               |     |
|                                                                                       | Old man                                         | Stamas, Steve                       |        | 1973              | Art/ Etching                                     |     |
|                                                                                       | A visit to the Rockies                          | Sullivan, Paul                      |        | 1988              | Audiovisual Materials/ Piano                     | •   |
| M                                                                                     | All Records (Marked)                            | Records $\lambda$ Search $\lambda$  | T      | erms <u>)</u> G   | roups <u>)</u> Duplicates /                      |     |
| Author/Title/Date (Ascending) 0 Records Marked 40 Records in List 40 Records in Datab |                                                 |                                     |        |                   |                                                  | ase |
| Rea                                                                                   | ady                                             | 2.5                                 | - 3    |                   |                                                  | JM  |

J

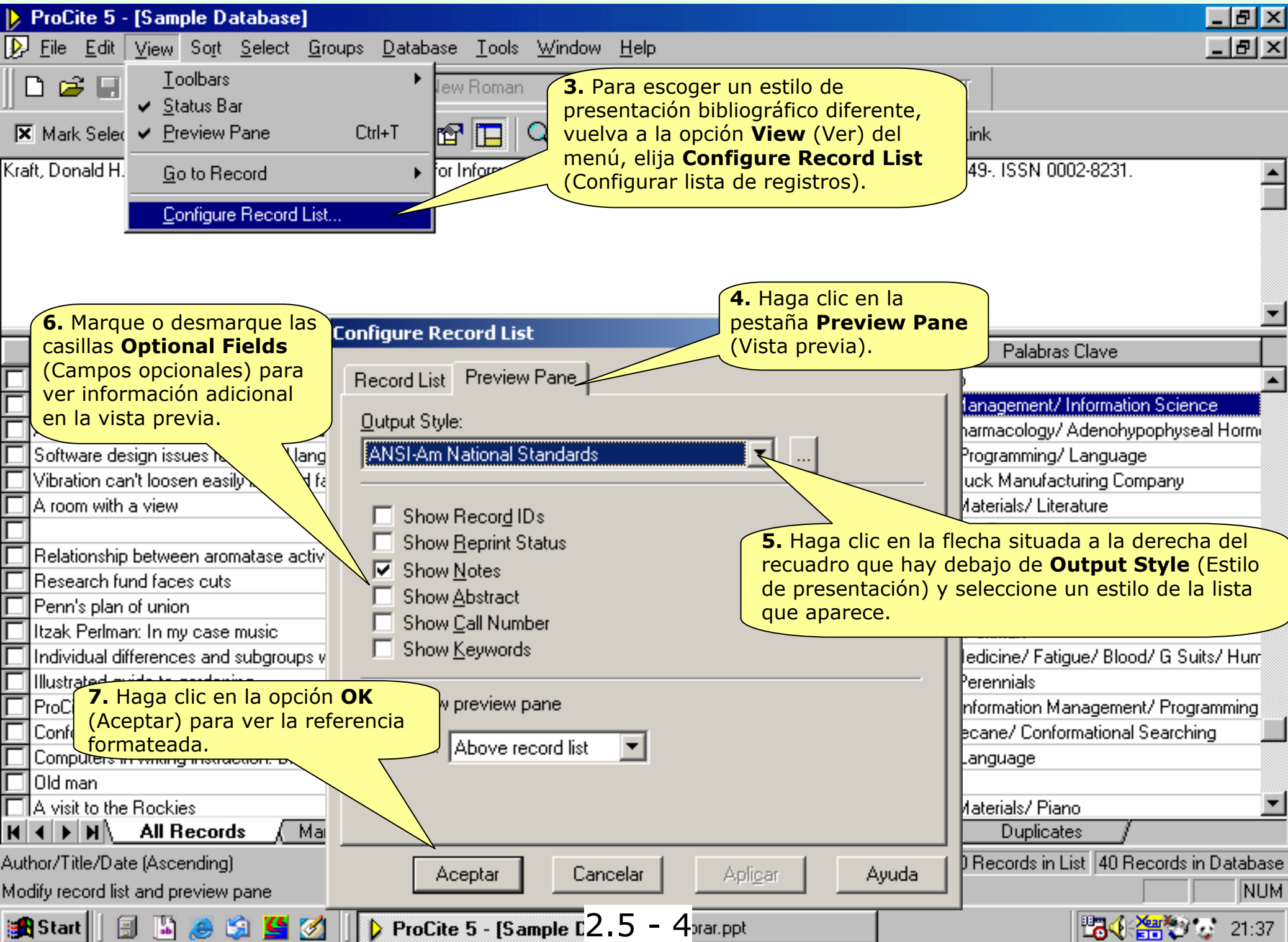

|     | ProCite 5 -               | [Sam               | ple Database]                               |                                                            |          |             |            |                           |                           |                 |
|-----|---------------------------|--------------------|---------------------------------------------|------------------------------------------------------------|----------|-------------|------------|---------------------------|---------------------------|-----------------|
| Þ   | <u>F</u> ile <u>E</u> dit | ⊻iew               | So <u>r</u> t <u>S</u> elect <u>G</u> roups | s <u>D</u> atabase <u>T</u> ools <u>W</u> indow <u>H</u> e | elp      |             |            |                           |                           | _ 8 ×           |
|     | ) 🚅 🗐                     | ) <u>I</u><br>vs v | oolbars<br>atus Bar                         | 🕨 lew Roman 🔄 🔽                                            | -        | BZ          | Ш ×²       | $\mathbf{x}_{2}$ sym $\P$ |                           |                 |
| ×   | Mark Selec                | Ē                  | eview Pane                                  |                                                            | • •      | E Cop       | y Marked   | 🔒 Open Lini               | k                         |                 |
|     |                           | <u>G</u>           | o to Record                                 | Autor                                                      |          | Fech        | na         |                           | Palabras Clave            |                 |
|     | Superficial c             |                    |                                             | Arthur C.                                                  |          | 1989        |            | Sonography/ Cl            | inical Applications       | <b></b>         |
|     | The pharma                |                    | onrigure Record V                           | Ifred G.//Rall, Theodore W                                 | /.//Nie  | 1990        |            | Medicine/ Phar            | macology                  |                 |
|     | Epoxidation               | proces             | is /                                        | Harred, John F.//Knight, Allan R.//M                       | deIntyr  | 1972 Apr 4  |            | Chemistry/ Epo:           | xidation                  |                 |
|     | Running dov               | wn the             | up-escalator:                               | Jackson, Richard                                           |          | May 1989    |            | Papua New Gui             | inea/ Geographical Impl   | ications for S  |
|     | The entertai              | ner                |                                             | loplin, Scott                                              |          | 1972        |            | Music/ Piano              |                           |                 |
|     | Journal of th             | ie Amei            | rican Socie                                 | (raft, Donald H.                                           |          | 1949-       |            | Information Man           | hagement/Information S    | cience          |
|     | Adenohypop                | physeal            | 8. Cuando no qu                             | uiera ver más las                                          | <u>`</u> | 1990        |            | Medicine/ Phar            | macology/Adenohypop       | hyseal Horm     |
|     | Software de               | sign iss           | referencias form                            | ateadas, deseleccione                                      |          | 1987        |            | Computers/ Pro            | gramming/Language         |                 |
|     | Vibration car             | n't loos           | Preview Pane                                | (Vista previa) de la opción                                |          | February 27 | , 1989     | Fasteners/Huc             | k Manufacturing Compa     | iny             |
|     | A room with               | a view             | View (Ver) del r                            | menú superior o use el                                     |          | 1985        |            | Audiovisual Mat           | terials/ Literature       |                 |
|     |                           |                    | icono correspono                            | diente de la barra de                                      |          | October 31, | 1982       | Library/Human             | Resource Management       | <u> </u>        |
|     | Relationship              | betwe              | herramientas.                               |                                                            | Jamura   | uri 1993    |            | Steroid Receptors/ Cancer |                           |                 |
|     | Research fu               | ind fac            | es cuis                                     |                                                            |          | June 18, 19 | 90         | Budget/ Resear            | rch                       |                 |
|     | Penn's plan               | of unio            | n                                           | Penn, William                                              |          | 1697        |            | History/ New Yo           | ork                       |                 |
|     | Itzak Perlma              | in: In m           | y case music                                | Perlman, Itzak                                             |          | 1985        |            | Music/Itzak Pe            | erlman                    |                 |
|     | Individual dil            | fferenc            | es and subgroups within                     | Popper, S. E.//McCloskey, K.                               |          | 1993 Jan    |            | Aerospace Med             | licine/ Fatigue/ Blood/ 0 | à Suits/Hum     |
|     | Illustrated gu            | uide to            | gardening                                   | =Reader's Digest                                           |          | 1979        |            | Gardening/Per             | ennials                   |                 |
|     | ProCite                   |                    |                                             | Rieger, Steve//Kenney, Norman                              |          | 1999        |            | Computers/Info            | ormation Management/ F    | Programming     |
|     | Conformation              | ns of c            | ycloheptadecane: A cor                      | Saunders, Martin//Houk, K. N.//Wu                          | u, Yun-  | 1990        |            | Cycloheptadeca            | ane/ Conformational Sea   | arching         |
|     | Computers in              | n writin           | g instruction: Blueprint fo                 | Schwartz, Helen//Balestri, Diane//G                        | Gallagh  | 1989        |            | Computers/Lan             | nguage                    |                 |
|     | Old man                   |                    |                                             | Stamas, Steve                                              |          | 1973        |            | Art/ Etching              |                           |                 |
|     | A visit to the            | Rocki              | es                                          | Sullivan, Paul                                             |          | 1988        |            | Audiovisual Mat           | terials/ Piano            |                 |
|     | Mediterrane               | an sea             | floor                                       | Toth, Tibor G.                                             |          | December,   | 1982       | Maps/Geograp              | ihy                       |                 |
|     | Artificial-intel          | lligence           | e researchers develop el                    | (Wheeler, David                                            |          | 20 May 198  | 7          | Computers/Artil           | ficial Intelligence       |                 |
|     |                           |                    |                                             |                                                            |          |             | -          |                           |                           | <b>•</b>        |
| K   |                           | All F              | lecords <u>(</u> Marked                     | Hecords <u>λ</u> Search <u>λ</u>                           | T        | erms ,      | λ <u> </u> | roups <u>)</u>            | Duplicates /              |                 |
| Aut | hor/Title/Dat             | te (Asc            | ending)                                     |                                                            |          |             | 0 Recor    | ds Marked 40 R            | ecords in List 40 Reco    | rds in Database |
| Год | gle display o             | f the pr           | eview pane                                  |                                                            |          |             |            |                           |                           | NUM             |
| 1   | Start 📗 📑                 | 1 🖪                | 🥭 😂 🎦 🚺                                     | ProCite 5 - [Sample C2.5]                                  | - 5      | brar.ppt    |            |                           | <b>13</b> 4 🚟             | 21:49           |

# 2.6. Usar la Orden "Go To Record" (Ir a Registro) para Localizar Referencias

Es fácil desplazarse por los registros de la base de datos simplemente usando la barra de desplazamiento, que se encuentra a la derecha de las columnas. Sin embargo, esto no resulta práctico en una base de datos con muchos registros. En este caso, es aconsejable utilizar la orden **Go to Record** (Ir a registro).

|        | ProCite 5 -               | <ul> <li>[Sample Data</li> </ul> | atabase]       |                |                           |                   |                  |                 |                   |               |                  |          |               |                |                   | _          | BX       |
|--------|---------------------------|----------------------------------|----------------|----------------|---------------------------|-------------------|------------------|-----------------|-------------------|---------------|------------------|----------|---------------|----------------|-------------------|------------|----------|
| Þ      | <u>F</u> ile <u>E</u> dit | <u>V</u> iew So <u>r</u> t       | <u>S</u> elect | <u>G</u> roups | <u>D</u> ataba            | ase <u>T</u> ools | <u>W</u> indow   | <u>H</u> elp    |                   |               |                  |          |               |                |                   |            | В×       |
| 11 6   | ን 🚅 🗐                     | <u>T</u> oolbars                 |                |                | •                         | lew Roman         | -                | 10              | -                 | B Z           | U x <sup>2</sup> | ×.,      | Sym. ¶        |                |                   |            |          |
|        |                           | 🖌 <u>S</u> tatus Ba              | ar             |                |                           |                   |                  | ,               | Ξ.                |               |                  | -        | ·             |                |                   |            |          |
| ×      | Mark Selec                | Preview I                        | Pane           | C              | trl+T                     | r 🗖 🗗             | Q 🖬 -            | < ▶             | H)                | En Copy       | , Mark 2         | . Para   | a encont      | rar un r       | egistro s         | egún       |          |
|        |                           | Go to Be                         | cord           |                | <b></b>                   | Find              |                  | Ctrl+B          |                   |               | e                | l orde   | n de los      | registro       | os de la b        | base       |          |
|        | Superficial c             |                                  | Cora           | $\wedge$       |                           | <u></u>           |                  | Carrie          |                   | .a            | d                | le dato  | os, use l     | a orden        | Go to R           | ecord      |          |
| 늼      | The pharma                | <u>C</u> onfigure                | e Record/      | <u>\</u> .     |                           | Fi <u>r</u> st    |                  | Home            |                   | in<br>In      | (                | Ir a re  | egistro)      | y haga (       | clic en <b>Fi</b> | nd         |          |
| 늼      | Enoxidation               |                                  |                |                | Harred                    | <u>P</u> reviou:  | s                | Up              |                   | -0<br>2 Δηr 4 | (                | Busca    | r), la pr     | imera o        | pcion que         | ĩ          |          |
| Ħ      | Bunning do                | wn the un-esc                    | alator:        | X              | Licksor                   | <u>N</u> ext      |                  | Down            |                   | 1989          | a                | parec    | e.            |                |                   |            | or S     |
| Ħ      |                           | iin la arden                     |                | Deee           | Contraction of the second | <u>L</u> ast      |                  | End             |                   | 2             |                  | Music    | / Piano       | -              |                   |            |          |
| Ē      |                           |                                  | do la on       | Reco           | ra<br>Viow                | Eirak Ma          | dead             | Childen         |                   | .9-           |                  | Inform   | ation Man     | agement/       | Information       | Science    |          |
| Ē      |                           | del menú                         | sunerio        |                | iew                       | Filigendia        | ikea<br>. Madad  | Cale Lie        | ile.              | 10            |                  | Medic    | ine/ Pharn    | nacology/      | Adenohypo         | physeal H  | orm      |
|        | Soft icond                | correspon                        | idiente d      | de la h        | oarra                     | Freviou:          | s <u>m</u> arked | ատերը՝<br>Շորը՝ |                   | 7             |                  | Comp     | uters/ Prog   | ,<br>pramming/ | Language          |            |          |
|        | Vibr de he                | erramienta                       | s. Utiliza     | ando e         | esta                      | INTEXCIVIA        | ar <u>k</u> ed   |                 | /m                | ruary 27,     | 1989             | Faster   | ners/Huck     | Manufac        | turing Comp       | any        |          |
|        | A re ordei                | n, puede ir                      | a un re        | gistro         |                           | Las <u>r</u> Ma   | пкеа             | UM#End          | _                 | 5             |                  | Audio    | visual Mate   | erials/ Liter  | ature             |            |          |
|        | espe                      | cífico, al pr                    | imer re        | gistro,        | al                        | hel               |                  |                 | Oc                | ober 31,      | 1982             | Library  | //Humanl      | Resource       | Managemer         | nt         |          |
|        | Rel regis                 | tro anterio                      | r, al reg      | jistro         |                           | Toshifumi//       | /Kitawaki, J     | lo//Tamu        | ura 199           | 13            |                  | Steroid  | d Recepto     | rs/ Cancel     | •                 |            |          |
|        | Res <mark>sigui</mark>    | ente o al ú                      | ltimo re       | gistro         | de la                     | se 🛛              |                  |                 | Jur               | ie 18, 199    | 90               | Budge    | et/ Resear    | ch             |                   |            |          |
| $\Box$ | Pen lista.                |                                  |                |                |                           | illiam            |                  |                 | 169               | 97            |                  | History  | y/ New Yo     | rk             |                   |            |          |
|        | Itzak Penne               | <del>ni. III iny case</del>      | masic          | !              | <del>, en</del> man,      | Itzak             |                  |                 | 198               | 35            |                  | Music    | / Itzak Per   | lman           |                   |            |          |
|        | Individual di             | fferences and                    | subgroup:      | s withir F     | Popper, 9                 | 5. E.//McCk       | oskey, K.        |                 | 199               | 13 Jan        |                  | Aeros    | pace Medi     | cine/ Fatig    | jue/ Blood/       | G Suits/ H | lum      |
|        | Illustrated gu            | uide to gardeni                  | ing            | =              | =Reader'                  | 's Digest         |                  |                 | 197               | '9            |                  | Garde    | ning/Pere     | nnials         |                   |            |          |
|        | ProCite                   |                                  |                | F              | Rieger, S                 | iteve//Kenn       | iey, Normar      | n               | 199               | 99            |                  | Comp     | uters/ Info   | mation Ma      | anagement/        | Programm   | iing     |
|        | Conformatio               | ns of cyclohep                   | otadecane      | : A cor S      | Saunders                  | s, Martin//H      | ouk, K. N./      | 'Wu, Yu         | in-199            | 90            |                  | Cycloł   | neptadeca     | ne/ Confo      | rmational Se      | earching   |          |
|        | Computers in              | n writing instru                 | ction: Blue    | eprint fd 9    | 5chwartz                  | z, Helen//Ba      | alestri, Dian    | e//Galla        | gł 198            | 39            |                  | Comp     | uters/ Lan    | guage          |                   |            |          |
|        | Old man                   |                                  |                |                | Stamas, S                 | Steve             |                  |                 | 197               | '3            |                  | Art/ E   | tching        |                |                   |            |          |
| 닏      | A visit to the            | Rockies                          |                | ç              | Sullivan,                 | Paul              |                  |                 | 198               | 38            |                  | Audio    | visual Mate   | erials/ Piar   | 10                |            |          |
| 닏      | Mediterrane               | an seafloor                      |                |                | Toth, Tib                 | orG.              |                  |                 | De                | cember, 1     | 982              | Maps/    | / Geograpi    | <u>у</u>       |                   |            |          |
|        | Artificial-inte           | lligence resear                  | rchers dev     | /elop el∖      | Wheeler,                  | David             |                  |                 | 20                | May 1987      | /                | Comp     | uters/ Artifi | cial Intellig  | jence             |            |          |
|        | h                         |                                  |                | 4 1 1 7        |                           | 1                 |                  | 1               | <b>T</b>          |               |                  |          |               | <b>D</b> "     |                   |            | <u> </u> |
| M      |                           | All Record                       | <u>is ( M</u>  | narked H       | records                   | _∧ Se             | arch             | <u>۸</u>        | l erm:            | s)            | U                | aroups   | <u> </u>      | Duplicati      | es /              |            |          |
| Auti   | hor/Date/Tit              | le (Ascending)                   |                |                |                           |                   |                  |                 |                   |               | 0 Reco           | rds Mark | ked  40 Re    | ecords in L    | ist  40 Rec       | ords in Da | tabase   |
| Go     | to a specified            | d record                         |                |                |                           |                   |                  |                 |                   |               |                  |          |               |                |                   |            | JNUM     |
|        | Start 📗 🔒                 | J 🖪 🥭 🕻                          | ة 🗳 🕄          | 31             | ProC                      | ite 5 - [Sa       | mple C2          | .6 -            | 2 <sup>psof</sup> | t PowerP      | oint - [E>       | c        |               |                | <b>1794 (</b>     | 18 G       | 18:51    |

|      | ProCite 5 - [Sample Database]                                                                                                    |                                                                                                    |                                                                                                    |                                                                                                    | <u> – 8 ×</u> |
|------|----------------------------------------------------------------------------------------------------|----------------------------------------------------------------------------------------------------|----------------------------------------------------------------------------------------------------|----------------------------------------------------------------------------------------------------|---------------|
| Þ    | <u>File E</u> dit <u>V</u> iew So <u>r</u> t <u>S</u> elect <u>G</u> roups                                                                                                    | s <u>D</u> atabase <u>T</u> ools <u>W</u> indow <u>H</u> elp                                                                                                    |                                                                                                    |                                                                                                    | _ 8 ×         |
| ]] [ | ) 🛩 🖬 🎒 🕹 🖁 🖀 🗙 📗                                                                                                    | Times New Roman 🔽 🗾 🗖                                                                                                    | ■ B Z <u>U</u> x <sup>2</sup>                                                                                                    | ×2 Sym ¶                                                                                                    |               |
| ×    | Mark Selected 🗷 Mark List 🔀 Clear N                                                                                                    | Marked 📴 🖪 🔍 🖬 🔹 🕨                                                                                                    | Copy Marked                                                                                                    | 😪 Open Link                                                                                                    |               |
|      | T ítulo                                                                                                    | Autor                                                                                                    | Fecha                                                                                                    | Palabras Clave                                                                                                    |               |
|      | Superficial organ sonography and miscellar<br>The pharmacological basis of therapeutics<br>Epoxidation process<br>Running down the up-escalator: Regional i<br><b>1</b><br><b>3.</b> Para localizar el registro<br>de Helen Schwartz, escriba<br>las primeras letras del<br>apellido de esta autora en el<br>primer recuadro de la<br>A ventanilla que aparece.<br>Relationship between aromatase activity ar<br>Research fund faces cuts<br>Penn's plan of union<br>Itzak Perlman: In my case music<br>Individual differences and subgroups within<br>Illustrated guide to gardening<br>ProCite<br>Conformations of cycloheptadecane: A cor<br>Computers in writing instruction: Blueprint fo<br>Old man | Fleischer, Arthur C.<br>Gilman, Alfred G.//Rall, Theodore W.//Nie<br>Harred, John F.//Knight, Allan R.//McIntyr<br>Jackson, Richard<br>Joplin, Scott<br>Kraft, Donald H.<br>Kuret, J. A.//Murad, F.<br>Loomis, Th<br>Go to Record<br>Go to Author:<br>Schwartzl<br>Mercmane,<br>Miles, Ethe<br>Noguchi, T<br>Based on records sorted by:<br>Olson, Lise<br>Penn, Willi<br>Perlman, Itzak<br>Popper, S. E.//McCloskey, K.<br>=Reader's Digest<br>Rieger, Steve//Kenney, Norman<br>Saunders, Martin//Houk, K. N.//Wu, Yun-<br>Schwartz, Helen//Balestri, Diane//Gallagh | 1989 <b>5.</b> Haga (Aceptar)         1990       (Aceptar)         1972 A       ProCite b         May 19       Ia lista de registro c         1972       de búsque         1990       OK         1990       Cancel         1985       (Au         1985       (Au         1993 Jan       orde         1999       ence         1999       ence         1999       orde         1993 Jan       orde         1999       ence         1999       orde         1999       orde         1973       orde | clic en la opción <b>OK</b><br>) para finalizar la búsqueda.<br>Dusca desde el comienzo de<br>e registros y destaca el<br>que más se acerca al texto<br>ieda.<br>Ine/ Pharmacology/ Adenohypophysea<br>Computers/ Programming/ Language<br>Fasteners/ Huck Manufacturing Company<br>Audiovisual Materials/ Literature<br>Library/ Human Resource Management<br>Steroid Receptors/ Cancer<br>Si el orden de los registros actual no<br><b>Author/Title/Date</b><br>tor/Título/Fecha), seleccione este<br>en usando la flecha que hay a la<br>echa del recuadro, que se<br>uentra bajo la opción Based on<br>cords Sorted By (Registros<br>enados por). | ns for S      |
|      | A visit to the Rockies                                                                                                    | Sullivan, Paul                                                                                                    | 1988                                                                                                    | Audiovisual Materials/ Piano                                                                                                    |               |
|      | Mediterranean seafloor                                                                                                    | Toth, Tibor G.                                                                                                    | December, 1982                                                                                                    | Maps/ Geography                                                                                                    |               |
|      | Artificial-intelligence researchers develop el                                                                                                    | Wheeler, David                                                                                                    | 20 May 1987                                                                                                    | Computers/Artificial Intelligence                                                                                                    |               |
| M    | All Records (Marked                                                                                                    | Records \lambda Search \lambda T                                                                                                    | erms λ G                                                                                                    | roups                                                                                                    | <u>•</u>      |
| Aut  | hor/Date/Title (Ascending)                                                                                                    |                                                                                                    | 0 Becon                                                                                                    | ds Marked 40 Records in List 40 Records in                                                                                                    | Database      |
| Rea  | ady                                                                                                    | 26-3                                                                                                    | 10110001                                                                                                    |                                                                                                    | NUM           |
|      |                                                                                                    | 210 J                                                                                                    |                                                                                                    |                                                                                                    | 1             |

### 2.7. Copiar Registros de una Base de Datos a Otra

Se pueden copiar registros enteros de una base de datos a otra. Para hacer esto es conveniente que las dos bases de datos estén abiertas. Haga el siguiente ejercicio para copiar un registro de la base de datos de ejemplo a otra llamada *Turtles* (Tortugas).

| 🔀 <u>F</u> ile <u>E</u> dit <u>V</u> iew So <u>r</u> t <u>S</u> elect <u>G</u> roups <u>D</u> atabase <u>Tools Window Help</u> | _ 리 ×                              |  |  |  |  |  |
|----------------------------------------------------------------------------------------------------|------------------------------------|--|--|--|--|--|
| New Ctrl+N <b>1.</b> Abra la base de datos de ProCite llamada                                                                  | г                                  |  |  |  |  |  |
| Open Ctrl+0 <i>Turtles</i> (en Windows tendrá la extensión <i>.PDT</i> ).                                                      | l l                                |  |  |  |  |  |
| Ren La Close Marked Haga clic en la opción File (Archivo) y elija                                                              | _ink                               |  |  |  |  |  |
| Save Ctries Open (Abrir).                                                                                                    |                                    |  |  |  |  |  |
| Save As                                                                                                    | Palabras Clave                     |  |  |  |  |  |
| Chum, H. L.//Baizer, M. M. 1985 Medicine/ Bi                                                                                   |                                    |  |  |  |  |  |
| Decker, William 1983 WSJ data/                                                                                                 |                                    |  |  |  |  |  |
| Rena <u>m</u> e Dickson, Paul 1982 Language.                                                                                   | a carpota <b>Database</b>          |  |  |  |  |  |
| Properties Dunn, Richard J. Winter 1990 College Inst                                                                           | Base de dates)                     |  |  |  |  |  |
| Fleischer, Arthur C. 1989 Sonograph                                                                                            | Dase de datos).                    |  |  |  |  |  |
| Gilman, Alfred G.//Rall, Open                                                                                                  | ?×                                 |  |  |  |  |  |
| Print Bibliography Utrl+P Harred, John F.//Knight                                                                              |                                    |  |  |  |  |  |
| Print Subject Bibliography Jackson, Richard Look in: J 🖸 Database 🖍 🖆 🖆                                                        | Implications for S                 |  |  |  |  |  |
| 1 Sample Database pdt Joplin, Scott 😥 A - Z LIS Dictionary (English-Spanish).pdt 😥 Thesaurus                                   | <u>A</u> t                         |  |  |  |  |  |
| Complex part Kraft, Donald H.                                                                                                  | tion Science                       |  |  |  |  |  |
| Kuret, J. A. //Murad, F. VA-ZLIS.pdt                                                                                           | hypophyseal Horm                   |  |  |  |  |  |
| Exit Loomis, Thomas Medine.pdt                                                                                                 | age                                |  |  |  |  |  |
| Vibration can thousen easily installed faster McCarty, Lyle H.                                                                 | ompany                             |  |  |  |  |  |
| A room with a view Merchant, Ismail                                                                                            |                                    |  |  |  |  |  |
| Miles, Ethel                                                                                                    | ▶ ement                            |  |  |  |  |  |
| Relationship between aromatase activity ar Noguchi, Toshifumi//Kit                                                             |                                    |  |  |  |  |  |
| Research fund faces cuts Olson, Lise                                                                                           | Upen                               |  |  |  |  |  |
| Penn's plan of union Penn, William Files of type: Any ProCite File                                                             | Cancel                             |  |  |  |  |  |
| Itzak Perlman: In my case music Perlman, Itzak                                                                                 |                                    |  |  |  |  |  |
| Individual differences and subgroups within Popper, S. E.//McClosk                                                             | pod/ G Suits/ Hum                  |  |  |  |  |  |
| Illustrated guide to gardening =Reader's Digest 1979 Gardening/ F                                                              | rerennials                         |  |  |  |  |  |
| ProCite Rieger, Steve//Kenney, Norman 1999 Computers/ I                                                                        | nformation Management/ Programming |  |  |  |  |  |
| Conformations of cycloheptadecane: A cor Saunders, Martin//Houk, K. N.//Wu, Yun-1990 Cycloheptade                              | ecane/ Conformational Searching    |  |  |  |  |  |
| Computers in writing instruction: Blueprint fd Schwartz, Helen//Balestri, Diane//GallagH1989 [Computers/L                      | anguage                            |  |  |  |  |  |
| Old man Stamas, Steve 1973 Art/ Etching                                                                                        | <u> </u>                           |  |  |  |  |  |
| N N N All Records ( Marked Records ) Search ) Terms ) Groups )                                                                 | Duplicates/                        |  |  |  |  |  |
| uthor/Date/Title (Ascending) 0 Records Marked 40 Records in List 40 Records in Database                                        |                                    |  |  |  |  |  |
|                                                                                                    |                                    |  |  |  |  |  |
| Den an existing document                                                                                                    | NUM                                |  |  |  |  |  |

| ProCite 5 - Turtles                                                                                                    |                                               |                                           |                                                     |
|----------------------------------------------------------------------------------------------------|-----------------------------------------------|-------------------------------------------|-----------------------------------------------------|
| $\underline{F}ile  \underline{E}dit  \underline{V}iew  Sort  \underline{S}elect  \underline{G}roups  \underline{D}atable$ | ase <u>T</u> ools <u>W</u> indow <u>H</u> elp |                                           |                                                     |
| ┃ ┗ @ □   @   ⊻ № € ¥    [5                                                                                               | mes New Bor <u>N</u> ew Window                | R                                         |                                                     |
| ║╹┍┍╻╘┱╷┈╶╗╺╗╺╱╵║╔═                                                                                                    |                                               | <b>3.</b> En la                           | opción <b>Window</b> (Ventana),                     |
| V Turtles                                                                                                    | Tile                                          | seleccior                                 | ne Tile (Mosaico) para poder ver al                 |
|                                                                                                    |                                               | mismo t                                   | lempo en la pantalla las dos bases                  |
| 🛛 🔀 Mark Selected 📲 Mark List 🕅 Clear Mark                                                                                | ked 📴 🛯 🔤                                     | de datos                                  | s, Sample Database (la de ejemplo)                  |
| Author                                                                                                    | <u>1</u> Sample Database                      | y ruities                                 | ».                                                  |
|                                                                                                    | Turtles                                       |                                           | -1997                                               |
| Resvers S. C. //Cassano E. R.                                                                                             | Movements and dive behavior a                 | if a male sea turtle (l                   | 1990                                                |
| Pierodal, Karen A                                                                                                    | Piology and concernation of con               | n a maie sea turtie (L<br>burtleo         | -1995                                               |
| Diorndal, Kateri A                                                                                                    | Sology and conservation of sea                | turtles                                   | 1001 -1002                                          |
| Bjorndal, Kalen A. 77=Smithsonian Institution73                                                                           | =woll blobgy and conservation of sea          | numes<br>ad turtles ( Caratta a           | 1002                                                |
| Rown, B. MAVise, J. C. Michaidson, J. I. Mi                                                                               | Sea mammale and reptiles of the               | au tuities ( caletta-ca                   | -1976                                               |
| Burke V, L. //Morreale, S. L. //Standora, E. A.                                                                           | Diet of the Kemps Bidley see ture             | : Facilic cuast<br>tle : lepidochelus-ker | 1994                                                |
| Rustard H. Robert                                                                                                    | Sea turtles: natural history and o            | apparuation                               | 1972 -1972                                          |
|                                                                                                    | porde ) Search ) 1                            |                                           | Groupe Duplicates                                   |
|                                                                                                    | colds <u>A - Sealch A</u>                     |                                           |                                                     |
| Author/Title/Date (Ascending)                                                                                             |                                               | U Records M                               | arked [59 Records in List [59 Records in Database]  |
| 😥 Sample Database                                                                                                    |                                               |                                           | _ <b>_</b> I_×                                      |
| ner<br>Merek Calantal 🕮 Mark Dat 🗹 Char Mark                                                                              |                                               |                                           | ur i 🚇 Onem Link                                    |
| Mark Selected Hark List M Clear Mark                                                                                      |                                               | Пене сору мака                            | a 🖓 📾 Upen Link                                     |
| Título                                                                                                    | Autor                                         | Fecha                                     | Palabras Clave                                      |
| The electrochemistry of biomass and deriv Chu                                                                             | um, H. L.//Baizer, M. M.                      | 1985                                      | Medicine/Biomass                                    |
| SJ/Index file Dec                                                                                                    | cker, William                                 | 1983                                      | WSJ data/ Bibliographic Data                        |
| Words: A connoisseur's collection of old a Dick                                                                           | kson, Paul                                    | 1982                                      | Language/Words                                      |
| Teaching assistance, not teaching assista Dun                                                                             | nn, Richard J.                                | Winter 1990                               | College Instruction/ Higher Education/ Preservice 1 |
| Superficial organ sonography and miscella Fleis                                                                           | scher, Arthur C.                              | 1989                                      | Sonography/ Clinical Applications                   |
| The pharmacological basis of therapeutics Gilm                                                                            | nan, Alfred G.//Rall, Theodore W.//Ni         | 1990                                      | Medicine/ Pharmacology                              |
| Epoxidation process Harr                                                                                                  | red, John F.//Knight, Allan R.//McInty        | 1972 Apr 4                                | Chemistry/ Epoxidation                              |
| Running down the up-escalator: Regional Jack                                                                              | kson, Richard                                 | May 1989                                  | Papua New Guinea/ Geographical Implications for 💌   |
| H 	 ► H All Records ( Marked Rec                                                                                          | cords ) Search ) 1                            | Γerms <u>λ</u>                            | Groups <u>λ</u> Duplicates /                        |
| Author/Date/Title (Ascending)                                                                                             |                                               | 0 Records M                               | arked 40 Records in List 40 Records in Database /// |
| Arrange windows as non-overlapping tiles                                                                                  |                                               |                                           | NUM                                                 |
| 🏭 Start 🛛 🗐 🕼 🥔 😘 🝊 🧭 🕨                                                                                                   | ProCite 5 - Turtles 27 - 3                    | osoft PowerPoint - [E)                    |                                                     |
|                                                                                                    |                                               |                                           |                                                     |
| <u>File E</u> dit <u>V</u> iew So <u>r</u> t <u>S</u> elect <u>G</u> roups <u>D</u> atabase                                                                                                    | <u>T</u> ools <u>W</u> indow <u>H</u> elp                                                                         |                                                                                                    |                                                                                                    |
|----------------------------------------------------------------------------------------------------|----------------------------------------------------------------------------------------------------|----------------------------------------------------------------------------------------------------|----------------------------------------------------------------------------------------------------|
| 🕒 🚘 🗖 🖾 🗶 🗈 🕿 🛄 Times N                                                                                                    | ew Boman 🗾 10                                                                                                    | T B Z II v <sup>2</sup>                                                                                                    | x. Sm. (f                                                                                                    |
|                                                                                                    |                                                                                                    |                                                                                                    | · · · · · · · · · · · · · · · · · · ·                                                                                                    |
| 😥 Turtles                                                                                                    |                                                                                                    |                                                                                                    |                                                                                                    |
| 🕱 Mark Selected 🕮 Mark List 🔀 Clear Marked                                                                                                    | m 🗖 🖸 🖉 🖬 🗸                                                                                                    | I Sony Marker                                                                                                    | 1 🔍 Open Link                                                                                                    |
|                                                                                                    |                                                                                                    |                                                                                                    |                                                                                                    |
| Author                                                                                                    | Title                                                                                                    | e                                                                                                    | Date                                                                                                    |
| 🗖 Sato, K.                                                                                                    | Swimming behavior of sea t                                                                                        | turtle, marine man                                                                                                    |                                                                                                    |
| Schulz, J. P. 5. Cierre la                                                                                                    | base de datos Turtle                                                                                              | s. El nuevo registro f                                                                                                    | formará                                                                                                    |
| =Sea Turtle Stranding and Salvage parte de la                                                                                                    | base de datos y queo                                                                                              | lará marcado.                                                                                                    |                                                                                                    |
| South Pacific Commission                                                                                                    | Report on the South Pacific                                                                                       | c Commission turtle projec 1                                                                                                    | 978                                                                                                    |
| Southeast Fisheries Science Center (U. S. )                                                                                                    | Proceedings of the annual                                                                                         | Symposium on Sea Turtle 1                                                                                                    | 993                                                                                                    |
| Stato, Frank J.                                                                                                    | Sea turtles                                                                                                    | 1                                                                                                    | 995                                                                                                    |
| Turkes & Associates & United Clates & Minarels N                                                                                                    | Mediterranean searloor                                                                                            | L<br>Land a Culture During 1                                                                                                    | Jecember, 1982                                                                                                    |
| I = Tucker & Associates//=United States//=Minerals N                                                                                                    | Sea turties and marine mar                                                                                        |                                                                                                    | 330                                                                                                    |
|                                                                                                    | <u> </u>                                                                                                    | renns <u>A</u> c                                                                                                    | aroups <u>A</u> Duplicates y                                                                                                    |
| A RELETED DESIGNATION OF A                                                                                                    |                                                                                                    |                                                                                                    |                                                                                                    |
| Author/Title/Date (Ascending)                                                                                                    |                                                                                                    | 1 Records Ma                                                                                                    | rked 60 Records in List 60 Records in Database 🏼 🏸                                                                                                    |
| Author/Title/Date (Ascending)                                                                                                    |                                                                                                    | 1 Records Ma                                                                                                    | rked 60 Records in List 60 Records in Database 🥢                                                                                                    |
| Author/Title/Date (Ascending)           Sample Database           Mark Selected                                                                                                    | real 🗖 🗖 🖌 🖌                                                                                                    | 1 Records Ma                                                                                                    | rked 60 Records in List 60 Records in Database //                                                                                                    |
| Author/Title/Date (Ascending)           Sample Database           Mark Selected             Mark List                                                                                                    |                                                                                                    | 1 Records Ma                                                                                                    | irked 60 Records in List 60 Records in Database 🥢<br>                                                                                                    |
| Author/Title/Date (Ascending)  Sample Database  Mark Selected R Mark List Clear Marked  4. En la base de datos                                                                                                    | de ejemplo                                                                                                    | 1 Records Ma                                                                                                    | arked 60 Records in List 60 Records in Database //                                                                                                    |
| Author/Title/Date (Ascending)  Sample Database  Mark Selected  Author/Title/Date (Ascending)  Mark Selected  Author/Title/Date (Ascending)  Mark Selected  Author/Title/Date (Ascending)  Mark Selected  Author/Title/Date (Ascending)  Mark Selected  Author/Title/Date (Ascending)  Mark Selected  Author/Title/Date (Ascending)  Mark Selected  Author/Title/Date (Ascending)  Mark Selected  Author/Title/Date (Ascending)  Mark Selected  Author/Title/Date (Ascending)  Mark Selected  Author/Title/Date (Ascending)  Author/Title/Date (Ascending)  Mark Selected  Author/Title/Date (Ascending)  Author/Title/Date (Ascending)  Mark Selected  Author/Title/Date (Ascending)  Author/Title/Date (Ascending)  Author/Title/Date (A | de ejemplo<br>Toth, Tibor                                                                                         | 1 Records Ma                                                                                                    | arked 60 Records in List 60 Records in Database                                                                                                    |
| Author/Title/Date (Ascending)  Sample Database  Mark Selected  Author/Title/Date (Ascending)  Mark Selected  Author/Title/Date (Ascending)  Mark Selected  Author/Title/Date (Ascending)  Mark Selected  Author/Title/Date (Ascending)  Author/Title/Date (Ascending)  Author/Title/Dat | de ejemplo<br>e <b>Toth, Tibor</b><br>n a la base de                                                              | 1 Records Ma<br>Copy Market<br>Fecha<br>1979<br>1999                                                                                                    | Irked 60 Records in List 60 Records in Database                                                                                                    |
| Author/Title/Date (Ascending)  Sample Database  Mark Selected  Author/Title/Date (Ascending)  Mark List Clear Marked  Author/Title/Date (Ascending)  Mark Selected  Author/Title/Date (Ascending)  Author/Title/Date (Ascending)  Author/Title/Date (Asc | de ejemplo<br><b>Toth, Tibor</b><br>n a la base de<br>stro se copiará                                             | I Records Ma       ►     ►       Fecha       1979       1999       Yun 1990                                                                                                    | In the seconds in List 60 Records in Database //                                                                                                    |
| Author/Title/Date (Ascending)  Sample Database  Mark Selected  Author/Title/Date (Ascending)  Mark List Clear Marked  A. En la base de datos seleccione el registro de y arrástrelo con el ratór datos Turtles. Este regi en la base de datos Turt                                                                                                    | de ejemplo<br>e <b>Toth, Tibor</b><br>n a la base de<br>stro se copiará<br><i>tles.</i>                           | I Records Ma       ►     ►       Each       Fecha       1979       1999       Yun 1990       allagi 1989                                                                                                    | In the seconds in List 60 Records in Database //                                                                                                    |
| Author/Title/Date (Ascending)  Sample Database  Mark Selected  Author/Title/Date (Ascending)  Mark List Clear Marked  A. En la base de datos seleccione el registro de seleccione el registro de y arrástrelo con el ratór datos Turtles. Este regi en la base de datos Tur Old man Stamas, S                                                                                                    | de ejemplo<br>e <b>Toth, Tibor</b><br>n a la base de<br>stro se copiará<br><i>tles</i> .                          | I Records Ma           ►         E         Copy Market           Fecha         1979           1999         1999           Yun 1990         1989           allagi 1989         1973                                                            | Interfective for the second second se |
| Author/Title/Date (Ascending)  Sample Database  Mark Selected  Author/Title/Date (Ascending)  Mark List Clear Marked  Author/Title/Date (Ascending)  Author/Title/Date (Ascending)  Author | de ejemplo<br>e <b>Toth, Tibor</b><br>n a la base de<br>stro se copiará<br><i>tles</i> .                          | I Records Ma           ►         I         Ecopy Marked           Fecha         1979           1999         1999           Yun 1990         1989           1973         1988                                                                  | Arked 60 Records in List 60 Records in Database                                                                                                    |
| Author/Title/Date (Ascending)    Sample Database   Mark Selected  Author/Title/Date (Ascending)   Mark Selected  Author/Title/Date (Ascending)    Mark Selected   Author/Title/Date (Ascending)    Author/Title/Date (Ascending)   Author/Title/Date (Ascending)    Author/Title/Date (Ascending)     Author/Title/Date (Ascending)     Author/Title/Date (Ascending)     Author/Title/Date (Ascending)      Author/Title/Date (Ascending)       Author/Title/Date (Ascending)                                                                                                    | de ejemplo<br>e <b>Toth, Tibor</b><br>n a la base de<br>stro se copiará<br><i>tles</i> .<br>Paulor G.             | I Records Ma           I Ecopy Market           Fecha           1979           1999           Yun 1990           allagi 1989           1973           1988           December, 1982                                                           | Arked 60 Records in List 60 Records in Database                                                                                                    |
| Author/Title/Date (Ascending)  Sample Database  Mark Selected  Author/Title/Date (Ascending)  Mark Selected  Author/Title/Date (Ascending)  Author/Title/Date (Ascending)  Author/Title/Da | de ejemplo<br>e <b>Toth, Tibor</b><br>n a la base de<br>stro se copiará<br><i>tles</i> .<br>Paulor G.<br>David    | I Records Ma           ►         I Enclose           Fecha         1979           1999         1999           Yun 1990         1989           allagi 1989         1973           1988         December, 1982           20 May 1987         20 | Art/ Etching<br>Audiovisual Materials/ Piano<br>Maps/ Geography<br>Computers/ Artificial Intelligence                                                                                                    |
| Author/Title/Date (Ascending)         Sample Database         Mark Selected         Mark Selected         Illustrated guide         ProCite         Conformations of         Computers in writ         Old man         Stamas, S         A visit to the Rockies         Sullivan,         Mediterranean seafloor         Artificial-intelligence researchers develop € Wheeler,         Mark I N         All Records                                                                                                    | de ejemplo<br>e <b>Toth, Tibor</b><br>n a la base de<br>stro se copiará<br><i>tles</i> .<br>Paulor<br>G.<br>David | I Records Ma         I Ecopy Market         Fecha         1979         1999         Yun 1990         allagi 1989         1973         1988         December, 1982         20 May 1987         Terms                                           | Arked 60 Records in List 60 Records in Database                                                                                                    |
| Author/Title/Date (Ascending)  Sample Database  Mark Selected  Author/Date/Title (Ascending)  Camputers in write  Author/Date/Title (Ascending)  Sample Database  Author/Date/Title (Ascending)  Sample Database  Author/Date/Title (Ascending)                                                                                                    | de ejemplo<br>e <b>Toth, Tibor</b><br>n a la base de<br>stro se copiará<br><i>tles</i> .<br>Paulor G.<br>David    | I Records Ma         I Copy Market         Fecha         1979         1999         Yun 1990         allag         1988         December, 1982         20 May 1987         Terms        0 Records Ma                                           | Arked 60 Records in List 60 Records in Database                                                                                                    |

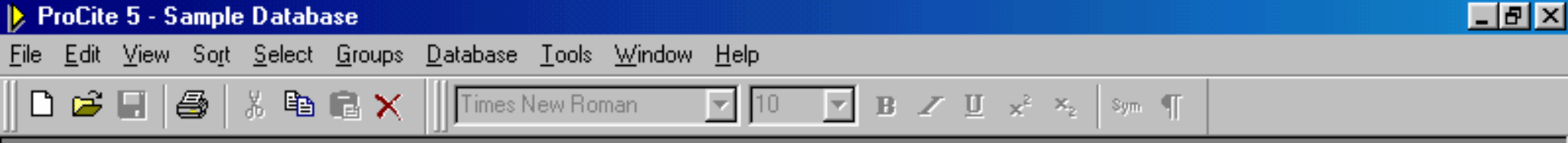

**6.** Maximice la ventana de *Sample Database* (Base de datos de ejemplo) para continuar trabajando con ella.

- 🗆 ×

👂 Sample Database

| ×   | Mark Selected 🕱 Mark List 😿 Clear             | Marked 📴 🔚 🔍 🖬 🔹 🕨                        | 🕨 🖳 Copy Marke | d 🛛 🤮 Open Link                                 |    |
|-----|-----------------------------------------------|-------------------------------------------|----------------|-------------------------------------------------|----|
|     | T ítulo                                       | Autor                                     | Fecha          | Palabras Clave                                  |    |
|     | Illustrated guide to gardening                | =Reader's Digest                          | 1979           | Gardening/ Perennials                           | •  |
|     | ProCite                                       | Rieger, Steve//Kenney, Norman             | 1999           | Computers/Information Management/ Programming   |    |
|     | Conformations of cycloheptadecane: A co       | Saunders, Martin//Houk, K. N.//Wu, Yun    | 1990           | Cycloheptadecane/ Conformational Searching      |    |
|     | Computers in writing instruction: Blueprint f | Schwartz, Helen//Balestri, Diane//Gallagl | 1989           | Computers/ Language                             |    |
|     | Old man                                       | Stamas, Steve                             | 1973           | Art/ Etching                                    |    |
|     | A visit to the Rockies                        | Sullivan, Paul                            | 1988           | Audiovisual Materials/ Piano                    |    |
|     | Mediterranean seafloor                        | Toth, Tibor G.                            | December, 1982 | Maps/Geography                                  |    |
|     | Artificial-intelligence researchers develop e | Wheeler, David                            | 20 May 1987    | Computers/ Artificial Intelligence              | •  |
| K   | All Records (Marked                           | $ \operatorname{Records})$ Search $)$     | Terms 🗼        | Groups ), Duplicates /                          |    |
| Aut | hor/Date/Title (Ascending)                    |                                           | 0 Records M    | arked 40 Records in List 40 Records in Database | // |
| Rea | dy                                            | 2.7 - 5                                   |                | N                                               | UM |

# Fin del Tema 2

El siguiente tema le ayudará a aprender a introducir registros en una base de datos de ProCite

2.7 - 6

### TEMA 3

# Introducir Registros

En esta sección aprenderá a:

- Importar referencias con campos claramente marcados con etiquetas de bases de datos en línea y en CD-ROM.
- Capturar información de páginas Web usando Netscape o Internet Explorer (sólo en Windows).
- Introducir y modificar referencias manualmente.
- Configurar la comprobación de registros duplicados.

Haga los siguientes ejercicios para aprender a importar, introducir y modificar referencias en ProCite.

3.1 - 1

# 3.2. Importar Registros de un Archivo de Texto

Antes de importar los registros que se hayan descargado de una base de datos es importante tener presente de que distribuidor se han obtenido ya que, aunque cada distribuidor puede tener la misma información, el formato de presentación suele ser ligeramente diferente. Conocer cuál es el formato es muy importante para poder importar los registros correctamente.

ProCite utiliza "filtros" o *Configuration Files* que especifican la estructura de los registros que se van a importar. Consulte el *Appendix C: Configuration Files* del manual de *Biblio-Link II* para ver el listado de los filtros (*Configuration Files*) que vienen con el programa ProCite y las bases de datos concretas de las que se puede importar registros. El Manual *Biblio-Link II* es un fichero *PDF*, que se encuentra en el CD de ProCite. Si no existe un filtro para la base de datos de la que se quiere importar registros, se puede modificar un filtro que ya existe usando el programa *Biblio-Link II* que se instala al mismo tiempo que ProCite.

Para importar un archivo con registros recuperados de la base de datos Medline de la Biblioteca Nacional de Medicina de los Estados Unidos y guardados en un archivo de texto con los campos delimitados por etiquetas.

3.2 - 1

| Þ   | ProCite 5 - [Sample Databa                                                                            | se]                          |             |                         |           |                   |           |           | -             |        | X   |
|-----|----------------------------------------------------------------------------------------------------|------------------------------|-------------|-------------------------|-----------|-------------------|-----------|-----------|---------------|--------|-----|
| Þ   | File Edit View Sort Select Groups                                                                     | Database                     | Tools       | Window                  | Help      |                   |           |           |               | - 8    | ×   |
|     | C 😂 🕞 🎒 🐰 🖻 🖻 🗙                                                                                       | ntas)                        | Inte<br>Pub | rnet Searc<br>Med Searc | า<br>า    |                   | - T       |           |               |        |     |
| ×   | Mark Selected 📆 Mark List 📉 Clear Mar                                                                 | cea ( 📺 🕒                    | Imp         | ort Toyt Ei             | 0         |                   | -   🕵 0   | ipen Link | k             |        |     |
|     | Author                                                                                                |                              |             | ort Wob D-              | 5         |                   |           | Date      | 9             |        |     |
|     |                                                                                                    | Com                          |             |                         | iye       | 1_                | 5         |           |               |        | ^   |
|     |                                                                                                    | Ľ                            | Exp         | ort Marked              | Record    | 1s                | er 1979-  |           |               |        |     |
| ×   | Y elija <b>Import Text File</b> (Importar a Anderson, Mark Ransom                                     | chivo de te<br>Apollyon's bo | exto)       | mile/URL                |           | Ctrl+L            |           |           |               |        |     |
|     | Anderson, Robert J.//Schrier, Robert W.                                                               | Acute renal fa               | Con         | vert File               |           |                   | 1007      |           |               |        |     |
| 닏   | Aoki, Mikio                                                                                           | Manufacture                  | Reb         | uild Databa             | se        |                   | ber 1987  |           |               |        |     |
| 片   | Aroney, Manuel J.//Davies, Murray S.//Hambley, Tri<br>Parr, Linda //Monoarrat, Cathoring //Parg, Toni | A study of the               |             |                         |           |                   |           |           |               |        |     |
| 片   | Blum, Bobert                                                                                          | Information m                | Opti        | ions                    |           |                   |           |           |               |        |     |
| 片   | Booth Wayne C                                                                                         | Kenneth Burk                 | .e's wau r  | of knowina              |           | 1974              | _         |           |               |        |     |
| Ē   | Borgman, Christine L.//Bower, James//Krieger, Davi                                                    | c From hands-c               | n science   | e to hands-or           | informa   | tion retrie 1989  |           |           |               |        |     |
| Π   | Christie, Agatha                                                                                      | What Mrs. M                  | cGillicudd  | ly saw                  |           | 1988              |           |           |               |        |     |
| Π   | Chum, H. L.//Baizer, M. M.                                                                            | The electroch                | nemistry o  | If biomass an           | derived   | d material 1985   |           |           |               |        |     |
| Π   | Decker, William                                                                                       | WSJ/Index fi                 | le          |                         |           | 1983              |           |           |               |        |     |
| Γ   | Dickson, Paul                                                                                         | Words: A cor                 | nnoisseur'  | 's collection o         | f old and | l new, we 1982    |           |           |               |        |     |
| Π   | Dunn, Richard J.                                                                                      | Teaching ass                 | sistance, i | not teaching            | assistant | s Winter          | 1990      |           |               |        |     |
| Γ   | Fleischer, Arthur C.                                                                                  | Superficial or               | gan sono    | graphy and m            | iscellane | eous appl 1989    |           |           |               |        |     |
|     | Gilman, Alfred G.//Rall, Theodore W.//Nies, Alan S.                                                   | / The pharmac                | ological b  | pasis of thera          | peutics   | 1990              |           |           |               |        |     |
|     | Harred, John F.//Knight, Allan R.//McIntyre, John S.                                                  | Epoxidation p                | rocess      |                         |           | 1972 A            | .pr 4     |           |               |        |     |
|     | Jackson, Richard                                                                                      | Running dow                  | n the up-   | escalator: Re           | gional in | equality i May 19 | 989       |           |               |        |     |
|     | Joplin, Scott                                                                                         | The entertain                | er          |                         |           | 1972              |           |           |               |        |     |
|     | Kraft, Donald H.                                                                                      | Journal of the               | America     | n Society for           | nformati  | on Scien 1949-    |           |           |               |        |     |
|     | Kuret, J. A. //Murad, F.                                                                              | Adenohypopł                  | hyseal hoi  | rmones and r            | elated su | ubstance: 1990    |           |           |               |        | -   |
| Ĺ   | All Records ( Marked Records )                                                                        | Search                       | 1           | ) <u>τ</u> ε            | rms       | )G                | iroups    | λ         | Duplicates    |        | _   |
| Auf | hor/Title/Date (Ascending)                                                                            |                              |             |                         | ? Recor   | ds Marked 40      | ) Records | in List   | 40 Records in | Databa | ase |
| Im  | oort data from either a tagged or delimited t                                                         | ext file                     |             |                         |           |                   |           |           |               |        |     |
| 4   | start 📄 🤅 🗛 🞯 🙈 😫                                                                                     | » 🕴 😭 I                      | . 3.        | 2 - 26                  | 1E        | 🔍 U 🛛 🧕           | ) w       | D P       | 3 ES 🔿 7      | 13:4   | 5   |

| Þ  | ProCite 5 - [Sam               | ple Databa                              | ase]                                |                                               |            |                                               |                    |           | _              |        | X   |
|----|--------------------------------|-----------------------------------------|-------------------------------------|-----------------------------------------------|------------|-----------------------------------------------|--------------------|-----------|----------------|--------|-----|
| Þ  | )<br>Eile Edit ⊻iew Sort §     | <u>S</u> elect <u>G</u> roups           | <u>D</u> atabase <u>T</u> ool       | ls <u>W</u> indow                             | Help       |                                               |                    |           |                | - 8    | ×   |
|    | D 🚅 🔲 🎒 🐇 🖻 🖷                  | 🗙 🗙 🗍 Arial                             |                                     | 12 👻                                          | B Z        | $\underline{U} = \mathbf{x}^2 - \mathbf{x}_2$ | Sym ¶              |           |                |        |     |
| Þ  | K Mark Selected 🛚 🛪 Mark Lis   | st 🕅 Clear Ma                           | rked 🛛 😭 🛄 🖓                        | 214 4 >                                       | • • •      | Ka Copy Ma                                    | rked 🛛 🤮 Op        | ien Link  |                |        |     |
|    | Author                         |                                         |                                     | Title                                         |            |                                               |                    | Date      |                |        |     |
|    |                                |                                         | Computer shopper                    |                                               |            | Apri                                          | 1995               |           |                |        | ^   |
|    | Adams, Alexander B.            | en Impo                                 | ort File                            | 2                                             | . Haga     | <mark>clic en el r</mark>                     | ecuadro Loo        | k in (B   | uscar en)      |        | Ш   |
| Ē  | Anderson, Robert J.//Sci Log   | ok in: 🗀 Da                             | tabase —                            |                                               | <br>       | († 🔁                                          | M 📰 🔻              |           |                |        |     |
| Ē  | Aoki, Mikio                    | - ,<br>[7] Des                          |                                     |                                               |            | ·<br>                                         |                    |           |                |        |     |
| Π  | Aroney, Manuel J.//David       |                                         | n Nocuments                         |                                               |            |                                               |                    |           |                |        |     |
| Γ  | Barr, Linda//Monserrat, C      |                                         | ly Documents<br>In Computer         |                                               |            |                                               |                    |           |                |        |     |
| Γ  | Blum, Robert                   | 3                                       | D17 Element (A.)                    |                                               |            |                                               |                    |           |                |        |     |
| Γ  | Booth, Wayne C.                |                                         | зистюрру (А:)                       |                                               |            |                                               |                    |           |                |        |     |
|    | Borgman, Christine L.//B       |                                         | Local Disk (L:)                     |                                               |            |                                               |                    |           |                |        |     |
| Γ  | Christie, Agatha               | 6                                       | Program Files                       |                                               |            |                                               |                    |           |                |        |     |
| Γ  | Chum, H. L.//Baizer, M. N      |                                         | 📄 ProCite5 —                        |                                               | _          |                                               |                    |           |                |        |     |
|    | Decker, William                |                                         | 🚞 Database                          |                                               | luego      | en la carp                                    | eta <b>ProCite</b> | 5         |                |        |     |
|    | Dickson, Paul                  | <b>S</b>                                | Local Disk (D:)                     |                                               |            |                                               |                    |           |                |        |     |
|    | Dunn, Richard J.               | 9                                       | CD Drive (E:)                       |                                               |            |                                               |                    |           |                |        |     |
|    | Fleischer, Arthur C. File      | <u>n</u> ame  🦉                         | CD Drive (F:)                       |                                               |            |                                               | <u>O</u> pen       |           |                |        |     |
| Γ  | Gilman, Alfred G.//Rall, T     | - A A A A A A A A A A A A A A A A A A A | Shared Documen                      | its                                           |            |                                               |                    |           |                |        |     |
|    | Harred, John F.//Knight, File: | sof <u>ty</u> 🚬                         | Mu Documents                        |                                               |            | -                                             | Cance              |           |                |        |     |
|    | Jackson, Richard               |                                         | ing Documents<br>I., klatal. Diaaaa |                                               |            |                                               |                    |           |                |        |     |
|    | Joplin, Scott                  |                                         | The entertainer                     |                                               |            | 197.                                          | 2                  |           |                |        |     |
|    | Kraft, Donald H.               |                                         | Journal of the Ameri                | ican Society for                              | Informati  | on Scien 194                                  | 9-                 |           |                |        |     |
|    | Kuret, J. A.//Murad, F.        |                                         | Adenohypophyseal                    | hormones and                                  | related su | ibstance: 199                                 | 0                  |           |                |        | ~   |
|    | All Records / Marke            | ed Records)                             | Search                              | <u>)                                     </u> | ∋rms       | )                                             | Groups             | _λ        | Duplicates     |        |     |
| Au | thor/Title/Date (Ascending)    |                                         |                                     |                                               | 0 Recor    | ds Marked                                     | 40 Records in      | n List 40 | ) Records in I | Databa | ise |
| Re | ady                            |                                         |                                     | 3.2 - 3                                       |            |                                               |                    |           |                |        |     |

| Þ       | ProCite 5 - [Sample Database]                                    |                                                           |
|---------|------------------------------------------------------------------|-----------------------------------------------------------|
| Þ       | 😥 Eile Edit View Sort Select Groups Database Tools Window He     | elp 🗕 🗗 🗙                                                 |
|         | 🛛 🕞 🖬 🎒 🐰 🛍 🖻 🗙 🛄 Árial 🗔 🧵 🗔 🖪                                  | ∠ ∐ x <sup>2</sup> × <sub>2</sub> Sym ¶                   |
| Þ       | 🗵 Mark Selected 🖳 Mark List 🕅 Clear Marked 🛛 🔂 🔲 🔍 🖬 🔹 🕨         | 🖣 📲 Copy Marked 🛛 ቘ Open Link                             |
|         | Author Title                                                     | Date                                                      |
| Γ       | Computer shapper                                                 |                                                           |
|         | Open Import File                                                 | ? 🔀                                                       |
| Ē       | Anderson, Mark Ransom                                            |                                                           |
| Γ       | Anderson, Robert J.//Schrier                                     |                                                           |
| Γ       | 🗖 Aoki, Mikio 🍘 Błowr Anj 👘 Liete                                |                                                           |
| Γ       | 🗖 Aroney, Manuel J.//Davies, N 🚬 Charles                         |                                                           |
| Γ       | 🔲 Barr, Linda//Monserrat, Cathe 🛄 COTING 🛄 Styles                |                                                           |
| Γ       | 🔲 Blum, Robert 📄 🖾 Cwyw 📃 Readme, txt                            |                                                           |
| Γ       | 🗖 Booth, Wayne C. 📄 🔂 Database                                   |                                                           |
| Γ       | 🗖 Borgman, Christine L.//Bowe 📄 🛅 Download                       |                                                           |
| Γ       | 🗖 Christie, Agatha 💦 🕞 Forms 👘 📜 ahora en la car                 | peta <b>Download</b> (Descargas)                          |
| Γ       | Chum, H. L.//Baizer, M. M.                                       |                                                           |
| Γ       | 🗖 Decker, William                                                |                                                           |
| Γ       | 🗖 Dickson, Paul                                                  |                                                           |
| Γ       | Dunn, Richard J.                                                 |                                                           |
| Γ       | Fleischer, Arthur C.                                             |                                                           |
| Γ       | Gilman, Alfred G. //Rall, Theo                                   | Canad                                                     |
| Γ       | Harred, John F.//Knight, Allai Files or type: Text Files (".txt) |                                                           |
| Γ       | Jackson, Richard                                                 |                                                           |
| Γ       | 🗖 Joplin, Scott The entertainer                                  | 1972                                                      |
| Γ       | 🔲 Kraft, Donald H. Journal of the American Society for Info      | rmation Scien 1949-                                       |
| Γ       | Kuret, J. A.//Murad, F. Adenohypophyseal hormones and relate     | ed substance: 1990 🗸 🗸                                    |
|         | All Becords ( Marked Becords ) Search ) Term                     | s à Groups à Duplicates /                                 |
| <u></u> |                                                                  | acordo Markad 40 Decordo in List 40 Decordo in Deteksor   |
| AU      | Autrior/True/Date (Ascending)                                    | ecorus Markeu j40 Recorus in List j40 Recorus in Database |
| Re      | Ready 3.2 - 4                                                    |                                                           |

| Þ  | ProCite 5 - [Sample Databa                                                                                              | ise]                                                           |                                                           |                                                                                          | _                   | BX       |   |
|----|----------------------------------------------------------------------------------------------------|----------------------------------------------------------------|-----------------------------------------------------------|------------------------------------------------------------------------------------------|---------------------|----------|---|
| Þ  | <sup>I</sup> <u>E</u> ile <u>E</u> dit ⊻iew So <u>r</u> t <u>S</u> elect <u>G</u> roups                                 | <u>D</u> atabase <u>T</u> ools <u>V</u>                        | <u>W</u> indow <u>H</u> elp                               |                                                                                          |                     | - 8 ×    | j |
|    | 🗅 🚅 🖫   🚑   🐰 🖻 🖻 🗙 🗍   Arial                                                                                           | ▼ 12                                                           | 2 <b>v B Z</b> <u>U</u> <b>x</b> <sup>2</sup>             | ×₂ sym ¶                                                                                 |                     |          |   |
| Þ  | 🕻 Mark Selected 📲 Mark List 🕅 Clear Mar                                                                                 | ked 📴 🖪 🔍 🛛                                                    | Copy                                                      | Marked 🛛 🍓 Open I                                                                        | Link                |          |   |
|    | Author                                                                                                    | [T                                                             | Fitle (                                                   | C                                                                                        | )ate                |          |   |
|    |                                                                                                    | Computer shopper                                               |                                                           | April 1995                                                                               |                     | ^        |   |
|    | Adams, Alexander B. Open Im                                                                                             | port File                                                      |                                                           | ? 🔀                                                                                      |                     |          | j |
|    | Anderson, Mark Ransom<br>Anderson, Robert J.//Schrier, Ro<br>Look in: C                                                 | Download                                                       | - + 1                                                     | I 💣 🎟 ▼                                                                                  |                     |          |   |
|    | Aoki, Mikio<br>Aroney, Manuel J.//Davies, Murr<br>Barr, Linda//Monserrat, Catherine<br>Blum, Robert<br>Baath, McConn CE | ) OVID - Life Science<br>) Reprint - Clinical Sc<br>Biosis.txt | txt 📳 OVID Online<br>:i.txt y, por último<br>MEDLARS – Me | - Biosis.txt<br>, selecciones al fict<br>edline.txt pulsand<br>o clic en <b>Open</b> (Ab | hero<br>o en él dos |          |   |
|    | Borgman, Christine L.//Bower, Ja<br>Christie, Agatha<br>Chum, H. L.//Baizer, M. M.                                      | o - Meuline.org<br>Computer.txt<br>edline Tags.txt             | 🗐 Ris.txt<br>🗐 SilverPlatter                              | (SPIR\$) - Medlir                                                                        |                     |          |   |
|    | Decker, William<br>Dickson, Paul                                                                                        |                                                                |                                                           |                                                                                          |                     |          |   |
|    | Dunn, Richard J.<br>Fleischer, Arthur C.                                                                                | MEDLARS - Medline.txl                                          | :t                                                        | <u>O</u> pen                                                                             |                     |          |   |
|    | Harred, John F.//Knight, Allan R.                                                                                       | Text Files (*.txt)                                             | <b></b>                                                   | Cancel                                                                                   |                     |          |   |
| 븜  | Jackson, hichard                                                                                                    | The entertainer                                                | calator: Regional inequality if r                         | May 1303<br>1972                                                                         |                     |          |   |
| 늡  | Kraft Donald H                                                                                                    | Journal of the American S                                      | Society for Information Scien                             | 1949-                                                                                    |                     |          |   |
| Ē  | Kuret, J. A.//Murad. F.                                                                                                 | Adenohypophyseal hormo                                         | ones and related substances                               | 1990                                                                                     |                     |          | 1 |
| Ē  |                                                                                                    |                                                                |                                                           | 1007 N                                                                                   |                     | , ×      | J |
|    | All Records & Marked Records &                                                                                          | Search <u>)</u>                                                | <u>lerms</u> λ                                            | Groups <u>k</u>                                                                          | Duplicates          |          |   |
| Au | thor/Title/Date (Ascending)                                                                                             |                                                                | 0 Records Marke                                           | ed 40 Records in Lis                                                                     | st  40 Records in I | Database |   |
| Re | ady                                                                                                    | 3.                                                             | 2 - 5                                                     |                                                                                          |                     |          |   |

```
ProCite 5 - [MEDLARS - Medline.txt]~
▶ Eile Edit ⊻iew Tools Window Help
                                                                                                       a ×
                                                                                                     -
           9
                                                            ... a continuación, ProCite lo
 🗅 🗃 🔚
                X �� 🖻 🗙
                              Arial
                                                   12
                                                           muestra en pantalla.
File Type:
             File Format:
                                           Target Database:
                                                                            Transfer
 Tagged
              MEDLARS
                                           Sample Database (C:\Program F 💌 💠
         Ŧ
                                    • |
                                      ...
                                                                                                         *
PROG:
YOU ARE NOW CONNECTED TO THE MEDLINE (1990 - 93) FILE.
SS 1 /C?
USER:
SOMETHING (TW)
PROG:
SS (1) PSTG (335)
ISS 2 /C?
USER:
PRT COMP DL 10
PROG:
1
   - 93143593
UI
AU - Popper SE ; McCloskey K
TI - Individual differences and subgroups within populations: the
      shopping bag approach.
    - Eng
LA
    - *Aerospace Medicine ; Fatigue/BLOOD ; G Suits ; Human ; *Human
MH
      Engineering ; *Individuality ; Lactates/BLOOD ; Protective
```

3.2 - 6

Ready

#### ProCite 5 - [MEDLARS - Medline.txt] Eile Edit View Tools Window Help E X -3. Hagla clic en File Type (Tipo de archivo) 12 **B** $\mathbb{Z}$ $\underline{U}$ $\mathbf{x}^2$ $\mathbf{x}_2$ y elija **Tagged** (Etiquetado) -Sym 🖷 -File Type: File Format: Target Database: Transfer Tagged MEDLARS Sample Database (C:\Program F 💌 🛛 … **•** | ... Delimited \* Tagged PROG: YOU ARE NOW CONNECTED TO THE MEDLINE (1990 - 93) FILE. SS 1 /C? USER: SOMETHING (TW) PROG: SS (1) PSTG (335) SS 2 /C? USER: PRT COMP DL 10 PROG: 1 UI - 93143593 AU - Popper SE ; McCloskev K TI - Individual differences and subgroups within populations: the shopping bag approach. LA - Eng MH - \*Aerospace Medicine ; Fatigue/BLOOD ; G Suits ; Human ; \*Human ¥ Engineering ; \*Individuality ; Lactates/BLOOD ; Protective

3.2 - 7

Ready

| ProCite 5 - [MEDLARS - Medline.txt]                                                                                                    | _ | PX    |
|----------------------------------------------------------------------------------------------------|---|-------|
| 😥 Eile Edit View Tool 4. Haga clic en File Format (Formato de archivo) y elija el distribuidor de donde se                                                                                                    |   | - 8 × |
| Image: Second construction of the second construction of the second consecond consecond construction of the second construct |   | J     |
| File Type:     File Format:     Target Database:       Target                                                                                                    |   |       |
| PROG:       CC on CD OVID<br>CC on CD Reprint<br>Dialog         PROG:       ISI-CE         YOU ARE NOW       CMEDLARS         Melvyl       Melvyl         Melvyl       Melvyl         SS 1 /C?       OVID Online         USER:       OVID OVID         SOMETHING (T       OVID Reprint         Proquest 2       Poquest 2         PROG:       Pubmed         SS 2 /C?       SilverPlatter (SPIRS)         SilverPlatter (SPIRS) Ver 2       SilverPlatter (SPIRS) Ver 2         STN (6 tag area)       STN (6 tag area)         PROG:       PROG:                                                                                                    |   |       |
| <pre>1 1 UI - 93143593 AU - Popper SE ; McCloskey K TI - Individual differences and subgroups within populations: the     shopping bag approach. LA - Eng MH - *Aerospace Medicine ; Fatigue/BLOOD ; G Suits ; Human ; *Human     Engineering ; *Individuality ; Lactates/BLOOD ; Protective</pre>                                                                                                    |   | ~     |
| Ready 32-8                                                                                                    |   |       |

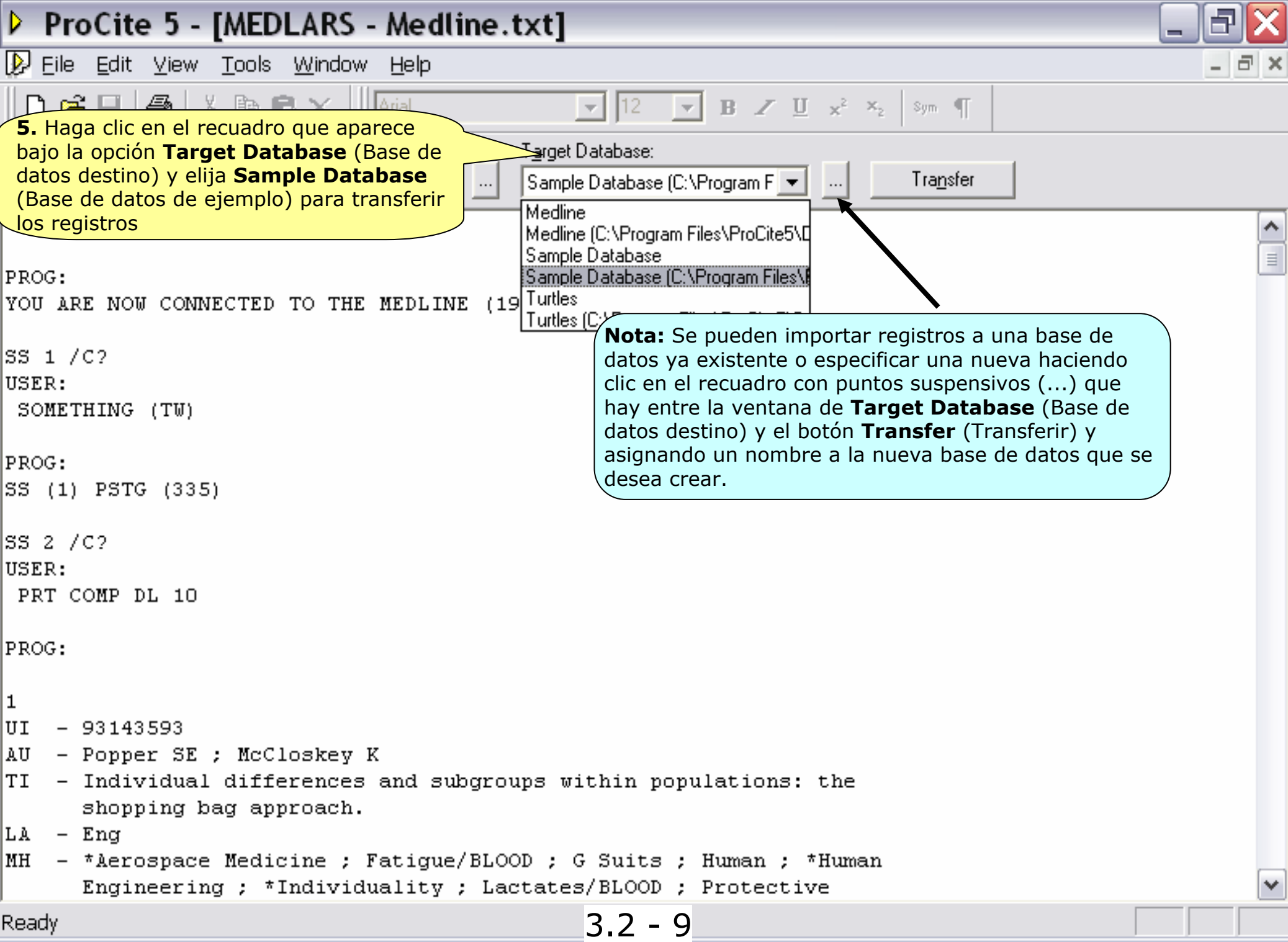

| ProCite 5 - [MED                                                                                                    | LARS - Medline.txt]                                                                                                    | _ B 🗙 |
|----------------------------------------------------------------------------------------------------|----------------------------------------------------------------------------------------------------|-------|
| D D D D D D D D D D D D D D D D D D D                                                                                       | Window       Help       8. Cierre la ventanilla       Import Text File (Importar archivo de texto). Aparecerá la lista de registros.         Arial       Import Text File (Importar archivo de texto). Aparecerá la lista de registros. | ×     |
| File Type: File Format:<br>Tagged                                                                                           | T <u>a</u> rget Database:<br>▼ … Sample Database (C:\Program F ▼ … Tra <u>n</u> sfer                                                                                                    |       |
| <b>6.</b> Haga clic en la opció<br>registros.<br>PROG:<br>YOU ARE NOW CONNECTED<br>SS 1 /C?<br>USER:                        | n Transfer (Transferir) para empezar a importar los ProCite for Windows Information in MEDLARS - Medline.txt has been successfully imported                                                                                             |       |
| SOMETHING (TW)<br>PROG:<br>SS (1) PSTG (335)<br>SS 2 /C?<br>USER:<br>PRT COMP DL 10                                         | into Sample Database.pdt. Number of records imported: 10 Number of duplicates discarded: 0 OK                                                                                                    |       |
| PROG:<br><b>7.</b> Cuando final<br>indicará cuánto<br>cuantos hay du<br>(Aceptar) para                                      | ice la transferencia, ProCite le<br>s registros se han importado y<br>plicados. Haga clic en la opción <b>OK</b><br>continuar.                                                                                                    |       |
| AU - Popper SE ; McCl<br>TI - Individual diffe<br>shopping bag app<br>LA - Eng<br>MH - *Aerospace Medic<br>Engineering ; *1 | loskey K<br>rences and subgroups within populations: the<br>broach.<br>sine ; Fatigue/BLOOD ; G Suits ; Human ; *Human<br>Individuality ; Lactates/BLOOD ; Protective                                                                   | *     |
| Ready                                                                                                    | 3.2 - 10                                                                                                    |       |

| Þ   | ProCite 5 - [Sample Databas                                        | se]                                                        |                                              | j |
|-----|--------------------------------------------------------------------|------------------------------------------------------------|----------------------------------------------|---|
| Þ   | Eile Edit <u>V</u> iew So <u>r</u> t <u>S</u> elect <u>G</u> roups | <u>D</u> atabase <u>T</u> ools <u>W</u> indow <u>H</u> elp | _ 8 >                                        | ¢ |
|     | 🗅 🚅 🗐 🎒 🐰 🛍 🖻 🗙 🗍 Arial                                            | ▼ 12 ▼ B Z ∐ x <sup>2</sup>                                | × <sub>2</sub> Sym ¶                         |   |
| Þ   | 🕻 Mark Selected 📲 Mark List 📉 Clear Mark                           | ed l 📴 🔲 🔍 🖬 🖣 🕨 💾 🌄 Copy                                  | Marked 🛛 🕵 Open Link                         |   |
|     | Author                                                             | Title                                                      | Date                                         |   |
| Γ   | Miles, Ethel                                                       |                                                            | October 31, 1982                             | • |
|     | Anderson, Robert J.//Schrier, Robert W.                            | Acute renal failure                                        | 1987                                         | Ĩ |
| Γ   | Kwet, J. A.//Murad, F.                                             | Adenohypophyseal hormones and related substances           | 1990                                         | ۳ |
| X   | Battegay                                                           | [Anxiety, a basic human experience]                        | 1993 Jan 12                                  |   |
| Γ   | Anderson, Mark                                                     | Apollyon's bow: Perspective, reading, and meaning in       | 1984                                         |   |
| Γ   | Wheeler, David Los registros importados a                          | parecerán marcados                                         | 20 May 1987                                  |   |
| ×   | Hobey, A. E. 7/accomman. a. 5.                                     | Children's eyewitness memory: effects of participation     | 1992 Nov-Dec                                 |   |
| Γ   |                                                                    | Computer shopper                                           | April 1995                                   |   |
|     | Schwartz, Helen//Balestri, Diane//Gallagher, Brian//               | Computers in writing instruction: Blueprint for progress   | 1989                                         |   |
|     | Szünders, Martin/Houk, K. N.//Wu, Yun-Dong//Stil                   | Conformations of cycloheptadecane: A comparison o          | 1990                                         |   |
| ×   | Rone, J. K. //Dons, R. F. //Reed, H. L.                            | The effect of endurance training on serum triiodothyrd     | 1992 Oct                                     |   |
|     | Chum, H. L./ Baizer, M. M.                                         | The electrochemistry of biomass and derived material       | 1985                                         |   |
|     | Joplin, Scott                                                      | The entertainer                                            | 1972                                         |   |
|     | Harred, John F.//Knight, Allan R.//McIntyre, John S.               | Epoxidation process                                        | 1972 Apr 4                                   |   |
|     | Borgman, Christine L.//Bower, James//Krieger, David                | From hands-on science to hands-on information retrie       | 1989                                         |   |
| Γ   | =Reader's Digest                                                   | Illustrated guide to gardening                             | 1979                                         |   |
|     | Copper, S. E.//McCloskey, K.                                       | Individual differences and subgroups within populatio      | 1993 Jan                                     |   |
| ×   | Fopper, S. E. //McCloskey, K.                                      | Individual differences and subgroups within populatio      | 1993 Jan                                     |   |
|     | Blum, Robert                                                       | Information management for the tactical operations sy      | 1979                                         |   |
| ×   | Boggs, J. M. //T:ummler, B.                                        | Haga clic en la pestaña Marked Rec                         | ords 18                                      |   |
|     | Perlman, Itzak                                                     | (Registros marcados), para ver sólo los                    |                                              |   |
|     | Adams, Alexander B.                                                | registros que acaba de transferir.                         |                                              |   |
|     | Kraft, Donald H.                                                   | oournal of the American Society for Information Scien      | 1949-                                        | - |
|     | All Records ( Marked Records )                                     | Search $\lambda$ Terms $\lambda$                           | <sup>107</sup> Groups <u>)</u> Duplicates /  |   |
| Tit | le/Date (Ascending)                                                | 10 Records Mark                                            | ed 50 Records in List 50 Records in Database | э |
| Re  | ady                                                                | 3.2 - 11                                                   |                                              |   |

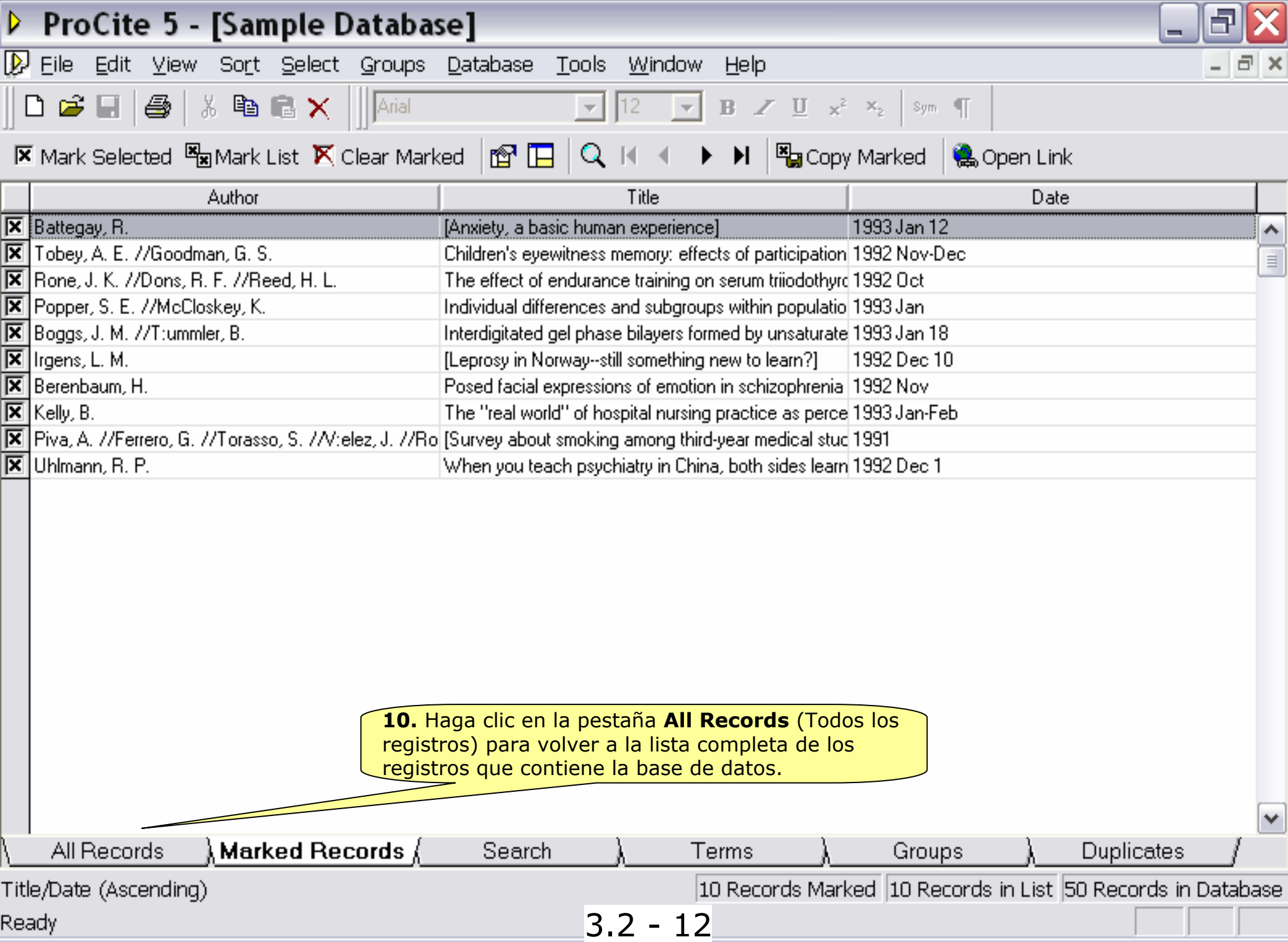

#### 3.3.

#### Buscar e Importar Registros Directamente de una Base de Datos en Internet

El siguiente ejercicio le mostrará los pasos básicos para conectarse a una base de datos remota, hacer búsquedas en ella y guardar las referencias que le interesen conservar. Para poder hacer esto, se necesita un ordenador con acceso a Internet.

En este ejercicio nos conectaremos a la base de datos de prácticas de **Medline** accesible a través de **Ovid Technologies, Inc.,** empresa que ofrece acceso a bases de datos bibliográficas y de texto completo. Las búsquedas las haremos en la base de datos **Medline Practice Demo** que es un subconjunto de la base de datos de medicina completa **Medline** y sólo contiene registros a partir de 1993. Además, ProCite también ofrece acceso a la versión completa de **Medline** pero a través de otra función que no se ve en este recorrido guiado.

3.3 - 1

| Þ   | ProCite 5 - [Sample Databas                                      | se]             |               |             |             |               |           |             |         |          | _       | P      | ×        |
|-----|------------------------------------------------------------------|-----------------|---------------|-------------|-------------|---------------|-----------|-------------|---------|----------|---------|--------|----------|
| 1   | . Haga clic en la opción <b>Tools</b>                            | abase           | Tools V       | Vindow      | Help        |               |           |             |         |          |         | - 8    | ×        |
| (   | Herramientas) y seleccione Internet                              | $\geq$          | Interne       | et Searc    | h           |               |           |             |         |          |         |        |          |
| S   | <b>Gearch</b> (Búsqueda en Internet) para abrir                  |                 | PubMe         | d Searc     | h           |               |           | ···· 11     |         |          |         |        |          |
| u   | n catalogo de Diblioteca o base de datos                         | n 🖓 🗖           | 1 00110       | a ocare     |             |               |           | 🔍 o         | pen Lin | ik       |         |        |          |
| _a  |                                                                  |                 | Import        | : Text Fi   | le          |               |           | 1           | D-t     |          |         |        | _        |
| _   | Aurioi                                                           | Carrantes also  | Import        | : Web P     | aqe         |               |           |             | Dau     | e        |         |        |          |
| ╞   |                                                                  | Lomputer sho    | Export        | Markeo      | Record      | s             |           | )<br>• 1070 |         |          |         |        | <u>^</u> |
| ╞   | Adama Alevander B                                                | John James /    |               |             |             |               |           | 81373-      |         |          |         |        |          |
| ╞   | Anderson Mark Bansom                                             | Apolluop's bo   | Open F        | File/URL    |             | Ctrl          | +L        |             |         |          |         |        |          |
| ╞   | Anderson, Mark Hanson<br>Anderson, Bobert J. //Schrier, Bobert W | Acute renal for |               |             |             |               |           | -           |         |          |         |        |          |
| ╞   | Anderson, Hoberto, Watchiler, Hobert W.                          | Manufacture     | Convei        | rt File     |             |               |           | er 1987     |         |          |         |        |          |
|     | Aroney Manuel J //Davies Murray S //Hambley Tre                  | A study of the  | Rebuil        | d Datab     | ase         |               |           |             |         |          |         |        |          |
|     | Barr, Linda//Monserrat, Catherine//Berg, Toni                    | Teenage prei    |               |             |             |               |           |             |         |          |         |        |          |
|     | Blum, Robert                                                     | Information m   | Option        | s           |             |               |           |             |         |          |         |        |          |
|     | Booth, Wayne C.                                                  | Kenneth Burk    | e's way of k  | nowing      |             | 1             | 974       |             |         |          |         |        |          |
|     | Borgman, Christine L.//Bower, James//Krieger, David              | From hands-o    | n science to  | hands-oi    | n informati | ion retrie 1  | 989       |             |         |          |         |        |          |
|     | Christie, Agatha                                                 | What Mrs. Mc    | Gillicuddy s  | aw          |             | 1             | 988       |             |         |          |         |        |          |
|     | Chum, H. L.//Baizer, M. M.                                       | The electroch   | emistry of bi | omass ar    | d derived   | material 1    | 985       |             |         |          |         |        |          |
|     | Decker, William                                                  | WSJ/Index fil   | Э             |             |             | 1             | 983       |             |         |          |         |        |          |
|     | Dickson, Paul                                                    | Words: A con    | noisseur's c  | ollection o | of old and  | new, we 1     | 982       |             |         |          |         |        |          |
|     | Dunn, Richard J.                                                 | Teaching ass    | stance, not   | teaching    | assistants  | s V           | Winter 19 | 90          |         |          |         |        |          |
|     | Fleischer, Arthur C.                                             | Superficial org | an sonogra    | phy and r   | niscellane  | ous appl 1    | 989       |             |         |          |         |        |          |
|     | Gilman, Alfred G.//Rall, Theodore W.//Nies, Alan S./             | The pharmac     | ological basi | s of thera  | peutics     | 1             | 990       |             |         |          |         |        |          |
|     | Harred, John F.//Knight, Allan R.//McIntyre, John S.             | Epoxidation p   | ocess         |             |             | 1             | 972 Apr   | 4           |         |          |         |        |          |
|     | Jackson, Richard                                                 | Running dow     | n the up-esc  | alator: Re  | egional ine | equality ii N | 4ay 1989  | 9           |         |          |         |        |          |
|     | Joplin, Scott                                                    | The entertain   | er            |             |             | 1             | 972       |             |         |          |         |        |          |
|     | Kraft, Donald H.                                                 | Journal of the  | American S    | ociety for  | Informatio  | on Scien 1    | 949-      |             |         |          |         |        | _        |
|     | Kuret, J. A. //Murad, F.                                         | Adenohypoph     | yseal hormo   | nes and i   | elated sul  | bstance: 1    | 990       |             |         |          |         |        | ~        |
|     | All Records ( Marked Records )                                   | Search          | λ_            | Te          | erms        | <u>_</u> λ    | Gro       | oups        | _λ_     | Duplica  | ates    |        |          |
| ۹u  | thor/Title/Date (Ascending)                                      |                 |               | [           | 0 Record    | ds Marke      | ed 40 F   | Records     | in List | 40 Recor | ds in [ | Databa | ase      |
| Se. | arch remote databases over the Internet                          |                 |               |             |             |               |           |             |         | Γ        |         |        |          |
|     |                                                                  | 4               | Υ.            |             |             |               |           |             |         |          | 4       |        |          |
| 4   | 🖌 start 🔄 🕴 🔎 🛆 🕑 🥮 🖼 💳 🚽                                        | 🤁 🔙 In          | 3.3           | - 2         | M           | 🧲 🔁 Ej        |           | > Pr        | U 🧕 U   |          | EE 🔇    | 10:3   | 7        |

| Þ      | Pro            | oCi         | te 5            | j - [     | Inte          | ernet            | t S           | ear             | ch            | ]               |                |                      |              |               |       |      |            |                |       |                 |              |        |          |        | _     | Ð          | X        |
|--------|----------------|-------------|-----------------|-----------|---------------|------------------|---------------|-----------------|---------------|-----------------|----------------|----------------------|--------------|---------------|-------|------|------------|----------------|-------|-----------------|--------------|--------|----------|--------|-------|------------|----------|
| ₽      | ) <u>E</u> ile | <u>E</u> di | t ⊻i            | ew        | So <u>r</u> t | <u>S</u> elec    | t <u>G</u>    | Group           | s ļ           | <u>D</u> atab   | ase            | <u>T</u> oo          | ols          | <u>W</u> ind  | ow    | Help | )          |                |       |                 |              |        |          |        |       | - 6        | ×        |
|        | D 🖻            | :           |                 | ¥         | Î             |                  |               | Arial           |               |                 |                |                      | - 1          | 2             | 7     | B    | / <u>U</u> | $\mathbf{x}^2$ | ×2    | Sym             | T            |        |          |        |       |            |          |
| Þ      | < Marl         | k Sel       | ected           | ×         | Mark I        | <b>2a</b><br>(Di | . Ha<br>istri | aga cl<br>buidc | lic e<br>pres | en el<br>s) par | botóı<br>a sel | n <b>Ho</b><br>eccio | osts<br>onar | el ca         | atálo | ogo  |            | Сору           | Mar   | ked             | <b>9</b> ,0  | pen Li | nk       |        |       |            |          |
| ×      | New 🖹          | Sea         | rch             | n No      |               | ∽ de<br>∽ en     | bib<br>la c   | liotec<br>que d | a o<br>ese    | la b<br>e rea   | ase d<br>lizar | de da<br>la b        | atos<br>úsqı | de I<br>Jeda. | nter  | net  | Clear      | r Res          | sults | 4               | Searc        | h 🌆    | Stop     | p      |       |            |          |
| 6      | Host           | s: O        | VID -           | Tria      | l Serv        | er: Me           | dline         | e Prac          | tice          | e Dem           | 0              |                      |              |               |       |      |            |                |       |                 |              |        |          |        |       |            |          |
|        | Search         | for :       | Any F           | ïeld      |               |                  |               | -               | Γ             |                 |                |                      |              |               |       |      |            |                |       |                 |              |        |          |        |       |            |          |
| 1      | AND            | •           | Any F           | ïeld      |               |                  | _             | •               | Γ             |                 | _              | _                    | _            | _             | _     | _    | _          | _              | _     |                 |              |        | _        |        |       |            |          |
| 1      | AND            | •           | Autho           | )r        |               |                  | _             | -               |               |                 |                |                      |              |               |       |      |            |                |       |                 |              |        |          |        |       |            |          |
| 4      | AND            | •           | Autho           | )(        |               |                  |               | -               | Γ             |                 |                |                      |              |               |       |      |            |                |       |                 |              |        |          |        |       |            |          |
| 1      |                |             |                 |           |               |                  |               |                 |               |                 |                |                      |              |               |       |      |            |                |       |                 |              |        |          |        |       |            |          |
|        | ) Rea          | dy          |                 |           |               |                  |               |                 |               |                 |                |                      |              |               |       |      |            |                |       |                 |              |        |          |        |       |            |          |
| ,<br>1 | ) Rea          | dy          |                 | А         | uthor         |                  |               |                 | 1             |                 |                |                      |              | Title         |       |      |            |                |       |                 |              | Da     | ate      |        |       |            |          |
|        | ) Rea          | dy          |                 | A         | uthor         |                  |               |                 |               |                 |                |                      |              | Title         |       |      |            | [              |       |                 |              | Da     | ate      |        |       |            | <u>^</u> |
|        | ) Rea          | dy          |                 | Α         | uthor         |                  |               |                 | [             |                 |                |                      |              | Title         |       |      |            | [              |       |                 |              | Da     | ate      |        |       |            | <b>^</b> |
|        | ) Rea          | dy          |                 | Α         | uthor         |                  |               |                 |               |                 |                |                      |              | Title         |       |      |            | (              |       |                 |              | Da     | ate      |        |       |            | <b>^</b> |
|        | ) Rea          | dy          |                 | Α         | uthor         |                  |               |                 |               |                 |                |                      |              | Title         |       |      |            | [              |       |                 |              | Da     | ate      |        |       |            |          |
|        | ) Rea          | dy          |                 | Α         | uthor         |                  |               |                 |               |                 |                |                      |              | Title         |       |      |            |                |       |                 |              | Da     | ate      |        |       |            |          |
|        | ) Rea          | dy          |                 | A         | uthor         |                  |               |                 |               |                 |                |                      |              | Title         |       |      |            | (              |       |                 |              | Da     | ate      |        |       |            |          |
|        | Rea            | dy          |                 | A         | uthor         |                  |               |                 |               |                 |                |                      |              | Title         |       |      |            |                |       |                 |              | Da     | ate      |        |       |            |          |
|        | ) Rea          | dy<br>net S | Searc           | A<br>:h ( | uthor<br>Mar  | ked Re           | 1039          | rds)            |               | S               | earch          | 1                    | )            | Title         | Te    | erms |            | (              |       | Group           | )S           | Da     | ate<br>[ | Duplic | ates  |            |          |
|        | ) Rea          | dy<br>net S | Searc<br>Date ( | A<br>     | Mar           | ked Re           | 9009          | rds )           |               | S               | earch          | 1                    | )            | Title         | Те    | erms | ecord      | <br>λ<br>ts Ma | arkeo | Group<br>I O Re | )s<br>ecords | Da<br> | ate<br>[ | Duplic | ates: | /<br>Datab | ▲<br>■   |

| ProCite 5 - [Internet Search]                                                                                                    |                                                                                                    | _ 3×            |
|----------------------------------------------------------------------------------------------------|----------------------------------------------------------------------------------------------------|-----------------|
| $ ot\!\!\!\!\!\!\!\!\!\!\!\!\!\!\!\!\!\!\!\!\!\!\!\!\!\!\!\!\!\!\!\!\!\!\!\!$                                                                                                    | )                                                                                                    | _ 8 ×           |
| 🗅 🗃 🖶 🚳 Internet Hosts                                                                                                    |                                                                                                    |                 |
| Mark Selected All Hosts Marked Hosts                                                                                                    |                                                                                                    |                 |
| 🆀 New Search 🛍 📙 osts:                                                                                                    | 1 Host Marked                                                                                                    |                 |
| <ul> <li>Hosts: OVID - T</li> <li>Search for : Any Fiel</li> <li>AND Any Fiel</li> <li>AND Author</li> <li>AND Author</li> <li>AND Author</li> <li>And Author</li> <li>And Author</li> <li< td=""><td>Location       Type         USA; Vermont       Academic         Spain       Public         USA; Mississippi       Academic         USA; Mississippi       Academic         USA; Massachusetts       Academic         USA; Massachusetts       Academic         USA; Massachusetts       Academic         USA; Tennessee       Public         USA; New York       Government         USA; New York       Government         USA; Illinois       Academic         Canada; Nova Scotia       Government         USA; Ohio       Corporate         USA; Ohio       Corporate         USA; New York       Corporate         USA; New York       Corporate         USA; New York       Corporate</td><td></td></li<></ul> | Location       Type         USA; Vermont       Academic         Spain       Public         USA; Mississippi       Academic         USA; Mississippi       Academic         USA; Massachusetts       Academic         USA; Massachusetts       Academic         USA; Massachusetts       Academic         USA; Tennessee       Public         USA; New York       Government         USA; New York       Government         USA; Illinois       Academic         Canada; Nova Scotia       Government         USA; Ohio       Corporate         USA; Ohio       Corporate         USA; New York       Corporate         USA; New York       Corporate         USA; New York       Corporate |                 |
| ABI/Inform (Jan. 1996)<br>                                                                                                    | ear Marks (Borrar las<br>las marcas de selección<br>✓                                                                                                    |                 |
| Internet Search (Marked Records) Search ) Terms                                                                                                    | <u>)</u> Groups <u>)</u> Duplic                                                                                                    | ;ates/          |
| Author/Title/Date (Ascending) 0 R                                                                                                    | ecords Marked  0 Records in List  0 Reco                                                                                                    | rds in Database |
| Ready 3.3 - 4                                                                                                    |                                                                                                    |                 |

| ProCite 5                                                                                        | - [Internet Search]                                                                                                    | _ F 🗙         |
|--------------------------------------------------------------------------------------------------|----------------------------------------------------------------------------------------------------|---------------|
| 😥 Eile Edit Viev                                                                                 | v So <u>r</u> t <u>S</u> elect <u>G</u> roups <u>D</u> atabase <u>T</u> ools <u>W</u> indow <u>H</u> elp                                                                                                    | _ 8 ×         |
| 📙 🗅 🚅 🖬 🛛 🎒 🗍                                                                                    | V Ba R V Arial III III III III III IIII IIII IIIIIIII                                                                                                    |               |
| 省 New Search 🔛                                                                                   | Hosts: 2 Hosts Marked                                                                                                    |               |
| Hosts: OVID - T<br>Search for : Any Fiel<br>AND  Any Fiel<br>AND  Author<br>AND  Author<br>Ready | Host       V       Location       Type         San Diego State University - Library Catalog       USA; California       Academic         San Jose State University - Library Catalog       USA; California       Academic         SilverPlatter - CICA (Seville)       Cc. Busque U.S. Library of Congress       Academic         Spokane Public Library, Spokane, V       Biblioteca del Congreso de USA) y       selecciónela haciendo clic en el recuadro de         SUNY-Buffalo State College - Library Catalog       USA; Massachusetts       Academic         UNY-Buffalo State College - Library Catalog       USA; Massachusetts       Academic         U of South Africa       Academic       Academic         U U S. National Institute of Health - Library Catalog       USA; Maryland       Academic         U U.S. National Institute of Health - Library Catalog       USA; Maryland       Academic         U NED - Biblioteca - UNICORN. 250.000 registros       Spain       Academic         U Universidad Catols III de Madrid - Unicorn       Spain       Academic         U Universidad Complutense de Madrid - Unicorn       Spain       Academic         Universidad Consol Ulterse de Madrid - Unicorn       Spain       Academic         Universidad Complutense de Madrid - Unicorn       Spain       Academic         Universidad Consol Ulterse de Madrid - Unicorn <td></td> |               |
|                                                                                                  | OK Cancel Help                                                                                                    | ~             |
| \ Internet Search                                                                                | $\lambda$ Marked Records $\lambda$ Search $\lambda$ Terms $\lambda$ Groups $\lambda$ Duplicate                                                                                                    | es /          |
| Author/Title/Date (A                                                                             | scending) 0 Records Marked 0 Records in List 0 Records                                                                                                    | s in Database |
| Ready                                                                                            | 3.3 - 5                                                                                                    |               |

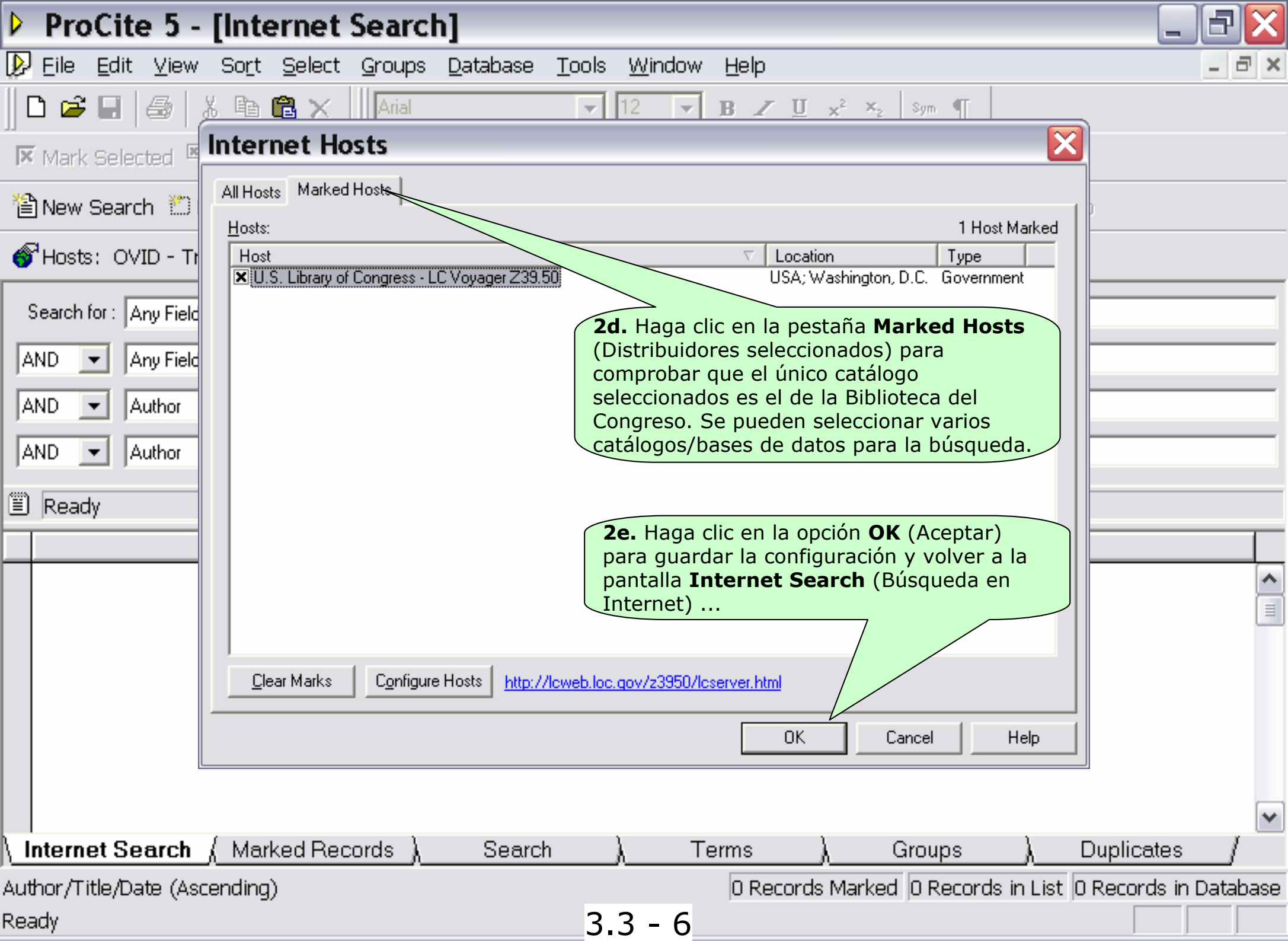

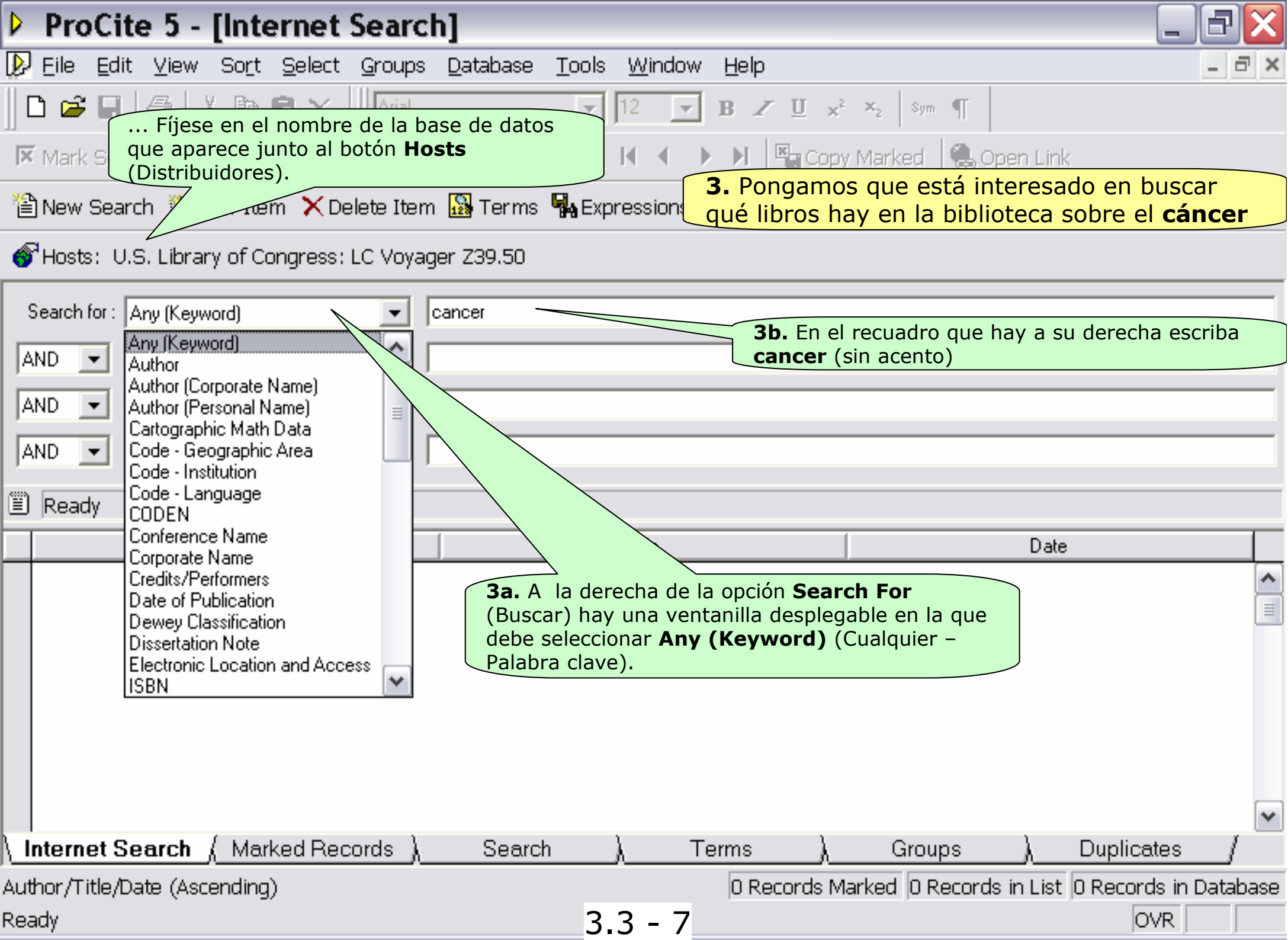

| ProCite 5 - [Internet Search                                                                         | ]                                                                                                    | _ 7                                                                                 |
|----------------------------------------------------------------------------------------------------|----------------------------------------------------------------------------------------------------|-------------------------------------------------------------------------------------|
| ▶ Eile Edit ⊻iew Sort Select Groups                                                                  | <u>D</u> atabase <u>T</u> ools <u>W</u> indow <u>H</u> elp                                                                  | _ <del>_</del> <del>_</del> <del>7</del> ×                                          |
| ■ ■ ■ ■ ■ ■ ■ ■ ■ ■ ■ ■ ■ ■ ■ ■ ■ ■ ■                                                                | y realizar una búsqueda, haga clic<br>ch (Buscar).                                                                          | 🛛 🛬 🛛 sym 🦷 📲<br>/ Marked 🛛 🥵 Open Link                                             |
| 🖀 New Search 🖾 New Item 🗙 Delete Item                                                                | 👪 Terms 🖏 Expressions 🔹  🊈 Clear Re                                                                                         | sults 🕅 Search 🆓 Stop                                                               |
| Hosts: U.S. Library of Congress: LC Voyage                                                           | er Z39.50                                                                                                    |                                                                                     |
| Search for : Any (Keyword)                                                                           | ancer                                                                                                    |                                                                                     |
| AND 💌 Any (Keyword)                                                                                  |                                                                                                    |                                                                                     |
| AND  Any (Keyword Nota: Si su orden conectar automáti se lo comunicará                               | ador no está conectado a Internet, éste<br>icamente. Si hay algún problema con la<br>mostrándole un mensaje de error y dete | se debería<br>conexión, ProCite<br>endrá la búsqueda.                               |
|                                                                                                    |                                                                                                    |                                                                                     |
| Ready                                                                                                |                                                                                                    |                                                                                     |
| Ready     Author                                                                                     | Title                                                                                                    | Date                                                                                |
| Ready                                                                                                | Title                                                                                                    | Date                                                                                |
| Ready Author                                                                                         | Title                                                                                                    | Date                                                                                |
| Ready   Author     Author     Internet Search { Marked Records }     Author /Title /Date (Ascending) | Title Search                                                                                                    | Date<br>▲<br>Groups \ Duplicates /<br>arked © Records in List © Records in Database |

| Þ                     | ProCite 5 - [Internet Search                                                                                                    | ן                                                                                                    |                                                                                                    | ×               |  |  |
|-----------------------|----------------------------------------------------------------------------------------------------|----------------------------------------------------------------------------------------------------|----------------------------------------------------------------------------------------------------|-----------------|--|--|
| <b>⊲</b><br>⊐   <br>× | Eile Edit View Sort Select Groups<br>C 🗃 🖬 🎒 🕺 🖻 🖻 🗙 🗍 Arial<br>Mark Selected 🖥 Mark List 🕅 Clear Mark                                                                                                    | Database Tools W Nota: En el caso or registros y tenga o miles de registros, haciendo clic en el caso de registros y tenga o miles de registros, haciendo clic en el caso de registros y tenga o miles de registros y tenga o miles de registros y tenga | que se hayan encontrado demasiados<br>que esperar para descargar cientos o<br>, es posible cancelar la recuperación<br>l botón <b>Stop</b> (Parar). | ×               |  |  |
| 1                     | New Search 🖄 New Item 🗙 Delete Item                                                                                                    | 🔛 Terms 🖬 Expressions 🔹 🎽 Clear Re                                                                                                    | sults 🛛 🙀 Pause 🏾 🗛 Stop                                                                                                    |                 |  |  |
| 6                     | Hosts: U.S. Library of Congress: LC Voyag                                                                                                    | er Z39.50                                                                                                    |                                                                                                    |                 |  |  |
|                       | 4a. ProCite envía la petición de búsqueda a la Biblioteca del Congreso.<br>La línea de estado, que se encuentra entre la estrategia de búsqueda y<br>la lista de registros, le mantiene informado de cuántos registros se han<br>encontrado e importado al mismo tiempo que van apareciendo debajo<br>los registros recuperados. |                                                                                                    |                                                                                                    |                 |  |  |
| F                     | Author                                                                                                    | Title                                                                                                    | Date                                                                                                    | Γ               |  |  |
|                       | Acuff, Roy//=Forrester, Howie//=Smoky Mountain Bo<br>Alvarez-Gonzalez, Rafael<br>=American Cancer Society                                                                                                    | Advances in cancer chemotherapy<br>Advances in cancer research<br>A C S jamboree<br>ADP-ribosylation reactions : from bacterial pathogene<br>1 minute appeal                                                                                                    | 1978<br>1953- v. 1-<br>1952<br>Boston : c1999<br>1954                                                                                               |                 |  |  |
| -                     | =American Cancer Society                                                                                                    | 1 minute appeal                                                                                                    | 1955                                                                                                    |                 |  |  |
|                       | =American Cancer Society<br>=American Cancer Society<br>=American Dental Association<br>Baskin, Laurence S//Hayward, Simon W<br>Bisbee, Chester Allan                                                                                                    | 1 minute appeal<br>1957 cancer crusade jazz panorama : great Americar<br>1995 survey of current issues in dentistry<br>Advances in bladder research<br>Advances in cancer diagnostics and therapeutics                                                                                                    | 1955<br>1957?<br>c1996<br>c1999<br>c1992                                                                                                    |                 |  |  |
|                       | =American Cancer Society<br>=American Cancer Society<br>=American Dental Association<br>Baskin, Laurence S//Hayward, Simon W<br>Bisbee, Chester Allan<br>hternet Search <u>(Marked Records</u> )                                                                                                    | 1 minute appeal<br>1957 cancer crusade jazz panorama : great Americar<br>1995 survey of current issues in dentistry<br>Advances in bladder research<br>Advances in cancer diagnostics and therapeutics<br>Search ) Terms )                                                                                                    | 1955<br>(1957?<br>c1996<br>c1999<br>c1992<br>Groups <u>)</u> Duplicates /                                                                           |                 |  |  |
|                       | =American Cancer Society<br>=American Cancer Society<br>=American Dental Association<br>Baskin, Laurence S//Hayward, Simon W<br>Bisbee, Chester Allan<br><b>Iternet Search</b> <u>(Marked Records)</u><br>hor/Title/Date (Ascending)                                                                                             | 1 minute appeal<br>1957 cancer crusade jazz panorama : great Americar<br>1995 survey of current issues in dentistry<br>Advances in bladder research<br>Advances in cancer diagnostics and therapeutics<br>Search ) Terms )<br>0 Records Mark                                                                                                    | 1955<br>1957?<br>c1996<br>c1999<br>c1992<br>Groups ) Duplicates /<br>ked 50 Records in List 50 Records in Datab                                     | <b>↓</b><br>ase |  |  |

| ProCite 5 - [Internet Searc                                                                                                    | h] _ 🗗                                                                                                    | X   |
|----------------------------------------------------------------------------------------------------|----------------------------------------------------------------------------------------------------|-----|
| 👂 Eile Edit View Sort Select Groups                                                                                                    | Database Tools Window Help                                                                                                    | ×   |
| <ul> <li>5. En el caso de que la búsq<br/>registros, se puede concreta<br/>adecúen a lo que se necesita<br/>los documentos publicados e</li> </ul> | ueda fuera demasiado general y se encontraran demasiados<br>r la búsqueda para limitarla a aquellos que realmente se<br>a. A continuación, acotaremos esta búsqueda para localizar sólo<br>n el 2004                                   |     |
| 🖀 New Search 🖾 New Item 🗙 Delete Item                                                                                                    | n 🜇 Terms 🗛 Expressions 👻 🎦 Clear Results 🛛 👫 Search 🕻 🏤 Stop                                                                                                    |     |
| Hosts: U.S. Library of Congress: LC Voyage                                                                                                    | ger Z39.50                                                                                                    |     |
| Search for : Any (Keyword)                                                                                                    | <ul> <li>5a. Haga clic en Clear Results (Borrar resultados) para eliminar los resultados de la búsqueda anterior. Cuando el sistema la pida que confirme la eliminación, haga clic en Yes (Sí).</li> <li>ite for Windoyrs</li> </ul>   |     |
| Ready       Author                                                                                                    | Discard previously retrieved records?                                                                                                    |     |
|                                                                                                    | <u>Y</u> es <u>N</u> o (1996)-<br>1969-1984                                                                                                    |     |
|                                                                                                    | American Cancer Research benefit album liver for lire p1986<br>American Cancer Society (miscellaneous material pub n.d.<br>American Cancer Society. New York City Division. Q<br>American Cancer Society. Report on institutional rese |     |
|                                                                                                    | American journal of oncology review c2002- Vol. 1, no. 1 (June 2002)-                                                                                                    | -   |
| ∖_ <b>Internet Search</b> _(_Marked Records_)                                                                                                    | Search ) Terms ) Groups ) Duplicates /                                                                                                    |     |
| Author/Title/Date (Ascending)                                                                                                    | 0 Records Marked 200 Records in List 200 Records in Databa                                                                                                    | ase |
| Ready                                                                                                    | 3.3 - 10 OVR                                                                                                    |     |

| ProCi                                          | te 5 - [Internet Sear                                                                                                    | ch]                                                                                                    | _ 3                  |
|------------------------------------------------|----------------------------------------------------------------------------------------------------|----------------------------------------------------------------------------------------------------|----------------------|
| 😥 Eile Edi                                     | t ⊻iew So <u>r</u> t <u>S</u> elect <u>G</u> roup                                                                                                    | os <u>D</u> atabase <u>T</u> ools <u>W</u> indow <u>H</u> elp                                                                                                    | _ @ X                |
| 🗋 🖻 🚅 🗐                                        | 👍 🐰 🖻 🖻 🗙 🛛 🗛                                                                                                    | ▼ 12 ▼ <b>B</b> Z <u>U</u> x <sup>2</sup> × <sub>2</sub> Sym ¶                                                                                                    |                      |
| Nota: Fíj<br>palabra A<br>cumplan<br>buscará s | ese que el primer recuadro d<br><b>ND</b> (Y), lo que indica que só<br>los criterios establecidos en o<br>sólo aquellos que traten sobro                                                                                                    | e cada línea (menos la primera) contiene la<br>lo se recuperarán aquellos registros que<br>cada línea. En este caso, el programa<br>e el "cáncer" y publicados en el 2004.                                                                           |                      |
| 💣 Hosts: 1                                     | ingress: LC Voy                                                                                                    | ager Z39.50                                                                                                    |                      |
| Search                                         | Any (Keyword)                                                                                                    | cancer                                                                                                    |                      |
| AND 💌                                          | Date of Publication                                                                                                    | 2004                                                                                                    |                      |
| AND  AND AND AND AND AND AND AND AND AND AND   | Any (Reyword)<br>Author<br>Author (Corporate Name)<br>Author (Personal Name)<br>Cartographic Math Data<br>Code - Geographic Area<br>Code - Institution<br>Code - Language<br>CODEN<br>Conference Name<br>Corporate Name<br>Credits/Performers<br>Date of Publication | <b>5b.</b> Deje la primera línea de la búsqueda tal como estaba. Haga clic e<br>flecha que hay a la derecha de la segunda casilla y seleccione Date o<br>Publication (Fecha de Publicación) y escriba <b>2004</b> en el recuadro qu<br>a la derecha. | en la<br>f<br>Je hay |
|                                                |                                                                                                    |                                                                                                    |                      |
|                                                | Dissertation Note<br>Electronic Location and Access<br>ISBN                                                                                                    |                                                                                                    | ~                    |
| \ Internet S                                   | Dewey classification<br>Dissertation Note<br>Electronic Location and Access<br>ISBN                                                                                                    | <u>λ Search λ Terms λ Groups λ Dup</u>                                                                                                    | licates              |
| \ <u>Internet S</u><br>Author/Title/I          | Dewey classification<br>Dissertation Note<br>Electronic Location and Access<br>ISBN<br>Search ( Marked Records<br>Date (Ascending)                                                                                                    | ) <u>Search ) Terms ) Groups ) Dup</u><br>D Records Marked D Records in List D Re                                                                                                    | licates              |

| · rivelle - [internet search                                                                                                    | h]                                                                                                    |                                                                                                    | 'X         |
|----------------------------------------------------------------------------------------------------|----------------------------------------------------------------------------------------------------|----------------------------------------------------------------------------------------------------|------------|
| 👂 Eile Edit View Sort Select Groups                                                                                                    | <u>D</u> atabase <u>T</u> ools <u>W</u> indow <u>H</u> elp                                                                                                    | _                                                                                                    | а×         |
| 🛛 🗅 🚅 🖃 🎒 👗 🖻 🛍 🗙 🕅 Arial                                                                                                    | ▼ 12 ▼ B Z <u>U</u> ×                                                                                                    | ² × <sub>2</sub>   Sym ¶                                                                                                    |            |
| 🔀 Mark Selected 🗷 Mark List 🕅 Clear Nar                                                                                                    | ked 📴 🖪 🔍 🖬 🔹 🕨 📲 Cop                                                                                                    | y Marked 🛛  🍓 Open Link                                                                                                    |            |
| 🖀 New Search 🖾 New Item 🗙 Delete Item                                                                                                    |                                                                                                    | esults 👫 Search 🏠 Stop                                                                                                    |            |
| The sts: U.S. Library of Congress: LC Voyage                                                                                                    | ger Z39,50                                                                                                    |                                                                                                    |            |
| Search for : Any (Keyword)                                                                                                    | cancer                                                                                                    |                                                                                                    |            |
| AND   Date of Publication                                                                                                    | 2004                                                                                                    |                                                                                                    |            |
| AND - Any (Keyword)                                                                                                    |                                                                                                    |                                                                                                    |            |
| AND  Author                                                                                                    |                                                                                                    |                                                                                                    |            |
| 🗒 Search finished, 57 of 57 records roturned                                                                                                    |                                                                                                    |                                                                                                    |            |
| - Joeard minished, 57 or 57 records returned                                                                                                    | 1.                                                                                                    |                                                                                                    |            |
| Author                                                                                                    | 1.<br>Title                                                                                                    | Date                                                                                                    |            |
| Author                                                                                                    | t.<br>Title<br>Cancer                                                                                                    | Date 2004                                                                                                    | _          |
| Author                                                                                                    | t.<br>Title<br>Cancer<br>Cancer of the spirit                                                                                                    | Date<br>2004<br>2004                                                                                                    |            |
| Author                                                                                                    | t.<br>Title<br>Cancer<br>Cancer of the spirit<br>Thyroid Cancer : a guide for patients                                                                                                    | Date 2004 2004 2004 2004                                                                                                    |            |
| Author Author Abbruzzese, James L                                                                                                    | t.<br>Title<br>Cancer<br>Cancer of the spirit<br>Thyroid Cancer : a guide for patients<br>Gastrointestinal oncology                                                                                                    | Date<br>2004<br>2004<br>2004<br>Esta vez se han encontrado                                                                                                    |            |
| Author Author Abbruzzese, James L Adams, Julian                                                                                                    | t.<br>Title<br>Cancer<br>Cancer of the spirit<br>Thyroid Cancer : a guide for patients<br>Gastrointestinal oncology<br>Proteasome inhibitors in cancer therapy                                                                                                    | Date<br>2004<br>2004<br>2004<br>Esta vez se han encontrado<br>sólo 57 referencias que se han                                                                                                    |            |
| Author  Author  Abbruzzese, James L  Adams, Julian  Aldridge, David                                                                                                    | t.<br>Title<br>Cancer<br>Cancer of the spirit<br>Thyroid Cancer : a guide for patients<br>Gastrointestinal oncology<br>Proteasome inhibitors in cancer therapy<br>Case study designs in music therapy                                                                                                    | Date<br>2004<br>2004<br>2004<br>Esta vez se han encontrado<br>sólo 57 referencias que se han<br>importado y aparecen en la                                                                                                    |            |
| Author Author Abbruzzese, James L Adams, Julian Aldridge, David Aldridge, David                                                                                                    | Title Cancer Cancer Cancer of the spirit Thyroid Cancer : a guide for patients Gastrointestinal oncology Proteasome inhibitors in cancer therapy Case study designs in music therapy Health, the individual, and integrated medicine : revis                                                                                                    | Date<br>2004<br>2004<br>2004<br>2004<br>Esta vez se han encontrado<br>sólo 57 referencias que se han<br>importado y aparecen en la<br>ventana <b>Internet Search</b>                                                                                                    |            |
| Author  Author  Abbruzzese, James L  Adams, Julian  Aldridge, David  Altman, Arnold J//=Children's Oncology Group                                                                                                | Title Cancer Cancer Cancer of the spirit Thyroid Cancer : a guide for patients Gastrointestinal oncology Proteasome inhibitors in cancer therapy Case study designs in music therapy Health, the individual, and integrated medicine : revis Supportive care of children with cancer : current the                                                                                                    | Date<br>2004<br>2004<br>2004<br>Esta vez se han encontrado<br>sólo 57 referencias que se han<br>importado y aparecen en la<br>ventana <b>Internet Search</b><br>(Búsqueda en Internet).                                                                                                    |            |
| Author  Author  Abbruzzese, James L  Adams, Julian  Aldridge, David  Aldridge, David  Altman, Arnold J//=Children's Oncology Group  Armstrong-Coster, Angela                                                     | Title         Cancer         Cancer of the spirit         Thyroid Cancer : a guide for patients         Gastrointestinal oncology         Proteasome inhibitors in cancer therapy         Case study designs in music therapy         Health, the individual, and integrated medicine : revis         Supportive care of children with cancer : current the         Living and duing with cancer                                                                                   | Date<br>2004<br>2004<br>2004<br>Esta vez se han encontrado<br>sólo 57 referencias que se han<br>importado y aparecen en la<br>ventana <b>Internet Search</b><br>(Búsqueda en Internet).<br>2004                                                                                                    |            |
| Author  Author  Abbruzzese, James L  Adams, Julian  Aldridge, David  Altman, Arnold J//=Children's Oncology Group  Armstrong-Coster, Angela Bardhan, Sudipta                                                     | Title         Cancer         Cancer of the spirit         Thyroid Cancer : a guide for patients         Gastrointestinal oncology         Proteasome inhibitors in cancer therapy         Case study designs in music therapy         Health, the individual, and integrated medicine : revis         Supportive care of children with cancer : current the         Living and duing with cancer         Chemotherapy                                                              | Date         2004         2004         2004         2004         Esta vez se han encontrado<br>sólo 57 referencias que se han<br>importado y aparecen en la<br>ventana Internet Search<br>(Búsqueda en Internet).         2004         2004                                                                                     |            |
| Author  Author  Abbruzzese, James L  Adams, Julian  Aldridge, David  Aldridge, David  Altman, Arnold J//=Children's Oncology Group  Armstrong-Coster, Angela Bardhan, Sudipta  Internet Search (Marked Records ) | t.<br>Title<br>Cancer<br>Cancer of the spirit<br>Thyroid Cancer : a guide for patients<br>Gastrointestinal oncology<br>Proteasome inhibitors in cancer therapy<br>Case study designs in music therapy<br>Case study designs in music therapy<br>Health, the individual, and integrated medicine : revis<br>Supportive care of children with cancer : current the<br>Living and duing with cancer<br>Chemotherapy<br>Search ) Terms )                                               | Date<br>2004<br>2004<br>2004<br>Esta vez se han encontrado<br>sólo 57 referencias que se han<br>importado y aparecen en la<br>ventana <b>Internet Search</b><br>(Búsqueda en Internet).<br>2004<br>2004<br>2004<br>Duplicates                                                                                                   |            |
| Author  Author  Abbruzzese, James L  Adams, Julian  Aldridge, David  Altman, Arnold J//=Children's Oncology Group  Armstrong-Coster, Angela Bardhan, Sudipta  Author/Title/Date (Ascending)                      | t.          Title         Cancer         Cancer of the spirit         Thyroid Cancer : a guide for patients         Gastrointestinal oncology         Proteasome inhibitors in cancer therapy         Case study designs in music therapy         Health, the individual, and integrated medicine : revis         Supportive care of children with cancer : current the         Living and duing with cancer         Chemotherapy         Search       Terms         D Records Mar | Date         2004         2004         2004         2004         Esta vez se han encontrado<br>sólo 57 referencias que se han<br>importado y aparecen en la<br>ventana Internet Search<br>(Búsqueda en Internet).         2004         2004         2004         2004         2004         2004         Solo 57 Records in List | /<br>abase |

- 7. En este punto se pueden examinar los registros recuperados para ver los que se desean conservar. Se pueden usar todas las funciones de las bases de datos por lo que se pueden modificar los registros, realizar búsquedas y otras operaciones. Se pueden guardar los registros copiándolos a una base de datos nueva o a una ya existente.
- Se pueden copiar los registros seleccionados (resaltados en azul) a una base de datos abierta arrastrándolos con el ratón o usando las órdenes **Copy y Paste** (Copiar y Pegar). También se pueden copiar los registros directamente a una base de datos abierta, a una base de datos cerrada o a una base de datos nueva usando la orden **Copy Marked Records** (Copiar los registros marcados), tal como se describe a continuación.
- A continuación aprenderá a guardar algunos de los registros importados en una nueva base de datos llamada *Cancer – Biblioteca del Congreso*.

| Provite 5 - [Internet Search                                                                                                    | h]                                                                                                    |                                                                                                    | $\mathbf{X}$ |
|----------------------------------------------------------------------------------------------------|----------------------------------------------------------------------------------------------------|----------------------------------------------------------------------------------------------------|--------------|
| 😥 Eile Edit View Sort Select Groups                                                                                                    | <u>D</u> atabase <u>T</u> ools <u>W</u> indow <u>H</u> elp                                                                                                    | é                                                                                                    | r ×          |
| 🛛 🗅 🚅 🗐 🎒 🐇 🖻 🖻 🗙 🗍 Arial                                                                                                    | ▼ 12 ▼ B Z ∐ x <sup>2</sup>                                                                                                    | ×₂ Sym ¶                                                                                                    |              |
| 🔀 Mark Selected 📲 Mark List 📉 Clear Mar                                                                                                    | ked  📅 🔚 🔍 14 🔹 🕨 🗏 🌄 Copy                                                                                                    | 🦇 Marked 🛛 🍓 Open Link                                                                                                    |              |
| 🖀 New Search 🖾 New Item 🗙 Delete Item                                                                                                    | Re 🔀 Terms 🙀 Expressions                                                                                                    | sults 🛛 👫 Search 🆓 Stop                                                                                                    |              |
| Hosts: U.S. Library of Ios registros ma                                                                                                    | n el icono <b>Copy Marked Records</b> (Copia<br>arcados).                                                                                                    | r                                                                                                    |              |
| Search for : Any (Keyword)                                                                                                    | cancer                                                                                                    |                                                                                                    |              |
| AND   Date of Publication                                                                                                    | 2004                                                                                                    |                                                                                                    |              |
| AND  Any (Keyword)                                                                                                    |                                                                                                    |                                                                                                    |              |
| AND  Author                                                                                                    |                                                                                                    |                                                                                                    |              |
| <b>7a.</b> Seleccione aq                                                                                                    | uellos registros que le interesen marcand                                                                                                    | o la casilla                                                                                                    |              |
| aue hay a la izqui                                                                                                    | erda de cada uno de ellos                                                                                                    |                                                                                                    |              |
| Ready que hay a la izqui                                                                                                    | erda de cada uno de ellos.                                                                                                    |                                                                                                    |              |
| Ready       Que hay a la izqui       Author                                                                                                    | erda de cada uno de ellos.<br>Title                                                                                                    | Date                                                                                                    |              |
| Ready       Que hay a la izqui       Author                                                                                                    | erda de cada uno de ellos.<br>Title<br>Cancer                                                                                                    | Date 2004                                                                                                    | <b>^</b>     |
| Ready   que hay a la izqui   Author                                                                                                    | erda de cada uno de ellos.<br>Title<br>Cancer<br>Cancer of the spirit                                                                                                    | Date<br>2004<br>2004                                                                                                    |              |
| Ready   que hay a la izqui     Author     Image: Constraint of the second second secon | erda de cada uno de ellos.<br>Title<br>Cancer<br>Cancer of the spirit<br>Thyroid Cancer : a guide for patients                                                                                                    | Date<br>2004<br>2004<br>2004                                                                                                    |              |
| Ready que hay a la izqui       Author       Author       Author       Author                                                                                                    | erda de cada uno de ellos.<br>Title<br>Cancer<br>Cancer of the spirit<br>Thyroid Cancer : a guide for patients<br>Gastrointestinal oncology                                                                                                    | Date<br>2004<br>2004<br>2004<br>2004<br>2004                                                                                                    |              |
| <ul> <li>Ready</li> <li>Author</li> <li>Author</li> <li>Aboruzzese, James L</li> <li>Adams, Julian</li> </ul>                                                                                                    | erda de cada uno de ellos.<br>Title<br>Cancer<br>Cancer of the spirit<br>Thyroid Cancer : a guide for patients<br>Gastrointestinal oncology<br>Proteasome inhibitors in cancer therapy                                                                                                    | Date<br>2004<br>2004<br>2004<br>2004<br>2004<br>2004                                                                                                    |              |
| <ul> <li>Ready</li> <li>Author</li> <li>Author</li> <li>Aboruzzese, James L</li> <li>Adams, Julian</li> <li>Aldridge, David</li> </ul>                                                                                                    | erda de cada uno de ellos.<br>Title<br>Cancer<br>Cancer<br>Cancer of the spirit<br>Thyroid Cancer : a guide for patients<br>Gastrointestinal oncology<br>Proteasome inhibitors in cancer therapy<br>Case study designs in music therapy                                                                                                    | Date 2004 2004 2004 2004 2004 2004 2004 200                                                                                                    |              |
| <ul> <li>Ready</li> <li>Author</li> <li>Author</li> <li>Aboruzzese, James L</li> <li>Adams, Julian</li> <li>Aldridge, David</li> <li>Aldridge, David</li> </ul>                                                                                                    | erda de cada uno de ellos.<br>Title<br>Cancer<br>Cancer<br>Cancer of the spirit<br>Thyroid Cancer : a guide for patients<br>Gastrointestinal oncology<br>Proteasome inhibitors in cancer therapy<br>Case study designs in music therapy<br>Health, the individual, and integrated medicine : revis                                                                                                    | Date 2004 2004 2004 2004 2004 2004 2004 200                                                                                                    |              |
| <ul> <li>Ready</li> <li>Author</li> <li>Author</li> <li>Aboruzzese, James L</li> <li>Adams, Julian</li> <li>Aldridge, David</li> <li>Aldridge, David</li> <li>Aldridge, David</li> <li>Altman, Arnold J//=Children's Oncology Group</li> </ul>                                                                                                    | erda de cada uno de ellos.         Title         Cancer         Cancer of the spirit         Thyroid Cancer : a guide for patients         Gastrointestinal oncology         Proteasome inhibitors in cancer therapy         Case study designs in music therapy         Health, the individual, and integrated medicine : revis         Supportive care of children with cancer : current therapt                                                           | Date 2004 2004 2004 2004 2004 2004 2004 200                                                                                                    |              |
| <ul> <li>Ready</li> <li>Author</li> <li>Author</li> <li>Aboruzzese, James L</li> <li>Adams, Julian</li> <li>Aldridge, David</li> <li>Aldridge, David</li> <li>Altman, Arnold J//=Children's Oncology Group</li> <li>Armstrong-Coster, Angela</li> </ul>                                                                                                    | erda de cada uno de ellos.<br>Title<br>Cancer<br>Cancer<br>Cancer of the spirit<br>Thyroid Cancer : a guide for patients<br>Gastrointestinal oncology<br>Proteasome inhibitors in cancer therapy<br>Case study designs in music therapy<br>Health, the individual, and integrated medicine : revis<br>Supportive care of children with cancer : current therapy<br>Living and dying with cancer                                                              | Date 2004 2004 2004 2004 2004 2004 2004 200                                                                                                    |              |
| <ul> <li>Ready</li> <li>Author</li> <li>Author</li> <li>Aboruzzese, James L</li> <li>Adams, Julian</li> <li>Aldridge, David</li> <li>Aldridge, David</li> <li>Altman, Arnold J//=Children's Oncology Group</li> <li>Armstrong-Coster, Angela</li> <li>Bardhan, Sudipta</li> </ul>                                                                                                    | erda de cada uno de ellos.         Title         Cancer         Cancer of the spirit         Thyroid Cancer : a guide for patients         Gastrointestinal oncology         Proteasome inhibitors in cancer therapy         Case study designs in music therapy         Health, the individual, and integrated medicine : revis         Supportive care of children with cancer : current therapy         Living and dying with cancer         Chemotherapy | Date           2004           2004           2004           2004           2004           2004           2004           2004           2004           2004           2004           2004           2004           2004           2004           2004           2004           2004           2004           2004           2004           2004           2004           2004                                                                                                    |              |
| <ul> <li>Ready</li> <li>Author</li> <li>Author</li> <li>Aboruzzese, James L</li> <li>Adams, Julian</li> <li>Aldridge, David</li> <li>Aldridge, David</li> <li>Aldridge, David</li> <li>Altman, Arnold J//=Children's Oncology Group</li> <li>Armstrong-Coster, Angela</li> <li>Bardhan, Sudipta</li> <li>Internet Search (Marked Records )</li> </ul>                                                                                                    | erda de cada uno de ellos.<br>Title<br>Cancer<br>Cancer of the spirit<br>Thyroid Cancer : a guide for patients<br>Gastrointestinal oncology<br>Proteasome inhibitors in cancer therapy<br>Case study designs in music therapy<br>Health, the individual, and integrated medicine : revis<br>Supportive care of children with cancer : current ther<br>Living and dying with cancer<br>Chemotherapy<br>Search <u>Terms</u>                                    | Date 2004 2004 2004 2004 2004 2004 2004 200                                                                                                    |              |
| <ul> <li>Ready</li> <li>Author</li> <li>Author</li> <li>Aboruzzese, James L</li> <li>Adams, Julian</li> <li>Aldridge, David</li> <li>Aldridge, David</li> <li>Aldridge, David</li> <li>Altman, Arnold J//=Children's Oncology Group</li> <li>Armstrong-Coster, Angela</li> <li>Bardhan, Sudipta</li> <li>Internet Search ( Marked Records )</li> <li>Author/Title/Date (Ascending)</li> </ul>                                                                                                    | erda de cada uno de ellos.<br>Title Cancer Cancer Cancer of the spirit Thyroid Cancer : a guide for patients Gastrointestinal oncology Proteasome inhibitors in cancer therapy Case study designs in music therapy Health, the individual, and integrated medicine : revis Supportive care of children with cancer : current thera Living and dying with cancer Chemotherapy Search Terms                                                                    | Date           2004           2004           2004           2004           2004           2004           2004           2004           2004           2004           2004           2004           2004           2004           2004           2004           2004           2004           2004           2004           2004           2004           2004           2004           2004           2004           2004           2004           2004           2004           2004           2004           2004           2004           2004           2004           2004           2004           2004           2004           2004           2057 Records in List           57 Records in Datab | ↓<br>↓<br>↓  |

| ProCite 5 - [                                                                                                    | Internet Search]                                                                                                    | _ 7×                  |
|----------------------------------------------------------------------------------------------------|----------------------------------------------------------------------------------------------------|-----------------------|
| 😥 Eile Edit View 🤅                                                                                                    | So <u>r</u> t <u>S</u> elect <u>G</u> roups <u>D</u> atabase <u>T</u> ools <u>W</u> indow <u>H</u> elp                                                                                                    | _ 8 ×                 |
| 🗅 🚅 🔛   🚑   🐰                                                                                                    | Parial                                                                                                    |                       |
| 🛛 Mark Selected 🕱                                                                                                    | /lark List 🕅 Clear Marked 🛛 📅 🔚 🔍 🕅 🔹 🕨 🕨 🦉 Copy Marked 🛛 🍓 Open Link                                                                                                    |                       |
| 省 New Search  🕅 New                                                                                                    | w Item 🗙 Delete Item 🌇 Terms 🔜 Expressions 🔹 🎦 Clear Results 🛛 🏙 Search 🆓 Stop                                                                                                    |                       |
| 💣 Hosts: U.S. Libra 🕻                                                                                                    | Open 🛛 🕄 🗌                                                                                                    |                       |
| Search for : Any (Key                                                                                                    | Look in: 🛅 Database 🚽 두 🖻 💣 🎫 🚽                                                                                                    |                       |
| AND   Date of P                                                                                                    | A - 7 LIS Dictionary (Ephonolish).ndt Detrial2.ndt                                                                                                    |                       |
| AND 💌 Any (Key                                                                                                    | A - Z LIS Dik.pdt                                                                                                    |                       |
| AND  Author                                                                                                    | <b>7 7 7 c.</b> En la ventanilla que aparece a continuación localice la carpeta                                                                                                    |                       |
| 🗒 Ready                                                                                                    | Database (Base de datos), escriba Cancer – Biblioteca del Congreso<br>en el recuadro que hay junto a File name (Nombre del archivo) y haga clic                                                                                                    |                       |
|                                                                                                    | en <b>Open</b> (Abrir).                                                                                                    |                       |
|                                                                                                    | These survey wards of a Findt                                                                                                    |                       |
|                                                                                                    | Normesaurus markeuArr.put                                                                                                    |                       |
|                                                                                                    | Up Thesaurus.pat                                                                                                    |                       |
| Abbruzzese, James L                                                                                                    |                                                                                                    |                       |
| L Adams, Julian                                                                                                    |                                                                                                    |                       |
| 🔽 Aldridge David                                                                                                    |                                                                                                    |                       |
| Aldridge, David                                                                                                    | File name: Cancer - Biblioteca del Congreso Open                                                                                                    |                       |
| Aldridge, David Aldridge, David Aldridge, David Altman, Arnold J//=Ch                                                                                                    | File <u>n</u> ame: Cancer - Biblioteca del Congreso                                                                                                    |                       |
| Aldridge, David     Aldridge, David     Aldridge, David     Aldridge, David     Altman, Arnold J//=Cł     Armstrong-Coster, Ang                                                                                                    | File name:     Cancer - Biblioteca del Congreso       Des of type:     Databases (*.pdt)                                                                                                    |                       |
| <ul> <li>Aldridge, David</li> <li>Aldridge, David</li> <li>Aldridge, David</li> <li>Altman, Arnold J//=Ch</li> <li>Armstrong-Coster, Ang</li> <li>Bardhan, Sudipta</li> </ul>                                                                                                    | File name:     Cancer - Biblioteca del Congreso       Den       Files of type:     Databases (*.pdt)                                                                                                    | ~                     |
| <ul> <li>Aldridge, David</li> <li>Aldridge, David</li> <li>Aldridge, David</li> <li>Altman, Arnold J//=Cr</li> <li>Armstrong-Coster, Ang</li> <li>Bardhan, Sudipta</li> <li>Internet Search for the search for the search</li></ul> | File name:       Cancer - Biblioteca del Congreso         Files of type:       Databases (*.pdt)         Marked Records λ       Search λ         Terms       Groups         Duplicate                                                                                                    | es /                  |
| Aldridge, David<br>Aldridge, David<br>Altman, Arnold J//=Cr<br>Armstrong-Coster, Ang<br>Bardhan, Sudipta<br>Internet Search (<br>Author/Title/Date (Ascer                                                                                                    | File name:       Cancer - Biblioteca del Congreso       Open         Files of type:       Databases (*.pdt) <ul> <li>Cancel</li> <li>Marked Records )</li> <li>Search )</li> <li>Terms )</li> <li>Groups )</li> <li>Duplication</li> <li>Secords Marked 57 Records in List 57 Records</li> </ul> <ul> <li>Secords Marked 57 Records in List 57 Records</li> </ul> <ul> <li>Secords Marked 57 Records in List 57 Records</li> </ul> <ul> <li>Secords Marked 57 Records in List 57 Records</li> </ul> <ul> <li>Secords Marked 57 Records in List 57 Records</li> </ul> | es /<br>s in Database |

| ProCite 5 -            | [Internet Search]                                                                                      | . 8×        |
|------------------------|----------------------------------------------------------------------------------------------------|-------------|
| 👂 Eile Edit View       | So <u>r</u> t <u>S</u> elect <u>G</u> roups <u>D</u> atabase <u>T</u> ools <u>W</u> indow <u>H</u> elp | _ 8 ×       |
| 0 🖻 🖬 👹                | 🖟 🛍 🖹 🗙 🛛 🔄 Arial 🖃 🔽 🖃 🗷 🗹 🗴 🖉 🖉 🖉                                                                    |             |
| 🛛 Mark Selected 🕷      | ] Mark List 📉 Clear Marked 🛛 📅 🛄 🔍 🕅 🔹 🕨 🕨 🦉 Copy Marked 🛛 🍓 Open Link                                 |             |
| 🖀 New Search 🕮 N       | ew Item 🗙 Delete Item 🔝 Terms 🔜 Expressions 🔹 🎦 Clear Results 👫 Search 🆓 Stop                          |             |
| 💣 Hosts: U.S. Libra    | Open ? 🔀                                                                                               |             |
| Search for : Any (Key  | Look jn: 🔁 Database 📃 🖛 🖻 💣 🃰 🕶                                                                        |             |
| AND 🔻 Date of P        | 🕞 A - Z Open                                                                                           |             |
| AND 💌 Any (Keyi        | 🕑 A - Z                                                                                                |             |
| AND V Author           | 🖗 A - Z 🌒 Cancer - Biblioteca del Congreso.pdt                                                         |             |
|                        | Medi Y This file does not exist.                                                                       |             |
| 🖺 Ready                | 🖗 Sam                                                                                                  |             |
|                        | Thes Create the file?                                                                                  |             |
|                        |                                                                                                    | <u>^</u>    |
|                        | Yes No                                                                                                 |             |
| K Abbruzzese, James L  |                                                                                                    |             |
| 🗖 Adams, Julian        |                                                                                                    |             |
| Aldridge, David        | <b>7d.</b> ProCite le preguntará si desea crear un archivo nuevo. Haga clic en                         |             |
| Aldridge, David        | Yes (Si) y los registros marcados se copiaran a la nueva base de datos                                 |             |
| Armstrong-Coster, And  |                                                                                                    |             |
| 🔀 Bardhan, Sudipta     |                                                                                                    | ~           |
| Internet Search        | دعم مربح (Marked Records ) Search ) Terms ) Groups المعنى Duplicate:                                   | s /         |
| Author/Title/Date (Asc | ending) 5 Records Marked 57 Records in List 57 Records                                                 | in Database |
| Ready                  | 3.3 - 16                                                                                               |             |

| Þ                | ProCite                       | e 5 -                    | [Internet Sear        | ch]               |                                     |                       |               |                 | _           | EX               |
|------------------|-------------------------------|--------------------------|-----------------------|-------------------|-------------------------------------|-----------------------|---------------|-----------------|-------------|------------------|
| Þ                | File Edit                     | View                     | Sort Select Crown     | a base de datos   | solo Mindow<br>temporal de <b>B</b> | uolo<br>úsqueda en    |               |                 |             | - <del>-</del> × |
| [                | New                           |                          | Internet (nterne      | t Search), haga   | clic en este rec                    | cuadro marcad         | 0 / 1         |                 |             |                  |
|                  | Open                          |                          | con una X o elija     | Close (Cerrar)    | en la opción <b>Fil</b>             | e (Archivo)           |               | )<br>Door Link  |             |                  |
| - 1              | Close                         | -                        |                       |                   |                                     |                       | arkeu   🚓 C   | репсик          |             |                  |
| 眢                | Save                          |                          | Ctrl+S                | m 🔛 Terms 🗣       | 🕯 Expressions 🝷                     | 🛅 Clear Resul         | ts 🛛 🚧 Seard  | ch 🐐 Stop       |             |                  |
| 6                | Save As                       | 3                        |                       | ager 739.50       |                                     |                       |               |                 |             |                  |
|                  | Delete                        | _                        |                       | -                 |                                     |                       |               | 6               |             |                  |
| 1                | Rename                        | Pro                      | Cite for Wir          | Idows             |                                     |                       |               | - L             | 3           |                  |
| A                | Properti                      |                          | C                     |                   |                                     |                       |               |                 |             |                  |
|                  | Print Se                      |                          |                       | uitsr             |                                     |                       |               |                 |             |                  |
|                  | Print Bib                     |                          | The records dow       | Inloaded during t | this session will <mark>E</mark>    | e discarded whe       | en this windo | w is closed. II | f           |                  |
| A                | Print Su                      |                          | you would like to     | keep any of the   | se records, you                     | need to either sa     | ave them to a | new             |             |                  |
| e                | 1 Modlir                      |                          | database of cop       | y them to an exis | sting database.                     |                       |               |                 |             |                  |
| H                | 2 Samn                        |                          | D                     |                   |                                     |                       | 1             |                 |             |                  |
| 님                | 3 trial3.                     |                          |                       | <u>S</u> ave      | <u>D</u> iscard                     | Cancel                |               |                 |             |                  |
| 亡                | 4 trial2.                     | pat                      |                       | Cancer or the sp  |                                     | 20                    | 04            |                 |             |                  |
| 밑                |                               |                          |                       | Thyroid Cancer :  | a guide for p                       | 20                    | 04<br>S4      |                 |             |                  |
| 뛰                | EXIT<br>Adams, Julian         |                          | 8a. ProCite le pre    | guntará si dese   | a guardar los re                    | esultados de su       | búsqueda      |                 |             |                  |
| x                | Aldridge, Dav                 | rid                      | en Internet. Puest    | o que ya ha gu    | ardado los regis                    | stros que le inte     | eresaban,     |                 |             |                  |
| 匚                | Aldridge, Dav                 | rid<br>a rua cu:         |                       |                   |                                     |                       |               |                 |             |                  |
| 씕                | Aitman, Arnoi<br>Armstrong-Co | a J77=Uni<br>ister: Anae | dren's Uncology Group | Living and dving  | or children with can<br>with cancer | cer : current ther 20 | 04            |                 |             |                  |
| ×                | Bardhan, Sud                  | dipta                    |                       | Chemotherapy      |                                     | 20                    | 04            |                 |             | ~                |
| $\sum_{i=1}^{n}$ | nternet Se                    | earch                    | ( Marked Records )    | Search            | ), Ter                              | ms <u>)</u>           | Groups        | ), Dup          | olicates    |                  |
| Aut              | hor/Title/Da                  | ate (Asc                 | ending)               |                   | 5                                   | Records Markeo        | 1 57 Records  | in List 57 Re   | ecords in ( | Database         |
| Clos             | se the activ                  | e docun                  | ient                  |                   |                                     |                       |               |                 |             |                  |
|                  | start                         |                          | 🗅 🖪 🕑 🥌 🗳 🗖           | 🧃 🖾 I             | 3.3 - 17                            | 餐 E                   | 🖲 U           | 🕑 w 👔           | ES 🔇 😨      | 22:16            |

| Þ    | ProCite 5 - [Sample Databas                                                | se]                                                                                              | _ 2                                                                       | >   | <  |
|------|----------------------------------------------------------------------------|--------------------------------------------------------------------------------------------------|---------------------------------------------------------------------------|-----|----|
| Þ    | <u>Eile E</u> dit <u>V</u> iew So <u>r</u> t <u>S</u> elect <u>G</u> roups | Database Help                                                                                    | _ f                                                                       | 5   | ×  |
| <br> | 🗅 😅 🖬 / 🚭 🖌 🗈 🖻 🗙 📗 Arial                                                  | Nota: Ya que no cerró la base de datos<br>ésta debería aparecer al cerrar la base d<br>Internet. | de ejemplo ( <i>Sample Database</i> ),<br>e datos temporal de búsqueda en |     |    |
|      | Author                                                                     | Title                                                                                            | Date                                                                      | Т   |    |
|      |                                                                            | Computer shopper                                                                                 | April 1995                                                                |     | ~  |
| Γ    |                                                                            | Multi-Media Medicine                                                                             | September 1979-                                                           |     | =  |
| Γ    | Adams, Alexander B.                                                        | John James Audubon: A biography                                                                  | 1966                                                                      | -L  | -  |
| Γ    | Anderson, Mark Ransom                                                      | Apollyon's bow: Perspective, reading, and meaning in                                             | 1984                                                                      |     |    |
|      | Anderson, Robert J.//Schrier, Robert W.                                    | Acute renal failure                                                                              | 1987                                                                      |     |    |
|      | Aoki, Mikio                                                                | Manufacture of glass by Sol-Gel process                                                          | 9 December 1987                                                           |     |    |
| Π    | Aroney, Manuel J.//Davies, Murray S.//Hambley, Tre                         | A study of the polarities, anisotropic polarisabilities and                                      | 1994                                                                      |     |    |
|      | Barr, Linda//Monserrat, Catherine//Berg, Toni                              | Teenage pregnancy: A new beginning                                                               | 1992                                                                      |     |    |
|      | Blum, Robert                                                               | Information management for the tactical operations sy                                            | 1979                                                                      |     |    |
|      | Booth, Wayne C.                                                            | Kenneth Burke's way of knowing                                                                   | 1974                                                                      |     |    |
|      | Borgman, Christine L.//Bower, James//Krieger, David                        | From hands-on science to hands-on information retrie                                             | 1989                                                                      |     |    |
|      | Christie, Agatha                                                           | What Mrs. McGillicuddy saw                                                                       | 1988                                                                      |     |    |
|      | Chum, H. L.//Baizer, M. M.                                                 | The electrochemistry of biomass and derived material                                             | 1985                                                                      |     |    |
|      | Decker, William                                                            | WSJ/Index file                                                                                   | 1983                                                                      |     |    |
|      | Dickson, Paul                                                              | Words: A connoisseur's collection of old and new, we                                             | 1982                                                                      |     |    |
|      | Dunn, Richard J.                                                           | Teaching assistance, not teaching assistants                                                     | Winter 1990                                                               |     |    |
|      | Fleischer, Arthur C.                                                       | Superficial organ sonography and miscellaneous appl                                              | 1989                                                                      |     |    |
|      | Gilman, Alfred G.//Rall, Theodore W.//Nies, Alan S./                       | The pharmacological basis of therapeutics                                                        | 1990                                                                      |     |    |
|      | Harred, John F.//Knight, Allan R.//McIntyre, John S.                       | Epoxidation process                                                                              | 1972 Apr 4                                                                |     |    |
|      | Jackson, Richard                                                           | Running down the up-escalator: Regional inequality it                                            | May 1989                                                                  |     |    |
|      | Joplin, Scott                                                              | The entertainer                                                                                  | 1972                                                                      |     |    |
|      | Kraft, Donald H.                                                           | Journal of the American Society for Information Scien                                            | 1949-                                                                     |     |    |
|      | Kuret, J. A.//Murad, F.                                                    | Adenohypophyseal hormones and related substances                                                 | 1990                                                                      | F   | ~  |
| ſ    | All Records / Marked Records )                                             | Search <u>)</u> Terms )                                                                          | <sup>1007</sup> Groups <u>)</u> Duplicates ∫                              |     |    |
| Au   | thor/Title/Date (Ascending)                                                | 0 Records Mark                                                                                   | ed 40 Records in List 40 Records in Datal                                 | bas | se |
| Re   | ady                                                                        | 3.3 - 18                                                                                         |                                                                           |     | -  |

| Þ                      | ProCite 5 - [Sample Database]                                                                                                    |                                                                                                    |                                                                                        |     |  |
|------------------------|----------------------------------------------------------------------------------------------------|----------------------------------------------------------------------------------------------------|----------------------------------------------------------------------------------------|-----|--|
| <u>م</u> ]<br>  <br>در | D <u>E</u> ile <u>E</u> dit ⊻iew So <u>r</u> t <u>S</u> elect <u>G</u> roups<br>D 🗃 🗐 🎒 🎒 🌡 🖹 🖻 🕄 🗙 ∭Arial<br>K Mark Selected 🍢 Mark List 🕅 Clear Mark | Database<br>Nota: Si lo desea, puede abri<br>Cancer – Biblioteca del Con<br>examinar los registros recuper<br>búsqueda en Internet. Cuando<br>ciérrela y vuelva a la base de o | r la base de datos<br>greso para<br>ados de su<br>haya finalizado,<br>datos de ejemplo | ×   |  |
|                        | Author                                                                                                    | Title                                                                                                    | Date                                                                                   |     |  |
| F                      |                                                                                                    | Computer shopper                                                                                                    | April 1995                                                                             | ~   |  |
| Г                      |                                                                                                    | Multi-Media Medicine                                                                                                    | September 1979-                                                                        |     |  |
| Г                      | Adams, Alexander B.                                                                                                    | John James Audubon: A biography                                                                                                    | 1966                                                                                   |     |  |
| Г                      | Anderson, Mark Ransom                                                                                                    | Apollyon's bow: Perspective, reading, and meaning in                                                                                                    | 1984                                                                                   |     |  |
| Г                      | Anderson, Robert J.//Schrier, Robert W.                                                                                                    | Acute renal failure                                                                                                    | 1987                                                                                   |     |  |
| Γ                      | Aoki, Mikio                                                                                                    | Manufacture of glass by Sol-Gel process                                                                                                    | 9 December 1987                                                                        |     |  |
| Γ                      | Aroney, Manuel J.//Davies, Murray S.//Hambley, Tre                                                                                                    | A study of the polarities, anisotropic polarisabilities an                                                                                                    | 1994                                                                                   |     |  |
| Γ                      | Barr, Linda//Monserrat, Catherine//Berg, Toni                                                                                                    | Teenage pregnancy: A new beginning                                                                                                    | 1992                                                                                   |     |  |
| Γ                      | Blum, Robert                                                                                                    | Information management for the tactical operations sy                                                                                                    | 1979                                                                                   |     |  |
|                        | Booth, Wayne C.                                                                                                    | Kenneth Burke's way of knowing                                                                                                    | 1974                                                                                   |     |  |
| Γ                      | Borgman, Christine L.//Bower, James//Krieger, David                                                                                                    | From hands-on science to hands-on information retrie                                                                                                    | 1989                                                                                   |     |  |
|                        | Christie, Agatha                                                                                                    | What Mrs. McGillicuddy saw                                                                                                    | 1988                                                                                   |     |  |
| Γ                      | Chum, H. L.//Baizer, M. M.                                                                                                    | The electrochemistry of biomass and derived material                                                                                                    | 1985                                                                                   |     |  |
|                        | Decker, William                                                                                                    | WSJ/Index file                                                                                                    | 1983                                                                                   |     |  |
|                        | Dickson, Paul                                                                                                    | Words: A connoisseur's collection of old and new, we                                                                                                    | 1982                                                                                   |     |  |
|                        | Dunn, Richard J.                                                                                                    | Teaching assistance, not teaching assistants                                                                                                    | Winter 1990                                                                            |     |  |
|                        | Fleischer, Arthur C.                                                                                                    | Superficial organ sonography and miscellaneous appl                                                                                                    | 1989                                                                                   |     |  |
|                        | Gilman, Alfred G.//Rall, Theodore W.//Nies, Alan S./                                                                                                   | The pharmacological basis of therapeutics                                                                                                    | 1990                                                                                   |     |  |
|                        | Harred, John F.//Knight, Allan R.//McIntyre, John S.                                                                                                   | Epoxidation process                                                                                                    | 1972 Apr 4                                                                             |     |  |
|                        | Jackson, Richard                                                                                                    | Running down the up-escalator: Regional inequality in                                                                                                    | May 1989                                                                               |     |  |
|                        | Joplin, Scott                                                                                                    | The entertainer                                                                                                    | 1972                                                                                   |     |  |
|                        | Kraft, Donald H.                                                                                                    | Journal of the American Society for Information Scien                                                                                                    | 1949-                                                                                  |     |  |
|                        | Kuret, J. A.//Murad, F.                                                                                                    | Adenohypophyseal hormones and related substances                                                                                                    | 1990                                                                                   | ~   |  |
|                        | All Records / Marked Records )                                                                                                    | Search <u>)</u> Terms <u>)</u>                                                                                                    | <sup>1007</sup> Groups <u>)</u> Duplicates /                                           |     |  |
| Au                     | thor/Title/Date (Ascending)                                                                                                    | 0 Records Mark                                                                                                    | ed 40 Records in List 40 Records in Databa                                             | ase |  |
| Re                     | ady                                                                                                    | 3.3 - 19                                                                                                    |                                                                                        |     |  |

3.3 - 19

| Þ                                                                                          | Pr   | oCite 5                                             | i - [Samp                   | le Databa                                  | ase]                                                                  | _ 7 ×    |
|--------------------------------------------------------------------------------------------|------|-----------------------------------------------------|-----------------------------|--------------------------------------------|-----------------------------------------------------------------------|----------|
| ₽                                                                                          | Eile | Edit                                                | Para ello pu                | lse en este ic                             | conose <u>T</u> ools <u>W</u> indow <u>H</u> elp                      | _ 8 ×    |
| ]] [                                                                                       | 20   |                                                     | X 🖻 🖬                       | X                                          | ▼ 12 ▼ B Z ∐ x <sup>2</sup> × <sub>2</sub> Sym ¶                      |          |
| 🕅 Mark Selected 📲 Mark List 🕅 Clear Marked 🛛 😭 🔚 🔍 🕅 🔹 🕨 🕨 🗳 Copy Marked 🛛 🍓 Open Link     |      |                                                     |                             |                                            |                                                                       |          |
|                                                                                            |      | ProCite                                             | e 5 - [Sam                  | iple Datab                                 | base]                                                                 |          |
|                                                                                            | - 🕑  | File Edit                                           | View Sort                   | Select Group                               | ps Database Tools Window Help                                         | _ 8 ×    |
| ⊢                                                                                          |      | New                                                 |                             | Ctrl+N                                     | ▼ 12 ▼ B Z U x <sup>2</sup> × <sub>2</sub> Sym ¶                      | <b>^</b> |
| 븜                                                                                          |      | Open                                                |                             | Ctrl+O                                     |                                                                       |          |
| 븓                                                                                          |      | Close                                               |                             |                                            | la opción <b>Open</b> (Abrir)                                         |          |
| 븓                                                                                          |      | Save                                                |                             | dentro de l                                |                                                                       |          |
| 닏                                                                                          | AH-  | Save As                                             | •••                         |                                            | Multi-Media Medicine September 1979                                   | <u>^</u> |
|                                                                                            | AH-  | Delete                                              |                             |                                            | John James Audubon: A biography 1966                                  |          |
|                                                                                            | A    | Bonomo                                              |                             |                                            | Apollyon's bow: Perspective, reading, and meaning in 1984             |          |
| F                                                                                          | B    | Dreparti                                            |                             |                                            | Acute renal failure 1987                                              |          |
| F                                                                                          |      | - Properu                                           | es                          |                                            | Manufacture of glass by Sol-Gel process 9 December 1987               |          |
| 븓                                                                                          | 민민   | Print Setup                                         |                             |                                            | Tre A study of the polarities, anisotropic polarisabilities and 1994  |          |
|                                                                                            | 비모   | Print Bib                                           | Jiography                   | Ctrl+P                                     | Teenage pregnancy: A new beginning 1992                               |          |
|                                                                                            | 티는   | Print Subject Bibliography<br>1 Sample Database.pdt |                             |                                            | Information management for the tactical operations sy 19/9            |          |
| F                                                                                          | 더듬   |                                                     |                             |                                            | Vier From hands on solence to hands on information retrie 1999        |          |
| 旨                                                                                          | 글는   |                                                     |                             |                                            | What Mrs. McGillicuddu saw 1988                                       |          |
| 늗                                                                                          | 냵는   | 2 Medlin                                            | ne.pdt                      |                                            | The electrochemistry of biomass and derived material 1985             |          |
|                                                                                            | ĽF   | 3 trial3.                                           | ndt                         |                                            | WSJ/Index file 1983                                                   |          |
|                                                                                            |      | 4 trial2                                            | odt                         |                                            | Words: A connoisseur's collection of old and new, we 1982             |          |
| F                                                                                          |      |                                                     | pac                         |                                            | Teaching assistance, not teaching assistants Winter 1990              |          |
| F                                                                                          | 글무   | Exit                                                |                             |                                            | Superficial organ sonography and miscellaneous appl 1989              |          |
| 늗                                                                                          | ᇣ    | Connon, Anco                                        |                             | no vytyvnikov, mian<br>2. dalatekse – Lake | 5.7 The pharmacological basis of therapeutics     1990     1072 Apr 4 |          |
| 닏                                                                                          | 비는   | Lackson Bick                                        | r.//Knight, Allah r<br>bard | h.//Mciniyre, John                         | Bunning down the up-escalator: Begional inequality if May 1989        |          |
|                                                                                            | 바는   | Joplin, Scott                                       |                             |                                            | The entertainer 1972                                                  |          |
|                                                                                            | IJÊ  | Kraft, Donald                                       | H.                          |                                            | Journal of the American Society for Information Scien 1949-           |          |
| F                                                                                          |      | Kuret, J. A.//                                      | Murad, F.                   |                                            | Adenohypophyseal hormones and related substances 1990                 | ~        |
| 旨                                                                                          | Ř.   | All Reco                                            | rds 🖌 Mark                  | (ed Records                                | $\lambda$ Search $\lambda$ Terms $\lambda$ Groups $\lambda$ Duplic    | cates /  |
| KAuthor/Title/Date (Ascending)                                                             |      |                                                     |                             |                                            | inds in Database                                                      |          |
| Open an existing document                                                                  |      |                                                     |                             |                                            |                                                                       |          |
| 🕒 🔧 start 🔰 🤅 🔎 🖉 🥥 🌌 🕴 🗐 Inb 👜 Te 🥔 Eje 🕨 Pro 👒 Unti 🕴 ES 🔇 🐼 13:02                       |      |                                                     |                             |                                            |                                                                       |          |
| Author/Title/Date (Ascending) U Records Marked  40 Records in List  40 Records in Database |      |                                                     |                             |                                            |                                                                       |          |
| Ready 3.3 - 20                                                                             |      |                                                     |                             |                                            |                                                                       |          |
| Þ           | ProCite             | 5 - 1        | [Sam    | iple D              | )ataba                 | se]                   |                    |               |                   |                                   |                                       | _               |         | <  |
|-------------|---------------------|--------------|---------|---------------------|------------------------|-----------------------|--------------------|---------------|-------------------|-----------------------------------|---------------------------------------|-----------------|---------|----|
| Þ           | File Edit           | View         | Sort    | Select              | Groups                 | Database              | Tools              | Window        | Help              |                                   |                                       |                 | - 8     | ×  |
| [           | New                 |              |         | Ctrl                | +N                     |                       | -                  | 12 🖵          | виЦ               | x <sup>2</sup> X <sub>2</sub> Sym | ¶                                     |                 |         |    |
|             | Open                |              |         | Ctrl                | +0                     |                       |                    |               |                   |                                   | · · · · · · · · · · · · · · · · · · · |                 |         |    |
| ×           | Close               |              |         |                     | ari                    | ked   🎦 📙             |                    |               |                   | Copy Marked                       | ቘ Open Lini                           | k               |         |    |
| _           | Save                |              |         | Ctrl                | +S                     |                       |                    | Title         |                   |                                   | Date                                  | 9               |         | _  |
| 님           | Save As.            |              |         |                     |                        | Computer sho          | pper               |               |                   | April 1995                        | 070                                   |                 | ļ       | ^  |
| 늡           | Delete              |              | Or      | ben                 |                        |                       |                    |               |                   | ?                                 | $\mathbf{x}$                          |                 |         |    |
|             | Rename.             |              |         |                     |                        |                       |                    |               | 1                 |                                   |                                       |                 |         |    |
| 딛           | Propertie           | s            | Lo      | iok <u>i</u> n:   ( | 📄 Databa               | ise                   |                    | -             |                   | ➡ 📰 🖌                             |                                       |                 |         |    |
| 片           | Duint Cat           |              |         | Cancer              | <sup>.</sup> - Bibliot | eca del Cor           | ngreso             | .pdt          |                   |                                   |                                       |                 |         |    |
| Γ           | Print Set           | up<br>:      |         | Medlin              | e.pdt                  |                       |                    |               |                   |                                   |                                       |                 |         |    |
|             | Print Bibliography  |              |         |                     |                        | se.pdt                | /<br>eccione       |               | de datos <b>(</b> | ancer -                           |                                       |                 |         |    |
|             | Print Subject Bibli |              |         |                     | siput                  | Biblio                | teca d             | el Congre     | eso hacien        | do clic dos                       |                                       |                 |         |    |
| 늼           | = 1 Sample Databa:  |              |         |                     |                        | veces                 | en ella            | o una vez     | z en <b>Open</b>  | (Abrir).                          |                                       |                 |         |    |
|             | 2 Medline           | e.pdt        |         |                     |                        |                       |                    |               |                   | $\mathbf{N}$                      |                                       |                 |         |    |
|             | 3 trial3.p          | dt           |         |                     |                        |                       |                    |               |                   |                                   |                                       |                 |         |    |
| 딭           | 4 trial2.p          | dt           | File    | e <u>n</u> ame:     | Cance                  | er - Biblioteca       | del Con            | greso.pdt     |                   | <u>O</u> pen                      |                                       |                 |         |    |
| 늡           | Evit                |              |         | ( )                 |                        | - C2 - F2             |                    |               |                   | Canaal                            |                                       |                 |         |    |
| Π           |                     | и.//тчи,     | File    | es or <u>type</u>   | C JANY P               | roLite File           |                    |               | <b>–</b>          | Cancer                            |                                       |                 |         |    |
|             | Harred, John F      | .//Knigh     | t.      |                     | 🗌 Ор                   | en as <u>r</u> ead-or | nly                |               |                   |                                   |                                       |                 |         |    |
|             | Jackson, Rich       | ard          |         |                     |                        |                       |                    |               |                   |                                   |                                       |                 |         |    |
| 닏           | Joplin, Scott       |              |         |                     |                        | The entertain         | ier                | <i>.</i>      |                   | 1972                              |                                       |                 |         |    |
| 닏           | Kraft, Donald F     | 1.           |         |                     |                        | Journal of the        | America            | n Society for | Information S     | cien 1949-                        |                                       |                 |         |    |
| ⊢           | Kuret, J. A.77M     | urad, F.     |         |                     |                        | Adenonypopt           | nyseal ho<br>· · · | rmones and i  | elated substa     | nce: 1990                         |                                       |                 |         | 4  |
| $\setminus$ | All Recor           | ds_/         | Mark    | ked Rec             | cords_)∖               | Search                | า                  | <u>λ τε</u>   | erms              | ) <u>,</u> Group                  | is <u>)</u>                           | Duplicates      |         |    |
| Aut         | hor/Title/Dat       | te (Asce     | ending) | )                   |                        |                       |                    |               | D Records N       | Marked 40 Rec                     | ords in List                          | 40 Records in ( | Databas | se |
| Ор          | en an existing      | g docun      | nent    |                     |                        |                       |                    |               |                   |                                   |                                       |                 |         |    |
| 4           | start               | ) ĝ <b>j</b> |         | ی 🕲                 | S =                    | 🕴 🗐 Inb               | 3.                 | 3 - 21        | 餐 Eje             | Pro                               | 🕒 Unti                                | ) ES 🔿 🐨        | 13:02   | !  |

| Þ         | Pro                                        | Cite                                                                | e 5 -                                 | [Car                            | icer -          | Biblic  | oteca de         | l Con                                                 | greso]                                                     |                                                                      |                                                                            |                             | _                            | FX       |
|-----------|--------------------------------------------|---------------------------------------------------------------------|---------------------------------------|---------------------------------|-----------------|---------|------------------|-------------------------------------------------------|------------------------------------------------------------|----------------------------------------------------------------------|----------------------------------------------------------------------------|-----------------------------|------------------------------|----------|
| Þ         | File                                       | Edit                                                                | View                                  | Sort                            | Select          | Groups  | Database         | Tools                                                 | Window                                                     | Help                                                                 |                                                                            |                             |                              | - 🗆 ×    |
| )   <br>× | Ne <sup>r</sup><br>Op<br>Cla               | w<br>en<br>ise                                                      |                                       |                                 |                 |         | Ctrl+N<br>Ctrl+O |                                                       | 12 <b>-</b>                                                | BZU<br>ga clic en la                                                 | x <sup>2</sup> x <sub>2</sub> sym i<br>casilla                             | 1                           |                              |          |
| XXXXXX    | Sa<br>Sa<br>De<br>Rei<br>Pro<br>Pri<br>Pri | /e<br>ke As<br>lete<br>name<br>ipertio<br>nt Se<br>nt Bib<br>nt Sul | <br>es<br>tup<br>liograp<br>bject B   | ohy<br>ibliogra                 | phy             |         | Ctrl+S           | nal oncold<br>lesigns in<br>are of chi<br>ying with o | Ti opció<br>de Fil<br>mus esta l<br>Idrer la bas<br>cancer | n <b>Close</b> (Ce<br>le (Archivo)<br>base de datos<br>se de datos o | rrar) dentro<br>para cerrar<br>os y volver a<br>de ejemplo<br>2004<br>2004 | Date                        | 3                            |          |
|           | 1 0<br>2 9<br>3 N<br>4 t                   | :ance<br>:ampl<br>1edlin<br>rial3.p<br>t                            | r - Bibl<br>le Datal<br>le.pdt<br>odt | ioteca o<br>base.po             | lel Congr<br>lt | eso.pdt |                  |                                                       |                                                            |                                                                      |                                                                            |                             |                              |          |
| \<br>Auti | <b>All P</b><br>hor/Tit                    | le/Da                                                               | <b>rds</b><br>ite (Asc<br>e docur     | <u>/ Mar</u><br>cending<br>ment | ked Rec<br>)    | ords)∖_ | Searc            | h                                                     | <u>) T</u> e                                               | erms )<br>5 Records I                                                | Group:<br>Marked 5 Red                                                     | s <u>)</u><br>cords in List | Duplicates<br>5 Records in I | Database |
| 8         | y sta                                      | art                                                                 |                                       | <b>A</b>                        | 🕑 🥥             | S 🗾     | 🕴 🗐 Inb.         | . 3                                                   | 3 - 22                                                     | 🥙 Eje                                                                | Pro                                                                        | 🕒 Unti                      | 🕴 EN 🔇 😨                     | 13:25    |

### 3.4.

### Capturar Información de una Página Web

ProCite puede crear registros de las páginas Web que estamos visualizando con *Netscape* o *Internet Explorer*. Simplemente con pulsar un botón en ProCite, éste puede copiar automáticamente el título y la dirección URL creando un registro nuevo de la base de datos. A continuación, se puede cambiar la plantilla que ProCite le ha asignado automáticamente y/o copiar y pegar en el registro más texto de la página web.

#### Para copiar información de una página web en un registro de ProCite:

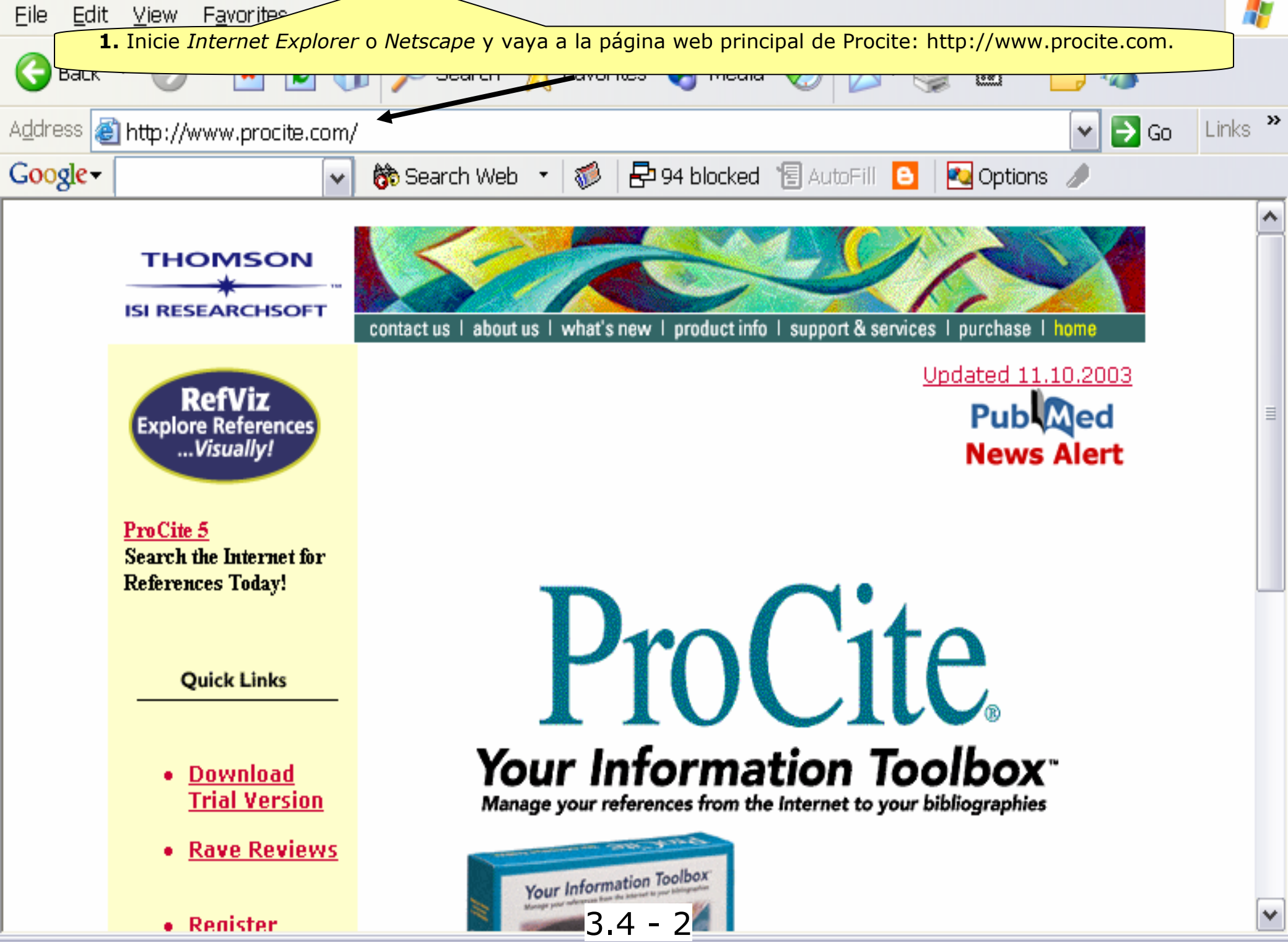

| Þ        | ProCite 5 - [Sample Databas                                                                           | se] ——                         | <b>2.</b> Cambie a la base de datos de ejemplo ( <b>Sample</b><br><b>Database</b> ) que debería estar abierta en ProCite. |           |
|----------|----------------------------------------------------------------------------------------------------|--------------------------------|----------------------------------------------------------------------------------------------------|-----------|
| Þ        | File Edit View Sort Select Groups                                                                     | Database                       | e Tools Window Help                                                                                                    | X         |
|          | 7 🚘 💷 / 🚑 🕺 📭 🖻 🗙 🗍 (Arial                                                                            |                                | Internet Search Internet Search                                                                                           |           |
| Ш,       |                                                                                                    |                                | PubMed Search                                                                                                    |           |
| ×        | 🛿 Mark Selected 📲 Mark List 🕅 Clear Mark                                                              | ied   😭 📘                      | 📙 ————————————————————————————————————                                                                                    |           |
|          | Author                                                                                                |                                | Import Text File Date                                                                                                    | $\square$ |
|          |                                                                                                    | Computer                       | Import Web Page                                                                                                    |           |
| Ē        |                                                                                                    | redia M                        | M Export Marked Records er 1979-                                                                                          | 'n        |
|          | . En la opción <b>Tools</b> (Herramientas) elija                                                      | Import                         |                                                                                                    |           |
| V        | Veb Page (Importar página web)                                                                        |                                |                                                                                                    |           |
| 닏        | Anderson, Robert J.77Schrier, Robert W.                                                               | Acute renal fa                 | Convert File                                                                                                    |           |
| 븓        | Aoki, Mikio                                                                                           | Manufacture                    | e ber 1987<br>Rebuild Database                                                                                            |           |
| 븜        | Aroney, Manuel J.//Davies, Murray S.//Hambley, Tre<br>Barr, Linda //Monserrat, Catherine //Barg, Toni | A study of the                 |                                                                                                    |           |
| 片        | Blum Bobert                                                                                           | Information m                  | Options                                                                                                    |           |
| F        | Booth, Wavne C.                                                                                       | Kenneth Burk                   | urke's way of knowing 1974                                                                                                |           |
| Ē        | Borgman, Christine L.//Bower, James//Krieger, David                                                   | From hands-o                   | on science to hands-on information retrie 1989                                                                            |           |
|          | Christie, Agatha                                                                                      | What Mrs. Mc                   | McGillicuddy saw 1988                                                                                                    |           |
|          | Chum, H. L.//Baizer, M. M.                                                                            | The electroch                  | chemistry of biomass and derived material 1985                                                                            |           |
|          | Decker, William                                                                                       | WSJ/Index fil                  | : file 1983                                                                                                    |           |
|          | Dickson, Paul                                                                                         | Words: A con                   | onnoisseur's collection of old and new, we 1982                                                                           |           |
| 밑        | Dunn, Richard J.                                                                                      | Teaching ass                   | ssistance, not teaching assistants Winter 1990                                                                            |           |
| 닏        | Fleischer, Arthur C.                                                                                  | Superficial org                | organ sonography and miscellaneous appl 1989                                                                              |           |
| 븓        | Gilman, Alfred G.//Rall, Theodore W.//Nies, Alan S./                                                  | The pharmac                    | acological basis of therapeutics 1990                                                                                     |           |
| 片        | Haired, John F.//Knight, Allah K.//Mcintyre, John S.<br>Lackson, Richard                              | E poxidation p<br>Bupping down | r process 1572 Apr 4                                                                                                    |           |
| 片        | Joplin Scott                                                                                          | The entertain                  | iner 1972                                                                                                    |           |
| H        | Kraft Donald H                                                                                        | Journal of the                 | he American Society for Information Scien 1949-                                                                           |           |
| F        | Kuret, J. A.//Murad, F.                                                                               | Adenohypoph                    | physeal hormones and related substances 1990                                                                              |           |
|          | All Pacarde / Markad Pacarda )                                                                        | Soarch                         | ch ) Terms ) Groups ) Duplicatos /                                                                                        |           |
| N        |                                                                                                    | Jearu                          |                                                                                                    |           |
| Aut<br>• | hor/Title/Date (Ascending)                                                                            |                                | 0 Records Marked  40 Records in List  40 Records in Databa                                                                | ase       |
| Imp      | oort data directly from a web page                                                                    |                                |                                                                                                    |           |
| 4        | 🖌 start 🚽 🕴 🖓 🔺 🕼 🥥 😂 🗮 🚽                                                                             | 🤅 🗐 Inb                        | \cdots 3.4 – 3 🕒 Unti 🖉 Eje 🕨 Pro 🕴 EE 🔇 🐼 19:2                                                                           | 6         |

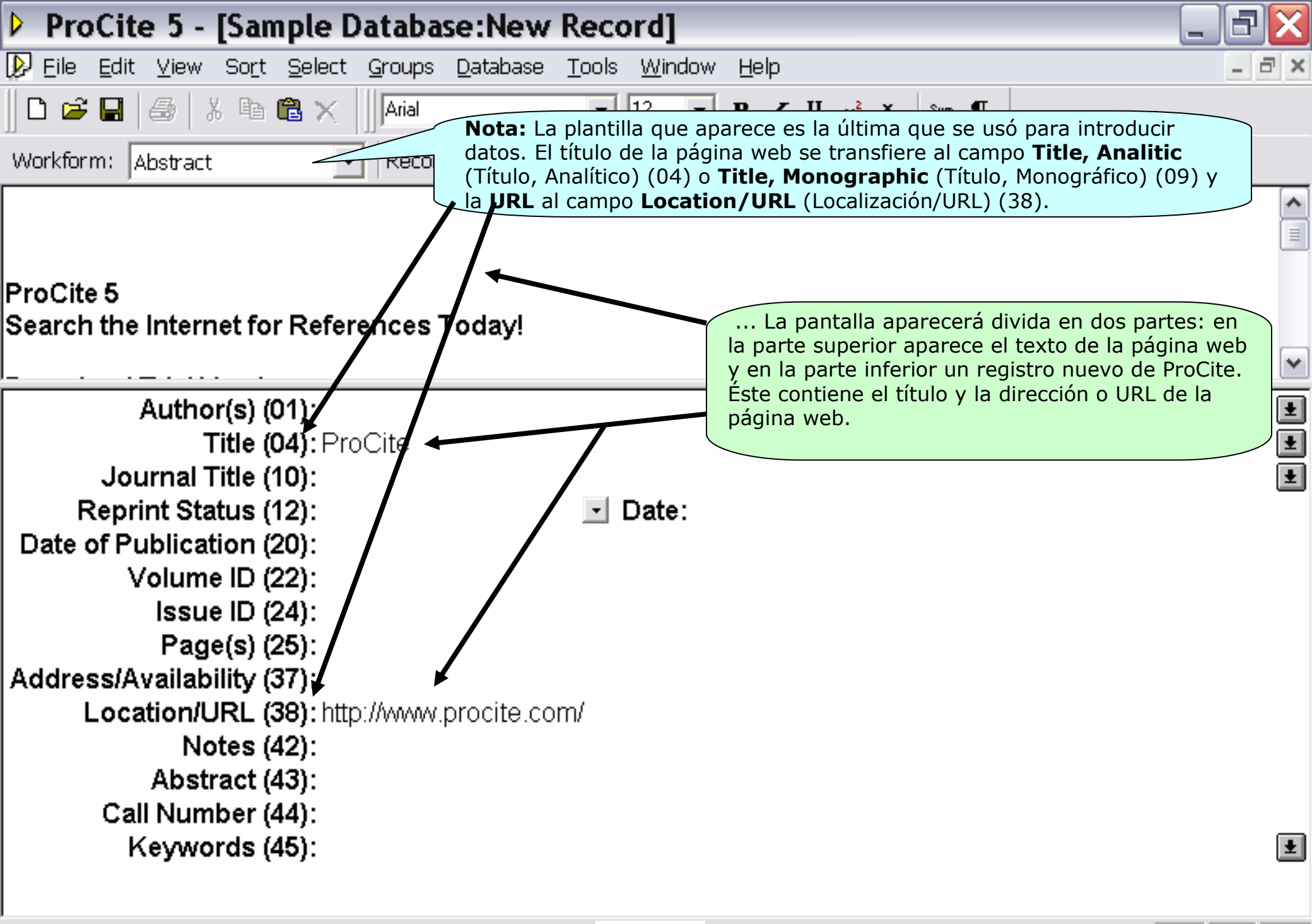

3.4 - 4

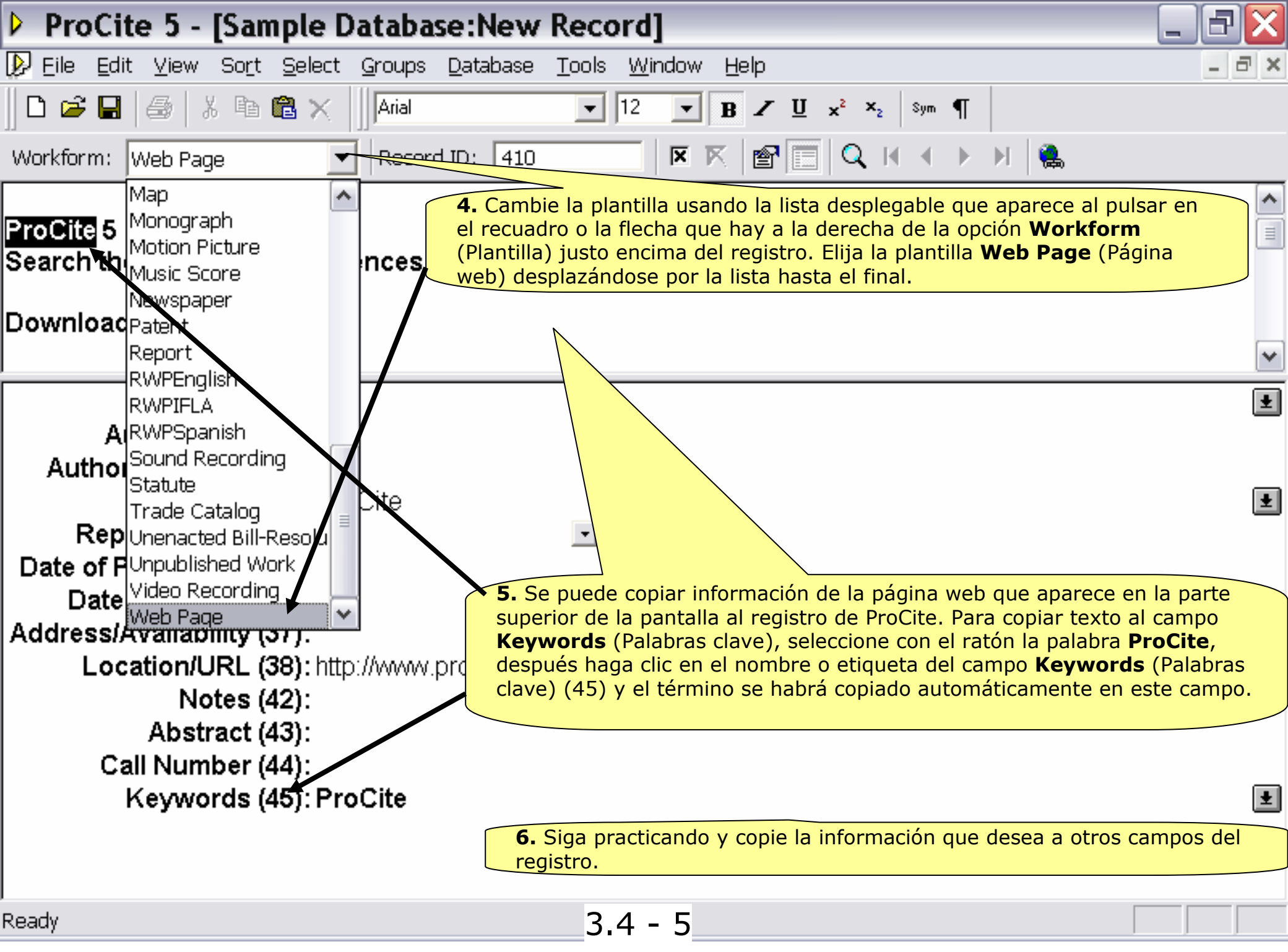

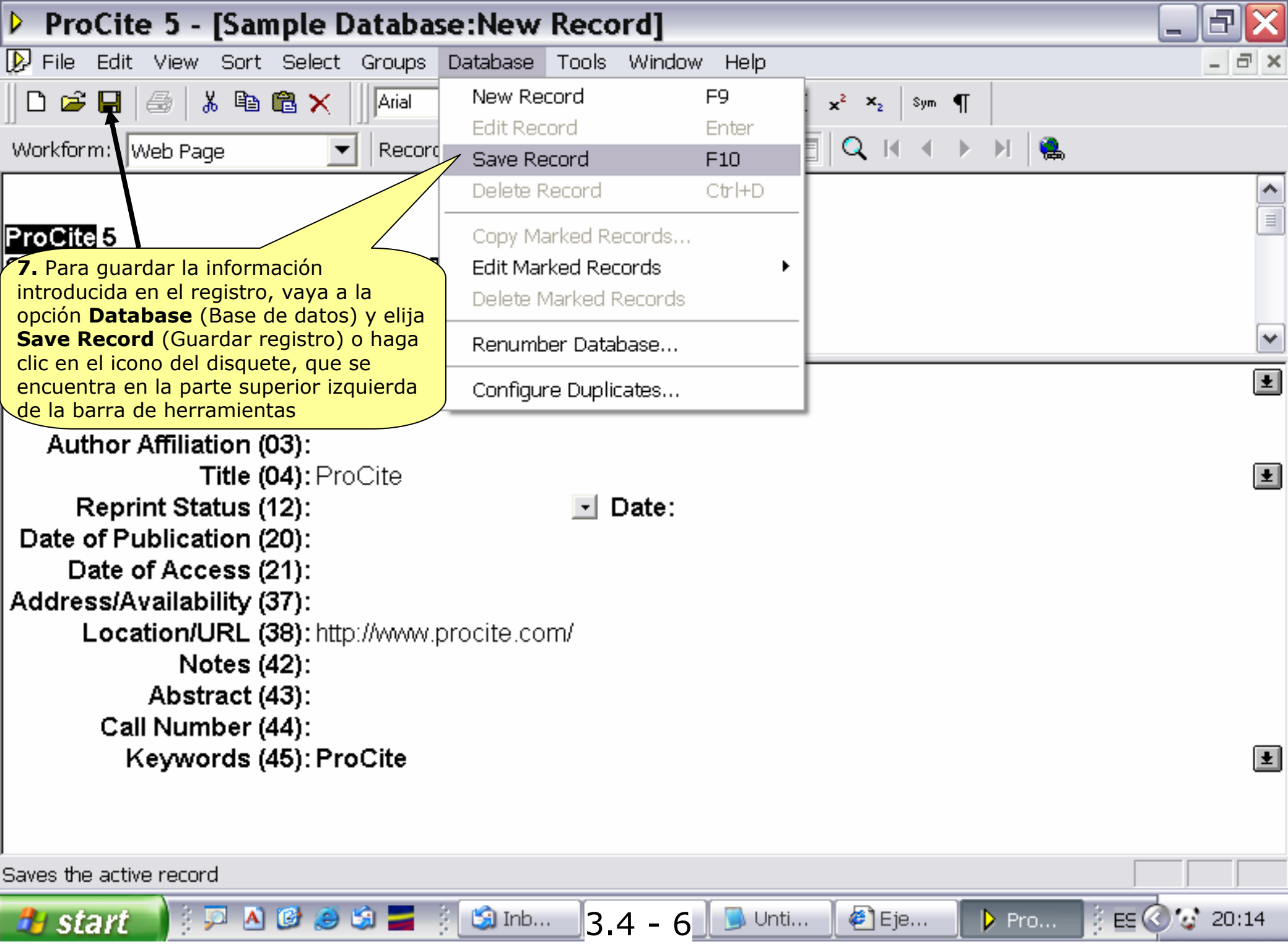

|                | ProCite                                      | e 5 - [                                   | Sample D                                          | )ataba   | se:New                | Reco             | rd]                                                       |                                           |                                           |                                                 |                                          |                                        | _      | Ð    | X   |
|----------------|----------------------------------------------|-------------------------------------------|---------------------------------------------------|----------|-----------------------|------------------|-----------------------------------------------------------|-------------------------------------------|-------------------------------------------|-------------------------------------------------|------------------------------------------|----------------------------------------|--------|------|-----|
| Ø              | File Edit                                    | View - 9                                  | Sort Select                                       | Groups   | Database              | Tools            | Window                                                    | Help                                      |                                           |                                                 |                                          |                                        |        | - 6  | l × |
| [              | New                                          |                                           |                                                   |          | Ctrl+N                | •                | 12 💌                                                      | BZ                                        | <u>U</u> x²                               | ×2 Sym                                          | ¶                                        |                                        |        |      |     |
| <br>1941       | Open                                         |                                           |                                                   |          | Ctrl+O                |                  |                                                           | <br>⊼   @¶                                |                                           | Σ i∉                                            | ► M                                      | ۵.                                     |        |      |     |
|                | Close                                        |                                           |                                                   |          | Ctrlas                |                  |                                                           |                                           |                                           |                                                 |                                          |                                        |        |      |     |
|                | Save As                                      |                                           |                                                   |          |                       |                  |                                                           |                                           |                                           |                                                 |                                          |                                        |        |      |     |
| Εľ<br>Se<br>Do | Delete<br>Rename<br>Properti                 | <br>BS                                    |                                                   |          |                       |                  | <b>8.</b> Para ce<br>(Archivo)<br>segundo r<br>superior c | errar el<br>y elija<br>ecuadro<br>lerecha | registro<br>Close (<br>o marca<br>de la p | o, vaya a<br>Cerrar) o<br>ado con u<br>antalla. | la opció<br>b haga cl<br>una <b>X</b> en | n <b>File</b><br>lic en el<br>la parte |        |      | ~   |
|                | Print Sei<br>Print Bib<br>Print Sul          | <b>tup</b><br>liography<br>bject Bibl     | iography                                          |          | Ctrl+P                |                  |                                                           |                                           |                                           |                                                 |                                          |                                        |        |      | Ł   |
| C              | 1 Sampl<br>2 Cance<br>3 Medlin<br>4 trial3.p | le Databa<br>r - Bibliot<br>ne.pdt<br>odt | se.pdt<br>eca del Congr                           | reso.pdt |                       | •                | Date:                                                     |                                           |                                           |                                                 |                                          |                                        |        |      | Ŧ   |
|                | Exit                                         |                                           |                                                   |          | D                     | m/               |                                                           |                                           |                                           |                                                 |                                          |                                        |        |      |     |
| L              | Cal<br>K                                     | Not<br>Abstra<br>I Numb<br>Seyword        | es (42):<br>ict (43):<br>er (44):<br>ds (45): Pro | oCite    | Nota: Ar<br>la página | ites de<br>web y | continuar<br>cierre <i>Int</i>                            | usando<br>ernet Ex                        | ProCito<br><i>xplorer</i>                 | e, es aco<br>o Netsca                           | onsejable<br>ape.                        | e que vu                               | elva a | ]    | Ŧ   |
| Clos           | e the active                                 | e docume                                  | nt                                                |          |                       |                  |                                                           |                                           |                                           |                                                 |                                          |                                        |        |      |     |
| 2              | start                                        | ) ĝ 🗩                                     | 🔺 🕑 🥭                                             | ŝ 📕      | 🕴 🗐 Inb               | 3.               | 4 - 7                                                     | <u>)</u> Unt                              | i 🛛 🤞                                     | Eje                                             | Pr                                       | o                                      | ES 🔇 😨 | 20:2 | 21  |

# 3.5.

### Abrir una Página Web o un Archivo desde un Registro

En un registro, se puede incluir un enlace a una página web o a un archivo para posteriormente abrirlos desde ProCite simplemente con pulsar un botón. En el caso de una página web, ProCite arranca el explorador de Internet que su ordenador tenga configurado por defecto y abre la página web. En el caso de un archivo, ProCite lo abre como si hiciera doble clic en el icono del archivo.

Para abrir una página web cuya dirección o URL se encuentra en el campo *Location/URL* (Localización/URL) de ProCite:

| Þ  | ProCite 5 - [Sample Databa                                                                      | se]                                                                                                    | _ 3 ×                                          |
|----|-------------------------------------------------------------------------------------------------|----------------------------------------------------------------------------------------------------|------------------------------------------------|
| Þ  | <sup>)</sup> <u>E</u> ile <u>E</u> dit <u>V</u> iew So <u>r</u> t <u>S</u> elect <u>G</u> roups | <u>D</u> atabase <u>T</u> ools <u>W</u> indow <u>H</u> elp                                                                                                    | _ a ×                                          |
|    | 🗅 🚅 🖬 🛛 🚭 🕺 🛍 🛍 🗙 🗍 Arial                                                                       | ▼ 12 ▼ B Z ∐ x <sup>2</sup>                                                                                                    | ×₂ Sym ¶                                       |
| Þ  | ँ Mark Selected 📲 Mark List 📉 Clear Mari                                                        | ked 🛛 🔂 🔍 🔍 🖌 🔸 🕨 🖉 Copy                                                                                                    | Marked 😪 Open Link                             |
|    | Author                                                                                          | Title                                                                                                    | Date                                           |
|    | Gilman, Alfred G.//Rall, Theodore W.//Nies, Alan S.                                             | The pharmacological basis of therapeutics                                                                                                    | 1990                                           |
| Γ  | Harred, John F.//Knight, Allan R.//McIntyre, John S.                                            | Epoxidation process                                                                                                    | 1972 Apr 4                                     |
|    | Jackson, Richard                                                                                | Running down the up-escalator: Regional inequality it                                                                                                    | May 1989                                       |
|    | Joplin, Scott                                                                                   | The entertainer                                                                                                    | 1972                                           |
| Γ  | Kraft, Donald H.                                                                                | Journal of the American Society for Information Scien                                                                                                    | 1949-                                          |
|    | Kuret, J. A.//Murad, F.                                                                         | Adenohypophyseal hormones and related substances                                                                                                    | 1990                                           |
|    | Loomis, Thomas                                                                                  | Software design issues for natural language processir                                                                                                    | 1987                                           |
|    | McCarty, Lyle H.                                                                                | Vibration can't loosen easily installed fasteners (Huck                                                                                                    | February 27, 1989                              |
| Γ  | Merchant, Ismail                                                                                | A room with a view                                                                                                    | 1985                                           |
| Γ  | Miles, Ethel                                                                                    |                                                                                                    | October 31, 1982                               |
| Γ  | Noguchi, Toshifumi//Kitawaki, Jo//Tamura, Takaya                                                | Relationship between aromatase activity and steroid (                                                                                                    | 1993                                           |
| Γ  | Olson, Lise                                                                                     | Research 1. Vaya al registro de Rieger, S                                                                                                    | teve. Haga doble                               |
| Γ  | Penn, William                                                                                   | Penn's pl_clic en él para ver el registro co                                                                                                    | mpleto.                                        |
| Γ  | Perlman, Itzak                                                                                  | Itzak Perlman: Internet in the second second s | 1985                                           |
| Γ  | Popper, S. E.//McCloskey, K.                                                                    | arreferces and subgroups within populatio                                                                                                    | 1993 Jan                                       |
| Γ  | =Reader's Digest                                                                                | Illustrated guide to gardening                                                                                                    | 1979                                           |
| Γ  | Rieger, Steve//Kenney, Norman                                                                   | ProCite                                                                                                    | 1999                                           |
|    | Saunders, Martin//Houk, K. N.//Wu, Yun-Dong//St                                                 | I Conformations of cycloheptadecane: A comparison o                                                                                                    | 1990                                           |
|    | Schwartz, Helen//Balestri, Diane//Gallagher, Brian/                                             | Computers in writing instruction: Blueprint for progress                                                                                                    | 1989                                           |
| Γ  | Stamas, Steve                                                                                   | Old man                                                                                                    | 1973                                           |
| Γ  | Sullivan, Paul                                                                                  | A visit to the Rockies                                                                                                    | 1988                                           |
| Γ  | Toth, Tibor G.                                                                                  | Mediterranean seafloor                                                                                                    | December, 1982                                 |
| Γ  | Wheeler, David                                                                                  | Artificial-intelligence researchers develop electronic 'ti                                                                                                    | 20 May 1987 🔽 🗸                                |
| L  | All Records ( Marked Records )                                                                  | Search <u>)</u> Terms <u>)</u>                                                                                                    | Groups <u>)</u> Duplicates /                   |
| Au | thor/Title/Date (Ascending)                                                                     | 0 Records Mark                                                                                                    | ed  41 Records in List  41 Records in Database |
| Re | ady                                                                                             | 3.5 - 2                                                                                                    |                                                |

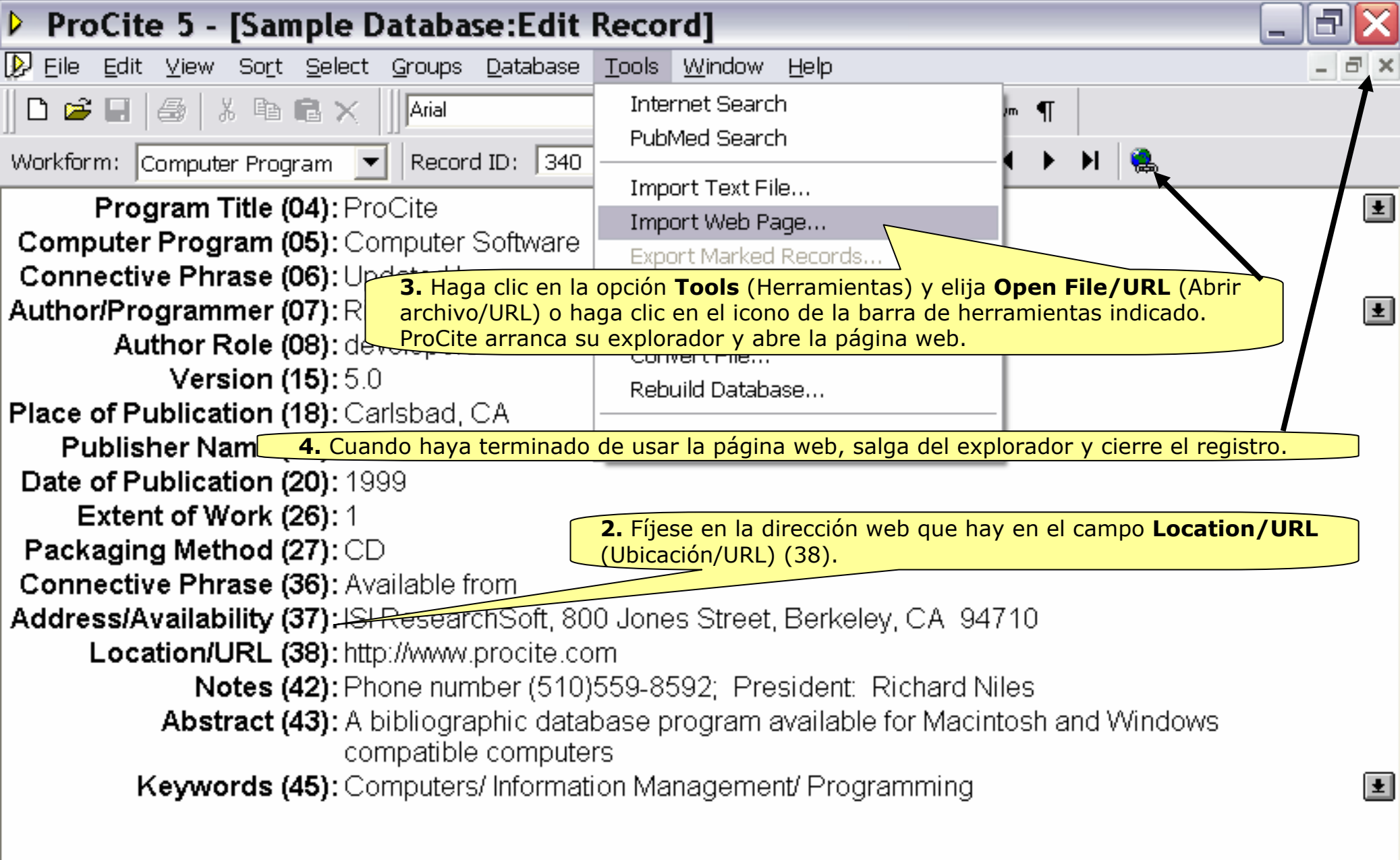

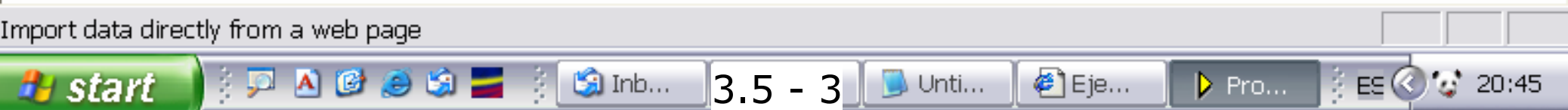

| Þ  | ProCite 5 - [Sample Databa                                                   | se]                                                        |                                          | PX     |
|----|------------------------------------------------------------------------------|------------------------------------------------------------|------------------------------------------|--------|
| l  | ) <u>E</u> ile <u>E</u> dit ⊻iew So <u>r</u> t <u>S</u> elect <u>G</u> roups | <u>D</u> atabase <u>T</u> ools <u>W</u> indow <u>H</u> elp | _                                        | đΧ     |
|    | 🗅 🚅 🗐 🚭 🕺 🐚 📾 🗙 🗍 Arial                                                      | ▼ 12 ▼ <b>B</b> ℤ <u>U</u> ײ                               | ×₂ sym ¶                                 |        |
| ſ  | 🖥 Mark Selected 📲 Mark List 📉 Clear Mark                                     | :ed 📴 🗖 🔍 🖬 🔹 🕨 📲 Copy                                     | Marked 🐘 Open Link                       |        |
|    | Author                                                                       | Title                                                      | Date                                     |        |
| Γ  | Gilman, Alfred G.//Rall, Theodore W.//Nies, Alan S./                         | The pharmacological basis of therapeutics                  | 1990                                     | ~      |
| Γ  | Harred, John F.//Knight, Allan R.//McIntyre, John S.                         | Epoxidation process                                        | 1972 Apr 4                               |        |
| Γ  | Jackson, Richard                                                             | Running down the up-escalator: Regional inequality it      | May 1989                                 |        |
| Γ  | Joplin, Scott                                                                | The entertainer                                            | 1972                                     |        |
| Γ  | Kraft, Donald H.                                                             | Journal of the American Society for Information Scien      | 1949-                                    |        |
| Γ  | Kuret, J. A.//Murad, F.                                                      | Adenohypophyseal hormones and related substances           | 1990                                     |        |
| Γ  | Loomis, Thomas                                                               | Software design issues for natural language processir      | 1987                                     |        |
| Γ  | McCarty, Lyle H.                                                             | Vibration can't loosen easily installed fasteners (Huck    | February 2 <sup>°</sup> , 1989           |        |
| Γ  | Merchant, Ismail                                                             | A room with a view                                         | 1985                                     |        |
| Γ  | Miles, Ethel                                                                 |                                                            | October 3 1982                           |        |
| Γ  | Noguchi, Toshifumi//Kitawaki, Je Nota: No e                                  | s necesario abrir el registro para ver una                 | página web. Se puede abrir               |        |
| Γ  | Olson, Lise una pagina                                                       | web desde la lista de registros selecciona                 | ndo el registro y haciendo clic          |        |
| Γ  | Penn, William                                                                |                                                            | Terramientas.                            |        |
| Γ  | Perlman, Itzak                                                               | my case music                                              | 1985                                     |        |
| Γ  | Popper, S. E.//McCloskey, K.                                                 | avidual differences and subgroups within populatio         | 1993 Jan                                 |        |
| Γ  | =Reader's Digest                                                             | Illustrated guide to gardening                             | 1979                                     |        |
| Γ  | Rieger, Steve//Kenney, Norman                                                | ProCite                                                    | 1999                                     |        |
| Γ  | Saunders, Martin//Houk, K. N.//Wu, Yun-Dong//Sti                             | Conformations of cycloheptadecane: A comparison o          | 1990                                     |        |
| Γ  | Schwartz, Helen//Balestri, Diane//Gallagher, Brian//                         | Computers in writing instruction: Blueprint for progress   | 1989                                     |        |
| Γ  | Stamas, Steve                                                                | Old man                                                    | 1973                                     |        |
| Γ  | Sullivan, Paul                                                               | A visit to the Rockies                                     | 1988                                     |        |
| Γ  | Toth, Tibor G.                                                               | Mediterranean seafloor                                     | December, 1982                           |        |
| Γ  | Wheeler, David                                                               | Artificial-intelligence researchers develop electronic 'ti | 20 May 1987                              | ~      |
| L  | All Records ( Marked Records )                                               | Search <u>)</u> Terms <u>)</u>                             | Groups ) Duplicates                      |        |
| Aι | ithor/Title/Date (Ascending)                                                 | 0 Records Mark                                             | ed  41 Records in List  41 Records in Da | tabase |
| Re | ady                                                                          | 35-4                                                       |                                          |        |

# 3.6.

#### **Introducir un Registro Nuevo**

Se pueden añadir o modificar registros en cualquier momento. Cada registro puede contener hasta un máximo 100K de texto. Los siguientes ejercicios le ayudarán a aprender a introducir y modificar los registros.

Para introducir un registro nuevo:

3.6 - 1

| Þ   | ProCite 5 - [Sample Databa                                              | se]                                                                     |          | Ð      | K        |
|-----|-------------------------------------------------------------------------|-------------------------------------------------------------------------|----------|--------|----------|
| Þ   | File Edit View Sort Select Groups                                       | Database Tools Window Help                                              |          | - 8    | ×        |
|     | 🗅 🚅 🔲 🎒 🐰 🖻 💼 🗙 🛛 🗛                                                     | New Record F9                                                           |          |        |          |
|     |                                                                         | Edit Record Enter                                                       |          |        |          |
| 12  | Mark Selected "Rimark List in Clear Mai                                 | Save Record F10 Varked 🔂 Open Link                                      |          |        |          |
|     | Author                                                                  | Delete Record <b>1.</b> Haga clic en la opción <b>Database</b> (Base de |          | Ц      |          |
|     |                                                                         | Converting decords (Registro Indevo)                                    | •        |        | ^        |
|     |                                                                         | Copy Marked Records September 1979-                                     |          |        |          |
|     |                                                                         | Edit Marked Records                                                     |          |        |          |
|     | Adams, Alexander B.                                                     | Delete Marked Records 1966                                              |          |        |          |
| 느   | Anderson, Mark Ransom                                                   | ning ir 1984                                                            |          |        |          |
| 닏   | Anderson, Robert J.//Schrier, Robert W.                                 | Renumber Database 1987                                                  |          |        |          |
| 닏   | Aoki, Mikio                                                             | 9 December 1987                                                         |          |        |          |
| 븓   | Aroney, Manuel J.//Davies, Murray S.//Hambley, T                        | Configure Duplicates es ani 1994                                        |          |        |          |
| 븓   | Barr, Linda//Monserrat, Catherine//Berg, Toni                           | Leenage pregnancy: A new beginning 1992                                 |          |        |          |
| 닏   | Blum, Robert                                                            | Information management for the tactical operations sy 1979              |          |        |          |
| 븓   | Booth, Wayne L.                                                         | Kenneth Burke's way of knowing 1974                                     |          |        |          |
| 닏   | Borgman, Uhristine L.//Bower, James//Krieger, Dav                       | From hands-on science to hands-on information retrie 1989               |          |        |          |
| 븜   | Unristie, Agatha                                                        | What Mrs. McGillicuddy saw 1988                                         |          |        |          |
| 븜   | Lhum, H. L.//Baizer, M. M.                                              | The electrochemistry of biomass and derived material 1985               |          |        |          |
| 븜   | Dietker, William                                                        | WSJ/Index file 1983                                                     |          |        |          |
| 븜   | Dickson, Paul                                                           | Words: A connoisseur's collection or old and new, we 1982               |          |        |          |
| 븜   | Dunn, Richard J.                                                        | Leaching assistance, not teaching assistants winter 1990                |          |        |          |
| 븜   | Fleischer, Althol C. //Pall, Theodore ) // //Nice, Alan S.              | The pharmapological basis of therapolytica 1990                         |          |        |          |
| 븜   | Gilman, Allieu G.//Hall, Theodole W.//Nies, Alan S                      | Enouidation process                                                     |          |        |          |
| 븜   | Haired, John F.//Knight, Alian H.//Mcintyle, John S<br>Lackson, Richard | Bupping down the up-escelator: Begional inequality in May 1989          |          |        |          |
| 늼   | Joplin Scott                                                            | The entertainer 1972                                                    |          |        |          |
| 늡   | Kraft Donald H                                                          | Journal of the American Society for Information Scien 1949-             |          | r      | _        |
| H   |                                                                         |                                                                         |          |        | <b>*</b> |
| L   | All Records ( Marked Records )                                          | <u>Search λ Terms λ Groups λ Duplica</u>                                | tes      |        |          |
| Au  | thor/Title/Date (Ascending)                                             | 0 Records Marked  41 Records in List  41 Record                         | ls in C  | Databa | se       |
| Cre | eate a new record                                                       |                                                                         |          |        |          |
| 1   | 4 start 📄 🤅 📮 🛆 🎯 🥥 🍯                                                   | 🕴 🗐 Inbo 3.6 – 2 🕒 Unti 🖉 Ejer 🕨 Pro 🤌 E                                | <u> </u> | 21:10  | )        |

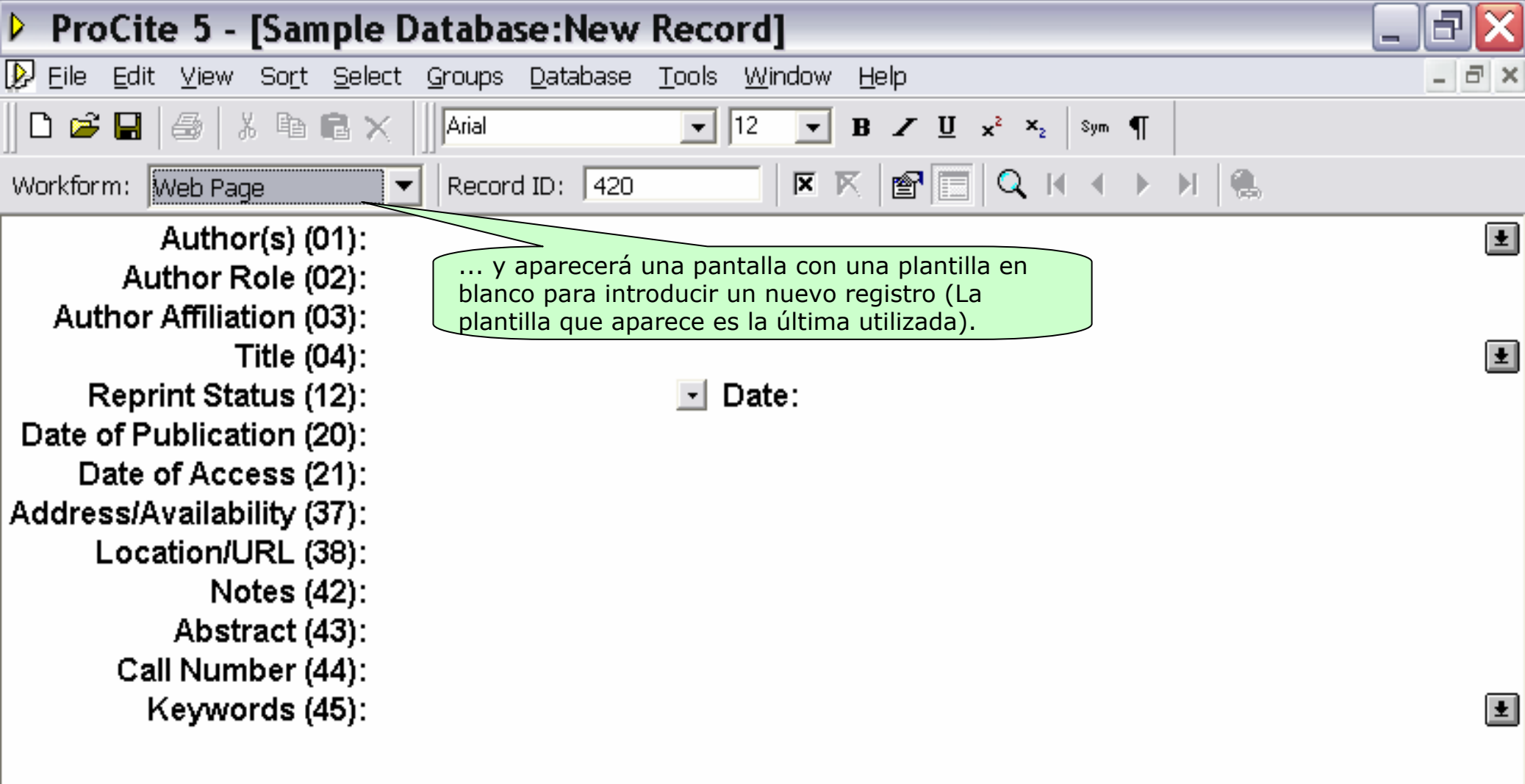

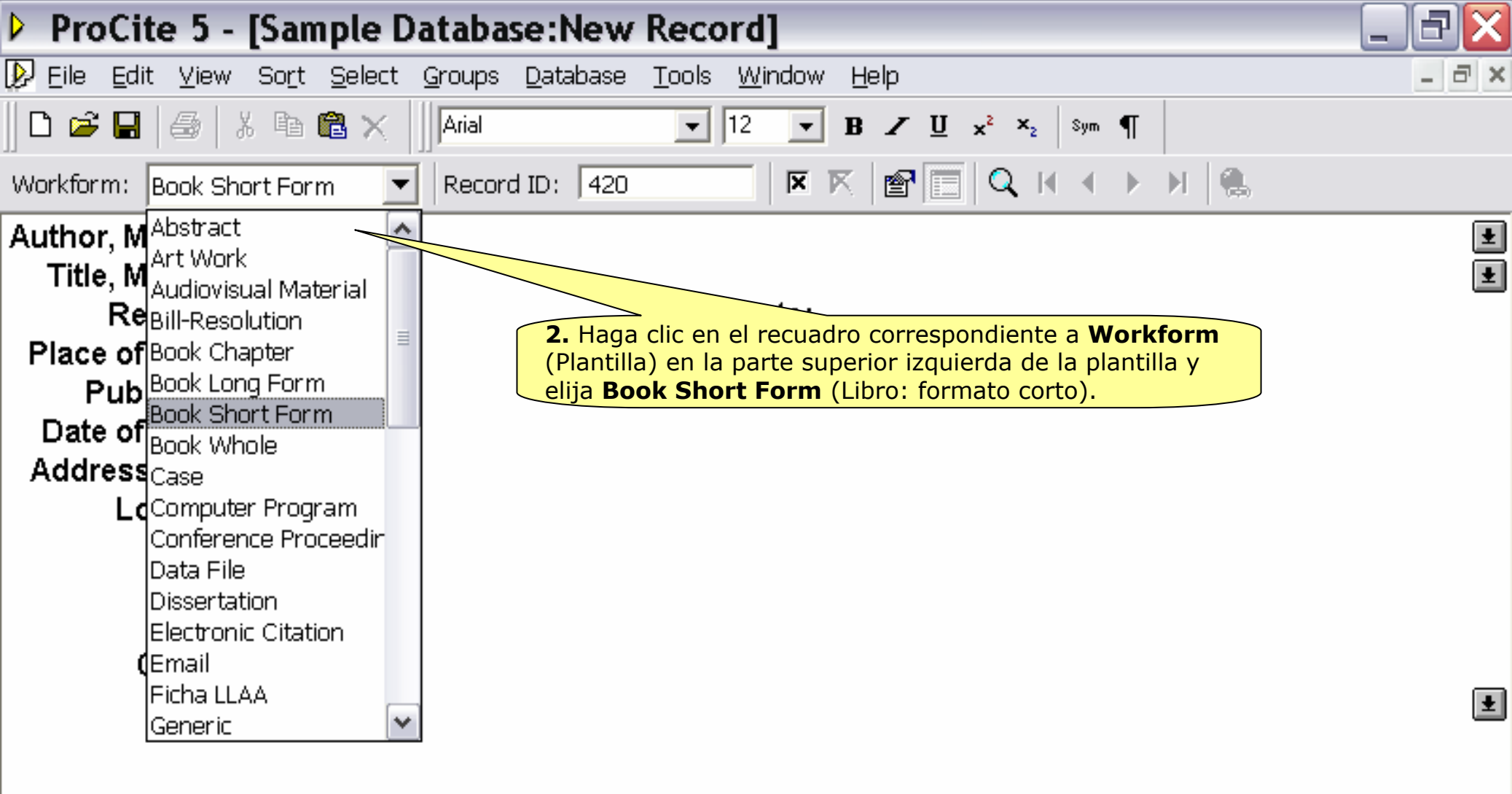

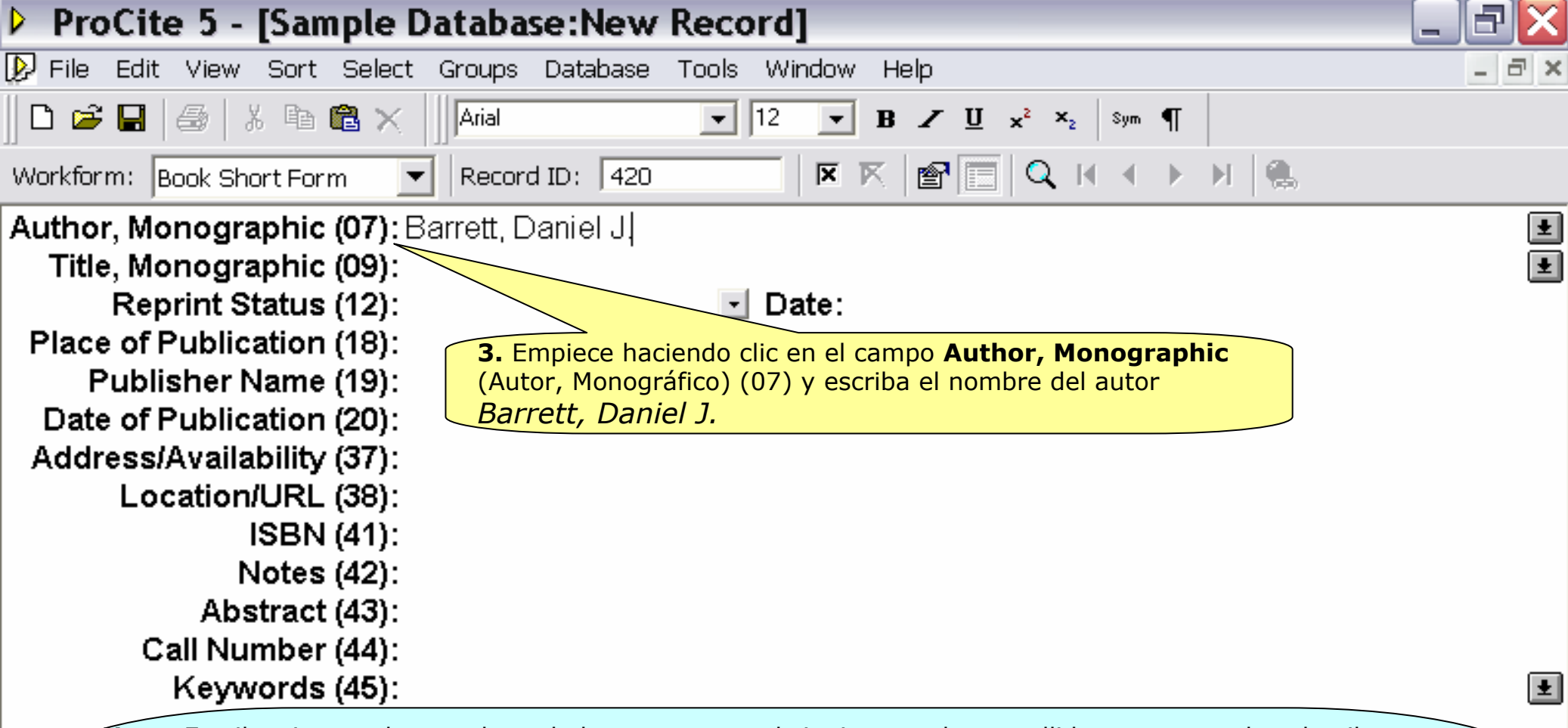

**Nota:** Escriba siempre los nombres de los autores en el siguiente orden: apellido, coma, nombre de pila. Aunque se pueden introducir nombres de autores en cualquier campo, es recomendable que sólo se haga en los siguientes campos (El tipo de autor que aparece en cada caso depende de la plantilla que se esté utilizando): Author, Analytic (Autor, Analítico) (01), Author, Monographic (Autor, Monográfico) (07), Author, Subsidiary (Autor, Secundario) (16) y Author, Series (Autor de la serie) (30). Estos campos están diseñados específicamente y funcionan de un modo especial en ProCite para buscar, ordenar y formatear los nombres de los autores.

En el caso de varios autores, use una doble barra inclinada (//), punto y coma (;) o un retorno de carro para separar los nombres. Si no conoce todos los nombres, indique que hay más autores usando cuatro barras inclinadas (///) después del último autor.

3.6 - 5

🔝 Inbo...

Ejer...

Pro...

ES 🔇

21:23

Unti...

Readv

🏄 start

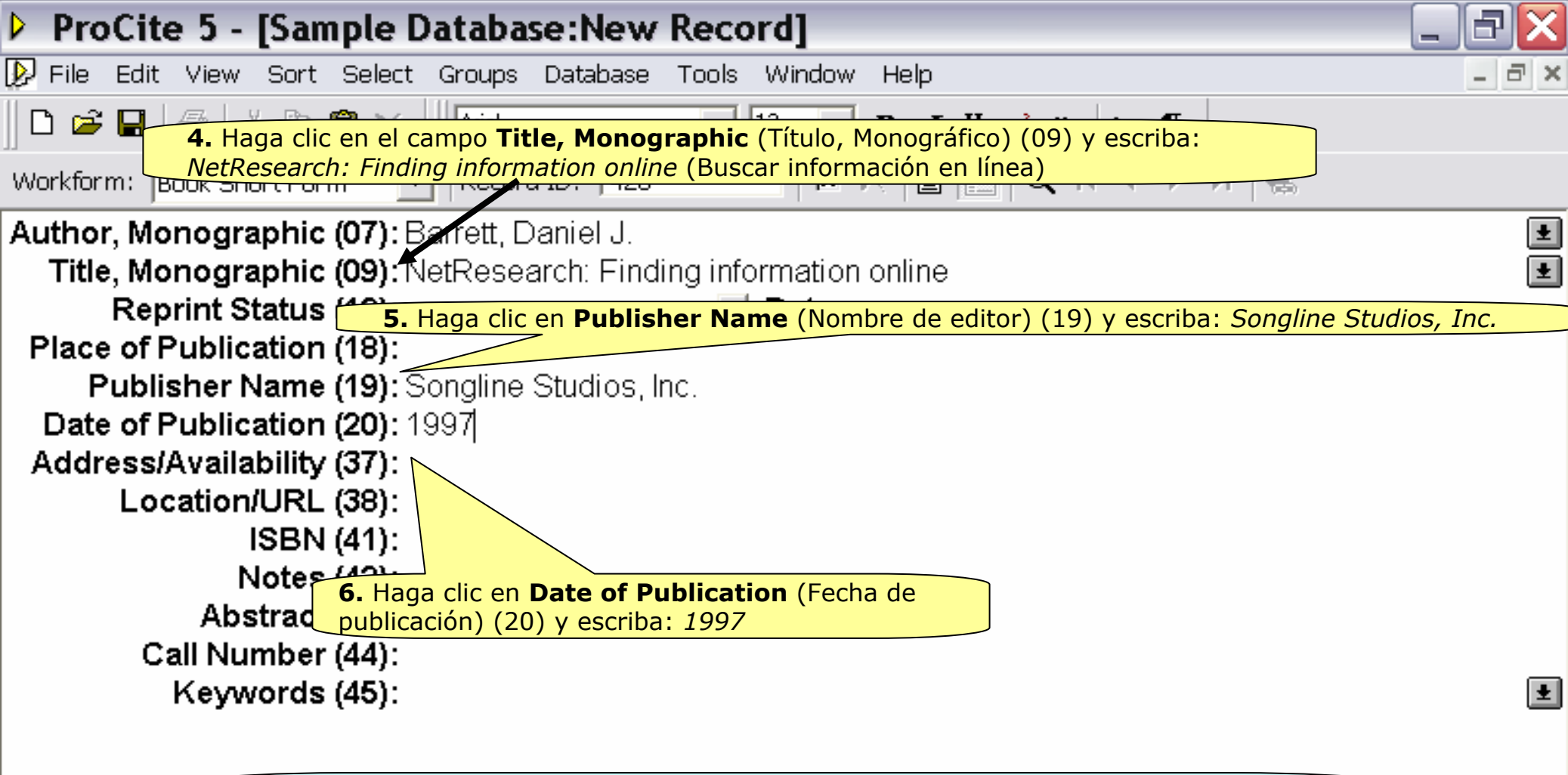

**Nota:** Los campos **Date of Meeting** (Fecha de la reunión) (12), **Date of Publication** (Fecha de publicación) (20), y **Date of Copyright** (Fecha de copyright) (21) están diseñados específicamente para las fechas y funcionan de un modo especial en ProCite para buscar, ordenar y formatear correctamente las referencias (El tipo de campo de fecha que aparece en cada caso depende de la plantilla que se esté utilizando).

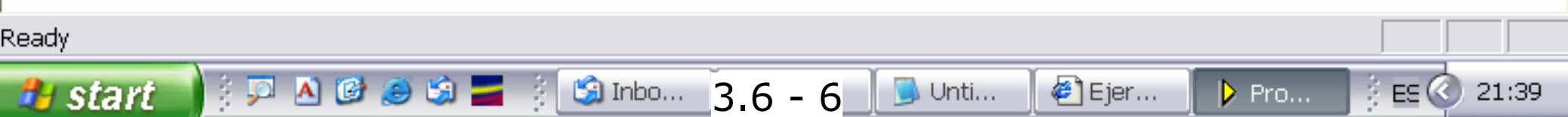

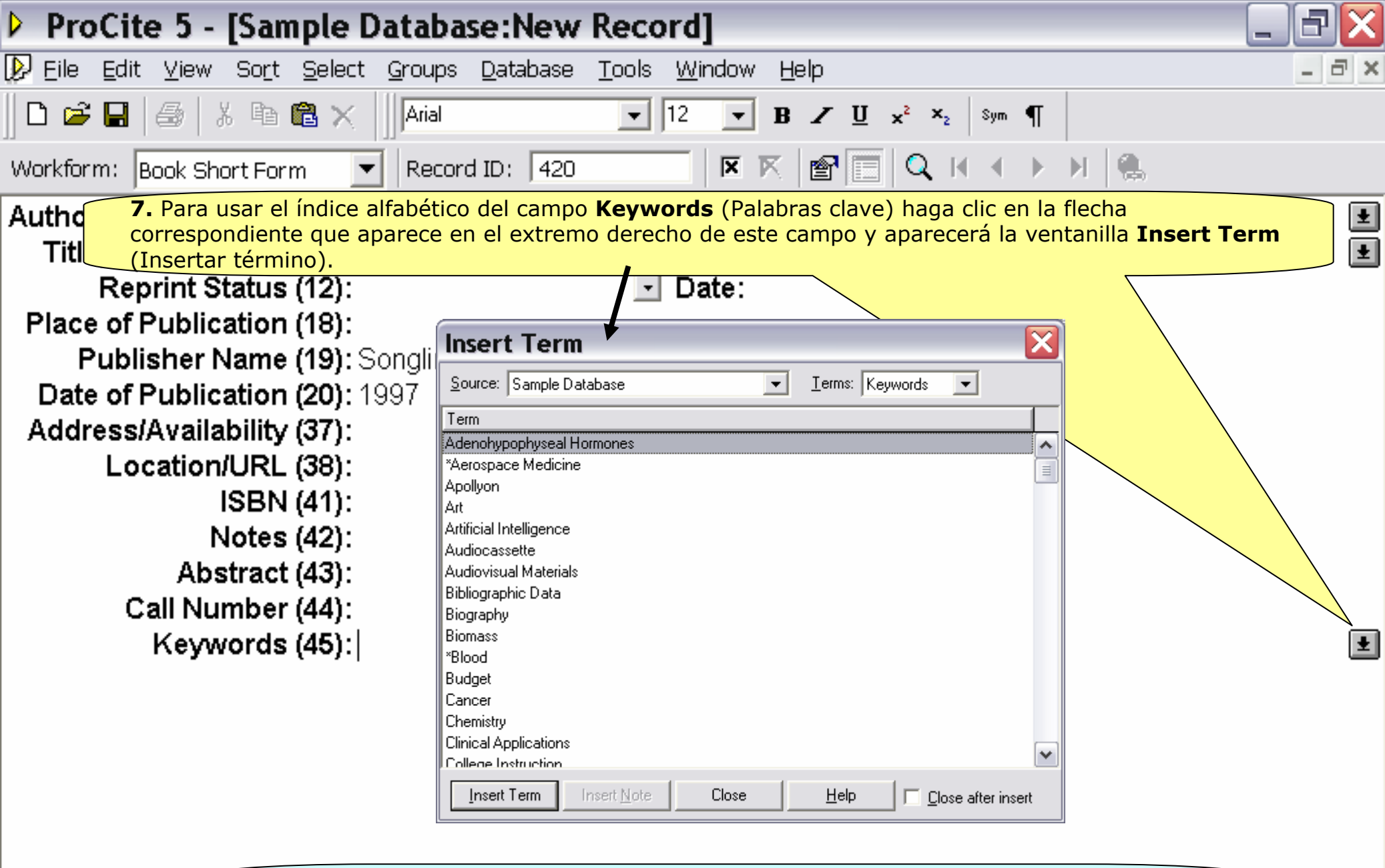

**Nota:** ProCite mantiene listas actualizadas del contenido de los campos **Author** (Autor), **Journal** (Revista), **Title** (Título) y **Keywords** (Palabras clave) con objeto de poder usarlas para introducir datos y realizar búsquedas.

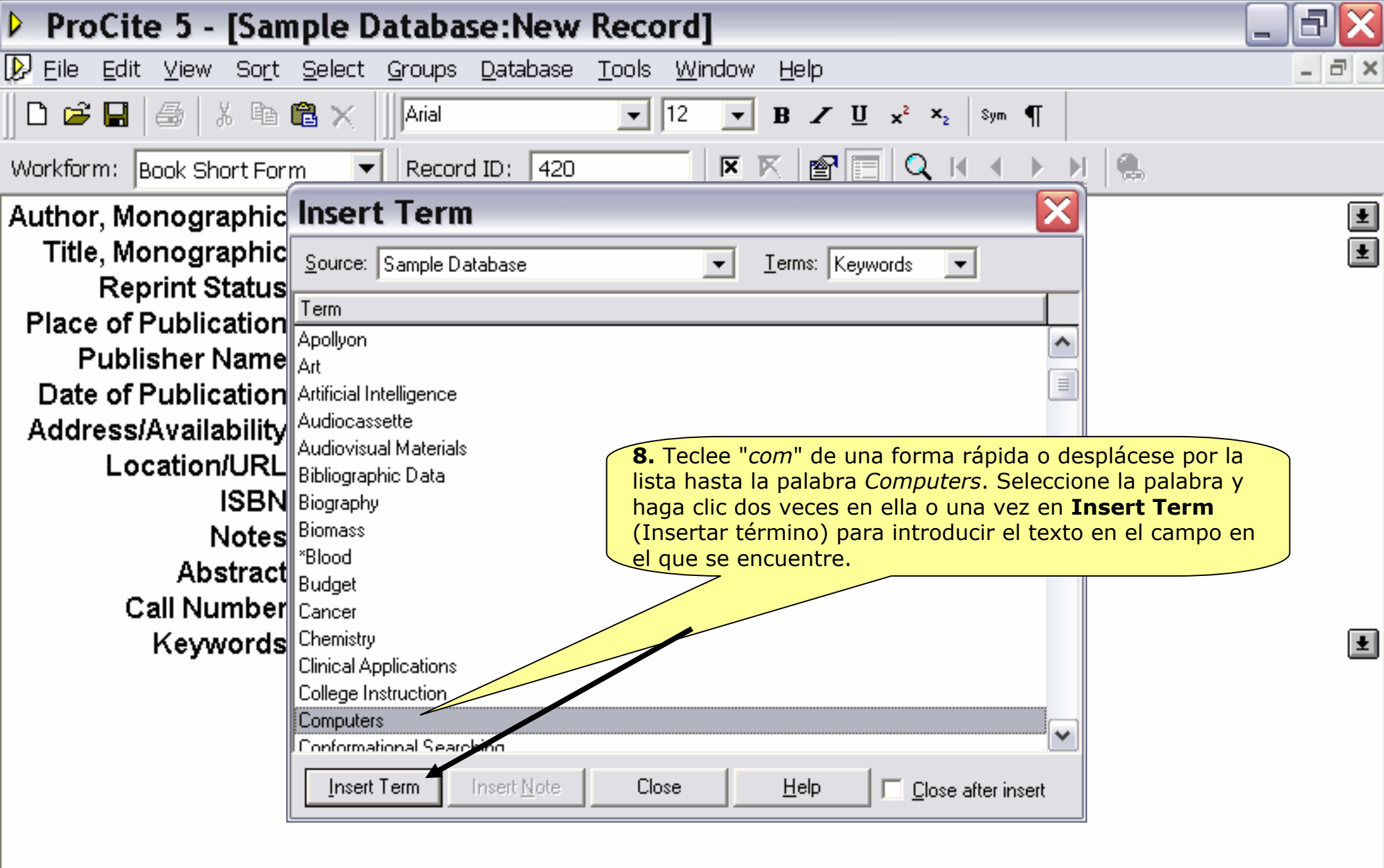

3.6 - 8

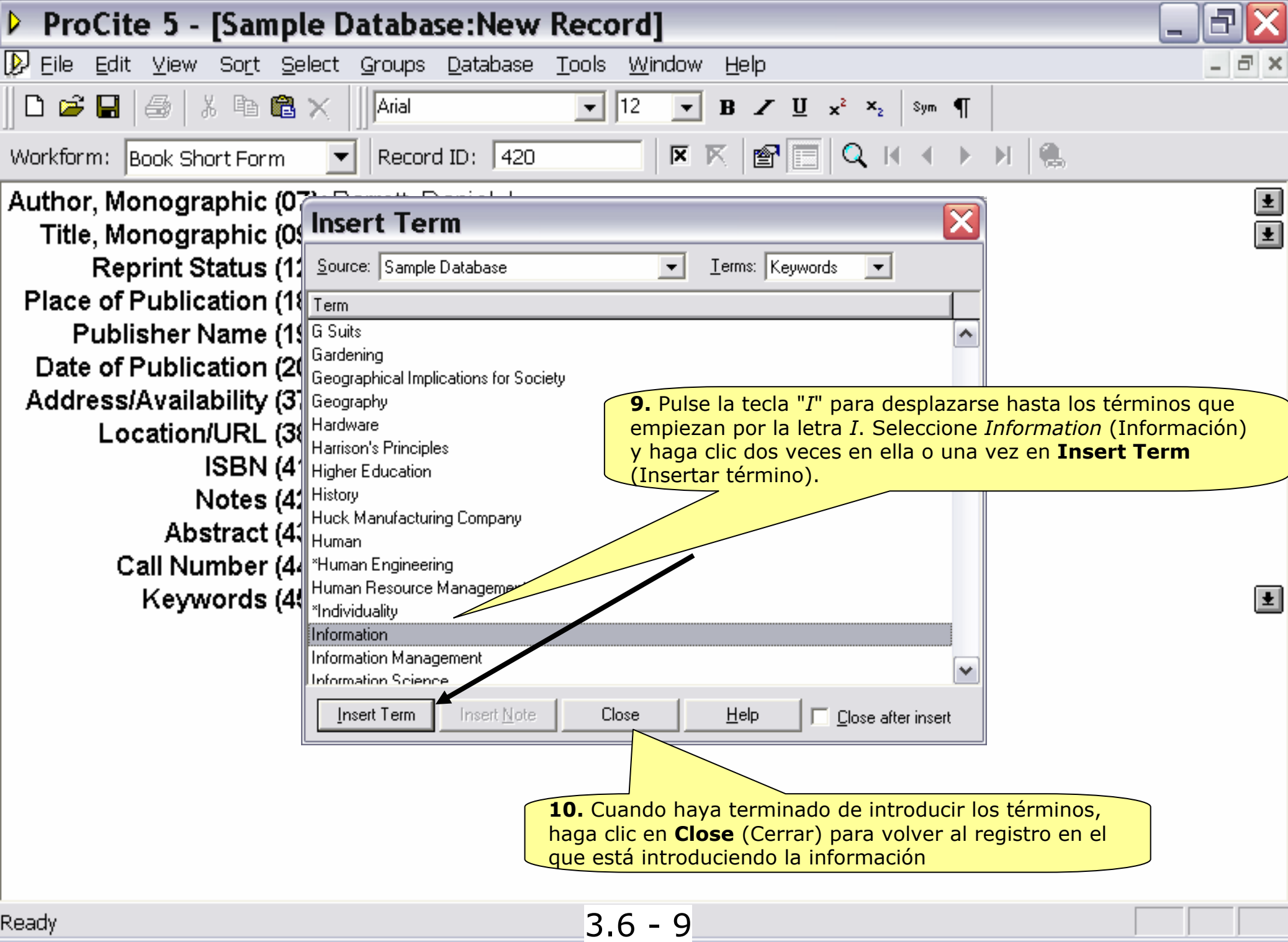

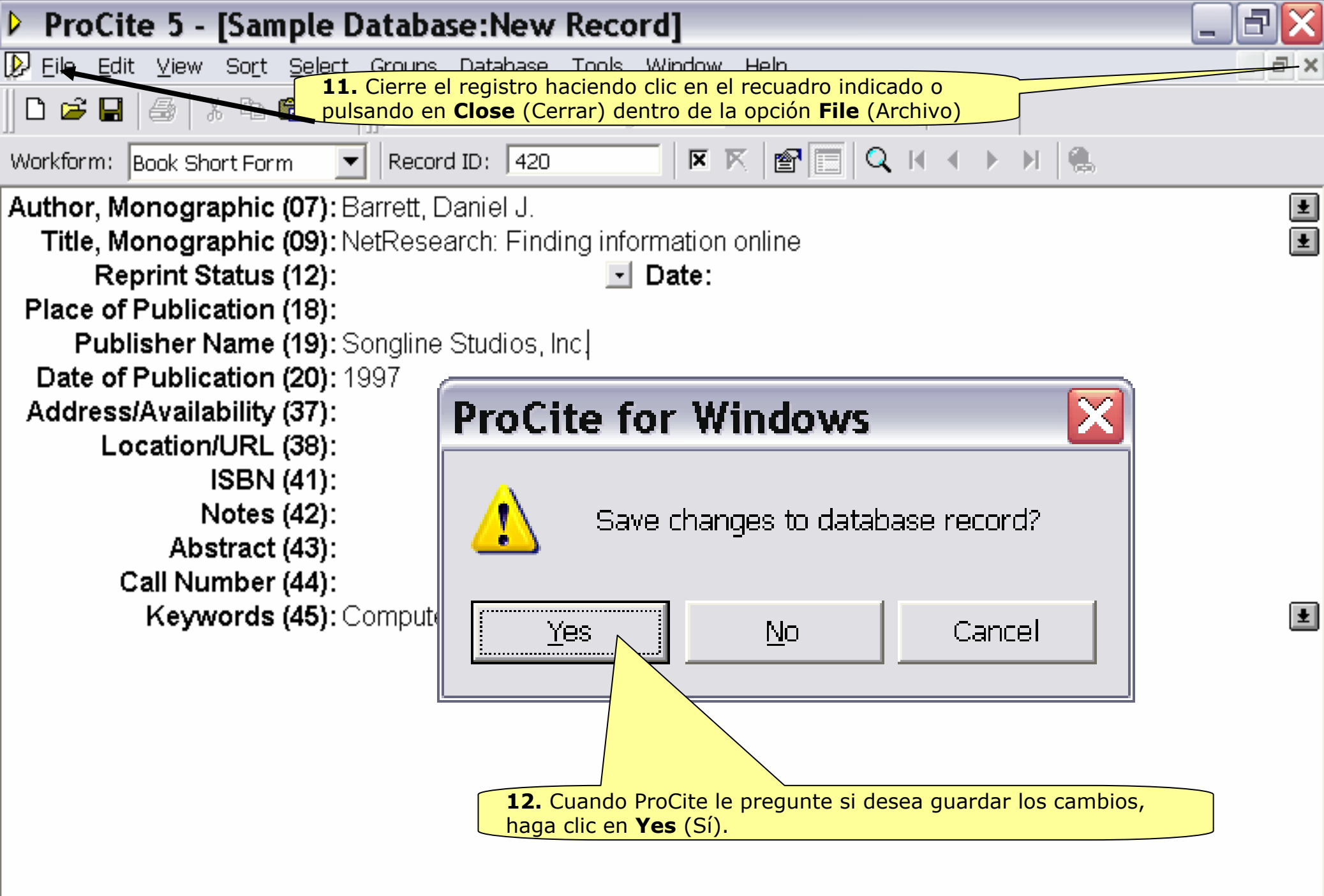

3.6 - 10

# 3.7.

### **Modificar un Registro**

#### Para modificar un registro:

3.7 - 1

| Þ  | ProCite 5 - [Sample Databa                                                   | se]                                                        |                                              |   |  |  |
|----|------------------------------------------------------------------------------|------------------------------------------------------------|----------------------------------------------|---|--|--|
| Þ  | ) <u>E</u> ile <u>E</u> dit ⊻iew So <u>r</u> t <u>S</u> elect <u>G</u> roups | <u>D</u> atabase <u>T</u> ools <u>W</u> indow <u>H</u> elp | _ <del>_</del> <del>_</del> ×                | Ī |  |  |
|    | 🗅 🚅 🗐 📇 🕹 🖁 🖓 🖿 📾 🗙 🗍 🗛 🖓                                                    | ▼ 12 ▼ <b>B</b> Z <u>U</u> x <sup>2</sup>                  | ×₂ sym ¶                                     | Ī |  |  |
| ß  | 🖣 Mark Selected 📲 Mark List 📉 Clear Mari                                     | ked   😰 🗔   🔍 🖬 🔺 🕨 州   🖫 Copy                             | r Marked 🛛 🍓 Open Link                       |   |  |  |
|    | Author                                                                       | Title                                                      | Date                                         |   |  |  |
|    | Gilman, Alfred G.//Rall, Theodore W.//Nies, Alan S.                          | The pharmacological basis of therapeutics                  | 1990                                         |   |  |  |
|    | Harred, John F.//Knight, Allan R.//McIntyre, John S.                         | Epoxidation process                                        | 1972 Apr 4                                   | ĺ |  |  |
| Γ  | Jackson, Richard                                                             | Running down the up-escalator: Regional inequality in      | May 1989                                     |   |  |  |
| Γ  | Joplin, Scott                                                                | The entertainer                                            | 1972                                         |   |  |  |
| Γ  | Kraft, Donald H.                                                             | Journal of the American Society for Information Scien      | 1949-                                        |   |  |  |
|    | Kuret, J. A.//Murad, F.                                                      | Adenohypophyseal hormones and related substances           | 1990                                         |   |  |  |
| Γ  | Loomis, Thomas                                                               | Software design issues for natural language processing     | 987                                          |   |  |  |
| Г  | McCarty, Lyle H.                                                             | Vibration can't loosen easily installed fasteners (Huck    | February 27, 1989                            |   |  |  |
|    | Merchant, Ismail                                                             | A room with a view                                         | 1985                                         |   |  |  |
| Г  | Miles, Ethel                                                                 |                                                            | October 31, 1982                             |   |  |  |
| Г  | Noguchi, Toshifumi//Kitawaki, Jo// <b>1.</b> Desplá                          | cese por la lista de registros para localizar              | r el registro de                             |   |  |  |
| Γ  | Olson, Lise Schwartz,                                                        | Helen y haga doble clic en él para modifi                  | carlo                                        |   |  |  |
| Г  | Penn, William                                                                | anion                                                      | 1697                                         |   |  |  |
| Г  | Perlman, Itzak                                                               | Ar Perlman: In my case music                               | 1985                                         |   |  |  |
| Г  | Popper, S. E.//McCloskey, K.                                                 | Individual differences and subgroups within populatio      | 1993 Jan                                     |   |  |  |
| Γ  | =Reader's Digest                                                             | Illustrated guide to gardening                             | 1979                                         |   |  |  |
| Γ  | Rieger, Steve//Ker , vorman                                                  | ProCite                                                    | 1999                                         |   |  |  |
| Γ  | Saunders, Martin//Houk, K. N. //Wu, Yun-Dong//St                             | l Conformations of cycloheptadecane: A comparison o        | 1990                                         |   |  |  |
| Γ  | Schwartz, Helen//Balestri, Diane//Gallagher, Brian/                          | Computers in writing instruction: Blueprint for progress   | 1989                                         |   |  |  |
| Γ  | Stamas, Steve                                                                | Old man                                                    | 1973                                         |   |  |  |
| Γ  | Sullivan, Paul                                                               | A visit to the Rockies                                     | 1988                                         |   |  |  |
| Γ  | Toth, Tibor G.                                                               | Mediterranean seafloor                                     | December, 1982                               | 1 |  |  |
| Γ  | Wheeler, David                                                               | Artificial-intelligence researchers develop electronic 'ti | 20 May 1987 🗸 🗸                              | ĺ |  |  |
| L  | All Records ( Marked Records )                                               | Search <u>)</u> Terms <u>)</u>                             | Groups ) Duplicates /                        | ĺ |  |  |
| Αı | (thor/Title/Date (Ascending)                                                 | 0 Records Mark                                             | ed 42 Records in List 42 Records in Database | ĺ |  |  |
| Re | adv                                                                          | 37-2                                                       |                                              | ĺ |  |  |

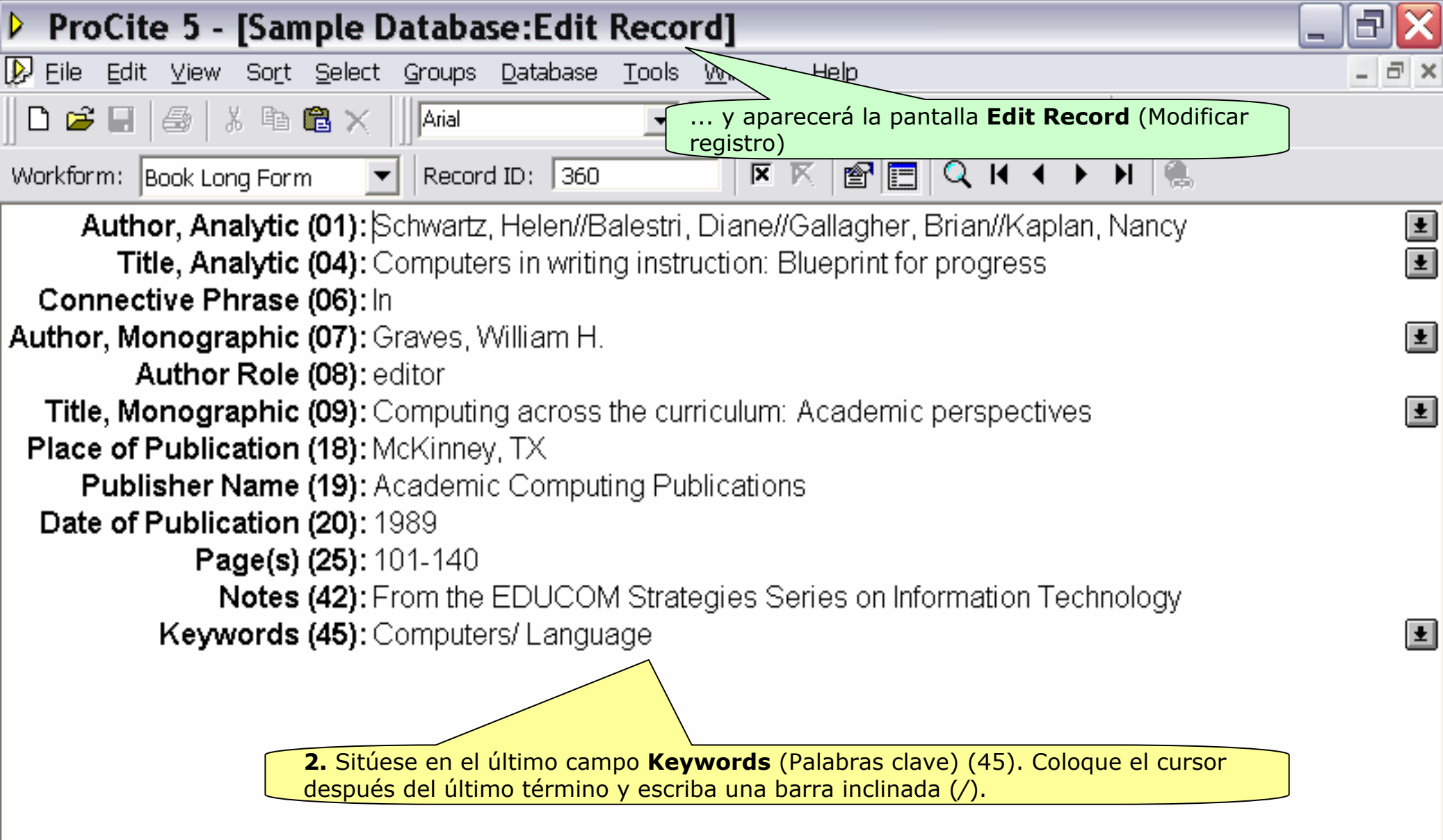

3.7 - 3

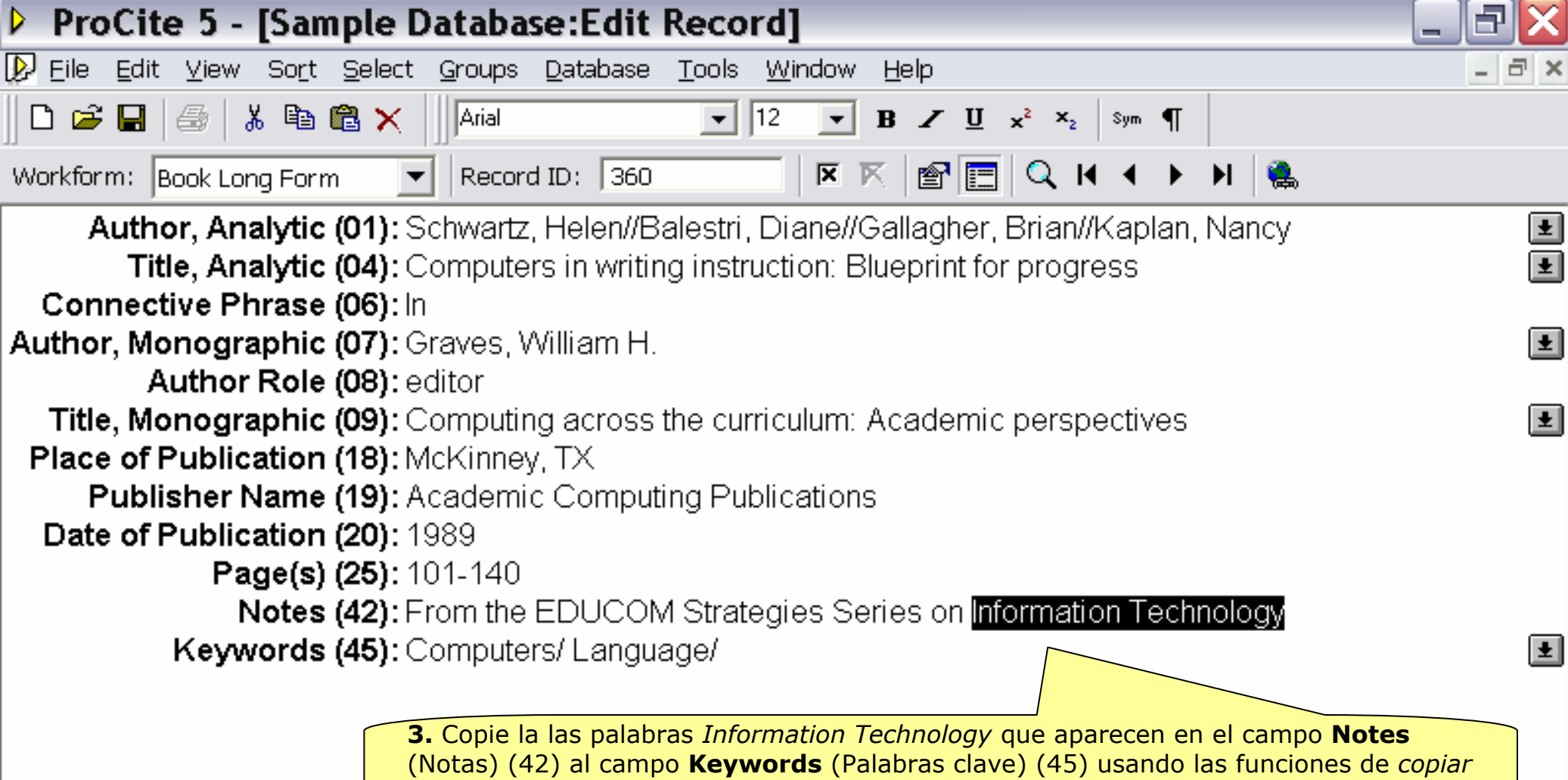

y pegar (Control-C / Control-V).

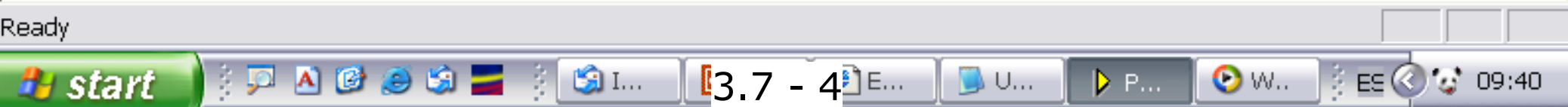

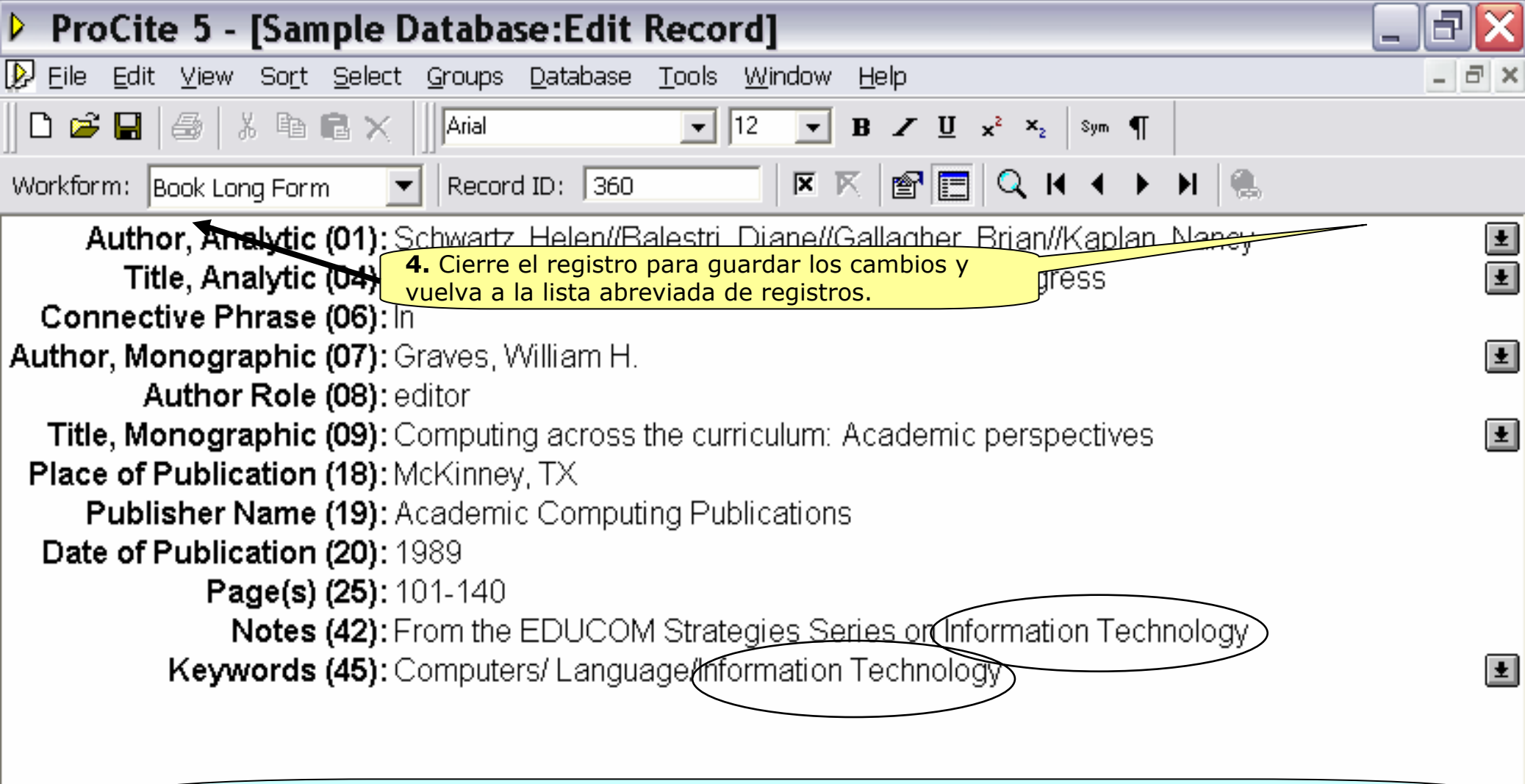

**Nota:** Modificar un registro es lo mismo que añadir un nuevo registro. Se puede copiar, mover, introducir y eliminar texto en cualquier campo

# 3.8.

### Configurar la Detección de Registros Duplicados

Al copiar registros en una base de datos utilizando diferentes fuentes es posible que algunos de ellos estén duplicados. Para evitarlo, ProCite puede detectar y avisarle de que ya existe un registro similar antes de proceder a guardarlo. También se puede usar la pestaña Duplicates (Registros duplicados), que se encuentra en la parte inferior derecha de la pantalla, para ver los registros duplicados y, a continuación, eliminarlos, si se desea.

#### Para establecer los criterios de detección de registros duplicados:

3.8 - 1

| Þ     | ProCite 5 - [Sample Databa                                         | se]                                                  |                                                       |                     |                                                                                                    |                |                                          | 7 🗙      |
|-------|--------------------------------------------------------------------|------------------------------------------------------|-------------------------------------------------------|---------------------|----------------------------------------------------------------------------------------------------|----------------|------------------------------------------|----------|
| Þ     | File Edit View Sort Select Groups                                  | Database                                             | Tools                                                 | Window              | Help                                                                                                    | _              | 4                                        | . a ×    |
| [     | ) 🚅 🖬 🕘 🐰 🖻 🖻 🗙 🛛 🔽                                                | New Re                                               | cord                                                  | F                   | =9                                                                                                    | x <sup>2</sup> | × <sub>2</sub> Sym ¶                     |          |
| <br>X | Mark Selected 🖳 Mark List 😿 Mar                                    | Edit Rec                                             | ord                                                   | E                   | Enter                                                                                                    | Conv           | Marked 🤐 Open Link                       |          |
| -     | Author                                                             | Delete C                                             | cora                                                  | ŀ                   |                                                                                                    |                | Date                                     |          |
|       | Addio                                                              |                                                      | ecoru                                                 |                     |                                                                                                    |                |                                          |          |
| 1     | . Haga clic en la opción Database                                  | Conv Ma                                              | arked Ri                                              | ecords              |                                                                                                    |                | April 1990                               | <b>^</b> |
| (     | Base de datos) y elija <b>Configure</b>                            |                                                      |                                                       |                     |                                                                                                    |                | September 1975-                          | 1        |
| D     | uplicates (Configurar registros                                    | Edit Mar                                             | kea Rei                                               | Loras               |                                                                                                    |                | 1000                                     |          |
| d     | uplicados).                                                        | Delete N                                             | /larked I                                             | Records             |                                                                                                    | ing in         | 1004                                     |          |
| 븜     | Anderson, Mark Harisoni<br>Anderson, Robert I. //Sobrier, Robert W | Dennungh                                             |                                                       | <b>b</b> = = =      |                                                                                                    | iiriy ir       | 1907                                     |          |
| 늼     | Andelson, Hobert 3.773 chiler, Hobert W.<br>Acki, Mikio            | Renumb                                               | er Data                                               | base                |                                                                                                    |                | 9 December 1987                          |          |
| 늼     | Aroneu Manuel I //Davies Murrau S //Hambleu Tr                     | Configui                                             | re Dunli                                              | cates               |                                                                                                    | as ani         | 1994                                     |          |
| 片     | Barr Linda//Monserrat Catherine//Berg Toni                         | Leepage pregnancu: A new beginning                   |                                                       |                     |                                                                                                    | 1992           |                                          |          |
| 片     | Barrett Daniel J                                                   | NetResearch                                          | NetResearch: Finding information online               |                     |                                                                                                    |                | 1997                                     |          |
| 片     | Blum Bobert                                                        | Information m                                        | Information management for the tactical operations su |                     |                                                                                                    |                | 1979                                     |          |
| 片     | Booth Waune C                                                      | Kenneth Burke's way of knowing                       |                                                       |                     |                                                                                                    | 1974           |                                          |          |
| Ħ     | Borgman Christine L //Bower James//Krieger Davi                    | From hands-on science to hands-on information retrie |                                                       |                     |                                                                                                    | 1989           |                                          |          |
| Ē     | Christie, Agatha                                                   | What Mrs. M                                          | cGillicudo                                            | lu saw              |                                                                                                    |                | 1988                                     |          |
| Ē     | Chum, H. L.//Baizer, M. M.                                         | The electroc                                         | nemistry o                                            | of biomass an       | id derived m                                                                                                    | aterial        | 1985                                     |          |
| Ē     | Decker, William                                                    | WSJ/Index fi                                         | le                                                    |                     |                                                                                                    |                | 1983                                     |          |
| Ē     | Dickson, Paul                                                      | Words: A cor                                         | nnoisseur                                             | 's collection o     | of old and ne                                                                                                    | ew, we         | 1982                                     |          |
| Ē     | Dunn, Richard J.                                                   | Teaching as:                                         | sistance,                                             | not teaching        | assistants                                                                                                    |                | Winter 1990                              |          |
| Π     | Fleischer, Arthur C.                                               | Superficial or                                       | gan sono                                              | graphy and r        | niscellaneou                                                                                                    | is appl        | 1989                                     |          |
| Π     | Gilman, Alfred G.//Rall, Theodore W.//Nies, Alan S.                | / The pharmac                                        | -<br>ological t                                       | asis of thera       | peutics                                                                                                    |                | 1990                                     |          |
| Π     | Harred, John F.//Knight, Allan R.//McIntyre, John S                | Epoxidation p                                        | rocess                                                |                     |                                                                                                    |                | 1972 Apr 4                               |          |
|       | Jackson, Richard                                                   | Running dow                                          | n the up-                                             | escalator: Re       | egional inequ                                                                                                    | uality ii      | May 1989                                 |          |
| Γ     | Joplin, Scott                                                      | The entertain                                        | er                                                    |                     |                                                                                                    |                | 1972                                     | ~        |
|       | All Depende (Merked Depender)                                      | Li iza<br>Seorel                                     | · ·                                                   | $\frac{1}{1}$       | n de la composición de la composición de la composición de la composición de la composición de la composición de | î i            | Croupe Duplicates                        | 1        |
|       | All Records / Marked Records /                                     | Searci                                               | 1                                                     | λ                   | erms                                                                                                    | _^_            | Groups <u>A</u> Duplicates               |          |
| Aut   | hor/Title/Date (Ascending)                                         |                                                      |                                                       |                     | 0 Records                                                                                                    | Mark           | ed  42 Records in List  42 Records in Da | atabase  |
| Ch    | ange the settings used to detect duplicate re                      | cords                                                |                                                       |                     |                                                                                                    |                |                                          |          |
|       |                                                                    | 2                                                    | Ĭ 📼 -                                                 |                     | 1 m                                                                                                    |                |                                          |          |
| 4     | 🖌 start 🔄 🕴 🔎 🛆 🕑 🥪 🕄 💳 🛛                                          | 3 🖸 🕄 I                                              | J <b>Ľ</b> 3.                                         | 8 - 2 <sup>E.</sup> | . 🕒 🛛                                                                                                    |                | 🕨 P 🛛 🥹 W. 📄 🗸 🖇 EE 🏈 🐼 🔅                | 10:05    |

| ProCite 5 - [Sample Database]                                                          | _                     | ΞX       |
|----------------------------------------------------------------------------------------|-----------------------|----------|
| 👂 Eile Edit View Sort Select Groups Database Tools Window Help                         |                       | - 8 ×    |
| 🛛 🗅 🖆 🔚 🎒 🖁 🛱 🗙 🛄 Árial 🔄 🔽 🔽 🐨 🖤 🕇                                                    |                       |          |
| Mark Selected Mark List K Clear Marked Configure Duplicates                            | <b>—</b>              |          |
| Author                                                                                 |                       |          |
| Lon Duplicate Detection                                                                |                       | <u>^</u> |
|                                                                                        |                       |          |
| Li Frou Fleids to compare:                                                             |                       |          |
| Adams, Alexander B. John VAuthor                                                       | <u>^</u>              |          |
| Anderson, Mark Hanson                                                                  |                       |          |
| Acki Mikio Mar                                                                         |                       |          |
| Aroney, Manuel J. //Davies, Murray S. //Hambley, Tre A structure (01) Author, Analytic |                       |          |
| Barr, Linda//Monserrat, Catherine//Berg, Toni Tee (02) Author Role                     |                       |          |
| 2. Marque la casilla Warn about                                                        |                       |          |
| duplicates when saving new records                                                     |                       |          |
| (Advertir, antes de guardar un registro, si (05) Medium Designator                     | ▼                     |          |
|                                                                                        |                       |          |
| 🗖 Christie, Agatha 🦳 🦳 White 🗌 For <u>a</u> uthors, include just the last name         |                       |          |
| 🗖 Chum, H. L.//Baizer, M. M. 📃 👘 F <u>o</u> r dates, include just the year             |                       |          |
| Decker, William WS                                                                     |                       |          |
| Dickson, Paul 🔽 🔽 🔽 🔽 Dickson, Paul                                                    |                       |          |
| Dunn, Richard J. Tea Discard duplicates when importing                                 |                       |          |
| Fleischer, Arthur C. Sup                                                               |                       |          |
| Gilman, Alfred G.//Rall, Theodore W.//Nies, Alan S./ The                               |                       |          |
| Harred, John F.//Knight, Allan R.//McIntyre, John S. Epo OK Cancel                     | Help                  |          |
| Jackson, Richard Run                                                                   |                       |          |
| Jopin Scott 1972                                                                       |                       | ~        |
| A guardar el cambio y volver a la lista de registros.                                  | <u>)</u> Duplicates   |          |
| Author/Title/Date (Ascending) 0 Records Marked 42 Records in                           | h List  42 Records in | Database |
| Ready 3.8 - 3                                                                          |                       |          |

# Fin del Tema 3

El siguiente tema le ayudará a aprender a hacer búsquedas y ordenar los registros de las bases de datos

#### TEMA 4: Buscar y ordenar una base de datos

En este tema aprenderá a:

- Hacer una búsqueda rápida de registros utilizando la pestaña Terms (Términos).
- Crear una estrategia de búsqueda.
- Guardar una estrategia de búsqueda.
- Crear un grupo de registros.
- Elegir el orden de los registros.

#### 4.2. Búsqueda Rápida de Registros

Usando la pestaña **Terms** (Términos), que se encuentra en la parte inferior de la pantalla, se pueden visualizar los registros ordenados alfabéticamente por el contenido de determinados campos como, por ejemplo, *Authors* (Autores), *Journals* (Revistas), *Keywords* (Palabras clave) y otros.

En el siguiente ejercicio seleccionará un campo específico para ver los registros que contienen un determinado término como, por ejemplo, la palabra clave "*Computers*". ProCite 5 - [Sample Database]

脖 Eile Edit View Sort Select Groups Database Tools Window Help

🗈 🖆 🛃 🎒 🐰 🛍 💼 🗙 🛛 MS Sans Serif 🛛 🔽 🖪 🗶 🖉 🕬 🖤

🗵 Mark Selected 📲 Mark List 🕅 Clear Marked 🛛 😭 🔚 🔍 🖬 🔹 🕨 🕨 📲 Copy Marked 🍓 Open Link

|   | Título                                               | Autor                                             | Fecha               | Palabras Clave                                         | Γ  |
|---|------------------------------------------------------|---------------------------------------------------|---------------------|--------------------------------------------------------|----|
|   | Computer shopper                                     |                                                   | April 1995          | Computers/Peripherals/Hardware                         |    |
|   | Multi-Media Medicine                                 |                                                   | September 1979-     | Medicine/ Audiocassette                                |    |
|   | John James Audubon: A biography                      | Adams, Alexander B.                               | 1966                | Biography/ Nature/ Art                                 |    |
|   | Apollyon's bow: Perspective, reading, and mea        | Anderson, Mark Ransom                             | 1984                | Literature/ Apollyon                                   |    |
|   | Acute renal failure                                  | Anderson, Robert J.//Schrier, Robert W.           | 1987                | Renal Failure/ Harrison's Principles/ Internal Medicir | r  |
|   | Manufacture of glass by Sol-Gel process              | Aoki, Mikio                                       | 9 December 1987     | Sol-Gel/ Chemistry                                     |    |
|   | A study of the polarities, anisotropic polarisabilit | Aroney, Manuel J.//Davies, Murray S.//Hambley     | 1994                | $\pi$ -acceptor Behaviour/ Interatomic Bond Distances  |    |
|   | Teenage pregnancy: A new beginning                   | Barr, Linda//Monserrat, Catherine//Berg, Toni     | 1992                | Teenage Pregnancy/ Teenage Parents/ Social Wo          | d. |
|   | Information management for the tactical operation    | Blum, Robert                                      | 1979                | Information Management/ TOS                            |    |
|   | Kenneth Burke's way of knowing                       | Booth, Wayne C.                                   | 1974                | Pluralism/ Kenneth Burke                               |    |
|   | From hands-on science to hands-on information        | Borgman, Christine L.//Bower, James//Krieger, I   | 1989                | Library Associations/ Information/ Computers           |    |
|   | What Mrs. McGillicuddy saw                           | Christie, Agatha                                  | 1988                | Literature/ Audiovisual Materials/ Mystery             |    |
|   | The electrochemistry of biomass and derived m        | Chum, H. L.//Baizer, M. M.                        | 1985                | Medicine/ Biomass                                      |    |
|   | WSJ/Index file                                       | Decker, William                                   | 1983                | WSJ data/ Bibliographic Data                           |    |
|   | Words: A connoisseur's collection of old and ne      | Dickson, Paul                                     | 1982                | Language/Words                                         |    |
|   | Teaching assistance, not teaching assistants         | Dunn, Richard J.                                  | Winter 1990         | College Instruction/Higher Education/Preservice Tr     | ε  |
|   | Superficial organ sonography and miscellaneo         | Fleischer, Arthur C.                              | 1989                | Sonography/ Clinical Applications                      |    |
|   | The pharmacological basis of therapeutics            | Gilman, Alfred G.//Rall, Theodore W.//Nies, Ala   | 1990                | Medicine/ Pharmacology                                 |    |
|   | Epoxidation process                                  | Harred, John F.//Knight, Allan R.//McIntyre, Johr | 1972 Apr 4          | Chemistry/Epoxidation                                  |    |
|   | Running down the up-escalator: Regional inequ        | Jackson, Richard                                  | May 1989            | Papua New Guinea/ Geographical Implications for S      | 5  |
|   | The entertainer                                      | Joplin, Scott                                     | 1972                | Music/ Piano                                           |    |
|   | Journal of the American Society for Information S    | Kraft, Donald H.                                  | 1949-               | Information Management/Information Science             |    |
|   | Adenohypophyseal hormones and related subs           | Kuret, J. A.//Murad, F.                           | 1990                | Medicine/ Pharmacology/ Adenohypophyseal Horr          | r  |
|   | Software design issues for natural language pro      | Loomis, Thomas                                    | 1987                | Computers/ Programming/ Language                       |    |
|   | Vibration can't loosen easily installed fasteners    | McCarty, Haga clic on la postaña                  | Torms 27, 1989      | Fasteners/Huck Manufacturing Company                   |    |
|   | A room with a view                                   | Merchan (Términos) que se encuen                  | tra al              | Audiovisual Materials/Literature                       |    |
|   |                                                      | Miles, Et nie de la pantalla                      | , 1982              | Library/Human Resource Management                      |    |
|   | Relationship between aromatase activity and st       | Noguchi, Noguchi,                                 |                     | Steroid Receptors/ Cancer                              |    |
|   | Research fund faces cuts                             | Olson, Lise                                       | June 18, 1990       | Budget/ Research                                       |    |
|   | Penn's plan of union                                 | Penn, William                                     | 1697                | History/ New York                                      | -  |
| M | All Records ( Marked Records )                       | Search <u>)</u> Termi∕ <u>)</u> Groups            | <u>λ</u> Duplicates | /                                                      |    |

Author/Title/Date (Ascending)

Ready

4.2 - 2

0 Records Marked 40 Records in List 40 Records in Database

💾 🖤 🗶 🖻 🔍 🔍 💶 🗖 🗡

\_ 8 ×

ProCite 5 - [Sample Database] BX 2. Haga click en el recuadro que aparece bajo la opción Show (Mostrar) y elija Keywords BX 😥 File Edit View Sort Select (Palabras clave). En la parte izquierda de la pantalla, aparecerá un listado alfabético de las palabras clave que contienen los registros de la base de datos. El número a la derecha de 🗋 🗃 🗐 9 \* cada palabra clave indica cuántos registros contienen ese término. 🗙 Mark Selected 🗮 Mar Título Autor Fecha Palabras Clave Keywords Show: 1987 Software design issues for natural I|Loomis, Thomas Computers/ Programming/ Language 🔼 Adenol Authors Hormones -Journals Artificial-intelligence researchers d Wheeler, David 20 May 1987 Computers/Artificial Intelligence Aerosp Titles From hands-on science to hands-o Borgman, Christine L.//Bower, Jam 1989 Library Associations/Information/Corr Apollyc<mark>Keywords</mark> Workforms 1 Computers in writing instruction: Blu Schwartz, Helen//Balestri, Diane//G1989 Computers/Language 2 Art Computer shopper Computers/Peripherals/Hardware April 1995 Artificial Intelligence ProCite Rieger, Steve//Kenney, Norman 1999 Computers/Information Management/ Audiocassette Audiovisual Materials 3 **Bibliographic Data** Biography Biomass Blood **3.** Desplácese por la lista y haga clic en Budget "Computers" y los registros que contengan Cancer este término en el campo Keywords Chemistry (Palabras clave) aparecerán en la parte **Clinical Applications** derecha de la pantalla. College Instruction Computers 6 Conformational Searching Cycloheptadecane Epoxidation Etching Fasteners Fatique G Suits Gardening Geographical Implications for Sol Geography Hardware Harrison's Principles -All Records Marked Records / K I 🖌 🕨 M Search Terms Groups Duplicates Date/Author/Title (Ascending) O Records Marked 6 Records in List 40 Records in Database 3 4.2 -Ready.
| ProCite 5 - [Sample Data     | base]                                 |                                           |                                                           |           |                                        |            |
|------------------------------|---------------------------------------|-------------------------------------------|-----------------------------------------------------------|-----------|----------------------------------------|------------|
| 👂 Eile Edit Yiew Sort Se     | elect <u>G</u> roups <u>D</u> atabase | <u>T</u> ools <u>W</u> indow <u>H</u> elp |                                                           |           |                                        | _ 8 ×      |
| 0 🖻 🗐 🗐 🎒                    | n 💼 🗙 🗍 MS Sans Se                    | erif 🔽 🔽                                  | <b>B</b> ∠ <u>U</u> x <sup>2</sup> x <sub>2</sub>   sym ¶ |           |                                        |            |
| 🕱 Mark Selected 🖁 Mark List  | t 🕅 Clear Marked 🛛 😭                  | 🗖   🔍 н 🖌 🕨                               | Copy Marked 😪 Open Link                                   |           |                                        |            |
| Show: Workforms              |                                       | Título                                    | Autor                                                     | Fecha     | Palabras Clave                         |            |
| Aut Work                     |                                       | ld man                                    | Stamas, Steve                                             | 1973      | Art/ Etching                           | <u> </u>   |
| Audiov Tales                 |                                       |                                           |                                                           |           |                                        |            |
| Book C Keywords              | 3                                     | 4. Siga practican                         | do y seleccione                                           |           |                                        |            |
| Workforms<br>Book Long Form  | 1                                     | Workforms (Pla                            | ntillas) dentro de la                                     |           |                                        |            |
| Book Short Form              | 1                                     | opción Show (Mo                           | ostrar) para ver los                                      |           |                                        |            |
| Book Whole                   | 3                                     | registros ordenad                         | los por el tipo de                                        |           |                                        |            |
| Computer Program             | 1                                     | documento.                                |                                                           |           |                                        |            |
| Conference Proceedings       | 1                                     |                                           |                                                           |           |                                        |            |
| Data File                    | 1                                     |                                           |                                                           |           |                                        |            |
| Dissertation                 | 1                                     |                                           |                                                           |           |                                        |            |
| Journal Article              | 3                                     |                                           |                                                           |           |                                        |            |
| Journal Long Form            | 5                                     |                                           |                                                           |           |                                        |            |
| Journal Short Form           | 1                                     |                                           |                                                           |           |                                        |            |
| Journal Whole                | 2                                     |                                           |                                                           |           |                                        |            |
| Letter                       | 1                                     |                                           |                                                           |           |                                        |            |
| Manuscript                   | 1                                     |                                           |                                                           |           |                                        |            |
| Мар                          | 1                                     |                                           |                                                           |           |                                        |            |
| Monograph                    | 2                                     |                                           |                                                           |           |                                        |            |
| Motion Picture               | 1                                     |                                           |                                                           |           |                                        |            |
| Music Score                  | 1                                     |                                           |                                                           |           |                                        |            |
| Newspaper                    | 2                                     |                                           |                                                           |           |                                        |            |
| Patent                       | 2                                     |                                           |                                                           |           |                                        |            |
| Report                       | 1                                     |                                           |                                                           |           |                                        |            |
| Sound Recording              | 1                                     |                                           |                                                           |           |                                        |            |
| Trade Catalog                | 1                                     |                                           |                                                           |           |                                        |            |
| √ideo Recording              | 1                                     |                                           |                                                           |           |                                        |            |
|                              |                                       |                                           |                                                           |           |                                        |            |
|                              |                                       |                                           |                                                           |           |                                        |            |
|                              | <b>-</b>                              |                                           |                                                           |           |                                        | -          |
| 🖌 🖌 🕨 🔪 🛛 All Records        | ) Marked Records )                    | Search ). Term                            | s <u>(</u> Groups <u>)</u> Dup                            | licates / |                                        |            |
| ate/Author/Title (Ascending) |                                       |                                           |                                                           | 0 Records | Marked 1 Records in List 40 Records in | n Database |
| leady                        |                                       |                                           | 4.2 - 4                                                   |           |                                        |            |

ProCite 5 - [Sample Database]

 ProCite 5 - [Sample Database]

 ProCite 5 - [Sample Database]

 ProCite 5 - [Sample Database]

🗈 🖆 🛃 🎒 🐰 🛍 💼 🗙 🛛 MS Sans Serif 🔄 🔽 🗷 🗷 🗹 😒 🍕 🦛 🦷

🕅 Mark Selected 🖳 Mark List 🏹 Clear Marked 🛛 😭 🗔 🔍 🖬 🔹 🕨 🕅 📲 Copy Marked 🍓 Open Link

|   | Título                                             | Autor                                      |                        | Fecha               | Palabras Clave                                          | Γ |
|---|----------------------------------------------------|--------------------------------------------|------------------------|---------------------|---------------------------------------------------------|---|
|   | Computer shopper                                   |                                            |                        | April 1995          | Computers/Peripherals/Hardware                          | 4 |
|   | Multi-Media Medicine                               |                                            |                        | September 1979-     | Medicine/Audiocassette                                  |   |
|   | John James Audubon: A biography                    | Adams, Alexander B.                        |                        | 1966                | Biography/Nature/Art                                    |   |
|   | Apollyon's bow: Perspective, reading, and me       | Anderson, Mark Ransom                      |                        | 1984                | Literature/ Apollyon                                    |   |
|   | Acute renal failure                                | Anderson, Robert J.//Schri                 | ier, Robert W.         | 1987                | Renal Failure/ Harrison's Principles/ Internal Medicir  |   |
|   | Manufacture of glass by Sol-Gel process            | Aoki, Mikio                                |                        | 9 December 1987     | Sol-Gel/ Chemistry                                      |   |
|   | A study of the polarities, anisotropic polarisabil | Aroney, Manuel J.//Davies                  | s, Murray S.//Hambley  | 1994                | <i>n</i> -acceptor Behaviour/Interatomic Bond Distances |   |
|   | Teenage pregnancy: A new beginning                 | Barr, Linda//Monserrat, Ca                 | therine//Berg, Toni    | 1992                | Teenage Pregnancy/ Teenage Parents/ Social Wo           | I |
|   | Information management for the tactical operat     | (Blum, Robert                              |                        | 1979                | Information Management/ TOS                             |   |
|   | Kenneth Burke's way of knowing                     | Booth, Wayne C.                            |                        | 1974                | Pluralism/ Kenneth Burke                                |   |
|   | From hands-on science to hands-on informatio       | Borgman, Christine L.//Bov                 | wer, James//Krieger, [ | 1989                | Library Associations/ Information/ Computers            |   |
|   | What Mrs. McGillicuddy saw                         | Christie, Agatha                           |                        | 1988                | Literature/Audiovisual Materials/Mystery                |   |
|   | The electrochemistry of biomass and derived r      | Chum, H. L.//Baizer, M. M.                 |                        | 1985                | Medicine/ Biomass                                       |   |
|   | WSJ/Index file                                     | Decker, William                            |                        | 1983                | WSJ data/ Bibliographic Data                            |   |
|   | Words: A connoisseur's collection of old and n     | Dickson, Paul                              |                        | 1982                | Language/Words                                          |   |
|   | Teaching assistance, not teaching assistants       | Dunn, Richard J.                           |                        | Winter 1990         | College Instruction/ Higher Education/ Preservice Te    |   |
|   | Superficial organ sonography and miscellaned       | Fleischer, Arthur C.                       |                        | 1989                | Sonography/ Clinical Applications                       |   |
|   | The pharmacological basis of therapeutics          | Gilman, Alfred G.//Rall, The               | eodore W.//Nies, Ala   | 1990                | Medicine/ Pharmacology                                  |   |
|   | Epoxidation process                                | Harred, John F.//Knight, All               | lan R.//McIntyre, Johr | 1972 Apr 4          | Chemistry/ Epoxidation                                  |   |
|   | Running down the up-escalator: Regional ineq       | Jackson, Richard                           |                        | May 1989            | Papua New Guinea/ Geographical Implications for S       |   |
|   | The entertainer                                    | Joplin, Scott                              |                        | 1972                | Music/ Piano                                            |   |
|   | Journal of the Am 5. Haga clic en la per           | staña All                                  |                        | 1949-               | Information Management/Information Science              |   |
|   | Adenohypophys Records (Todos los                   | registros), que                            |                        | 1990                | Medicine/ Pharmacology/ Adenohypophyseal Horm           |   |
|   | Software design se encuentra en la pa              | arte inferior                              |                        | 1987                | Computers/ Programming/ Language                        |   |
|   | Vibration can't lo izquierda de la panta           | lla, para                                  |                        | February 27, 1989   | Fasteners/Huck Manufacturing Company                    |   |
|   | A room with a vie volver a la lista comp           | leta de                                    |                        | 1985                | Audiovisual Materials/ Literature                       |   |
|   | registros.                                         |                                            |                        | October 31, 1982    | Library/Human Resource Management                       |   |
|   | Relationship between any and a                     | , <del>, , oguen, , connu</del> mi//Kitawa | aki, Jo//Tamura, Tak   | 1993                | Steroid Receptors/ Cancer                               |   |
|   | Research fund faces cut                            | Olson, Lise                                |                        | June 18, 1990       | Budget/ Research                                        |   |
|   | Penn's plan of union                               | Penn, William                              |                        | 1697                | History/ New York                                       | - |
| M | ▲ ▶ ▶ \ All Records ( Marked Records )             | Search <u>)</u> Terms                      | <u>λ</u> Groups        | <u>}</u> Duplicates | /                                                       |   |

Author/Title/Date (Ascending) Ready

4.2 - 5

0 Records Marked 40 Records in List 40 Records in Database

\_ 8 ×

#### 4.3. Crear una Estrategia de Búsqueda

Saber buscar y encontrar registros concretos en una base de datos es muy útil para poder modificarlos, eliminarlos, imprimirlos, etc.

Hay muchas formas de realizar una búsqueda en ProCite. Se puede usar la pestaña Search (Buscar), que se encuentra en la parte inferior de la pantalla, para realizar una búsqueda en todos los campos de todos los registros o limitarla a un solo campo para que la búsqueda sea más rápida. También se pueden usar los índices alfabéticos de determinados campos para limitar la búsqueda por autores, títulos, títulos de las revistas y palabras clave.

ProCite tiene funciones de búsqueda muy potentes que le permiten utilizar los operadores booleanos AND (Y), OR (O), y NOT (NO) además de los operadores de relación:

- = igual
- <> no igual
- > mayor que
- < menor que

ProCite incluye criterios de búsqueda especiales como empieza por (begins with), acaba en (ends with), contiene (contains), vacío (empty), y no vacío (not empty).

Una estrategia de búsqueda (**Search Expression**) es una descripción de los criterios que desea que ProCite aplique para encontrar registros en una base de datos. Una estrategia de búsqueda contiene alguna de las tres funciones siguientes:

- Field Identifier (Identificador de campo) (opcional) —identificador único que limita la búsqueda a un campo específico, a varios campos, a una plantilla o a un grupo.
- Operator (Operador) (opcional) instrucción para crear relaciones entre los términos de búsqueda o de cómo buscar un campo.
- Search Term (Término que se busca) palabra o frase que desea que ProCite encuentre.

#### 4.3.1. Crear una Ecuación de Búsqueda

4.3.1 - 1

| ProCite 5 - [Sample Database]                           |                                                |                                         |                                               | _ 8 ×       |
|---------------------------------------------------------|------------------------------------------------|-----------------------------------------|-----------------------------------------------|-------------|
| D Eile Edit View Sort Select Groups Database Tools Wi   | ndow <u>H</u> elp                              |                                         |                                               | _ 8 ×       |
| 🗅 😅 🖬 🚭 🕺 🗈 📾 🛪 🗍 MS Sans Serif                         | ▼ 10 ▼ B Z ∐ x <sup>2</sup> X <sub>2</sub> Sym | T                                       |                                               |             |
| 🕱 Mark Selected 📲 Mark List 🕅 Clear Marked 🛛 😭 🛄 🔍      | 🚺 🔹 🕨 📕 📲 Copy Marked 🕷 Oper                   | n Link.                                 |                                               |             |
| 🎦 New Search 🙀 Insert Field 🔣 Operators 🝷 🔝 Insert Term | 🙀 Expressions 🝷 🏘 Search                       |                                         |                                               |             |
| Search for:                                             |                                                |                                         |                                               |             |
|                                                         |                                                |                                         |                                               |             |
| ► <b>\</b>                                              |                                                |                                         |                                               | _           |
|                                                         |                                                |                                         |                                               |             |
|                                                         |                                                |                                         |                                               |             |
| Título                                                  | Autor                                          | Fecha                                   | Palabras Clave                                |             |
|                                                         |                                                |                                         |                                               | Ê           |
|                                                         |                                                |                                         |                                               |             |
| <b>Nota</b> : En la ventanilla de l                     | pusqueda se pueden introducir                  | · los nombres (                         | le los campos, los                            | 1           |
| Cuando la búsqueda sólo c                               | contiene un término, ésta tarda                | ará más va que                          | e ProCite tiene que buscarlo                  |             |
| en todos los campos de to                               | dos los registros. Para limitar l              | a búsqueda a                            | unos determinados campos,                     |             |
| escriba primero el número                               | del campo (utilizando la lista o               | desplegable In                          | sert Field (Insertar Campo)),                 |             |
| seguido de un operador (u                               | tilizando la lista desplegable O               | perators (Ope                           | radores)) y, a continuación,                  |             |
| indicados como Author (Au                               | itor), Journal Title (Título de la             | revista). Title                         | (Título) v Keywords                           |             |
| (Palabras clave).                                       |                                                | ,,,,,,,,,,,,,,,,,,,,,,,,,,,,,,,,,,,,,,, |                                               |             |
|                                                         |                                                |                                         |                                               |             |
|                                                         |                                                |                                         |                                               |             |
|                                                         |                                                |                                         |                                               |             |
|                                                         |                                                |                                         |                                               |             |
| <b>1.</b> Haga clic en la                               | pestaña                                        |                                         |                                               |             |
| Searcii (Buscar):                                       |                                                |                                         |                                               |             |
|                                                         |                                                |                                         |                                               |             |
|                                                         |                                                |                                         |                                               | -           |
| H + H All Records ) Marked Records ) Searc              | h 🗸 Terms ), Groups                            | ) Duplicates ,                          | 7                                             |             |
| Date/Author/Title (Ascending)                           | 4 2 1 2                                        |                                         | 0 Records Marked 0 Records in List 40 Records | in Database |
| Ready                                                   | 4.3.1 - 2                                      |                                         |                                               |             |

| ProCite 5 - [Sample Database]                                                                                                    |                                                                                                    |                                                                                                    |
|----------------------------------------------------------------------------------------------------|----------------------------------------------------------------------------------------------------|----------------------------------------------------------------------------------------------------|
| D File Edit View Sort Select Groups Database Tools                                                                                                    | Window Help                                                                                                    | X                                                                                                    |
| 🗅 😅 🗐 🎒 🕺 🖻 📾 🗙 🗍 MS Sans Serif                                                                                                    | ▼ 10 ▼ B Z ∐ x <sup>2</sup> X <sub>2</sub> Sym ¶                                                                                                    |                                                                                                    |
| 💌 Mark Selected 📲 Mark List 💌 Clear Marked 🛛 🎦 📘                                                                                                    | 🔍 🔣 🔸 🕨 📲 Copy Marked 🔍 Open Link                                                                                                    |                                                                                                    |
| 🖹 New Search 🔛 Insert Field 🔣 Operators 🝷 🔛 Insert Ter                                                                                                    | m 🉀 Expressions 👻 🏘 Search                                                                                                    |                                                                                                    |
| Search for:<br>Alf<br>Alf<br>Alf<br>2. Haga clic en Insert Fields<br>(Insertar campo) para limitar<br>su búsqueda a un campo<br>concreto. A continuación,<br>aparecerá la ventanilla<br>Search Fields (Campos de<br>búsqueda).<br>3. Seleccione<br>Keywords (Palabras<br>clave), que se<br>encuentra en la parte<br>superior de la lista.<br>Alf Records Marked Records Sea | Search Fields         Select a field to insert:         Journal       Fields 1, 7, 16, 30         Journal       Fields 4, 9, 11, 32         Date       Fields 12, 20, 21         Keywords       Field 45         Record ID       Workform         Group       #1         Author Analytic       #2         #2       Author Role         #3       Author Affiliation         #4       Title, Analytic         #5       Medium Designator         #6       Connective Phrase         #7       Author, Monographic | A. Haga clic en la opción OK<br>para copiar el identificador<br>de campo a la ventanilla<br>Search For (Buscar). |
| ate/Author/Title (Ascending)                                                                                                    |                                                                                                    | 0 Records Marked 0 Records in List 40 Records in Database                                                        |
| eady                                                                                                    | 4.3.1 - 3                                                                                                    |                                                                                                    |

| 🕨 🕎 🛣 💷 🖏 🚇                                                                                                    | _ 8 ×                    |
|----------------------------------------------------------------------------------------------------|--------------------------|
| <ul> <li>File Edit View Sort Select Groups Database Tools Window</li> <li>File Edit View Sort Select Groups Database Tools Window</li> <li>MS Sans Serif</li> <li>MS Sans Serif</li> <li>MS Sans Serif</li> <li>Mark Selected Mark List Clear Marked</li> <li>Mark Selected Mark List Clear Marked</li> <li>Insert Field Operators</li> <li>Insert Field Operators</li> <li>Insert Term Lexpressions</li> <li>Mark Selected</li> </ul>                                                                                                    | _ & ×                    |
| Search for:     =     Equal; this text appears anywhere in the field       Search for:     <                                                                                                    | •                        |
| Intel Ork       Expression does Not match         NOT       Expression does Not match         AND NOT       First expression matches, second expression does not         BEGINS WITH       Field, Author, or Keyword begins with this text         END SWITH       Field, Author, or Keyword begins with this text         EXACTLY       Entire Field, Author, or Keyword matches this text         CONTAINS       Field contains this text, possibly as part of another word or phrase         = EMPTY       Field contains any text         • NOT EMPTY       Field contains any text |                          |
|                                                                                                    | •                        |
|                                                                                                    | )atabase<br>NUM<br>14:01 |

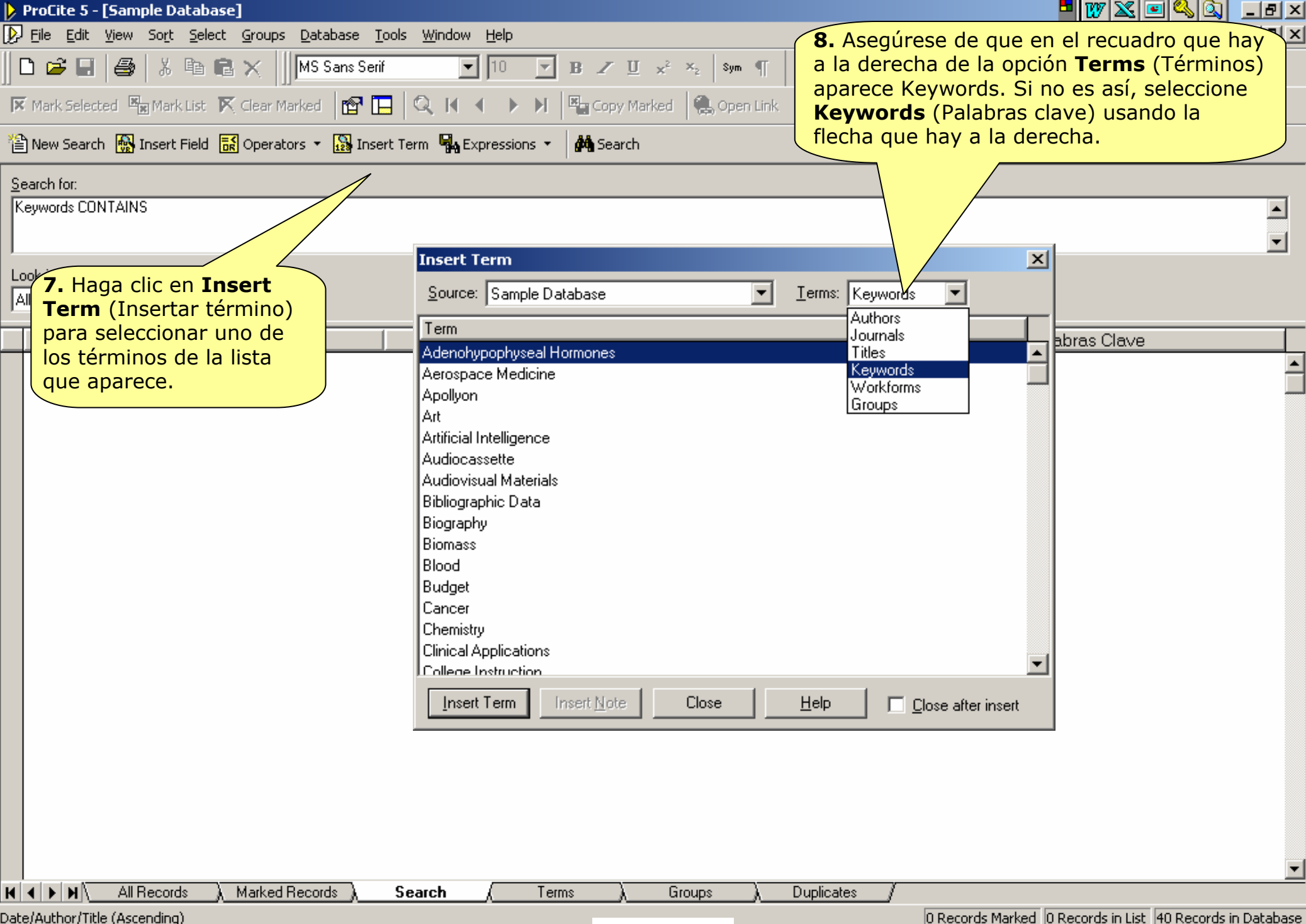

4.3.1 - 5

Ready.

O Records Marked O Records in List 40 Records in Database

| ProCite 5 - [Sample Database]               |                                                 |                                                               |
|---------------------------------------------|-------------------------------------------------|---------------------------------------------------------------|
| 🕟 Eile Edit View Sort Select Groups Data    | ibase <u>T</u> ools <u>W</u> indow <u>H</u> elp |                                                               |
| 🛛 🖻 🖬 🖨 🕹 🕹 🖻 🖻 🗙 🗍 🔤                       | Sans Serif 🔽 🔟 🔽 🔟 🗙 🖉 🖤 🦷                      |                                                               |
| 🕅 Mark Selected 📓 Mark List 🕅 Clear Marked  | 😭 🔚 🔍 🕅 🔹 🕨 🕅 🗳 Copy Marked 🏽 🍔 Open Link       |                                                               |
| 🖀 New Search   🎆 Insert Field 🔣 Operators 🝷 | 🔛 Insert Term 🛛 🙀 Expressions 🔹 🙀 Search        |                                                               |
| Search for:                                 |                                                 |                                                               |
| Keywords CONTAINS                           |                                                 |                                                               |
|                                             | Insert Term                                     | ×                                                             |
|                                             | Source: Sample Database                         |                                                               |
|                                             | Term 9. Sel                                     | eccione <b>Research</b> (Investigación) en la                 |
| Título                                      | Piano lista d                                   | esplazándose por ella o pulsando la R                         |
|                                             | Pluralism para s                                | altar rápidamente a la primera palabra                        |
|                                             |                                                 | tado que comienza por esa letra.                              |
|                                             | Protective Devices                              | len se pueden usar las teclas de las                          |
|                                             | Renal Failure                                   | s nacia arriba o abajo para despiazarse                       |
|                                             | Research por la                                 | lista y nacer la selección.                                   |
|                                             | Social Work with Single Parents                 |                                                               |
|                                             | Sol-Gel                                         |                                                               |
|                                             | Steroid Becentors                               |                                                               |
|                                             | Task Performance and Analysis                   |                                                               |
|                                             | Teaching Assistants                             |                                                               |
|                                             | Teenage Parents                                 |                                                               |
|                                             | Teenage Pregnancy                               |                                                               |
|                                             |                                                 |                                                               |
|                                             | Insert Term Insert Note Close Help Clo          | ise after insert                                              |
|                                             |                                                 |                                                               |
| <b>10.</b> Inserte el término en su         | 11 A continuación cierre                        |                                                               |
| estrategia de búsqueda hac                  | iendo ventanilla                                |                                                               |
| doble clic en el mismo o ha                 | ziendo                                          |                                                               |
| clic en el botón Insert Ter                 | n l                                             |                                                               |
| (Insertar término).                         |                                                 |                                                               |
|                                             | te Search (Terms) Groups ) Duplicate            | × /                                                           |
| Date/Author/Title (Ascending)               |                                                 | <br>Ω Records Marked Ω Records in List 40 Records in Database |
| Ready                                       | 4.3.1 - 6                                       |                                                               |
|                                             |                                                 |                                                               |

| ProCite 5 - [Sample Database]                                         |                                                                        |                | - 10 - 10 - 10 - 10 - 10 - 10 - 10 - 10            | <u>- 8 ×</u> |
|-----------------------------------------------------------------------|------------------------------------------------------------------------|----------------|----------------------------------------------------|--------------|
| D File Edit View Sort Select Groups Database Tools Window Help        |                                                                        |                |                                                    | - 8 ×        |
| 🗅 😅 🖃 🎒 👗 🖻 💼 🗙 📗 MS Sans Serif 💽 10                                  | ▼ B Z ∐ x <sup>2</sup> x <sub>2</sub>   Sym                            | T              |                                                    |              |
| 💌 Mark Selected 📲 Mark List 💌 Clear Marked 🛛 📴 🔲 🔍 🚺 🔺 🕨 🕽            | 🕨 📲 Copy Marked 🛛 🍓 Ope                                                | n Link         |                                                    |              |
| 🖀 New Search 🙀 Insert Field 😹 Operators 🝷 🜇 Insert Term 🗛 Expressions | - 🏘 Search                                                             |                |                                                    |              |
| Search for:                                                           |                                                                        |                |                                                    |              |
| Keywords CONTAINS "Research"                                          |                                                                        |                |                                                    | -            |
| Look in:<br>All Records                                               | recuadro que aparec<br><b>k in</b> (Buscar en) y el<br>los registros). | ce<br>ija      |                                                    | •            |
| Marked Records                                                        | Autor                                                                  | Fecha          | Palabras Clave                                     |              |
| Grupo1                                                                |                                                                        |                |                                                    |              |
| N → N All Records ) Marked Records ) Search (                         | Terms ) Groups                                                         | ) Duplicates / |                                                    |              |
| Date/Author/Title (Ascending)                                         | 431-7                                                                  |                | 0 Records Marked 0 Records in List 40 Records in D | )atabase     |

| ProCite 5 - [Sample Database]                                                         |                                                |                       | 🗖 👿 🔀 🖻 🗳                                                                  | _ 8 ×       |
|---------------------------------------------------------------------------------------|------------------------------------------------|-----------------------|----------------------------------------------------------------------------|-------------|
| 🕟 Eile Edit <u>V</u> iew So <u>r</u> t <u>S</u> elect <u>G</u> roups <u>D</u> atabase | <u>T</u> ools <u>W</u> indow <u>H</u> elp      |                       |                                                                            | _ 8 ×       |
| 📗 🗅 🥔 🔲 🛛 🎒 🖌 🖻 💼 🗙 🗍 MS Sans Se                                                      | rif ▼ 10 ▼ B Z ∐ x <sup>2</sup> × <sub>2</sub> | Sym ¶                 |                                                                            |             |
| 🗙 Mark Selected 📓 Mark List 🕅 Clear Marked 😭                                          | 📘 🔍 🔣 🔹 🕨 🗎 🖳 Copy Marked                      | Open Link 13. Ha      | ga clic en <b>Search</b> (Buscar) para<br>la búsqueda de los registros que | ]           |
| 🖺 New Search 🙀 Insert Field 🔣 Operators 🔻 🔛 Ins                                       | ert Term 🦏 Expressions 🝷 🏟 Search              | coincid               | an con los criterios de la                                                 |             |
| Search for:                                                                           |                                                | en la p               | arte inferior de la pantalla.                                              |             |
| Keywords CUNTAINS "Hesearch"                                                          |                                                |                       |                                                                            | ▲<br>▼      |
| Loo <u>k</u> in:                                                                      |                                                |                       |                                                                            |             |
|                                                                                       |                                                |                       |                                                                            |             |
|                                                                                       | Autor                                          | Fecha                 | Palabras Clave                                                             |             |
| Research fund faces cuts                                                              | Ulson, Lise<br>Ropper S. E. (McClaskov, K      | June 18, 1990         | Budget/ Research                                                           | ▲<br>Albuma |
|                                                                                       | H. oppol, C. 24,000,000,00,00                  | 1000 00               |                                                                            |             |
|                                                                                       |                                                |                       |                                                                            |             |
|                                                                                       |                                                |                       |                                                                            |             |
|                                                                                       |                                                |                       |                                                                            |             |
|                                                                                       |                                                |                       |                                                                            |             |
|                                                                                       |                                                |                       |                                                                            |             |
|                                                                                       |                                                |                       |                                                                            |             |
|                                                                                       |                                                |                       |                                                                            |             |
|                                                                                       |                                                |                       |                                                                            |             |
|                                                                                       |                                                |                       |                                                                            |             |
|                                                                                       |                                                |                       |                                                                            |             |
|                                                                                       |                                                |                       |                                                                            |             |
|                                                                                       |                                                |                       |                                                                            |             |
|                                                                                       |                                                |                       |                                                                            |             |
|                                                                                       |                                                |                       |                                                                            |             |
|                                                                                       |                                                |                       |                                                                            | -           |
| H ← ▶ N\All Records                                                                   | Search (Terms) Group                           | s <u>)</u> Duplicates |                                                                            |             |
| Date/Author/Title (Ascending)                                                         | 121_                                           | 8                     | 0 Records Marked 2 Records in List 40 Records i                            | in Database |
| keauy                                                                                 | +.J.I =                                        | 0                     |                                                                            |             |

#### 4.3.2. Guardar una Estrategia de Búsqueda

Es de gran utilidad poder guardar las estrategias de búsqueda extensas y complicadas o las que se usan con frecuencia. Haga el siguiente ejercicio para guardar una estrategia de búsqueda.

| ProCite 5 - [Sample Database]                                          |                                                                                                    |                                                                                                    |
|------------------------------------------------------------------------|----------------------------------------------------------------------------------------------------|----------------------------------------------------------------------------------------------------|
| File Edit View Sort Select Groups Database Tools Wing                  | dow Help                                                                                                    | B                                                                                                    |
| 🗅 😅 🖃   🎒   🐰 🖻 💼 🗙      MS Sans Serif                                 | ▼ 10 ▼ B Z ∐ x <sup>2</sup> × <sub>2</sub> Sym ¶                                                                       |                                                                                                    |
| <ul> <li>✓ Mark Selected</li></ul>                                     | K A A K Expressions - Marked Search                                                                                    | . En la pestaña <b>Search</b> (Buscar), que se<br>ncuentra en la parte inferior de la<br>pantalla, baga clic en <b>Expressions</b>                                                   |
| Search for:<br>Keywords CONTAINS "Research"<br>Look in:<br>All Records | Add to Expressions Organize Expressions <there are="" expressions="" no="" saved=""> Expressions  Description:</there> | Estrategias) y seleccione <b>Add to</b><br>Estrategias de búsqueda). A continuación,<br>proCite muestra la ventanilla Add Search<br>Expressions (Añadir estrategias de<br>búsqueda). |
| Título                                                                 | Autor Fech                                                                                                    | na. Palabras Clave                                                                                                    |
| 🗖 Research fund faces cuts 🛛 🛛 🖓 Olson, L                              | Lise / une 18, 19                                                                                                    | 990 Budget/ Research 🔼                                                                                                    |
| Individual differences and subgroups within pop Popper.                | ; S. E.//McCloskey, K. 1993 Jan                                                                                        | Aerospace Medicine/ Fatigue/ Blood/ G Suits/ Hum                                                                                                    |
|                                                                        |                                                                                                    |                                                                                                    |
| K + M All Records ) Marked Records ) Search                            | , Λ Terms λ Groups λ Duplin                                                                                            | cates _/                                                                                                    |
| Date/Author/Title (Ascending)                                          |                                                                                                    | 0 Records Marked 2 Records in List 40 Records in Database                                                                                                    |
| 🏽 👔 Inicio 🛛 🥭 🗐 🚮 🗍 🌮 Ejercicio [B]. Guarda 🚺 ProCit                  | .e 5 - [Sampl 💷 Mi 4 , 3 , 2 - 2 🖓 Título nuevi                                                                        | o - Repro 🔍 😵 🍕 🎲 🕮 🚯 14:28                                                                                                    |

| ProCite 5 - [Sample Database]                    |                                           |                                     |                                              | 🔍 <u>– 8 ×</u>   |
|--------------------------------------------------|-------------------------------------------|-------------------------------------|----------------------------------------------|------------------|
| 🔀 Eile Edit View Sort Select Groups Database ]   | <u>r</u> ools <u>W</u> indow <u>H</u> elp |                                     |                                              | _ 8 ×            |
| 🗅 🖙 🖃 / 🎒 🛛 🐰 🗈 💼 🗙 🗍 MS Sans Ser                | if 🔻 10 💌 B Z 🗵                           | × <sup>2</sup> × <sub>2</sub> Sym ¶ |                                              |                  |
| 🔀 Mark Selected 📲 Mark List 🕅 Clear Marked 🛛 😭 🗍 | 🗖 🔍 🕅 🔹 🕨 🗏 📲 Copy Mari                   | ked 🛛 🍓 Open Link                   |                                              |                  |
| 🖀 New Search 🙀 Insert Field 🔣 Operators 🝷 🔛 Inse | ert Term 🖏 Expressions 🔹 🏘 Search         |                                     |                                              |                  |
| Search for:                                      |                                           |                                     |                                              |                  |
| Keywords CONTAINS "Research"                     |                                           |                                     |                                              |                  |
|                                                  |                                           |                                     |                                              | •                |
| Look in:                                         |                                           |                                     |                                              |                  |
| All Records                                      |                                           |                                     |                                              |                  |
| Título                                           | Autor                                     | Fecha                               | Palabras Clave                               |                  |
| Research fund faces cuts                         | Olson, Lise                               | June 18, 1990                       | Budget/ Research                             | <u> </u>         |
| Individual differences and subgroups within pop  | Popper, S. E.//McCloskev, K.              | 1993 Jan                            | Aerospace Medicine/ Fatigue/ Blood/ G S      | Suits/Hum        |
|                                                  | Aud Search expression                     |                                     | 5                                            |                  |
|                                                  | Expression Name:                          | OK _                                |                                              |                  |
|                                                  | Búsqueda1                                 | Capad                               |                                              |                  |
|                                                  |                                           |                                     | <b>3.</b> Haya Circ ell la                   |                  |
|                                                  |                                           | <u>H</u> elp                        |                                              |                  |
| 2. Escriba Búsqueda1 en el                       | <u></u>                                   |                                     | -                                            |                  |
| cuadro Expression Name                           |                                           |                                     |                                              |                  |
| (Nombre de estrategia) para                      |                                           |                                     |                                              |                  |
| identificar la estrategia de                     |                                           |                                     |                                              |                  |
| busqueda.                                        |                                           |                                     |                                              |                  |
|                                                  |                                           |                                     |                                              |                  |
|                                                  |                                           |                                     |                                              |                  |
|                                                  |                                           |                                     |                                              |                  |
|                                                  |                                           |                                     |                                              |                  |
|                                                  |                                           |                                     |                                              |                  |
|                                                  |                                           |                                     |                                              |                  |
|                                                  |                                           |                                     |                                              | •                |
| All Records 🔪 Marked Records 🔪                   | Search ( Terms )                          | Groups ) Duplicates                 |                                              |                  |
| vate/Author/Title (Ascending)                    | 13                                        | 2 - 3                               | 0 Records Marked 2 Records in List 40 Record | ords in Database |
|                                                  |                                           | · - ·                               |                                              |                  |

| 🌔 Prol             | [ite 5 - [Sample Database]                     |                  |                                  |                       |           |                                                  | _ 8 ×      |
|--------------------|------------------------------------------------|------------------|----------------------------------|-----------------------|-----------|--------------------------------------------------|------------|
| 👂 File             | Edit View Sort Select Groups Database Too      | ols Window H     | telp                             |                       |           |                                                  | _ 8 ×      |
| ∬ ∟ เ              | 🗲 🖬   🎒   🔏 🗈 🛍 🗙 🗍 MS Sans Serif              |                  | 10 ▼ B Z <u>U</u> × <sup>2</sup> | × <sub>2</sub> Sym ¶  |           |                                                  |            |
| 💌 Ma               | k Selected 🏽 Mark List 🛛 K Clear Marked 🛛 😭 📘  | <u> </u> Q, K, ∢ | Copy Marked                      | 🌏 Open Link           |           |                                                  |            |
| 웥 Net              | v Search 🙀 Insert Field 🐹 Operators 🝷 🔛 Insert | Term 😽 Expr      | ressions 🔹 🏘 Search              |                       |           |                                                  |            |
| <u>S</u> earch     | ı for:                                         | Add<br>Orga      | to Expressions                   |                       |           |                                                  |            |
|                    |                                                | Búsq             | ueda1                            |                       |           |                                                  |            |
|                    |                                                | Expr             | essions                          |                       |           |                                                  | -          |
| Loo <u>k</u> ii    | K.                                             | 4                | •                                |                       |           |                                                  |            |
| JAII Ne            |                                                |                  |                                  |                       |           |                                                  |            |
| _                  | Título                                         |                  | Autor                            | Fec                   | cha 📋     | Palabras Clave                                   |            |
|                    |                                                |                  |                                  |                       |           |                                                  | Ê          |
|                    |                                                |                  |                                  |                       |           |                                                  |            |
|                    | <b>Nota:</b> Se puede re                       | ecuperar i       | una estrategia de l              | púsqueda haci         | endo clio | c en                                             |            |
|                    | <b>Expressions</b> (Est                        | rategias)        | y luego selecciona               | ndo el nombre         | e de la   |                                                  |            |
|                    | estrategia que des                             | see usar.        | Haga clic en <b>Sear</b> o       | <b>ch</b> (Buscar) pa | ara       |                                                  |            |
|                    | recuperar los misn                             | nos regist       | ros y los que se ha              | ayan introduci        | do desde  | e la                                             |            |
|                    | utilità busqueua.                              |                  |                                  |                       |           |                                                  |            |
|                    |                                                |                  |                                  |                       |           |                                                  |            |
|                    |                                                |                  |                                  |                       |           |                                                  |            |
|                    |                                                |                  |                                  |                       |           |                                                  |            |
|                    |                                                |                  |                                  |                       |           |                                                  |            |
|                    |                                                |                  |                                  |                       |           |                                                  |            |
|                    |                                                |                  |                                  |                       |           |                                                  |            |
|                    |                                                |                  |                                  |                       |           |                                                  |            |
|                    |                                                |                  |                                  |                       |           |                                                  |            |
|                    |                                                |                  |                                  |                       |           |                                                  |            |
|                    |                                                |                  |                                  |                       |           |                                                  | -          |
| <b>H</b>           | N All Records 👌 Marked Records 👌               | Search /         | (Terms), G                       | roups <u>)</u> Dup    | licates / |                                                  |            |
| Date/Au            | thor/Title (Ascending)                         |                  |                                  |                       |           | 0 Records Marked 0 Records in List 40 Records in | n Database |
| tu <b>rit</b> te e |                                                | 1                |                                  | 1                     |           |                                                  | INUM       |
|                    | 😸 📷 🔄 🛛 🕼 III 🖉 Ejercicio [B]. Guardar una     | . 🔜 Microsoft    |                                  | Reproduct             | 👂 ProCite | 2 5 - [Sample Da 🛛 🖓 💥 👯 🧑                       | 14:38      |

Los grupos sirven para crear subconjuntos virtuales de una base de datos. Guardar registros en un grupo le permite recuperar de una forma rápida un subconjunto concreto de registros. Un grupo puede contener los resultados de una o de varias búsquedas o un conjunto de registros concreto. En su base de datos puede crear tantos grupos como desee y asignarles un nombre diferente a cada uno.

| ProCite 5 - [Sample Database]                                       |                      |                                                                |                                                                                                    |               |
|---------------------------------------------------------------------|----------------------|----------------------------------------------------------------|----------------------------------------------------------------------------------------------------|---------------|
| D Eile Edit View Sort Select Groups Database Tools Window Help      |                      |                                                                |                                                                                                    | _ 8 ×         |
| 🗋 🗅 🚅 🗐 👹 👗 🛍 💼 🗙 🗍 MS Sans Serif 💽 🔽 🚺                             | ▼ B Z ∐ x² x₂ Syr    | • ¶                                                            |                                                                                                    |               |
| 🕱 Mark Selected 📲 Mark List 🕅 Clear Marked 🛛 📴 🔲 🔍 🚺 🔸 🕨            | 🕨 📲 Copy Marked 😫 Op | en Link                                                        |                                                                                                    |               |
| 🖀 New Search 🙀 Insert Field 🔣 Operators 🝷 🎇 Insert Term 🖷 Expressio | ns 🝷 🏘 Search        |                                                                |                                                                                                    |               |
| Search for:                                                         |                      |                                                                |                                                                                                    |               |
| Keywords CONTAINS "Research"                                        |                      |                                                                |                                                                                                    |               |
| J                                                                   |                      |                                                                |                                                                                                    | -             |
|                                                                     |                      |                                                                |                                                                                                    |               |
|                                                                     |                      |                                                                |                                                                                                    |               |
| Título                                                              | Autor                | Fecha                                                          | Palabras Clave                                                                                                    |               |
| Research fund faces cuts Olson, Lise                                |                      | June 18, 1990                                                  | Budget/ Research                                                                                                    | · · · · · ·   |
| Individual differences and subgroups within pop Popper, S. E.//Mc   | Closkey, K.          | 1993 Jan                                                       | Aerospace Medicine/ Fatigue/ Blood/ & Su                                                                                 | its/ Hum      |
|                                                                     |                      | 1. Use los<br>por palab<br>Search (B<br>cualquier<br>registros | s resultados de búsqueda<br>ras clave. En la pestaña<br>iuscar), haga clic en<br>lugar de la lista de<br>para activarla. |               |
|                                                                     | Terms à Groups       | ) Duplicates                                                   | 7                                                                                                    | <b>•</b>      |
| Pate/Author/Title (Ascending)                                       |                      | ,,                                                             | 0 Records Marked 2 Records in List 40 Records                                                                            | s in Database |
| leady                                                               | 4.3.3 - 2            |                                                                |                                                                                                    |               |

| $\mathbf{b}$      | ProCite                             | e 5 - <mark>[S</mark> ample Da              | tabase]          |                         |                                                                      |                                                                    |                                                   |               |                    | 📕 👿 🔀 💷                  | 🔍 _ d 🛛           |
|-------------------|-------------------------------------|---------------------------------------------|------------------|-------------------------|----------------------------------------------------------------------|--------------------------------------------------------------------|---------------------------------------------------|---------------|--------------------|--------------------------|-------------------|
| Þ                 | File                                | Edit View Sort                              | Select Gr        | roups Database          | Tools Window H                                                       | Help                                                               |                                                   |               |                    |                          | _ 8 ×             |
|                   | D 🖬 -                               | Undo                                        | Ctrl+Z           | MS Sans Se              | rif 💽                                                                | 10 <b>y B</b> Z                                                    | $\underline{U} = \mathbf{x}^2 - \mathbf{x}_2$ Sym | • ¶           |                    |                          |                   |
| Þ                 | K Mark                              | Cut<br>Copy                                 | Ctrl+X<br>Ctrl+C | ar Marked 🛛 😭 🕻         | 🗖 🛛 🔍 🕅 🖷                                                            | 🕨 🕨 📲 Copy                                                         | y Marked 🛛 🥵 Ope                                  | en Link       |                    |                          |                   |
| ×                 | New                                 | Copy Special                                | Chrley           | erators 🝷 🔝 Ins         | ert Term 🗣 Expr                                                      | ressions 🔹 🏘 Sea                                                   | arch                                              |               |                    |                          |                   |
| S<br>F            | iearch<br>Keywor<br>oo <u>k</u> in: | Clear<br>Select All<br>Font<br>Insert Field | Ctrl+A ~         |                         | Haga clic<br>Modificar) y<br>Seleccionar<br>eleccionar t<br>i lista. | en la opción<br>elija <b>Select</b><br>todo) para<br>odos los regi | Edit<br>All<br>stros de                           |               |                    |                          | ▲<br>▼            |
| I A               | All Rec                             | Insert Term                                 | F8               |                         |                                                                      |                                                                    |                                                   |               |                    |                          |                   |
|                   |                                     |                                             | Título           | _                       |                                                                      | Autor                                                              |                                                   | Fecha         | Pa                 | labras Clave             |                   |
| $\overline{\Box}$ | Rese                                | arch fund faces                             | cuts             |                         | Olson, Lise                                                          |                                                                    |                                                   | June 18, 1990 | Budget/ Research   |                          |                   |
|                   | Individ                             | dual differences                            | s and sub        | groups within po        | pPopper, S. E.,                                                      | //McCloskey, K.                                                    |                                                   | 1993 Jan      | Aerospace Medicine | e/ Fatigue/ Blood/ G     | Suits/Hum         |
|                   |                                     |                                             |                  |                         |                                                                      |                                                                    |                                                   |               |                    |                          |                   |
| K                 |                                     | All Record:                                 | s <u>)</u> Ma    | arked Records )         | Search /                                                             | Terms                                                              | ) Groups                                          | ) Duplicates  | J                  |                          |                   |
| Dat<br>Seli       | te/Autho<br>ect the e               | or/Title (Ascending)<br>entire document     | 1                |                         |                                                                      |                                                                    |                                                   |               | 0 Records Marked   | 2 Records in List 40 Rec | ords in Database  |
| 1                 | Inicio                              | ] 🥭 🗐 🗹                                     | Ejero            | cicio [⊂]. Añadir los F | R                                                                    | PowerPoint - [B.4                                                  | .3.3 - 3                                          | ample Da      |                    | <b>Q A</b>               | <b>₽</b> () 11:31 |

| $\mathbf{b}$ | ProCite 5 - [Sample Database]                             |                           |                                                                                                    |                         |               | - W 🕹                              |               | _ 8 ×    |
|--------------|-----------------------------------------------------------|---------------------------|----------------------------------------------------------------------------------------------------|-------------------------|---------------|------------------------------------|---------------|----------|
| Þ            | File Edit View Sort Select                                | Groups Database Too       | ols Window Help                                                                                                    |                         |               |                                    | <u> </u>      | _ 8 ×    |
| (            | D 🚅 🖬 🎒 🐰 🖻 💼                                             | Add Record(s) to 🕨        | New Group                                                                                                    |                         | <b>Grou</b>   |                                    |               |          |
|              | The state of the sector at 1991                           | Remove Record(s)          | . <this database="" does="" r<="" th=""><th>not contain any groups&gt;</th><th>Beco</th><th>rd(s) to (Añadir</th><th></th><th></th></this> | not contain any groups> | Beco          | rd(s) to (Añadir                   |               |          |
|              | Mark Selected 🖼 Mark List 🕅                               | New                       | Groups                                                                                                    |                         |               | tro(s) a) y luego <b>New</b>       |               |          |
| ×            | 🖹 New Search  🎆 Insert Field 📑                            | Delete                    | erm 🖏 Expressions 🔹                                                                                                    | 🚧 Search                | Grou          | $(N_{\rm U})$ (Nuevo Grupo).       |               |          |
|              |                                                           | Kename                    |                                                                                                    | <u> </u>                |               |                                    |               |          |
| l ⊇'<br>IR   | earch for:<br>(euwords CONTAINS "Besearch"                |                           |                                                                                                    |                         |               |                                    |               |          |
|              | cymolds contraints Thesearch                              |                           |                                                                                                    |                         |               |                                    |               |          |
| L            |                                                           |                           |                                                                                                    |                         |               |                                    |               | <b>_</b> |
| L            | oo <u>k</u> in:                                           |                           |                                                                                                    |                         |               |                                    |               |          |
| A            | All Records                                               | •                         |                                                                                                    |                         |               |                                    |               |          |
|              | Ta                                                        |                           | ۸.                                                                                                    |                         | ( Facha       | Deleksee Clause                    |               |          |
| _            | Deceareb fund feces outs                                  |                           | Au<br>Noon Lieo                                                                                                    | itor                    | luno 19 1000  | Palapras Clave                     |               |          |
| 븜            | nesearch lunu laces cuis<br>Individual differences and su | baroune within por        | Dison, Lise<br>Donner S. F. //McClock                                                                                                    | νον Κ                   | 1003 lan      | Aerospace Medicine/ Estique/ Bl    | ood/ G Suite  | Hums     |
|              | individual diferences and su                              | ibgroups within pop       | opper, a. E.//wicciosi                                                                                                    | (ey, it.                | 1333 300      |                                    | ood, a oaitsj | T Turrie |
|              |                                                           |                           |                                                                                                    |                         |               |                                    |               |          |
|              |                                                           |                           |                                                                                                    |                         |               |                                    |               |          |
|              |                                                           |                           |                                                                                                    |                         |               |                                    |               |          |
|              |                                                           |                           |                                                                                                    |                         |               |                                    |               |          |
|              |                                                           |                           |                                                                                                    |                         |               |                                    |               |          |
|              |                                                           |                           |                                                                                                    |                         |               |                                    |               |          |
|              |                                                           |                           |                                                                                                    |                         |               |                                    |               |          |
|              |                                                           |                           |                                                                                                    |                         |               |                                    |               |          |
|              |                                                           |                           |                                                                                                    |                         |               |                                    |               |          |
|              |                                                           |                           |                                                                                                    |                         |               |                                    |               |          |
|              |                                                           |                           |                                                                                                    |                         |               |                                    |               |          |
|              |                                                           |                           |                                                                                                    |                         |               |                                    |               |          |
|              |                                                           |                           |                                                                                                    |                         |               |                                    |               |          |
|              |                                                           |                           |                                                                                                    |                         |               |                                    |               |          |
|              |                                                           |                           |                                                                                                    |                         |               |                                    |               |          |
|              |                                                           |                           |                                                                                                    |                         |               |                                    |               |          |
|              |                                                           |                           |                                                                                                    |                         |               |                                    |               |          |
|              |                                                           |                           |                                                                                                    |                         |               |                                    |               |          |
|              |                                                           |                           |                                                                                                    |                         |               |                                    |               |          |
|              |                                                           |                           |                                                                                                    |                         |               |                                    |               |          |
|              |                                                           |                           |                                                                                                    |                         |               |                                    |               | -        |
| M            | All Records )                                             | Marked Records 🗼          | Search <u>(</u> Terr                                                                                                    | ms <u>λ</u> Groups      | ), Duplicates | ⊿                                  |               |          |
| Dat          | e/Author/Title (Ascending)                                |                           |                                                                                                    |                         |               | 0 Records Marked 2 Records in List | 40 Records in | Database |
| Add          | ds the highlighted records to a new g                     | group                     |                                                                                                    |                         |               |                                    |               | NUM      |
|              | 🖣 Inicio 📗 🍮 🎲 🚮 📗 🥙 Eje                                  | ercicio [C]. Añadir los R | . Microsoft PowerPoin                                                                                                    | t-[B]4.3.3 - 4          | iample Da     | <b>₩</b>                           | 🌾 🏟 🚅 🏠       | 11:34    |

| ProCite 5 - [Sample Database]                                                                                                    |                                                                                                    |
|----------------------------------------------------------------------------------------------------|----------------------------------------------------------------------------------------------------|
| Eile Edit View Sort Select Groups Database Tools Window Help                                                                                                    |                                                                                                    |
| 🗋 🗅 😂 📕 🎒 🐇 🛍 💼 🗙 🗍 MS Sans Serif 💽 🔽 🚺                                                                                                    | ▼ B Z ∐ x <sup>2</sup> x <sub>2</sub> Sym ¶                                                                                                    |
| 🕅 Mark Selected 📲 Mark List 🕅 Clear Marked 🛛 🔯 🛄 🔍 🕅 🔸 🕨                                                                                                    | 🕨 📲 Copy Marked 🔍 Open Link                                                                                                    |
| 🎦 New Search 🙀 Insert Field 🔣 Operators 🝷 🔛 Insert Term 🖏 Expressio                                                                                                    | ns 🔻 🆓 Search                                                                                                    |
| Search for:<br>Keywords CONTAINS "Research"                                                                                                    |                                                                                                    |
| Loo <u>k</u> in:<br>All Records                                                                                                    | <b>4.</b> A continuación,<br>aparecerá la ventanilla         Auto       Palabras Clave <b>New Group</b> (Nuevo<br>Grupo).       Budget/ Research         Closkey,       Aerospace Medicine/ Fatigue/ Blood/ G Suits/ Hume |
| Image: New Group Mane: Group Mane: Group Officiation         Image: Group Mane: Group Mane: G | en cuando necesitará volver a ejecutar la<br>actualizar los registros del grupo.                                                                                                    |
|                                                                                                    | Terms 🗼 Groups 🗼 Duplicates 🦯                                                                                                    |
| Date/Author/Title (Ascending)                                                                                                    | 0 Records Marked 2 Records in List 40 Records in Database                                                                                                    |
| Ready                                                                                                    | 4.3.3 - 5                                                                                                    |

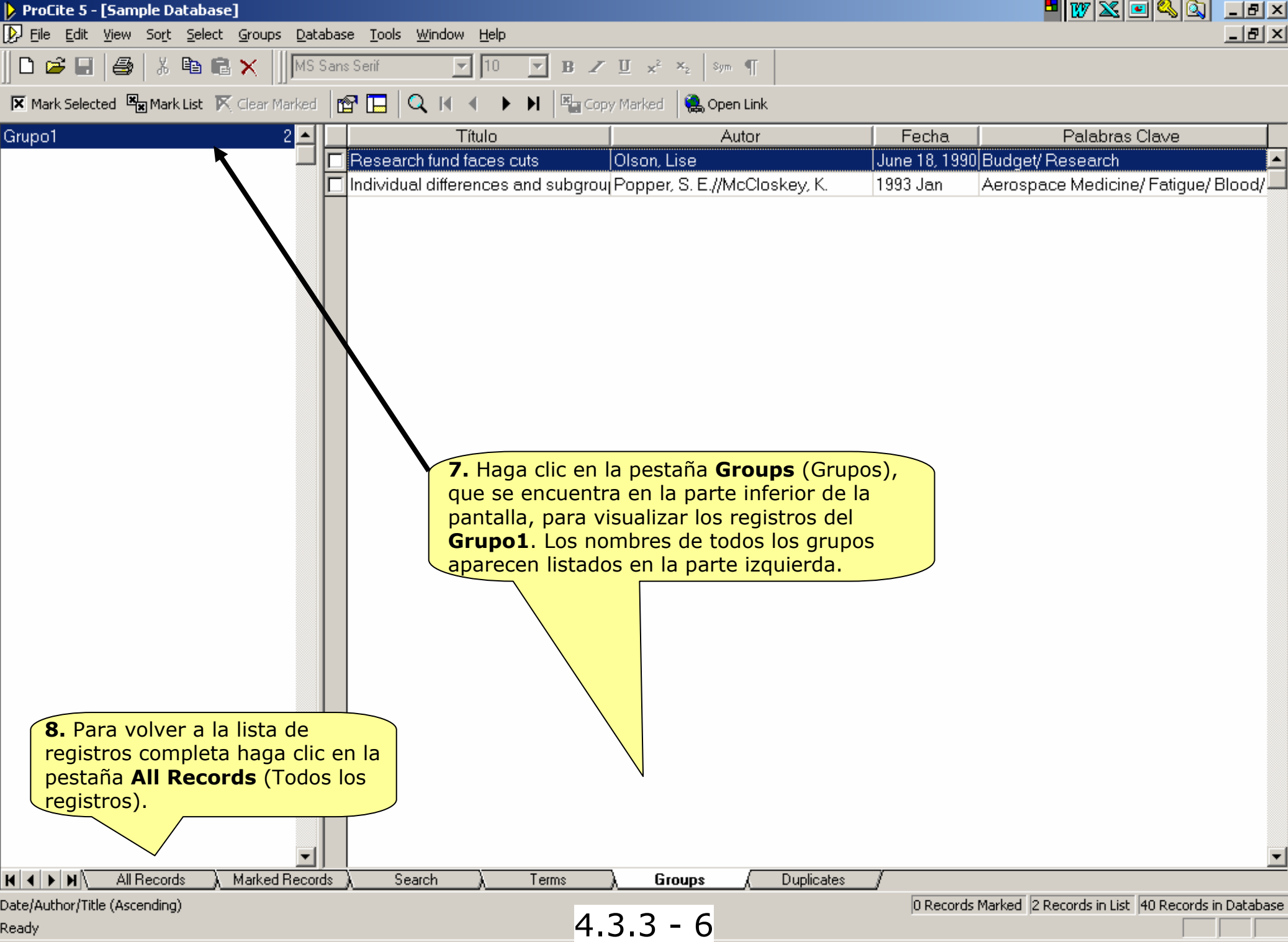

#### 4.4. Opciones de Ordenación Preconfiguradas

| $\triangleright$                                                   | ProCite 5 - [Sample Database]                                                        |                                     |                  |                                 |                             | ۇ0 %                         | × |  |  |
|--------------------------------------------------------------------|--------------------------------------------------------------------------------------|-------------------------------------|------------------|---------------------------------|-----------------------------|------------------------------|---|--|--|
| Ŀ                                                                  | <u>File Edit View Sort Select Groups Database To</u>                                 | ools <u>W</u> indow <u>H</u> elp    |                  |                                 |                             | _ 8                          | × |  |  |
|                                                                    | 🗅 🖆 🖳 🎒 🕺 🖻 🖻 🗙 🔲 MS Sans Serif 🔄 10 🔽 🗷 🗹 🖈 🍕 🐖 ¶                                   |                                     |                  |                                 |                             |                              |   |  |  |
| ×                                                                  | 🗹 Mark Selected 🖳 Mark List 🕅 Clear Marked 🛛 😰 🔚 🔍 🖬 🔹 🕨 🗎 🦉 Copy Marked 🍓 Open Link |                                     |                  |                                 |                             |                              |   |  |  |
|                                                                    | Título                                                                               | Autor                               |                  | Fecha                           | Palabra                     | as Clave                     |   |  |  |
| Γ                                                                  | Computer shopper                                                                     |                                     |                  | April 1995                      | Computers/Peripherals/H     | Hardware                     | - |  |  |
|                                                                    | Multi-Media Medicine                                                                 |                                     |                  | September 1979-                 | Medicine/Audiocassette      |                              |   |  |  |
|                                                                    | John James Audubon: A biography                                                      | Adams, Alexander B.                 |                  | 1966                            | Biography/Nature/Art        |                              |   |  |  |
| Γ                                                                  | Apollyon's bow: Perspective, reading, and mea                                        | Anderson, Mark Ransom               |                  | 1984                            | Literature/ Apollyon        |                              |   |  |  |
| Γ                                                                  | Acute renal failure                                                                  | Anderson, Robert J.//Schrier, Ro    |                  | 87                              | Renal Failure/ Harrison's   | Principles/Internal Medicir  | r |  |  |
| Γ                                                                  | Manufacture of glass by Sol-Gel process                                              | Aoki, Mikio EL ord                  | -<br>an de los r | enistros que se                 |                             |                              |   |  |  |
| Γ                                                                  | A study of the polarities, anisotropic polarisabilit                                 | Aroney, Manuel J.//Da               | nece tal ci      | ial hasta que s                 | se cambie Se                | ratomic Bond Distances       |   |  |  |
|                                                                    | Teenage pregnancy: A new beginning                                                   | Barr, Linda//Monserra               | n ordenar        | los registros h                 | aciendo clic en             | nage Parents/ Social Wo      | I |  |  |
|                                                                    | Information management for the tactical operation                                    | Blum, Robert                        | de cuelqui       | er columna v P                  | ProCite                     | TOS                          |   |  |  |
| Γ                                                                  | Kenneth Burke's way of knowing                                                       | Booth, Wayne C.                     | ionará la o      | rdenación nrec                  | definida más                |                              |   |  |  |
|                                                                    | From hands-on science to hands-on information                                        | Borgman, Christine L./              | ada Si se        | hace dos vece                   | s clic en el título         | mation/ Computers            |   |  |  |
| Γ                                                                  | What Mrs. McGillicuddy saw Christie, Agatha de la columna                            |                                     |                  | el orden cambiará de ascendente |                             | terials/Mystery              |   |  |  |
| Γ                                                                  | The electrochemistry of biomass and derived m                                        | Chum, H. L.//Baizer, M a desc       | endente v        | viceversa                       |                             |                              |   |  |  |
|                                                                    | WSJ/Index file                                                                       | Decker, William                     | sendence y       | viceversa.                      |                             | Data                         |   |  |  |
|                                                                    | Words: A connoisseur's collection of old and ne                                      | Dickson, Paul                       |                  | 1982                            | Language/Words              |                              |   |  |  |
|                                                                    | Teaching assistance, not teaching assistants                                         | Dunn, Richard J.                    |                  | Winter 1990                     | College Instruction/Highe   | r Education/ Preservice Te   | ε |  |  |
|                                                                    | Superficial organ sonography and miscellaneo                                         | Fleischer, Arthur C.                |                  | 1989                            | Sonography/ Clinical App    | lications                    |   |  |  |
|                                                                    | The pharmacological basis of therapeutics                                            | Gilman, Alfred G.//Rall, Theodore   | W.//Nies, Ala    | 1990                            | Medicine/ Pharmacology      |                              |   |  |  |
| Γ                                                                  | Epoxidation process                                                                  | Harred, John F.//Knight, Allan R./, | McIntyre, Johr   | 1972 Apr 4                      | Chemistry/Epoxidation       |                              |   |  |  |
| Γ                                                                  | Running down the up-escalator: Regional inequ                                        | Jackson, Richard                    |                  | May 1989                        | Papua New Guinea/ Geo       | graphical Implications for S | - |  |  |
|                                                                    | The entertainer                                                                      | Joplin, Scott                       |                  | 1972                            | Music/ Piano                |                              |   |  |  |
| Γ                                                                  | Journal of the American Society for Information S                                    | Kraft, Donald H.                    |                  | 1949-                           | Information Management/     | Information Science          |   |  |  |
| Γ                                                                  | Adenohypophyseal hormones and related subs                                           | Kuret, J. A.//Murad, F.             |                  | 1990                            | Medicine/ Pharmacology/     | / Adenohypophyseal Horn      | r |  |  |
| Γ                                                                  | Software design issues for natural language pro                                      | Loomis, Thomas                      |                  | 1987                            | Computers/ Programming      | )/ Language                  |   |  |  |
| Vibration can't loosen easily installed fasteners McCarty, Lyle H. |                                                                                      |                                     |                  | February 27, 1989               | Fasteners/Huck Manufac      | turing Company               |   |  |  |
| Γ                                                                  | A room with a view                                                                   | Merchant, Ismail                    |                  | 1985                            | Audiovisual Materials/ Lite | erature                      |   |  |  |
| Γ                                                                  |                                                                                      | Miles, Ethel                        |                  | October 31, 1982                | Library/ Human Resource     | Management                   |   |  |  |
| Γ                                                                  | Relationship between aromatase activity and st                                       | Noguchi, Toshifumi//Kitawaki, Jo    | /Tamura, Tak     | 1993                            | Steroid Receptors/ Cance    | er                           |   |  |  |
|                                                                    | Research fund faces cuts                                                             | Olson, Lise                         |                  | June 18, 1990                   | Budget/ Research            |                              |   |  |  |
|                                                                    | Penn's plan of union                                                                 | Penn, William                       |                  | 1697                            | History/ New York           |                              | • |  |  |
| M                                                                  | ▲ ► ► ► ▲ All Records (Marked Records)                                               | Search <u>)</u> Terms )             | Groups           | ) Duplicates                    | /                           |                              |   |  |  |

Author/Title/Date (Ascending)

Ready

4.4 - 2

0 Records Marked 40 Records in List 40 Records in Database

| Þ                  | ProCite 5 - [Samj          | ple Database]                                                                                       |          |                                                          |                                    |                                                     |                                      | l ×      |  |
|--------------------|----------------------------|----------------------------------------------------------------------------------------------------|----------|----------------------------------------------------------|------------------------------------|-----------------------------------------------------|--------------------------------------|----------|--|
| Ŀ                  | File Edit View             | Sort Select Groups Databas                                                                          | se To    | ools Window Help                                         |                                    |                                                     |                                      | l ×      |  |
| <br>               | 🗅 🧀 🔚 🕌<br>Mark Selected 🖷 | <ul> <li>✓ Author/Title/Date</li> <li>Author/Date/Title</li> <li>Author-Title/Title/Date</li> </ul> | s Serif  | ProCite tiene siete ordenad<br>son las que se usan con m | ciones predefir<br>lás frecuencia. | nidas que                                           |                                      |          |  |
|                    |                            | Title/Date                                                                                          |          | Se puede seleccionar de u                                | na forma fácil                     |                                                     | Palabras Clave                       | T        |  |
| Π                  | Computer shop              | Date/Author/Title                                                                                   |          | cualquiera de estas opcion                               | es utilizando l                    | a orden                                             | ripherals/Hardware                   |          |  |
|                    | Multi-Media Me             | Call Number/Author/ hite<br>Record ID                                                               |          | Sort (Ordenar), que se en                                | cuentra en el                      | menú                                                | iocassette                           |          |  |
|                    | John James Au              | Custom                                                                                              |          | Adams, Asuperior de la pantalla.                         |                                    |                                                     | ature/ Art                           |          |  |
| Γ                  | Apollyon's bow             |                                                                                                    | mea      | Anderson, Mark Ransom                                    | 1984                               | Literature/ Apo                                     | llyon                                |          |  |
|                    | Acute renal failı          | <ul> <li>Ascending</li> <li>Descending</li> </ul>                                                   |          | Anderson, Robert J.//Schrier, Robert W.                  | 1987                               | Renal Failure/                                      | Harrison's Principles/Internal Medic | sir      |  |
|                    | Manufacture of             |                                                                                                    |          | Aoki, Mikio                                              | 9 December 1987                    | Sol-Gel/ Cherr                                      | iistry                               |          |  |
| Γ                  | A study of the p           | Configure Sorts                                                                                     | abilit   | Aroney, Manuel J.//Davies, Murray S.//Hambley            | 1994                               | $\pi$ -acceptor Be                                  | haviour/Interatomic Bond Distances   | ;        |  |
| Γ                  | Teenage pregr              | nancy: A new beginning                                                                              |          | Barr, Linda//Monserrat, Catherine//Berg, Toni            | 1992                               | Teenage Prec                                        | gnancy/ Teenage Parents/ Social W    | 01       |  |
|                    | Information mar            | agement for the tactical op                                                                         | eratic   | Blum, Robert                                             | 1979                               | Information Ma                                      | anagement/TOS                        |          |  |
| Γ                  | Kenneth Burke's            | s way of knowing                                                                                    |          | Booth, Wayne C.                                          | 1974                               | Pluralism/ Kenneth Burke                            |                                      |          |  |
| Γ                  | From hands-on              | science to hands-on inform                                                                          | ation    | Borgman, Christine L.//Bower, James//Krieger, [          | 1989                               | Library Associations/ Information/ Computers        |                                      |          |  |
|                    | What Mrs. McGi             | illicuddy saw                                                                                       |          | Christie, Agatha                                         | 1988                               | Literature/Audiovisual Materials/Mystery            |                                      |          |  |
|                    | The electroche             | mistry of biomass and deriv                                                                         | /ed m    | Chum, H. L.//Baizer, M. M.                               | 1985                               | Medicine/Biomass                                    |                                      |          |  |
| Γ                  | WSJ/Indexfile              |                                                                                                    |          | Decker, William                                          | 1983                               | WSJ data/ Bibliographic Data                        |                                      |          |  |
|                    | Words: A conno             | pisseur's collection of old ar                                                                      | nd ne    | Dickson, Paul                                            | 1982                               | Language/Words                                      |                                      |          |  |
|                    | Teaching assis             | tance, not teaching assistar                                                                        | nts      | Dunn, Richard J.                                         | Winter 1990                        | College Instruction/ Higher Education/ Preservice T |                                      |          |  |
|                    | Superficial orga           | an sonography and miscella                                                                          | aneo     | Fleischer, Arthur C.                                     | 1989                               | Sonography/ Clinical Applications                   |                                      |          |  |
|                    | The pharmacol              | ogical basis of therapeutics                                                                        | 6        | Gilman, Alfred G.//Rall, Theodore W.//Nies, Ala          | 1990                               | Medicine/ Pharmacology                              |                                      |          |  |
|                    | Epoxidation pro            | ocess                                                                                               |          | Harred, John F.//Knight, Allan R.//McIntyre, John        | 1972 Apr 4                         | Chemistry/ Epoxidation                              |                                      |          |  |
|                    | Running down t             | he up-escalator: Regional ii                                                                        | nequ     | Jackson, Richard                                         | May 1989                           | Papua New G                                         | uinea/ Geographical Implications for | S        |  |
|                    | The entertainer            |                                                                                                    |          | Joplin, Scott                                            | 1972                               | Music/ Piano                                        |                                      | _        |  |
|                    | Journal of the A           | merican Society for Informa                                                                         | tion S   | Kraft, Donald H.                                         | 1949-                              | Information Ma                                      | anagement/Information Science        | _        |  |
|                    | Adenohypophy               | seal hormones and related                                                                           | sub      | Kuret, J. A.//Murad, F.                                  | 1990                               | Medicine/ Pha                                       | rmacology/ Adenohypophyseal Ho       | m        |  |
|                    | Software design            | n issues for natural languag                                                                        | e prc    | Loomis, Thomas                                           | 1987                               | Computers/Pr                                        | ogramming/ Language                  | _        |  |
|                    | Vibration can't l          | oosen easily installed faste                                                                        | ners     | McCarty, Lyle H.                                         | February 27, 1989                  | Fasteners/Hu                                        | ck Manufacturing Company             | _        |  |
| A room with a view |                            |                                                                                                    |          | Merchant, Ismail                                         | 1985                               | Audiovisual Materials/Literature                    |                                      |          |  |
|                    |                            |                                                                                                    |          | Miles, Ethel                                             | October 31, 1982                   | 82 Library/ Human Resource Management               |                                      |          |  |
|                    | Relationship be            | etween aromatase activity a                                                                         | nd st    | Noguchi, Toshifumi//Kitawaki, Jo//Tamura, Tak            | 1993                               | Steroid Recep                                       | itors/Cancer                         | _        |  |
|                    | Research fund t            | faces cuts                                                                                          |          | Olson, Lise                                              | June 18, 1990                      | Budget/ Rese                                        | arch                                 |          |  |
|                    | Penn's plan of u           | union                                                                                               | \        | Penn, William                                            | 1697                               | History/New \<br>7                                  | ′ork                                 | <b>•</b> |  |
| P                  |                            | ecolds / Marked Hecolds                                                                             | <u> </u> | search <u>A remis A croups</u>                           | <u>A</u> Duplicates                | /                                                   |                                      |          |  |

Author/Title/Date (Ascending)

0 Records Marked 40 Records in List 40 Records in Database

🔍 🕅 🕀 🏟 🕮 🏠 🛛 14:06

#### 4.5. Ordenaciones Personalizadas

|         | ProCite 5 - [Samp      | ole Database]                         |                                               |                                 |                                           |                  |                           | ₩ 🛎 🖭 🛰 🔍 💶 🗗                     | ×        |
|---------|------------------------|---------------------------------------|-----------------------------------------------|---------------------------------|-------------------------------------------|------------------|---------------------------|-----------------------------------|----------|
| Þ       | File Edit View         | Sort Select Groups Databa             | se Tools                                      | s Window Help                   |                                           |                  |                           | _ 8                               | ×        |
| 11      | 🗅 🚅 🗐 🎒                | ✓ Author/Title/Date                   | s Serif                                       | ▼ 10 ▼ B                        | ∠ U x <sup>2</sup> × <sub>2</sub>   sym ¶ |                  |                           |                                   |          |
|         |                        | Author/Date/Title                     |                                               |                                 | · · · · · · · · · · · · · · · · · · ·     |                  |                           |                                   |          |
| Þ       | K Mark Selected        | Author-Title/Title/Date               |                                               |                                 | Conv. Marked 🛛 🛄 Onen Lin                 | uk               |                           |                                   |          |
|         |                        | Date/Author/Title                     |                                               | <b>1.</b> Para personali        | zar el orden de lo                        | s                | Palabi                    | ras Clave                         |          |
|         | Computer shop          | Call Number (Author (Title            |                                               | registros, use la f             |                                           | e                | Computers/ Peripherals,   | /Hardware                         |          |
|         | Multi-Media Me         | Record ID                             |                                               | Sorts (Configura                | r la ordenación)                          | 1979             | 9- Medicine/Audiocassette | e                                 |          |
|         | John James Au          | Custom                                | A                                             | dentro de la opcio              | on <b>Sort</b> (Ordenar                   | ).               | Biography/Nature/Art      |                                   |          |
|         | Apollyon's bow         |                                       | mea Ar                                        | ndersom                         | 198                                       | 84               | Literature/ Apollyon      |                                   |          |
|         | Acute renal failu      | Ascending     Descending              | A                                             | Robert J.//Schri                | Configure Sorts                           |                  |                           | nciples/Internal Medici           | ir       |
|         | Manufacture of         | bottoritaling                         | A                                             | oki, Mikio                      |                                           |                  |                           |                                   |          |
|         | A study of the p       | Configure Sorts                       | abilit Ar                                     | roney, Manuel J.//Davies        | Stop Lists                                |                  | International Settings    | atomic Bond Distances             |          |
|         | Teenage pregn          | ancy: A new beginning                 | Ba                                            | arr, Linda//Monserrat, Ca       | Custom Sort Orde                          | er 🛛             | Custom Sort Options       | age Parents/ Social Wo            | ы        |
|         | Information man        | agement for the tactical op           | eratic Bl                                     | um, Robert                      | Sort by                                   |                  |                           | ps                                |          |
|         | Kenneth Burke's        | s way of knowing                      | Bo                                            | ooth, Wayne                     | Author                                    |                  | Ascending                 |                                   |          |
|         | From hands-on          | science to hands-on inform            | ation Bo                                      | orome L.//Bow                   | Autor                                     |                  |                           | ation/ Computers                  |          |
|         | What Mrs. McGi         | llicuddy 2. Se puede                  | utiliza                                       | r de uno a                      | <u>T</u> hen by                           |                  |                           | rials/ Mystery                    |          |
|         | The electrocher        | mistry o seis campos                  | para d                                        | ordenar los M.                  | None                                      |                  |                           |                                   |          |
|         | WSJ/Indexfile          | registros usa                         | ndo la                                        | a pestaña                       |                                           |                  | — O <u>D</u> escending    | ta                                |          |
|         | Words: A conno         | bisseur Custom Sor                    | t Ord                                         | er 📃                            | Inen by                                   |                  | C Assending               |                                   | _        |
|         | Teaching assist        | tance, r <mark>( (Personalizar</mark> | la oro                                        | denación).                      | None                                      |                  |                           | ducation/Preservice T             | Έ        |
|         | Superficial orga       | in sonograp                           |                                               |                                 | Then by                                   |                  |                           | ations                            | _        |
|         | The pharmacol          | ogical basis of therapeutics          | s Gi                                          | ilman, Alfred G.//Rall, The     |                                           |                  | Ascending                 |                                   | _        |
|         | Epoxidation pro        | ICESS                                 | H                                             | arred, John F.//Knight, All     | None                                      |                  |                           |                                   | _        |
|         | Running down th        | ne up-escalator: Regional i           | nequ Ja                                       | ackson, Richard                 | <u>I</u> hen by ———                       |                  |                           | hphical Implications for S        | 5        |
|         | The entertainer        |                                       | Jo                                            | oplin, Scott                    | None                                      |                  | Ascending                 |                                   | _        |
|         | Journal of the Ar      | merican Society for Informa           | tion SKr                                      | aft, Donald H.                  |                                           |                  | O <u>D</u> escending      | formation Science                 | _        |
|         | Adenohypophy           | seal hormones and related             | sub≗Ku                                        | uret, J. A.//Murad, F.          | Then by                                   |                  | C hundred                 | denohypophyseal Horr              | n        |
|         | Software design        | n issues for natural languag          | e pro Lo                                      | oomis, Thomas                   | None                                      |                  |                           | language                          | _        |
|         | Vibration can't lo     | oosen easily installed faste          | ners M                                        | cCarty, Lyle H.                 |                                           |                  | O <u>D</u> escending      | ing Company                       | _        |
|         | A room with a vi       | ew                                    | M                                             | erchant, Ismail                 |                                           |                  | 1                         | tture                             | _        |
|         |                        |                                       | M                                             | iles, Ethel                     |                                           | Aceptar          | Cancelar Ayuda            | anagement                         | _        |
|         | Relationship be        | tween aromatase activity a            | nd st N                                       | oguchi, Toshifumi//Kitawi       |                                           |                  |                           |                                   | _        |
|         | Research tund f        | aces cuts                             | 0                                             | ison, Lise                      | 1UL                                       | ne 18, 1990      | Budget/ Research          |                                   |          |
| L<br> 4 | I⊢enn's plan of u      | inion<br>ecords / Marked Becords      |                                               | enn, vvilliam<br>Search A Terms | ) Groups                                  | 37<br>Duplicates | History/ New York         |                                   | <u> </u> |
| <br>Доф | thor/Title/Date (Asce  | ndina)                                | <u>,                                     </u> | μ τοπης                         |                                           | e aprioacos      | D Records Marked 40 Re    | cords in List 40 Records in Datab | lase     |
| Edi     | t stop lists and user- | definable record sort order           |                                               |                                 |                                           |                  | jo notor as manual pro no |                                   |          |
| 1       | 🖁 Inicio 📙 🏉 🎲         | Microsoft PowerPoir                   | nt - [B                                       | ProCite 5 - [Sample Date        | 4.5 - 2                                   |                  |                           | 🔍 🕅 🍕 🏟 🚅 🏠 🛛 14:0                | )7       |

| $\triangleright$ | ProCite 5 - [Sample Database]                          |                                                       |                     |                                                        | 2 ×      |
|------------------|--------------------------------------------------------|-------------------------------------------------------|---------------------|--------------------------------------------------------|----------|
| Þ                | <u>File Edit View Sort Select Groups Database Tool</u> | s <u>W</u> indow <u>H</u> elp                         |                     |                                                        | <u> </u> |
|                  | 🗅 🚅 🗐 👹 🐇 🖻 💼 🗙 🗍 MS Sans Serif                        | ▼ 10 ▼ B Z <u>U</u> x <sup>2</sup> X <sub>2</sub>     | Sym ¶               |                                                        |          |
| ×                | Mark Selected 📲 Mark List 🕅 Clear Marked 🛛 😭 🛄         | 🔍 🖌 🔸 🕨 📲 Copy Marked                                 | , Open Link         |                                                        |          |
|                  | Título                                                 | Autor                                                 | Fecha               | Palabras Clave                                         |          |
|                  | Computer shopper                                       |                                                       | April 1995          | Computers/Peripherals/Hardware                         |          |
|                  | Multi-Media Medicine                                   |                                                       | September 1979-     | Medicine/ Audiocassette                                |          |
|                  | John James Audubon: A biography A                      | Configure Sorts                                       |                     | xpgraphy/Nature/Art                                    |          |
|                  | Apollyon's bow: Perspective, reading, and mea $\ell$   |                                                       | 2 10 m              | Brahmer the H                                          |          |
|                  | Acute renal failure A                                  | Stop Lists Inte                                       | rnational Settings  | <b>J 3.</b> Se puede especificar como                  |          |
|                  | Manufacture of glass by Sol-Gel process 👘 🖌            | Custom Sort Urder C                                   |                     | ordenar los campos vacios, los                         |          |
|                  | A study of the polarities, anisotropic polarisabili A  | Sort empty fields                                     |                     | campos de autor y de fecha                             |          |
|                  | Teenage pregnancy: A new beginning E                   | Before all other fields                               |                     | usando la pestana Custom Sort                          |          |
|                  | Information management for the tactical operaticE      | After all other fields                                |                     | Options (Opciones de la                                |          |
|                  | Kenneth Burke's way of knowing E                       | Sort author fields using                              |                     | ordenacion personalizada).                             |          |
|                  | From hands-on science to hands-on informatior E        | <ul> <li>All authors in field</li> </ul>              |                     | rary Associations/Information/Computers                |          |
|                  | What Mrs. McGillicuddy saw C                           | Eirst author only                                     |                     | erature/ Audiovisual Materials/ Mystery                |          |
|                  | The electrochemistry of biomass and derived m C        | Sort authors by                                       |                     | edicine/ Biomass                                       |          |
|                  | WSJ/Indexfile C                                        | • Full name                                           |                     | SJ data/ Bibliographic Data                            |          |
|                  | Words: A connoisseur's collection of old and ne [      | C Last name only                                      |                     | nguage/Words                                           |          |
|                  | Teaching assistance, not teaching assistants [         | Sort dates by                                         |                     | Illege Instruction/ Higher Education/ Preservice       | Тε       |
|                  | Superficial organ sonography and miscellaneo F         | Exact date                                            |                     | nography/ Clinical Applications                        |          |
|                  | The pharmacological basis of therapeutics 👘 🤇          | <u>Year only</u>                                      |                     | edicine/ Pharmacology                                  |          |
|                  | Epoxidation process                                    |                                                       |                     | emistry/Epoxidation                                    |          |
|                  | Running down the up-escalator: Regional inequ J        |                                                       |                     | pua New Guinea/ Geographical Implications for          | r S      |
|                  | The entertainer J                                      |                                                       |                     | isic/ Piano                                            |          |
|                  | Journal of the American Society for Information {k     |                                                       |                     | prmation Management/Information Science                |          |
|                  | Adenohypophyseal hormones and related sub: k           |                                                       |                     | 🚽 edicine/ Pharmacology/ Adenohypophyseal Ho           | m        |
|                  | Software design issues for natural language pro L      | Aceptar                                               | Cancelar Ayuda      | mputers/ Programming/ Language                         |          |
|                  | Vibration can't loosen easily installed fasteners $N$  |                                                       |                     | steners/Huck Manufacturing Company                     |          |
|                  | A room with a view M                                   | erchant, Ismail                                       | 1985                | Audiovisual Materials/ Literature                      |          |
|                  | M                                                      | iles, Ethel                                           | October 31, 1982    | Library/Human Resource Management                      |          |
|                  | Relationship between aromatase activity and st N       | oguchi, Toshifumi//Kitawaki, Jo//Tamura, <sup>-</sup> | Tak 1993            | Steroid Receptors/ Cancer                              |          |
|                  | Research fund faces cuts 0                             | lson, Lise                                            | June 18, 1990       | Budget/ Research                                       |          |
|                  | Penn's plan of union P                                 | enn, William                                          | 1697                | History/ New York                                      | -        |
| M                | All Records (Marked Records)                           | Search <u>)</u> Terms <u>)</u> Groups                 | <u>λ</u> Duplicates | /                                                      |          |
| Auti             | nor/Title/Date (Ascending)                             |                                                       |                     | 0 Records Marked 40 Records in List 40 Records in Data | abase    |
| lea              | dy                                                     | 4.5 - 3                                               |                     |                                                        |          |

Ready

| ProCite 5 - [Sample Database]                                                                                                    |                                               |                                       |                                                          | ×   |
|----------------------------------------------------------------------------------------------------|-----------------------------------------------|---------------------------------------|----------------------------------------------------------|-----|
| 👂 File Edit View Sort Select Groups Database To                                                                                                    | ools <u>W</u> indow <u>H</u> elp              |                                       | _8                                                       | x   |
| 🗅 😅 🖶 🎒 🐰 🖻 💼 🗙 📗 MS Sans Serif                                                                                                    |                                               | T                                     |                                                          |     |
| 🕱 Mark Selected 📲 Mark List 🕅 Clear Marked 🛛 😭 🖪                                                                                                    | 🔄 🔍 🖌 🖌 🕨 📲 Copy Marked  🍓 Oper               | i Link                                |                                                          |     |
| Título                                                                                                    | Autor                                         | Fecha                                 | Palabras Clave                                           | Γ   |
| Computer shopper                                                                                                    |                                               | April 1995                            | Computers/ Peripherals/ Hardware                         |     |
| Multi-Media Medicine                                                                                                    |                                               | September 1979-                       | Medicine/Audiocassette                                   |     |
| John James Audubon: A biography                                                                                                    | A Configure Sorts                             |                                       | 🗙 pgraphy/ Nature/ Art                                   |     |
| Apollyon's bow: Perspective, reading, and mea                                                                                                    | A                                             |                                       | erature/ Apollyon                                        |     |
| <b>4.</b> Se puede crear una lista de                                                                                                    | A Lustom Sort Urder Luston                    | n Sort Uptions                        | nal Failure/ Harrison's Principles/ Internal Medicir     | r   |
| palabras vacías para que                                                                                                    | A Stop Lists I Internatio                     | inal Settings                         | I-Gel/ Chemistry                                         |     |
| ProCite las ignore en la                                                                                                    | Stop List: Generic                            |                                       | acceptor Behaviour/Interatomic Bond Distances            |     |
| ordenación cuando aparecen al                                                                                                    | E                                             | • • • • • • • • • • • • • • • • • • • | enage Pregnancy/ Teenage Parents/ Social Wo              | I   |
| principio de un campo usando tio                                                                                                    | E an                                          | Add                                   | prmation Management/ TOS                                 |     |
| la pestaña <b>Stop List</b> (Lista de                                                                                                    | E                                             | Edit                                  | uralism/ Kenneth Burke                                   |     |
| palabras vacías).                                                                                                    | E le                                          |                                       | Irary Associations/ Information/ Computers               |     |
| What Mrs. McGillicuady saw                                                                                                    | C les                                         | <u>D</u> elete                        | erature/ Audiovisual Materials/ Mystery                  |     |
| The electrochemistry of biomass and derived r                                                                                                    | c <sup>the</sup>                              |                                       | edicine/ Biomass                                         |     |
| WSJ/Index file                                                                                                    | C                                             |                                       | SJ data/ Bibliographic Data                              |     |
| Words: A connoisseur's collection of old and ne                                                                                                    | C                                             |                                       | nguage/Words                                             |     |
| Teaching assistance, not teaching assistants                                                                                                    | C                                             |                                       | Ilege Instruction/ Higher Education/ Preservice Te       | 8   |
| Superficial organ sonography and miscellaneo                                                                                                    | F                                             |                                       | nography/ Clinical Applications                          |     |
| The pharmacological basis of therapeutics                                                                                                    | C                                             |                                       | edicine/ Pharmacology                                    |     |
| Epoxidation process                                                                                                    | F                                             |                                       | emistry/Epoxidation                                      |     |
| Running down the up-escalator: Regional inequ                                                                                                    | L                                             |                                       | pua New Guinea/ Geographical Implications for S          | -   |
| The entertainer                                                                                                    | L                                             |                                       | isic/Piano                                               |     |
| Journal of the American Society for Information S                                                                                                    | K .                                           |                                       | prmation Management/Information Science                  |     |
| Adenohypophyseal hormones and related sub:                                                                                                    | K                                             |                                       | 📕 edicine/ Pharmacology/ Adenohypophyseal Horn           | r   |
| Software design issues for natural language pro                                                                                                    | L Aceptar Cance                               | elar Ayuda                            | mputers/ Programming/ Language                           |     |
| Vibration can't loosen easily installed fasteners                                                                                                    | N                                             |                                       | steners/Huck Manufacturing Company                       |     |
| A room with a view                                                                                                    | Merchant, Ismail                              | 1985                                  | Audiovisual Materials/Literature                         |     |
|                                                                                                    | Miles, Ethel                                  | October 31, 1982                      | Library/Human Resource Management                        |     |
| Relationship between aromatase activity and st                                                                                                    | Noguchi, Toshifumi//Kitawaki, Jo//Tamura, Tak | 1993                                  | Steroid Receptors/ Cancer                                |     |
| Research fund faces cuts                                                                                                    | Olson, Lise                                   | June 18, 1990                         | Budget/ Research                                         |     |
| Penn's plan of union                                                                                                    | Penn, William                                 | 1697                                  | History/ New York                                        | •   |
| All Records ( Marked Records )     All All Records ( Marked Records )     All Records ( Marked Records )     All | Search ) Terms ) Groups                       | ) Duplicates                          | /                                                        |     |
| uthor/Title/Date (Ascending)                                                                                                    |                                               |                                       | 0 Records Marked 40 Records in List 40 Records in Databa | ase |

Ready

4.5 - 4

#### 4.5.1. Cambiar la Ordenación de los Registros para Imprimir la Bibliografía

El orden de las referencias en su bibliografía impresa puede ser diferente del orden en el que se visualizan en la pantalla. Por defecto, ProCite presenta la bibliografía según la ordenación definida en el estilo de presentación. Siga las siguientes instrucciones para omitir las opciones por defecto e imprimir los registros usando una ordenación diferente.

|     | ProCite 5 - [Sample Database]          |                 |                                          |           |                        |                                                           | 1 ×    |
|-----|----------------------------------------|-----------------|------------------------------------------|-----------|------------------------|-----------------------------------------------------------|--------|
| Þ   | File Edit View Sort Select Groups      | Database Tr     | ools Window Help                         |           |                        | _8                                                        | Ι×     |
| [   | New Ctrl+N                             | IMS Sans Serií  |                                          | ×. Sym    | m l                    |                                                           |        |
|     | Open Ctrl+O                            |                 |                                          | -         | "                      |                                                           |        |
| ×   | Close                                  | ked 📴 🔓         | 🚽 🔍 🖪 🖣 🕨 🕨 📕 📲 Copy Marked              | 🍓 Oper    | n Link                 |                                                           |        |
|     | Save Ctri+5                            |                 | Autor                                    | (         | Fecha                  | Palabras Clave                                            | $\top$ |
|     |                                        |                 | 1 Haga clic en la opción <b>File</b>     |           | 1697                   | History/ New York                                         |        |
|     | Delete                                 | nformatio       | (Archivo) y olija <b>Print</b>           |           | 1949-                  | Information Management/Information Science                |        |
|     | Rename                                 |                 | Ribliography/Imprimir                    |           | 1966                   | Biography/ Nature/ Art                                    |        |
|     | Properties                             |                 | bibliografía)                            |           | 1972                   | Music/ Piano                                              |        |
|     | Print Setup                            |                 |                                          | Johr      | 1972 Apr 4             | Chemistry/ Epoxidation                                    |        |
|     | Print Bibliography Ctrl+P              |                 | Stamas, Steve                            |           | 1973                   | Art/ Etching                                              |        |
|     | Print Subject Bibliography             |                 | Booth, Wayne C.                          |           | 1974                   | Pluralism/ Kenneth Burke                                  |        |
|     | 1 Sample Database.pdt                  | cal operatio    | Blum, Robert                             |           | 1979                   | Information Management/ TOS                               |        |
|     | 2 Intranet MADOC.pdt                   |                 | =Reader's Digest                         |           | 1979                   | Gardening/ Perennials                                     |        |
|     | 3 Biblioteca DIVA.pdt                  |                 |                                          |           | September 1979-        | Medicine/Audiocassette                                    |        |
|     | 4 I:\Programa\\DIVA.pdt                | f old and ne    | Dickson, Paul                            |           | 1982                   | Language/Words                                            |        |
|     | Exit                                   |                 | Miles, Ethel                             |           | October 31, 1982       | Library/ Human Resource Management                        |        |
|     | Mediterranean seatloor                 |                 | Toth, Tibor G.                           |           | December, 1982         | Maps/ Geography                                           |        |
|     | WSJ/Index file                         |                 | Decker, William                          |           | 1983                   | WSJ data/ Bibliographic Data                              |        |
|     | Apollyon's bow: Perspective, readin    | ig, and mea     | Anderson, Mark Ransom                    |           | 1984                   | Literature/ Apollyon                                      |        |
|     | The electrochemistry of biomass an     | d derived rr    | Chum, H. L.//Baizer, M. M.               |           | 1985                   | Medicine/Biomass                                          |        |
|     | A room with a view                     |                 | Merchant, Ismail                         |           | 1985                   | Audiovisual Materials/Literature                          |        |
|     | ltzak Perlman: In my case music        |                 | Perlman, Itzak                           |           | 1985                   | Music/ Itzak Perlman                                      |        |
|     | Acute renal failure                    |                 | Anderson, Robert J.//Schrier, Robert W.  |           | 1987                   | Renal Failure/ Harrison's Principles/ Internal Medic      | är     |
|     | Software design issues for natural la  | inguage pro     | Loomis, Thomas                           |           | 1987                   | Computers/ Programming/ Language                          |        |
|     | Artificial-intelligence researchers de | velop electi    | (Wheeler, David                          |           | 20 May 1987            | Computers/Artificial Intelligence                         |        |
|     | Manufacture of glass by Sol-Gel pro    | cess            | Aoki, Mikio                              |           | 9 December 1987        | Sol-Gel/ Chemistry                                        |        |
|     | What Mrs. McGillicuddy saw             |                 | Christie, Agatha                         |           | 1988                   | Literature/ Audiovisual Materials/ Mystery                |        |
|     | A visit to the Rockies                 |                 | Sullivan, Paul                           |           | 1988                   | Audiovisual Materials/ Piano                              | _      |
|     | From hands-on science to hands-on      | information     | Borgman, Christine L.//Bower, James//Ki  | rieger, ( | 1989                   | Library Associations/Information/Computers                |        |
|     | Superficial organ sonography and m     | niscellaneor    | Fleischer, Arthur C.                     |           | 1989                   | Sonography/ Clinical Applications                         | _      |
|     | Computers in writing instruction: Blue | print for pro   | Schwartz, Helen//Balestri, Diane//Gallag | gher, Bri | 1989                   | Computers/ Language                                       | _      |
|     | Vibration can't loosen easily installe | d fasteners     | McCarty, Lyle H.                         |           | February 27, 1989      | Fasteners/Huck Manufacturing Company                      | _      |
|     | Running down the up-escalator: Rec     | jional inequ    | Jackson, Richard                         |           | May 1989               | Papua New Guinea/ Geographical Implications for           | S      |
|     | The pharmacological basis of thera     | peutics         | Gilman, Alfred G.//Rall, Theodore W.//Ni | ies, Ala  | 1990                   | Medicine/ Pharmacology                                    | -      |
| K   | All Records ( Marked R                 | ecords <u>)</u> | <u>Search λ Terms λ Gro</u>              | oups      | <u>),</u> Duplicates , |                                                           |        |
| at  | e/Author/Title (Ascending)             |                 |                                          |           |                        | 0 Records Marked  40 Records in List  40 Records in Datab | pase   |
| re' | view a bibliography on screen          |                 |                                          |           |                        |                                                           |        |

🤓 🗑 🕀 🏟 🚅 🍊 🛛 14:01

🙀 Inicio 🛛 🧔 🗐 🔟 🖻 Microsoft PowerPoint - [B... 🖉 Ejercicio [A]. Cambiar la .. 4, 5, 1 – 2 Jample Da...

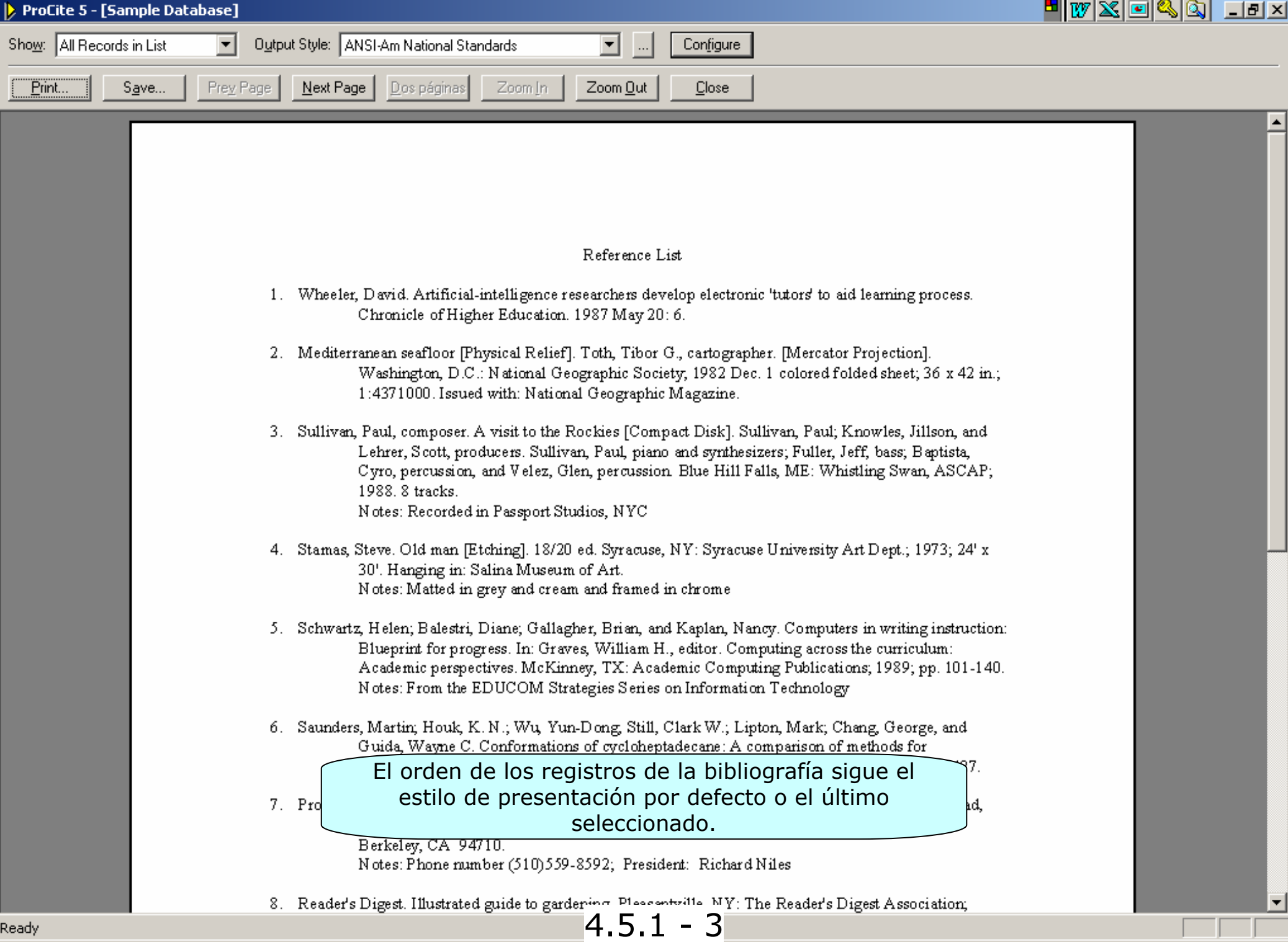

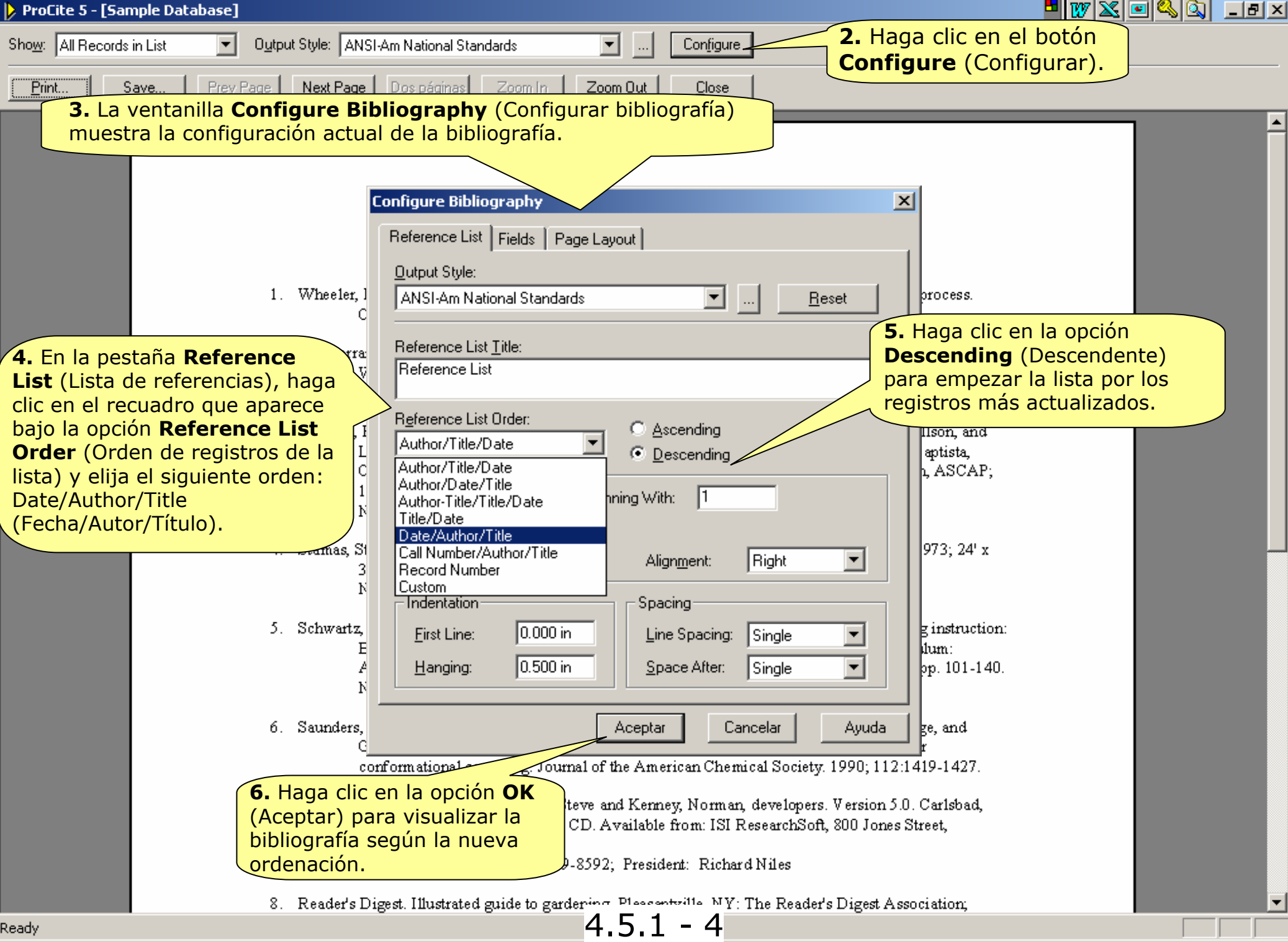

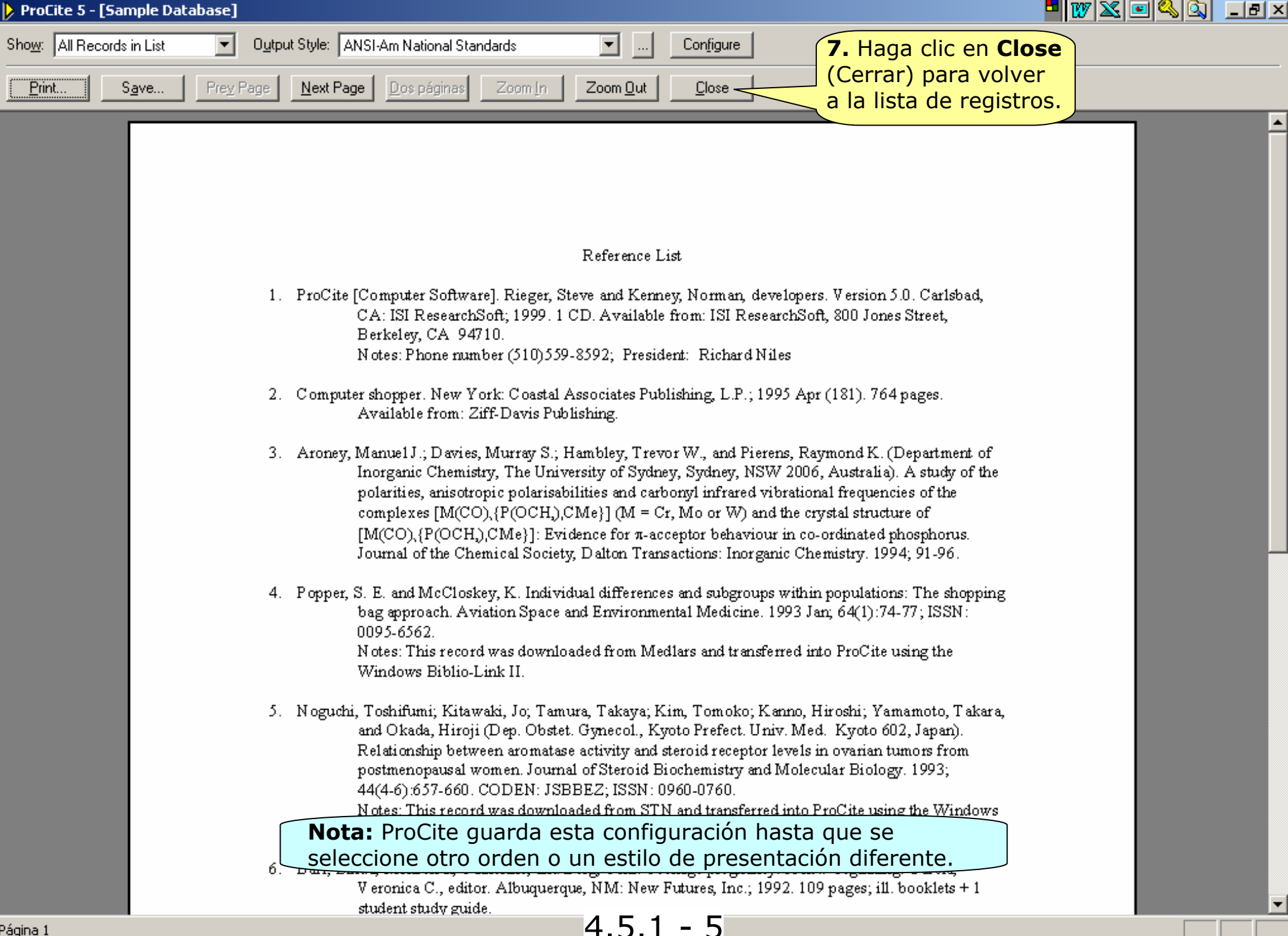

Página 1

# Fin del Tema 4

El siguiente tema le ayudará a aprender a generar bibliografías

4.5.1 - 6

### TEMA 5

## Generar la Bibliografía

Introducción:

Se pueden visualizar las referencias bibliográficas en la pantalla y, a continuación, si se desea, guardarlas en un formato de procesador de textos, en un archivo HTML o imprimirlas. La bibliografía se puede imprimir completa según el modo tradicional u ordenada por un determinado campo.

En esta sección aprenderá a:

- •Crear una bibliografía de la lista de registros
- •Crear una bibliografía por campos específicos

5.1 - 1
## 5.2.

# Imprimir una Bibliografía

ProCite siempre muestra la bibliografía formateada según un estilo de presentación que se puede cambiar antes de imprimirla o guardarla en un archivo. El siguiente ejercicio le ayudará a aprender a cambiar el formato e imprimir la bibliografía.

Para imprimir una bibliografía directamente desde ProCite:

5.2 - 1

|        | ProCite 5 - [Sample Databas                         | se]                                                         | _ 2                                       | X   |
|--------|-----------------------------------------------------|-------------------------------------------------------------|-------------------------------------------|-----|
| Þ      | Eile Edit View Sort Select Groups                   | <u>D</u> atabase <u>T</u> ools <u>W</u> indow <u>H</u> elp  | _ 6                                       |     |
|        | 🗅 🚅 🗐 🎒 🐇 🖻 🖻 🗙 🗍 Arial                             | ▼ 12 ▼ <b>B</b> Z <u>U</u> x <sup>2</sup>                   | ×₂ Sym ¶                                  |     |
| ×      | Mark Selected 🗷 Mark List 🔀 Clear Mark              | ed   😰 🔚   🔍 🖬 🔺 🕨 州   🏝 Copy                               | Marked  🍓 Open Link                       |     |
|        | Author                                              | Title                                                       | Date                                      |     |
| $\Box$ |                                                     | Computer shopper                                            | April 1995                                | ~   |
|        |                                                     | Multi-Media Medicine                                        | September 1979-                           | ) = |
|        | Adams, Alexander B.                                 | John James Audubon: A biography                             | 1966                                      |     |
|        | Anderson, Mark Ransom                               | Apollyon's bow: Perspective, reading, and meaning in        | 1984                                      |     |
|        | Anderson, Robert J.//Schrier, Robert W.             | Acute renal failure                                         | 1987                                      |     |
|        | Aoki, Mikio                                         | Manufacture of glass by Sol-Gel process                     | 9 December 1987                           |     |
|        | Aroney, Manuel J.//Davies, Murray S.//Hambley, Tre  | A study of the polarities, anisotropic polarisabilities and | 1994                                      |     |
|        | Barr, Linda//Monserrat, Catherine//Berg, Toni       | Teenage pregnancy: A new beginning                          | 1992                                      |     |
|        | Blum, Robert                                        | Information management for the tactical operations sy       | 1979                                      |     |
|        | Booth, Wayne C.                                     | Kenneth Burke's way of knowing 1974                         |                                           |     |
| Π      | Borgman, Christine L.//Bower, James//Krieger, David | From hands-on science to hands-on information retrie        | 1989                                      |     |
| Π      | Christie, Agatha                                    | What Mrs. McGillicuddy saw                                  | 1988                                      |     |
| Π      | Chum, H. L.//Baizer, M. M.                          | The electrochemistry of biomass and derived material        | 1985                                      |     |
| Π      | Decker, William                                     | WSJ/Index file                                              | 1983                                      |     |
| Π      | Dickson, Paul                                       | Words: A connoisseur's collection of old and new, we        | 1982                                      |     |
| Π      | Dunn, Richard J.                                    | Teaching assistance, not teaching assistants                | Winter 1990                               |     |
| Π      | Fleischer, Arthur C.                                | Superficial organ sonography and miscellaneous appl         | 1989                                      |     |
| $\Box$ | Gilman, Alfred 1. Haga clic en la pestaña Al        |                                                             | 1000<br>· · · // /                        |     |
| Π      | Harred, John Records (Todos los registros           | b) para h pi registres marcades (Marked                     | Iprimir solo los                          |     |
| Π      | Jackson, Rick ver todos los registros que           | pwr (Groups) o cualquier otra li                            | sta de registros usando                   |     |
| Π      | Joplin, Scott <b>Contiene la base de datos.</b>     | aine este método                                            |                                           |     |
| Π      | Kraft, Donald H.                                    | Journal of the American Society for Information Scien       | <b>1</b> 943-                             |     |
| Π      | Kuret, J. A.//Murad, F.                             | Adenohypophyseal hormones and related substances            | 1990                                      | ~   |
|        | All Records (Marked Records)                        | Search ) Terms )                                            | Groups <u>)</u> Duplicates /              |     |
| Aut    | hor/Title/Date (Ascending)                          | 0 Records Mark                                              | ed 40 Records in List 40 Records in Datab | ase |
| Rea    | ady                                                 | 52-2                                                        | , , , , , , , , , , , , , , , , , , , ,   |     |

| Þ   | ProCite 5 - [Sample Data                         | bas   | se]                                                                                 | _ 2                                        | $\mathbf{X}$ |
|-----|--------------------------------------------------|-------|-------------------------------------------------------------------------------------|--------------------------------------------|--------------|
| Þ   | File Edit View 3. Haga clic e                    | n la  | opción File (Archivo)                                                               | é                                          | S ×          |
|     | New Ctrl+N                                       |       | ▼ 12 ▼ B Z U × <sup>2</sup>                                                         | ×, Sym ¶                                   |              |
|     | Open Ctrl+O                                      | E     |                                                                                     |                                            |              |
| ×   | Close                                            | ark   | ed 📴 🔚 🔍 🕅 🔹 🕨 📲 Copy                                                               | / Marked 🛛 🕵 Open Link                     |              |
|     | Save Ctrl+S                                      |       | Title                                                                               | Date                                       |              |
|     | Save As                                          |       | Computer shopper                                                                    | April 1995                                 |              |
|     | Dalata                                           | -     | Multi-Media Medicine                                                                | September 1979-                            | _ 🔳          |
| 교   | Delete                                           | F     | Apolluon's how: Perspective, reading, and meaning in                                | 1984                                       |              |
|     | Rename                                           | E     | Acute renal failure                                                                 | 1987                                       |              |
|     | Properties                                       |       | Y elija Print Bibliography (Imprimir bib                                            | liografía) B7                              |              |
|     | Print Setun                                      | Tre   | A porarities, anisotropic polarisabilities an                                       | 1994                                       |              |
|     | Print Bibliography Ctrl±P                        | /     | reenage pregnancy: A new beginning                                                  | 1992                                       |              |
|     |                                                  | 4     | Information management for the tactical operations sy                               | , 1979                                     |              |
|     | Print Subject Bibliography                       |       | Kenneth Burke's way of knowing                                                      | 1974                                       |              |
| 님   | 1 Sample Database.pdt                            | avio  | From hands-on science to hands-on information retrie                                | 1989                                       |              |
| 님   | 2 trial3 ndt                                     | H     | What Mrs. McGillicuddy saw<br>The electrochemistry of biomeses and derived material | 1968                                       |              |
| 늼   |                                                  | ÷     | WS.1/Index file                                                                     | 1983                                       |              |
| 片   | , sinaiz.put                                     | E     | Words: A connoisseur's collection of old and new we                                 | 1982                                       |              |
|     | 4 Thesaurus A-Z.pdt                              |       | Teaching assistance, not teaching assistants                                        | Winter 1990                                |              |
| Π   | Fxit                                             |       | Superficial organ sonography and miscellaneous appl                                 | (1989                                      |              |
|     | aliman, Alica a.2711ali, Theodole W.2711les, Ala | S./   | The pharmacological basis of therapeutics                                           | 1990                                       |              |
|     | Harred, John F.//Knight, Allan R.//McIntyre, Joh | nn S. | Epoxidation process                                                                 | 1972 Apr 4                                 |              |
|     | Jackson, Richard                                 |       | Running down the up-escalator: Regional inequality in                               | May 1989                                   |              |
|     | Joplin, Scott                                    |       | The entertainer                                                                     | 1972                                       |              |
|     | Kraft, Donald H.                                 |       | Journal of the American Society for Information Scien                               | 1949-                                      |              |
|     | Kuret, J. A. //Murad, F.                         |       | Adenohypophyseal hormones and related substances                                    | 1990                                       | ~            |
|     | All Records / Marked Records                     | λ_    | Search ) Terms )                                                                    | Groups <u>)</u> Duplicates /               |              |
| Aut | thor/Title/Date (Ascending)                      |       | 2 Records Mark                                                                      | ked 40 Records in List 40 Records in Datal | oase         |
| Pre | eview a bibliography on screen                   |       | ,— · · · <b>· · · · · · ·</b> · · · · · ·                                           | ,                                          |              |
|     |                                                  | •     |                                                                                     |                                            | 50           |
| 4   | 🍯 Stant 🔤 🤃 🏞 🛆 🐸 🐷 🛸 🎽                          |       |                                                                                     | 🕞 Ont 📴 Mit 💡 😂 🕥 🤤 13;                    | 29           |

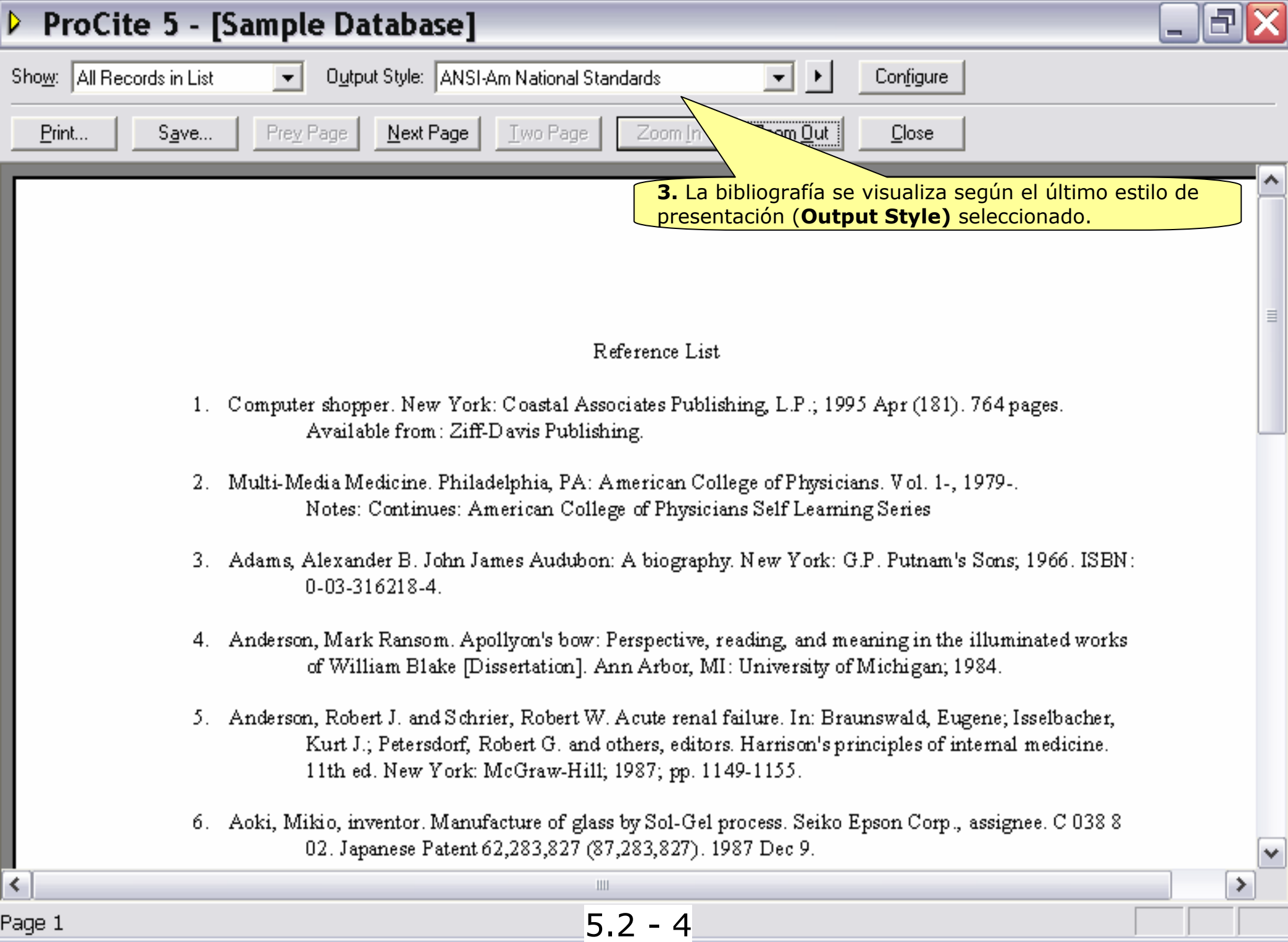

| ProCite 5 - [Sample Database]                                                                                                    | _ |    | ļ |
|----------------------------------------------------------------------------------------------------|---|----|---|
| Sho <u>w</u> : All Records in List 💽 Output Style: ANSI-Am National Standards 💽 🕨 Configure                                                                                                    |   |    |   |
| Print Save Prey Page Next Page Iwo Page Zoom In Zoom Out Close                                                                                                    |   |    |   |
| Nota: Usando los botones <b>Zoom Out</b> (Reducir) o <b>Zoom In</b> (Ampliar)<br>se puede ampliar y reducir la visualización de la bibliografía y<br>desplazarse por las páginas de una en una o de dos en dos. |   | ^  |   |
| ProCite 5 - [Sample Database]                                                                                                    | × |    |   |
| Show: All Records in List <ul> <li>Output Style: ANSI-Am National Standards</li> <li>Configure</li> </ul>                                                                                                    |   | =  |   |
| Print Save Prey Page Next Page Iwo age Zoom In Zoom Out Close                                                                                                    |   | _  |   |
|                                                                                                    |   |    |   |
| ProCite 5 - [Sample Database]                                                                                                    | × |    |   |
| Bind.       Sayes.       Prey Page       Jun Page       Zorg       Conget         Bind.       Sayes.       Prey Page       Jun Page       Zorg       Conget       Conget                                        |   | ~  | ] |
| Page 3 Page 1 Page 1 S 2 - 5                                                                                                    |   |    |   |
|                                                                                                    |   | J. |   |

| ProCite 5 - [Sample Databa                                                                                      | se]                                                                                                    |                                                                                                    |
|----------------------------------------------------------------------------------------------------|----------------------------------------------------------------------------------------------------|----------------------------------------------------------------------------------------------------|
| Show:       All Records in List       ▼       Output Style:         Print       Save       Prey Page       Next | Vancouver<br>ANSI-Am National Standards<br>Chicago A<br>Chicago B<br>Current Opinion In<br>Harvard<br>Index Medicus<br>MLA-Modern Language Assoc<br>Turabian (Reference List)<br>UMI-Information Store<br>Uniform<br>Vancouver<br>Workform | <ul> <li>Configure</li> <li>Close</li> <li>Close</li> <li>Cambie el estilo de presentación haciendo clic en el recuadro que aparece a la derecha de la opción Output Style (Estilo de presentación), seleccione Vancouver y observe como aparece la bibliografía con un nuevo formato</li> </ul> |

- 1. Computer shopper. New York: Coastal Associates Publishing, L.P., April 1995. 764 pages.
- Multi-Media Medicine. Philadelphia, PA: American College of Physicians, 1979-; 1-. Notes: Continues: American College of Physicians Self Learning Series
- 3. Adams AB. John James Audubon: A biography. New York: G.P. Putnam's Sons, 1966.
- Anderson MR. Apollyon's bow: Perspective, reading, and meaning in the illuminated works of William Blake [Dissertation]. Ann Arbor, MI: University of Michigan, 1984.
- Anderson RJ, Schrier RW. Acute renal failure. In: Braunswald E, Isselbacher KJ, Petersdorf RG et al., editors. Harrison's principles of internal medicine. 11th edition. New York: McGraw-Hill, 1987: 1149-55.
- Aoki M, inventor. Seiko Epson Corp., assignee. Manufacture of glass by Sol-Gel process. Japanese Patent 62,283,827 (87,283,827). 9 December 1987
- 7. Aroney MJ, Davies MS, Hambley TW, Pierens RK. A study of the polarities, anisotropic polarisabilities and carbonyl infrared vibrational frequencies of the complexes [M(CO), {P(OCH), CMe}] (M = Co. Marca IND and the control doctory of IM(CO), (P(OCH), CMe)]. Evidence for a control

¥

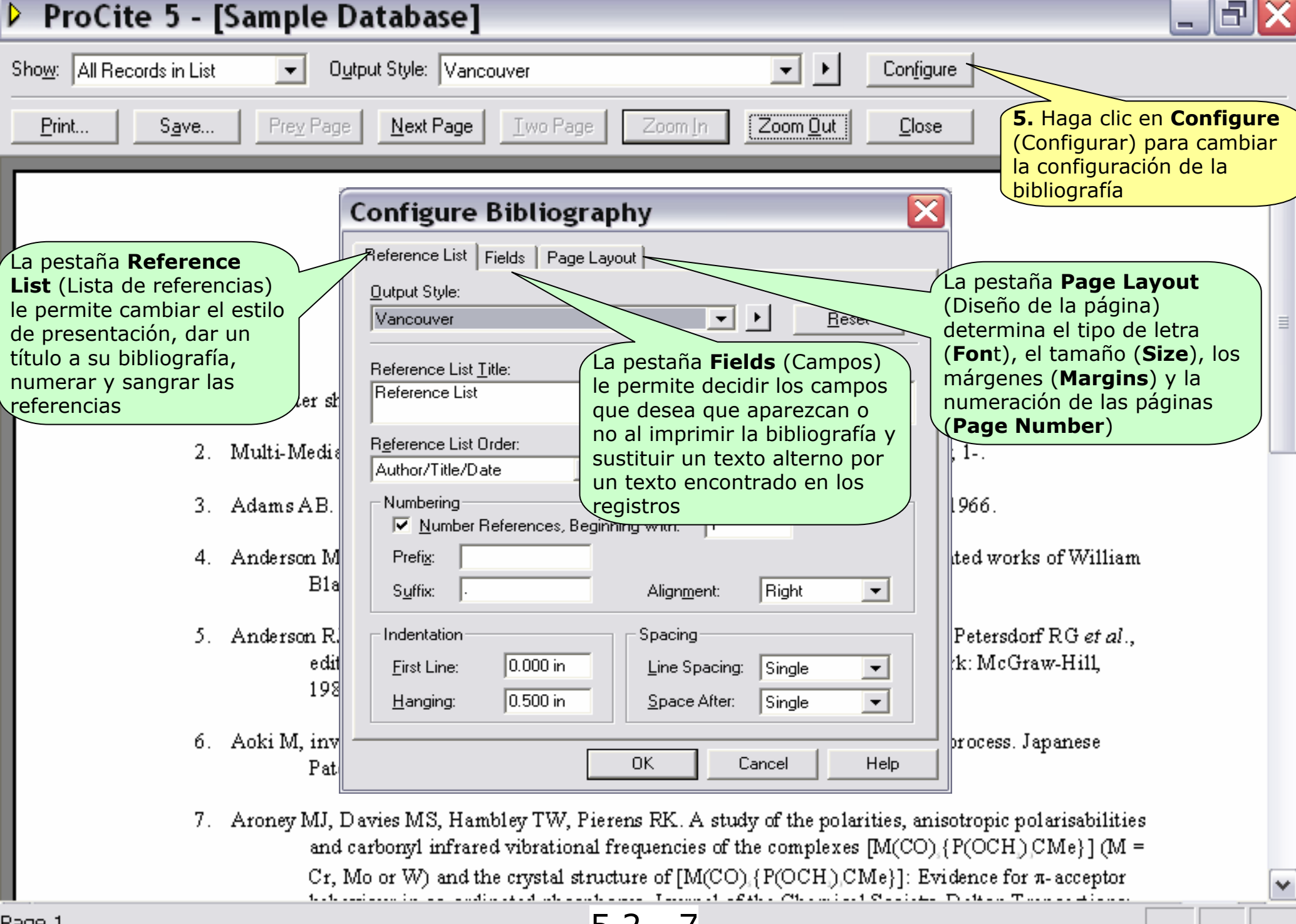

5.2 - 7

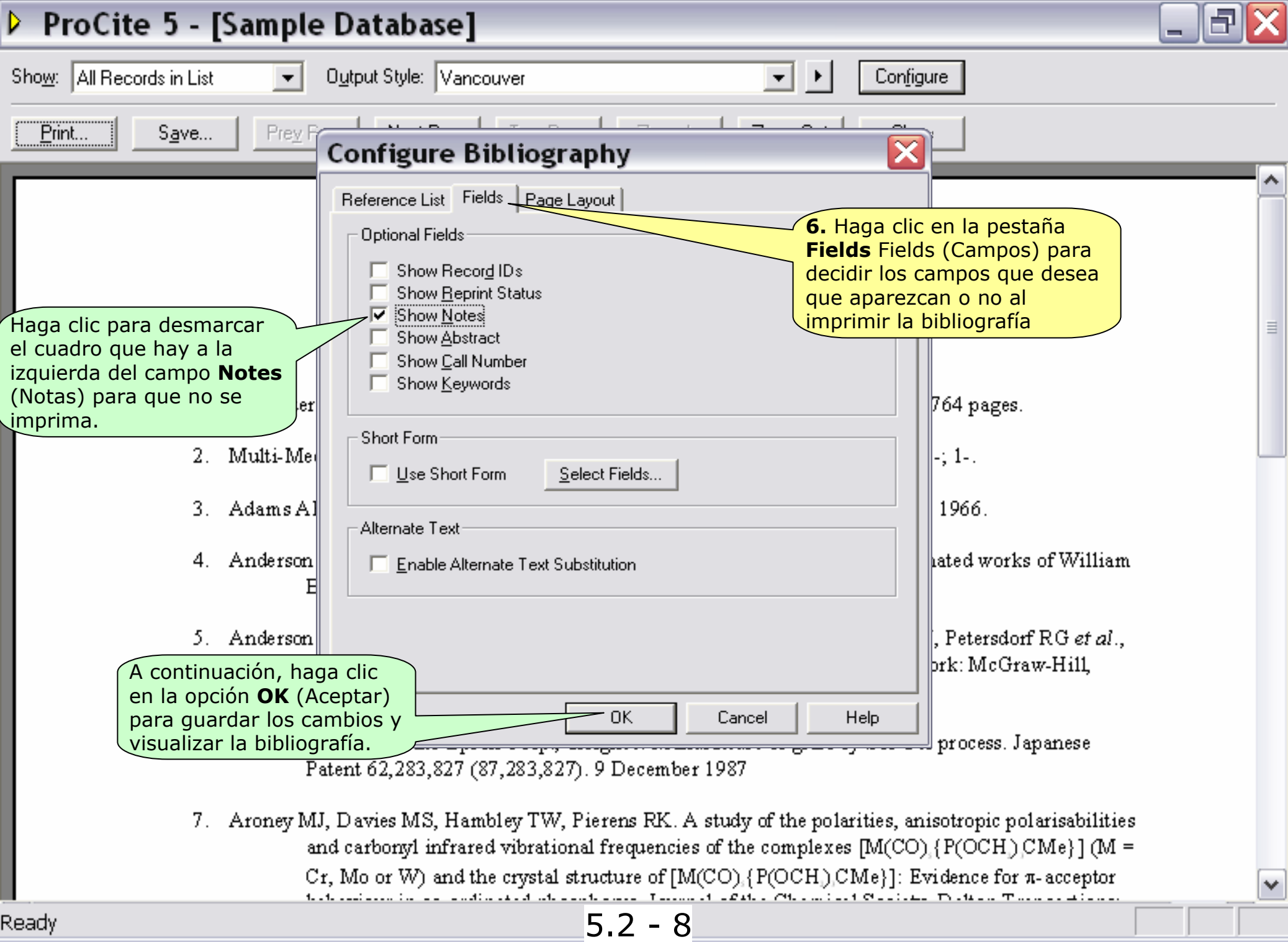

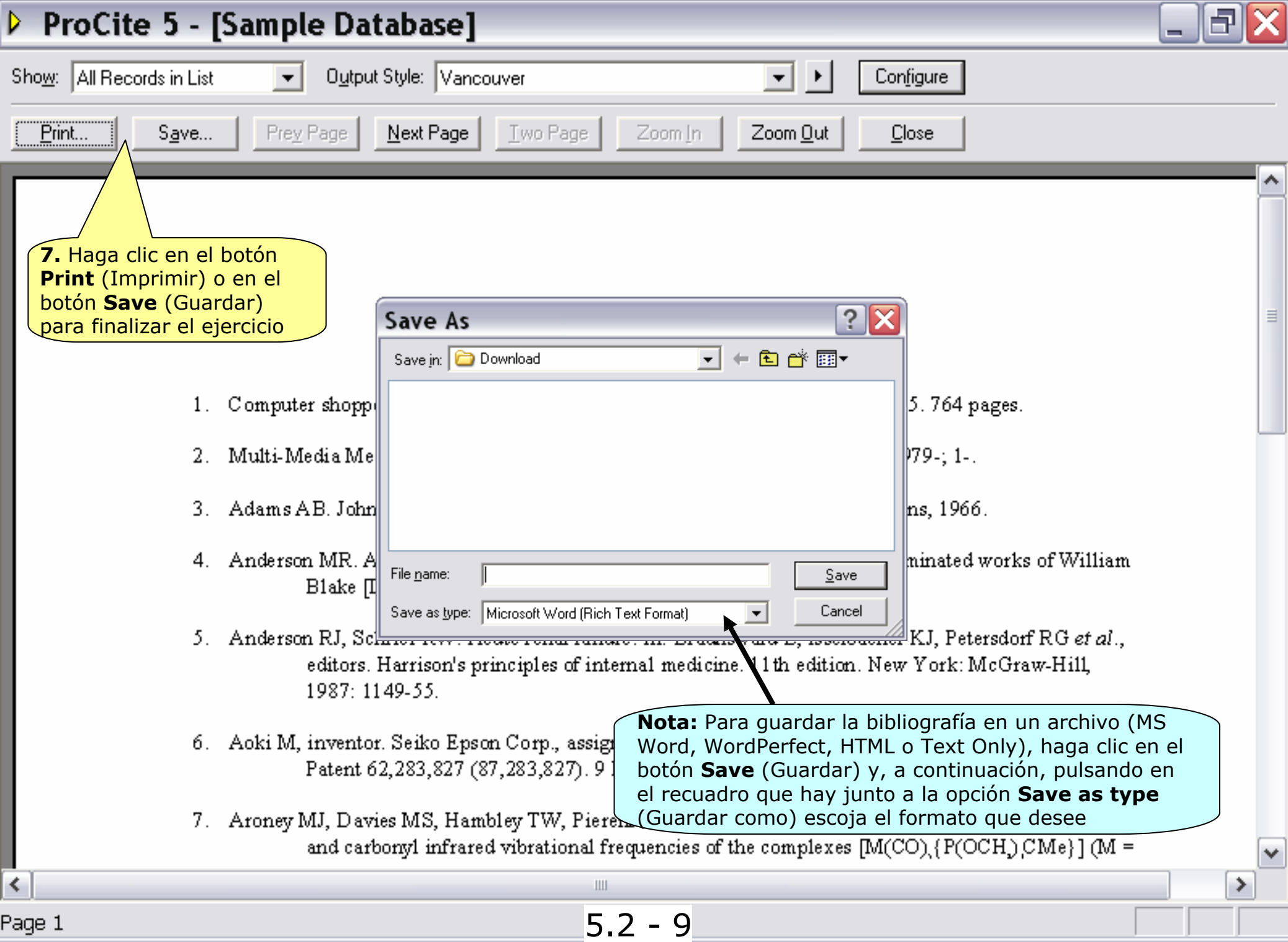

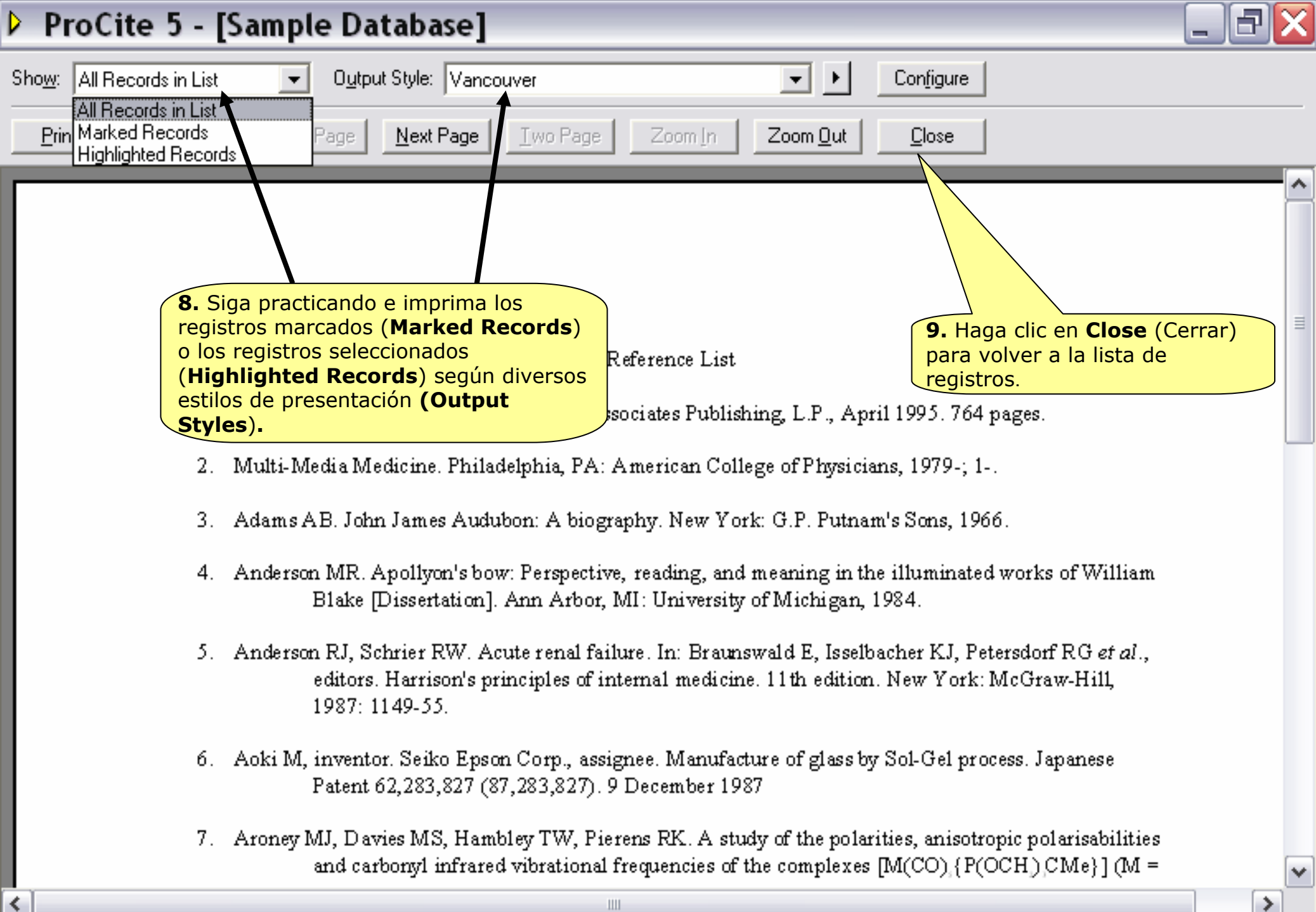

Page 1

- 11

5.2 - 10

## 5.3.

### Imprimir una Bibliografía por Campos Específicos

También se puede imprimir la bibliografía por campos específicos como, por ejemplo, **Keywords** (Palabras clave), **Author** (Autor), **Title** (Título) o **Call Number** (Signatura topográfica), aunque se puede seleccionar cualquier otro campo. Esta opción le permite agrupar los registros bajo diferentes epígrafes como pueden ser el lugar de publicación, la materia, etc. Además se puede crear un índice para adjuntarlo a la bibliografía tradicional.

#### Para imprimir una bibliografía por campos específicos:

| Þ        | ProCite 5 - [Sample Databa                                                                      | se]                                                        |                                               | X   |
|----------|-------------------------------------------------------------------------------------------------|------------------------------------------------------------|-----------------------------------------------|-----|
| Þ        | <sup>)</sup> <u>E</u> ile <u>E</u> dit <u>V</u> iew So <u>r</u> t <u>S</u> elect <u>G</u> roups | <u>D</u> atabase <u>T</u> ools <u>W</u> indow <u>H</u> elp | _ 8                                           | ×   |
|          | 🗅 🚅 🗐 🎒 🕺 🖁 💼 🗙 🗍 Arial                                                                         | ▼ 12 ▼ B Z <u>U</u> x <sup>2</sup>                         | ×2 Sym ¶                                      |     |
| Þ        | 🕻 Mark Selected 📲 Mark List 🔣 Clear Mark                                                        | ked  📅 🔚 🔍 🕅 🔹 🕨 🖊 📲 Copy                                  | / Marked 🛛 🍓 Open Link                        |     |
|          | Author                                                                                          | Title                                                      | Date                                          |     |
|          |                                                                                                 | Computer shopper                                           | April 1995                                    | ~   |
|          |                                                                                                 | Multi-Media Medicine                                       | September 1979-                               |     |
|          |                                                                                                 | ProCite                                                    |                                               |     |
|          | Adams, Alexander B.                                                                             | John James Audubon: A biography                            | 1966                                          |     |
|          | Anderson, Mark Ransom                                                                           | Apollyon's bow: Perspective, reading, and meaning in       | 1984                                          |     |
|          | Anderson, Robert J.//Schrier, Robert W.                                                         | Acute renal failure                                        | 1987                                          |     |
|          | Aoki, Mikio                                                                                     | Manufacture of glass by Sol-Gel process                    | 9 December 1987                               |     |
|          | Aroney, Manuel J.//Davies, Murray S.//Hambley, Tre                                              | A study of the polarities, anisotropic polarisabilities an | 1994                                          |     |
|          | Barr, Linda//Monserrat, Catherine//Berg, Toni                                                   | Teenage pregnancy: A new beginning                         | 1992                                          |     |
|          | Barrett, Daniel J.                                                                              | NetResearch: Finding information online                    | 1997                                          |     |
|          | Blum, Robert                                                                                    | Information management for the tactical operations sy      | 1979                                          |     |
|          | Booth, Wayne C.                                                                                 | Kenneth Burke's way of knowing                             | 1974                                          |     |
|          | Borgman, Christine L.//Bower, James//Krieger, David                                             | From hands-on science to hands-on information retrie       | 1989                                          |     |
|          | Christie, Agatha                                                                                | What Mrs. McGillicuddy saw                                 | 1988                                          |     |
|          | Chum, H. L.//Baizer, M. M.                                                                      | The electrochemistry of biomass and derived material       | 1985                                          |     |
|          | Decker, William                                                                                 | WSJ/Index file                                             | 1983                                          |     |
|          | Dickson, Paul                                                                                   | clic en la nestaña <b>All Records</b> (Todos los           |                                               |     |
|          | Dunn, Richard J. registros                                                                      | ) para ver todos los registros que contien                 | la base                                       |     |
|          | Fleischer, Arthur C. de datos                                                                   | gart sonography and miscellaneous appl                     | 1989                                          |     |
|          | Gilman, Alfred G.//Rall, Theodore With Marrow                                                   | The pharmacological basis of therapeutics                  | 1990                                          |     |
|          | Harred, John F.//Knight                                                                         | Epoxidation process                                        | 1972 Apr 4                                    |     |
|          | Jackson, Richard                                                                                | Running down the up-escalator: Regional inequality it      | May 1989                                      |     |
|          | Joplin, Scott                                                                                   | The entertainer                                            | 1972                                          | V   |
|          | All Becords / Marked Becords                                                                    | Search \ Terms \                                           | Groups \ Duplicates /                         |     |
| <u> </u> |                                                                                                 |                                                            | and the presents in the table                 |     |
| AU       | thor/litie/Date (Ascending)                                                                     | U Records Mark                                             | (ed )42 Records in List )42 Records in Databa | ase |
| Re       | ady                                                                                             | 53-2                                                       |                                               |     |

| Þ   | ProCite 5 - [Sample Database]                                    |                  |                               |                             |                                 |         | Ð      | X   |
|-----|------------------------------------------------------------------|------------------|-------------------------------|-----------------------------|---------------------------------|---------|--------|-----|
| Þ   | File Edit View Sort Select Groups Database                       | e Tools          | Window                        | Help                        |                                 |         | - 8    | ×   |
|     | New Ctrl+N                                                       | - 1              | 2 🚽                           | <b>B</b> Z U x <sup>2</sup> | ×, sym ¶                        |         |        |     |
|     | Open Ctrl+O                                                      |                  |                               |                             |                                 |         |        |     |
| ×   | Close                                                            |                  |                               | 🕨 🖣 Copy                    | Marked 🛛 🔛 🤐 Open Link          |         |        |     |
|     | Save Ctrl+S                                                      |                  |                               |                             | Date                            |         |        |     |
|     | Save As                                                          | 1000 <b>2.</b> H | laga clic                     | en la opción <b>F</b>       | ile (Archivo) y elija Print     |         |        | ^   |
|     |                                                                  | Med Sub          | ject Bib                      | liography (Ir               | mprimir bibliografía por        | _       | [      |     |
| 늼   | Delete                                                           | Audubor          | biographu                     |                             | 1966                            |         |        |     |
| 片   | Rename                                                           | ow Perspec       | tive, reading                 | a, and meaning in           | 1984                            |         |        |     |
|     | Properties                                                       | failure          |                               | g, e                        | 1987                            |         |        |     |
|     | Print Setup                                                      | e of glass by    | Sol-Gel pro                   | cess                        | 9 December 1987                 |         |        |     |
|     | Print Bibliography Ctrl+P                                        | ne polarities,   | anisotropic                   | polarisabilities an         | 1994                            |         |        |     |
| 닏   | Print Subject Bibliography                                       | egnancy: A r     | new beginni                   | ng                          | 1992                            |         |        |     |
| 늼   | Рипс Забјесс вібноўгарну                                         | h: Finding int   | formation or                  | nine<br>tigal operations of | 1997                            |         |        |     |
| 片   | 1 Cancer - Biblioteca del Congreso.pdt                           | rke's way of     | knowina                       | ucal operations sy          | 1974                            |         |        |     |
|     | 2 Sample Database.pdt                                            | on science t     | to hands-on                   | information retrie          | 1989                            |         |        |     |
| Π   | 3 Medline.pdt                                                    | /IcGillicuddy    | saw                           |                             | 1988                            |         |        |     |
|     | 4 trial3.pdt                                                     | chemistry of t   | biomass and                   | d derived material          | 1985                            |         |        |     |
|     |                                                                  | file             |                               | < 11 1                      | 1983                            |         |        |     |
| 님   | Exit                                                             | phnoisseur's i   | collection of<br>Atteaching a | f old and new, we           | 1982<br>Winter 1990             |         |        |     |
| 片   | Fleischer, Arthur C. Superficial                                 | organ sonogr     | aphy and m                    | iscellaneous appl           | 1989                            |         |        |     |
|     | Gilman, Alfred G.//Rall, Theodore W.//Nies, Alan S./ The pharm   | acological ba:   | sis of therap                 | peutics                     | 1990                            |         |        |     |
|     | Harred, John F.//Knight, Allan R.//McIntyre, John S. Epoxidation | n process        |                               |                             | 1972 Apr 4                      |         |        |     |
|     | Jackson, Richard Running de                                      | own the up-es    | calator: Re                   | gional inequality ii        | May 1989                        |         |        |     |
|     | Joplin, Scott The enterta                                        | ainer            | I                             |                             | 1972                            |         | [      | ~   |
|     | All Records ( Marked Records ) Sear                              | <u>ch λ</u>      | Te                            | rmsλ                        | Groups <u>)</u> Duplice         | ites    |        |     |
| Aut | hor/Title/Date (Ascending)                                       |                  | C                             | ) Records Mark              | ed 42 Records in List 42 Record | ds in ( | Databa | ise |
| Pre | view a subject bibliography on screen                            |                  |                               |                             |                                 |         |        |     |
| 1   | 🖌 start 🔄 🕴 📮 🔺 🕼 🙆 🍏 🚍 🕴 🗐 I                                    | <b>@</b> 5.3     | 3 - 35                        | 🕒 U                         | 🕨 P 🕑 W. 📄 🗘 🕴 ES (             | ় ্র    | 10:48  | В   |

| ٥         | ProCite 5 - [Sam                                                                                                    | ple Database]                                                                                                    | _ 6     | l X   |   |
|-----------|----------------------------------------------------------------------------------------------------|----------------------------------------------------------------------------------------------------|---------|-------|---|
| Þ         | <sup>)</sup> Eile <u>E</u> dit ⊻iew So <u>r</u> t                                                                                                    | <u>S</u> elect <u>G</u> roups <u>D</u> atabase <u>T</u> ools <u>W</u> indow <u>H</u> elp                                                                                                    | _       | ð×    | ¢ |
| ] [[<br>× | 🗅 🚅 🖬 🏽 🎒 🖁 🕉 🖻 I<br><sup>(</sup> Mark Selected 🖷 Mark L                                                                                                    | Arial       Image: Image: | Subje   | ct    |   |
|           | Author                                                                                                    | Ti plantillas ( <b>Workforms</b> ) aunque estas no forman p                                                                                                    | barte c | le    |   |
|           |                                                                                                    | Computer shopper                                                                                                    |         | ^     | ſ |
| ▣         |                                                                                                    | Multi-Media Medicine September 1979-                                                                                                    |         |       | Ĩ |
|           | Adams, Alexander B.<br>Anderson, Mark Ransom<br>Anderson, Robert J.//Schrier, F<br>Aoki, Mikio<br>Aroney, Manuel J.//Davies, Mu<br>Barr, Linda//Monserrat, Catheri<br>Barrett, Daniel J.<br>Blum, Robert<br>Booth, Wayne C.<br>Borgman, Christine L.//Bower,<br>Christie, Agatha<br>Chum, H. L.//Baizer, M. M.<br>Decker, William<br>Dickson, Paul | Subject Fields       2 Field(s) Selected         Selected Fields:       2 Field(s) Selected         Workforms       Image: Cancel         [01] Author, Analytic       Image: Cancel         [02] Author Affiliation       Image: Cancel         [03] Author Affiliation       Image: Cancel         [04] Title, Analytic       Image: Cancel         [05] Medium Designator       Image: Cancel         [06] Connective Phrase       Select All         [07] Author, Monographic       Select All         [09] Title, Monographic       Image: Cancel         [10] Journal Title       Image: Cancel         [11] Title       Image: Cancel                                                                                                    |         |       |   |
|           | Fleischer, Arthur C.<br>Gilman, Alfred G.//Rall, Theodo<br>Harred, John F.//Knight, Allan I<br>Jackson, Richard                                                                                                    | <ul> <li>✓ List each author separately</li> <li>✓ In other fields, list each entry that is separated by a slash, carriage return, or line feed. (Keywords entries are always listed separately.)</li> </ul>                                                                                                    |         |       |   |
| Γ         | Joplin, Scott                                                                                                    | The entertainer 1972                                                                                                    |         | ~     |   |
| [         | All Records / Mark                                                                                                    | ed Records ) Search ) Terms ) Groups ) Duplicate                                                                                                    | S       |       |   |
| Aut       | thor/Title/Date (Ascending)                                                                                                    | 0 Records Marked 42 Records in List 42 Records                                                                                                    | in Dat  | abase | 9 |
| Rea       | ady                                                                                                    | 5.3 - 4                                                                                                    |         |       |   |

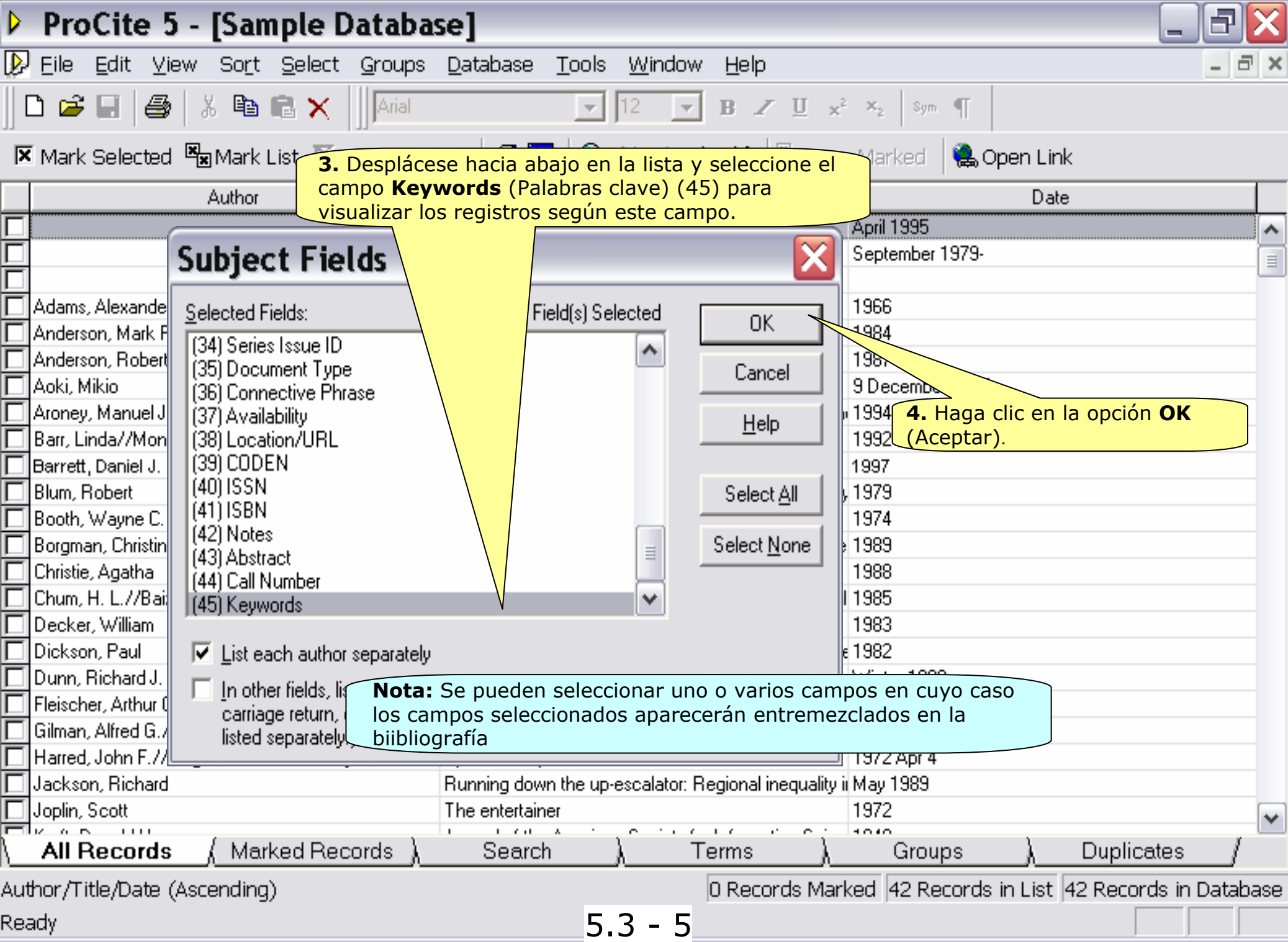

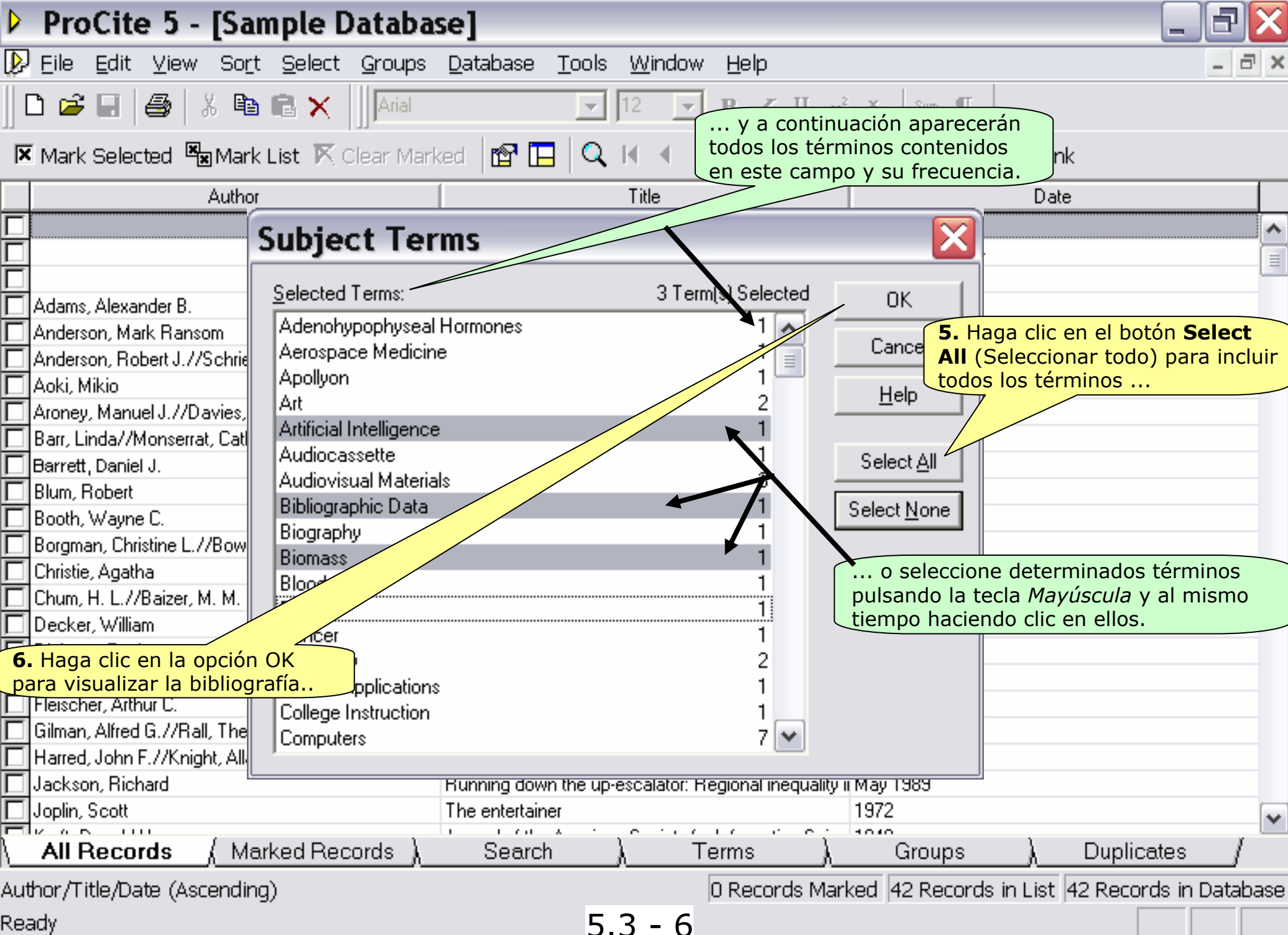

| ProCite 5 - [Sample                                                                                                 | Database]                                                                                                    | 7 🗙 |
|----------------------------------------------------------------------------------------------------|----------------------------------------------------------------------------------------------------|-----|
| Show: <b>7.</b> Haga clic en el botór<br>encontrará las mismas<br>anteriormente en el eje<br><i>Bibliografía</i> ". | n <b>Configure</b> (Configurar) y <u>Configure</u> <u>I</u> erms<br>opciones que vimos<br>ercicio " <i>Imprimir una</i> <u>Zoom In</u> <u>Zoom Dut</u> <u>Close</u>   |     |
|                                                                                                    | Configure Subject Bibliography 🛛 🔛 🗕 🛁                                                                                                    | ~   |
| Adenohypophyse                                                                                                    | Reference List       Fields       Page Layout       Subject Bibliography         Qutput Style:                                                                        |     |
| I. Kuret, J. A<br>Ra<br>th<br>Aerospace Media                                                                       | Numbering     ical basis of       Image: Number References, Beginning With:     1       Prefix:     Suffix:       Suffix:     Alignment:                              |     |
| 1. Popper, S.<br>sh<br>IS<br>No<br>W                                                                                | Indentation       Spacing         First Line:       0.000 in         Hanging:       0.500 in    Space After: Single ▼                                                 |     |
| Apollyon                                                                                                    | OK Cancel Help                                                                                                    |     |
| 1. Anderson, I<br>of                                                                                                | Mark Ransom. Apollyon's bow: Perspective, reading, and meaning in the illuminated works<br>William Blake [Dissertation]. Ann Arbor, MI: University of Michigan; 1984. | ~   |
| <                                                                                                    |                                                                                                    | >   |
| Page 1                                                                                                    | 5.3 - 7                                                                                                    |     |

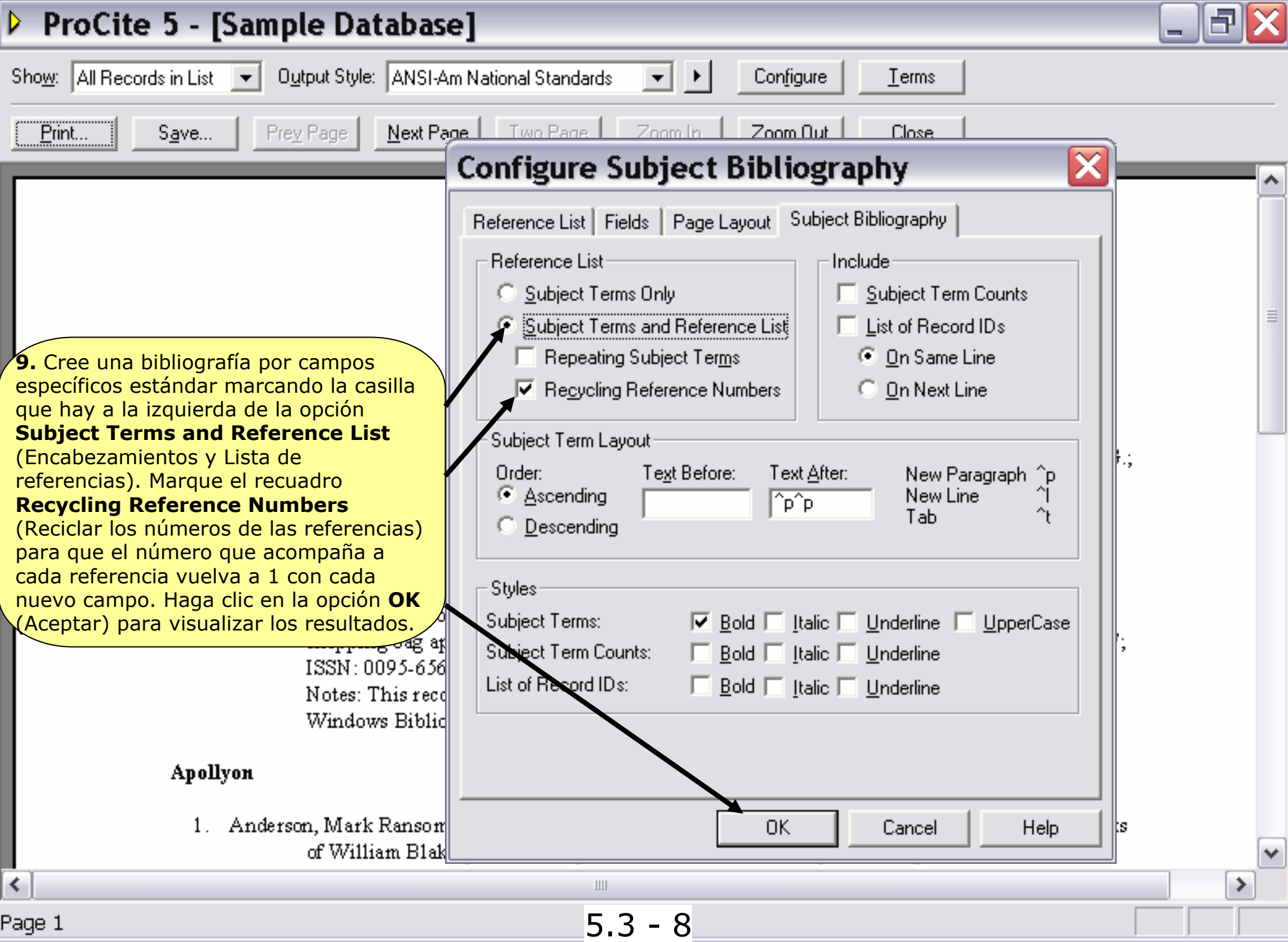

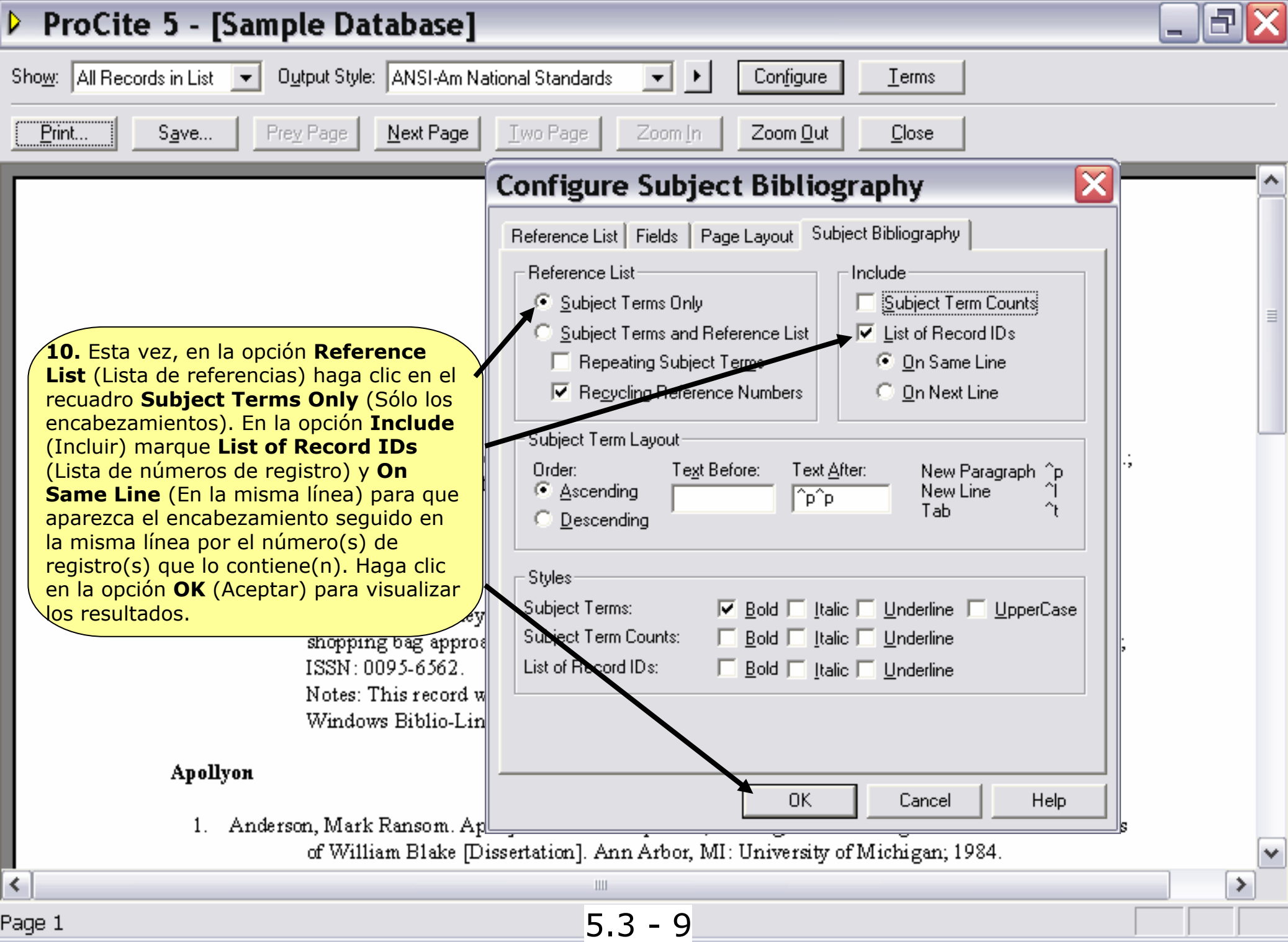

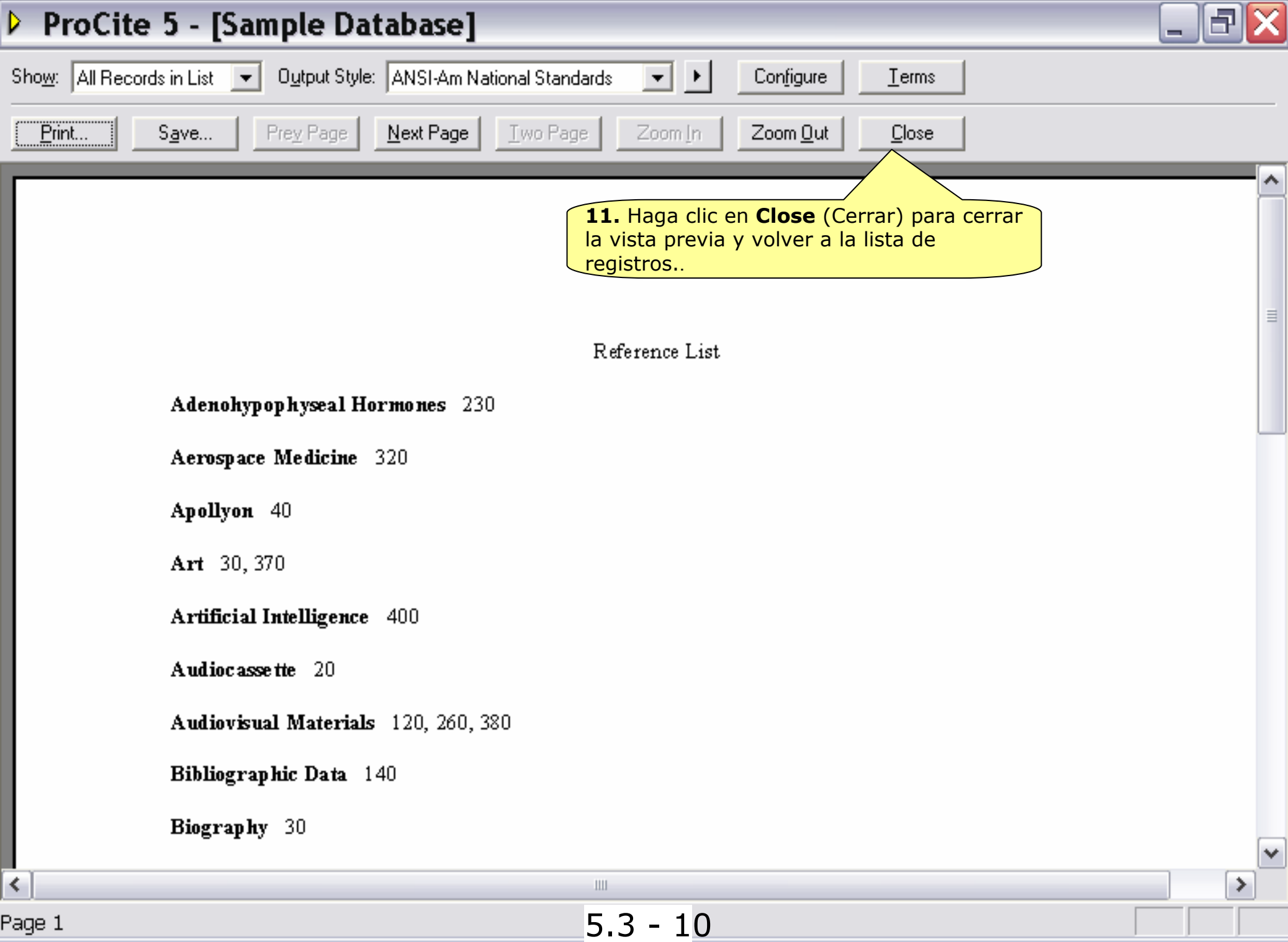

# Fin del Tema 5

El siguiente tema le ayudará a aprender a introducir automáticamente citas bibliográficas contenidas en ProCite en un fichero de un procesador de texto

5.3 - 11

# TEMA 6

### Preparar un Documento y su Bibliografía

En esta sección aprenderá a:

- Abrir un documento de un procesador de textos para introducir citas bibliográficas
- Seleccionar las referencias que se desean citar
- Preparar la bibliografía y el documento final
- Cerrar el documento y salir de ProCite

# 6.2. Abrir un Documento de un Procesador de Textos

ProCite 5 es compatible con Microsoft Word 7, 97, y 2000 de Windows, WordPerfect 7, 8 y 2000 de Windows y Word 6.01 y 98 de Macintosh.

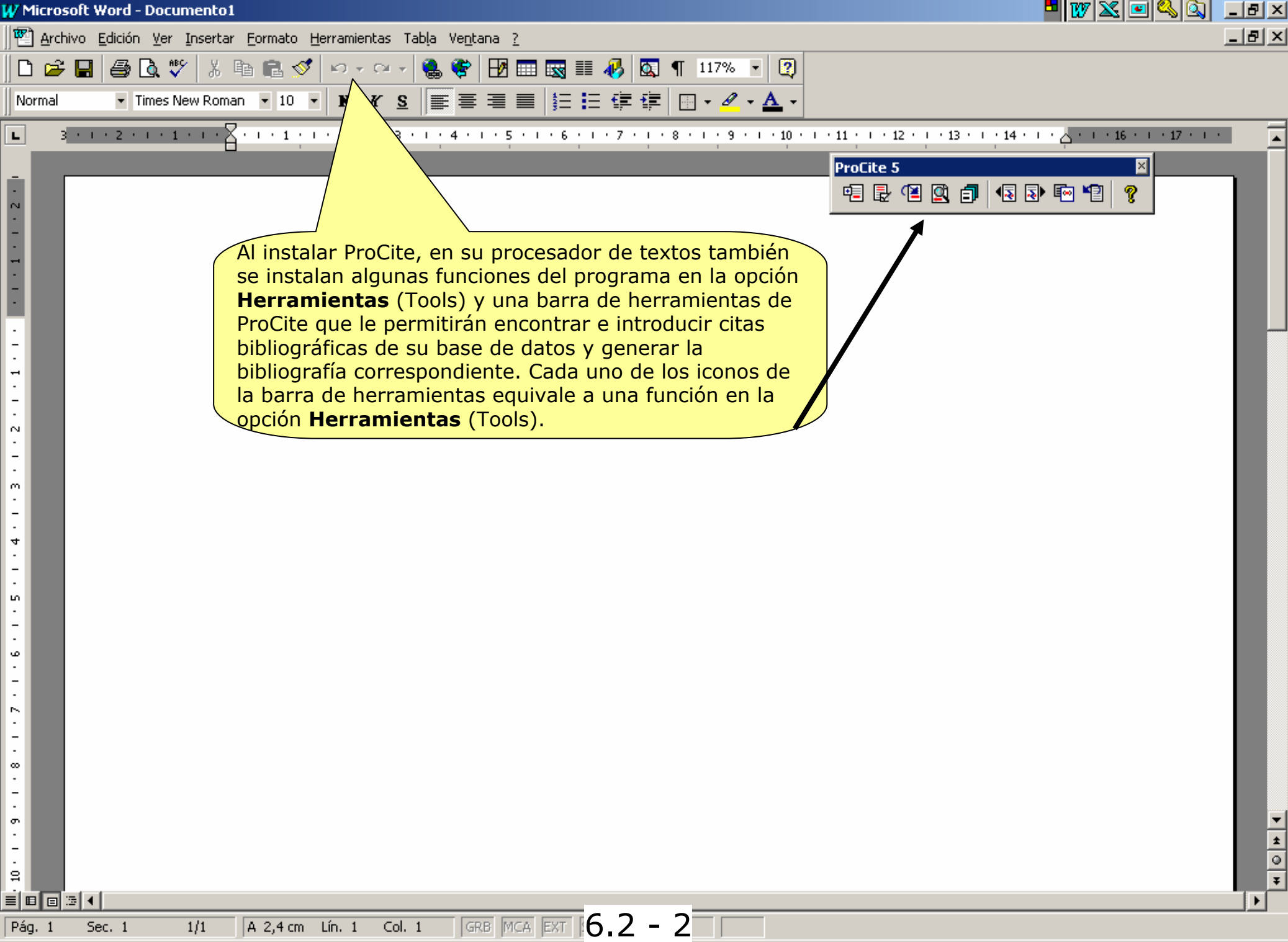

### 6.3. Crear un Documento Word

Los siguientes ejercicios están pensados para Microsoft Word, aunque también se pueden utilizar con WordPerfect. El primer paso en la creación de bibliografías es localizar las citas bibliográficas que se desean incluir en un documento. ProCite ofrece tres modos diferentes para hacerlo. Una vez insertados los marcadores de posición, es fácil generar las citas bibliográficas en el texto y la bibliografía final.

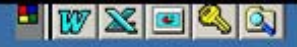

∞€€€

12:53

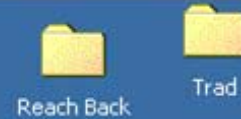

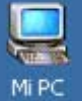

Centros\_d...

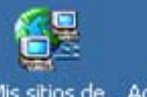

1 S

Mis sitios de Acceso directo a SUPERLEX .... red

Ľ

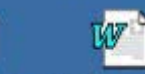

Papelera de reciclaje Hoja\_comu... easp.doc

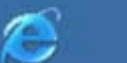

Internet

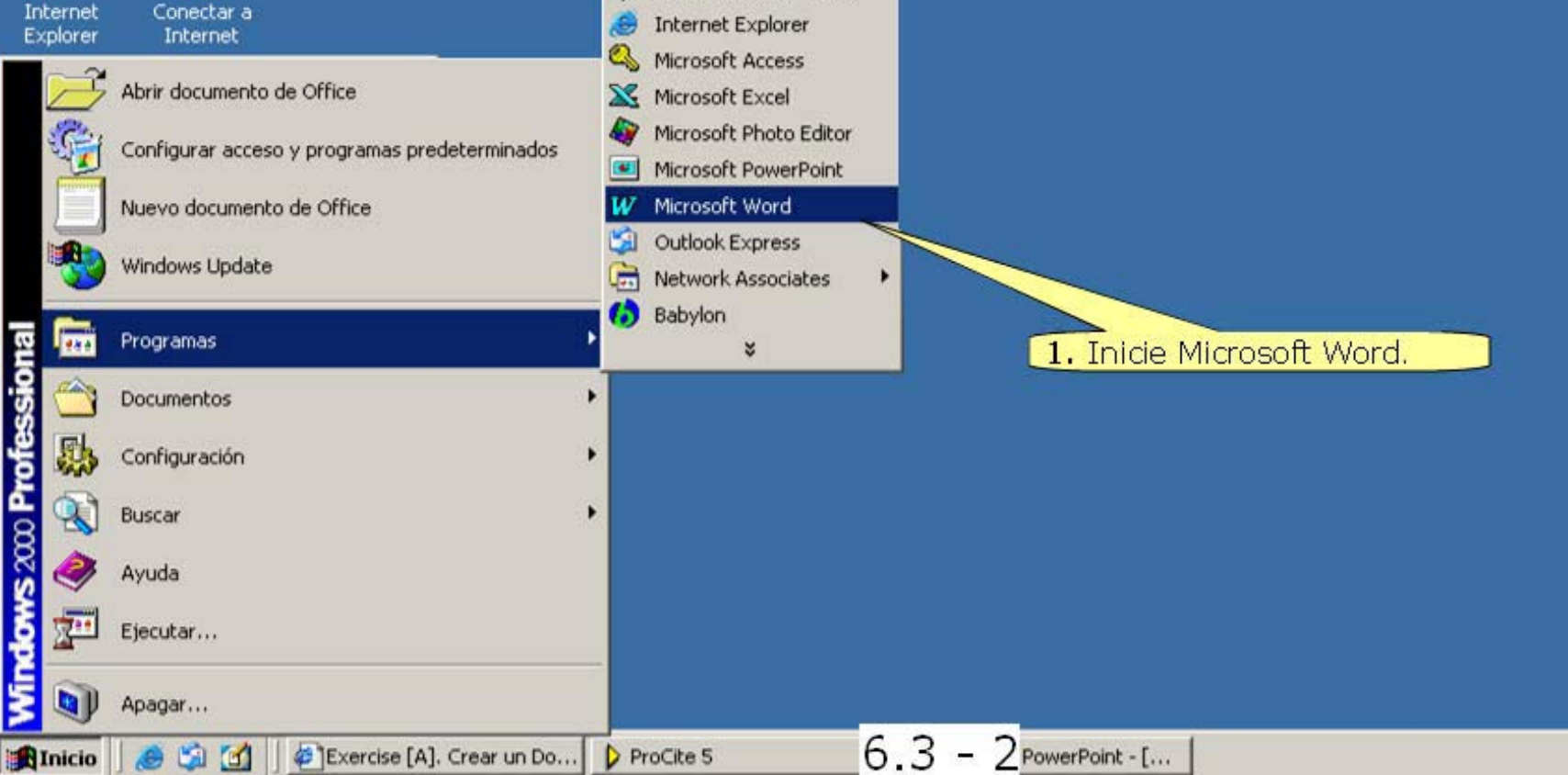

8

Accesorios

Cuaderno de Microsoft

Inicio

.

.

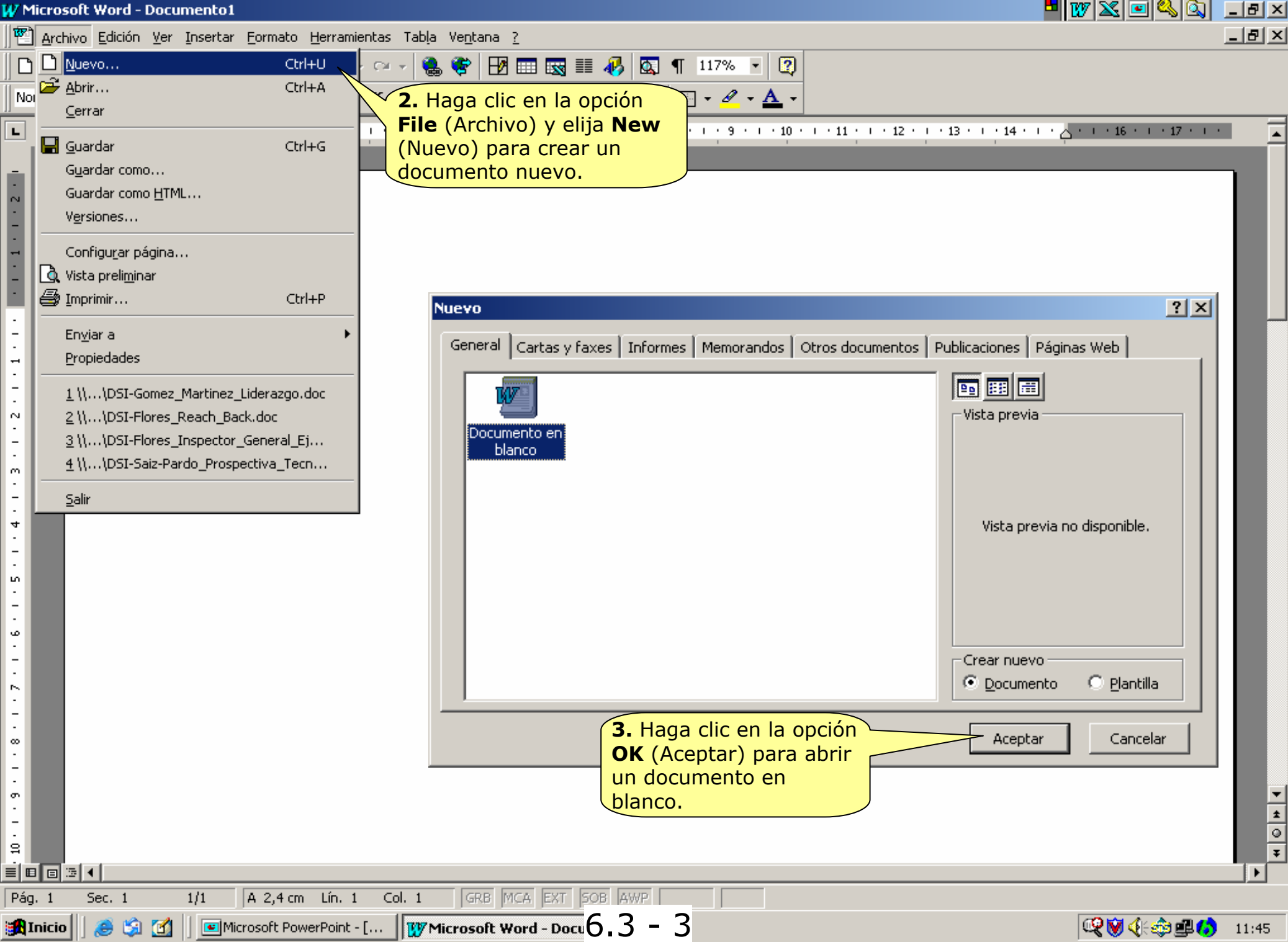

| 4 | / Micros       | ft Word - Documento1                                                                                                 | - I I X 🖬 🔍 🔍 💶 🕹 🔍 💶 🖅 🗡                                 |
|---|----------------|----------------------------------------------------------------------------------------------------|-----------------------------------------------------------|
|   | 🕙 <u>A</u> rch | /o <u>E</u> dición <u>V</u> er Insertar Eormato <u>H</u> erramientas Tab <u>l</u> a Ve <u>n</u> tana <u>?</u>        |                                                           |
|   | 🗅 🖻            | 🔚 🎒 🖎 🖤 🕺 🗈 🛍 💅 🗠 • 🖙 - 🍓 😻 🖽 🎟 🔜 🎫 🛷 🔯 ¶ 117% 🔹 😰                                                                   |                                                           |
|   | Normal         | • Times New Roman • 12 • N K S 臺 臺 畫 圖 註 譯 譯 🖽 • 🖉 • 🚣 •                                                             |                                                           |
|   | L 3            | • • • 2 • • • 1 • • • • • • • • • • • •                                                                              | ···11 ···12 ···13 ···14 ··· · ·· ·· ·· ·· ··· ··· ··· ··· |
|   |                | Con Procite es făcil citar mientras escribe.<br>4. Escriba la frase:<br>Con ProCite es fácil citar mientras escribe. |                                                           |
|   | ray, i         |                                                                                                    |                                                           |

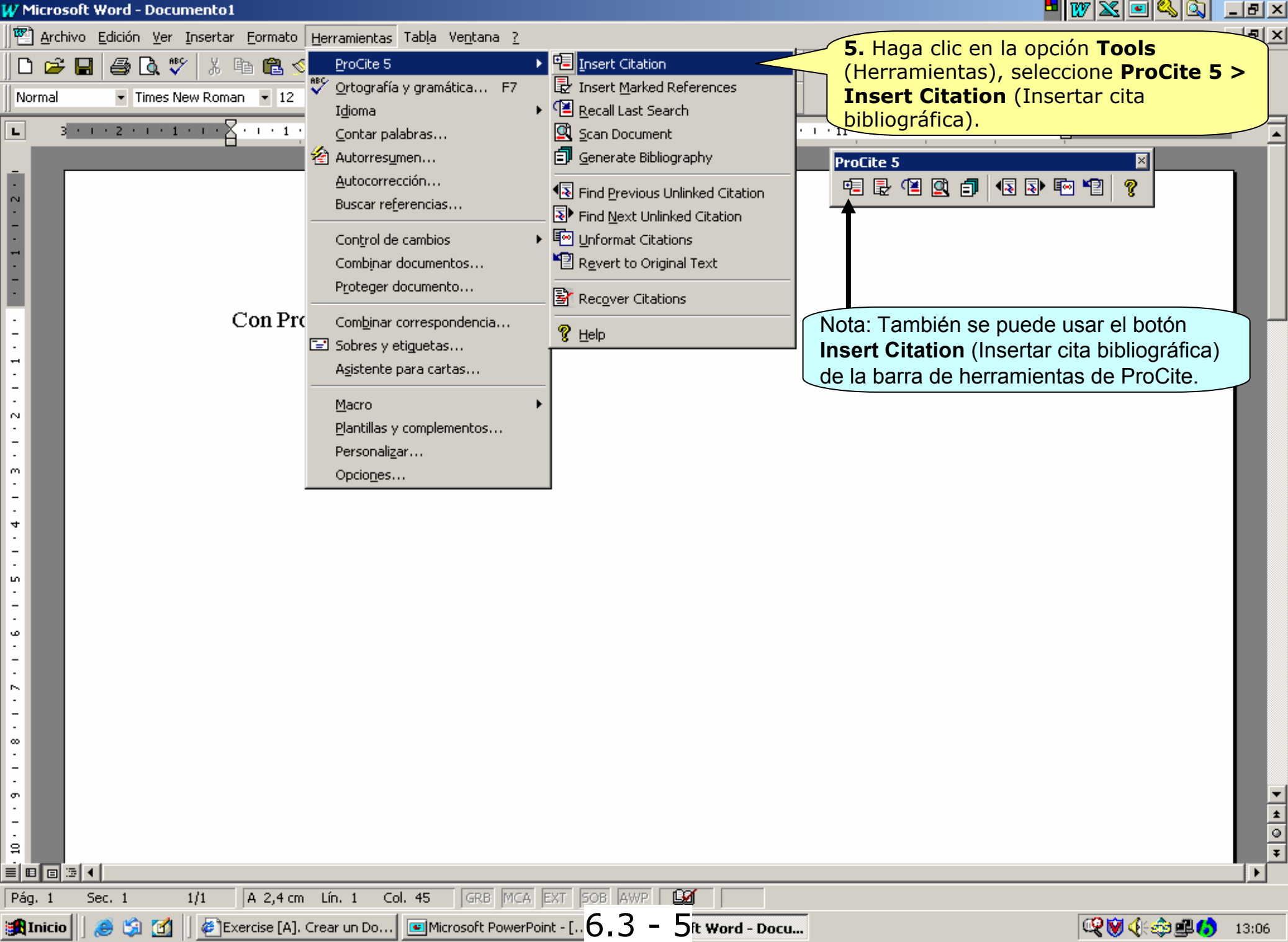

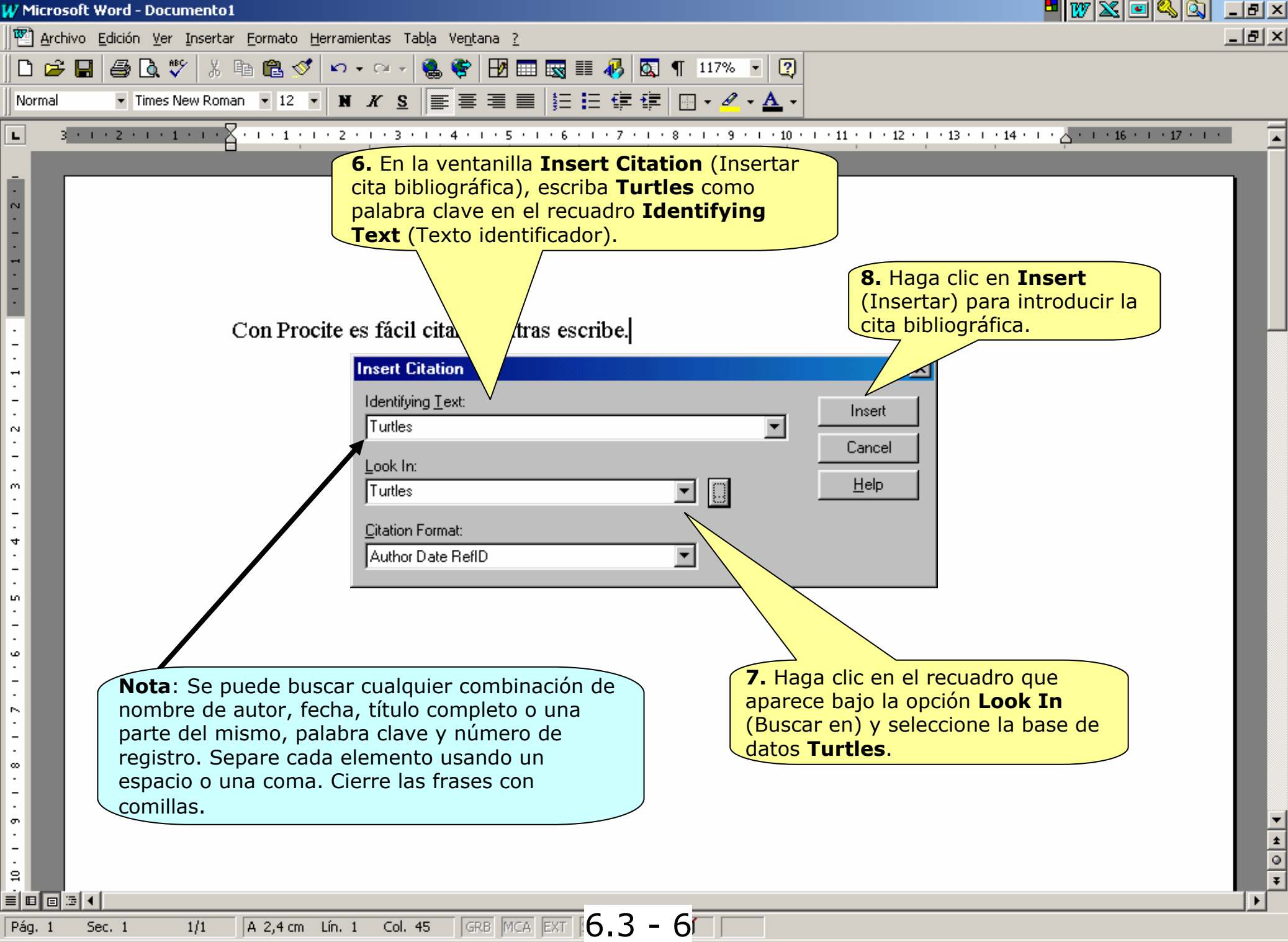

| icrosoft Word                  | l - Documento                  | 1                                                 |                               |                                                              | 🗖 👿 🔀 🖻 🗳                   | <u>i i i i i i i i i i i i i i i i i i i </u> |
|--------------------------------|--------------------------------|---------------------------------------------------|-------------------------------|--------------------------------------------------------------|-----------------------------|-----------------------------------------------|
| <u>A</u> rchivo <u>E</u> dició | ón <u>V</u> er <u>I</u> nserta | r Eormat <b>9.</b> Se puede r                     | educir la lista aña           | adiendo                                                      |                             | _82                                           |
| 🖻 🖬 🎒                          | ) 📐 🖤 🐰                        | otro término o                                    | después de Turtle             | <mark>s, por</mark> , 🖌 😰                                    |                             |                                               |
| rmal 🔻                         | Times New Rom                  | ejemplo, el ar                                    | io 1996.                      |                                                              |                             |                                               |
| -                              | 🔒 Insert Ci                    | itation: Selection and Rec                        | ord                           | <b>10.</b> Haga clic en el botón                             | con el icono                | -                                             |
| 3 • 1 • 2                      | Identifying Te                 | ext:                                              |                               | de una lupa para volver a                                    | a realizar la               | <u>, , , , , , , , , , , , , , , , , , , </u> |
|                                | Turtles 1996                   |                                                   | =                             | búsqueda y esta vez apar                                     | r <mark>ecerán sólo</mark>  |                                               |
|                                |                                |                                                   |                               | diez referencias.                                            |                             |                                               |
|                                | Record ID:                     | 10<br>Monographie: Mrosovsky N                    | icholas//-British Herpetolo   | gical Society                                                | -                           |                                               |
|                                | (08) Author                    | Role:                                             | icholas//=bildsh heipetolog   |                                                              |                             |                                               |
|                                | (09) Title, M                  | <b>Honographic</b> : Conserving se<br>ated Title: | a turtles                     | <b>Nota</b> : Se puede cambiar el orden                      | de los registros de la      | a                                             |
|                                | (12) Reprint                   | t Status: ()                                      |                               | lista naciendo cilc en el título de la                       | a columna. Por ejemp        | )IO,                                          |
|                                | (15) Edition<br>(16) Author    | n: Isted.<br>. Subsidiary:                        |                               | ordenar los registros por el pombr                           | a <b>Author</b> (Autor) pai | rd                                            |
|                                | BefID                          | Author                                            | / Title                       |                                                              |                             |                                               |
|                                | 290                            | Ancona, George                                    | Turtle wate                   | h                                                            | c1987                       |                                               |
|                                | 110                            | Biorndal, Karen A                                 | Biology and                   | conservation of sea turtles                                  | c1995                       |                                               |
|                                | 20                             | Biorndal, Karen A. //=Smithson                    | ian Institution/. Biology and | conservation of sea turtles                                  | 1981, c1982                 |                                               |
|                                | 670                            | Bowen, B. //Avise, J. C. //Ricl                   | hardson, J. I. // Population- | structure of loggerhead turtles ( Caretta-caretta ) in the N | lorthweste 1993             |                                               |
|                                | 320                            | Brown, Vinson                                     | Sea mamm/                     | als and reptiles of the Pacific coast                        | c1976                       |                                               |
|                                | 170                            | Bustard, H. Robert                                | Sea turtles:                  | natural history and conservation                             | 1973, c1972                 |                                               |
|                                | 220                            | Bustard, Robert                                   | Sea turtles                   | -                                                            | 1972                        |                                               |
|                                | 450                            | Caillouet, Charles Wax//=Souti                    | heast Fisheries Bibliography  | of NMFS Galveston Laboratory publications and reports        | s on sea t 1991             |                                               |
|                                | 50                             | Carr, Archie Fairly                               | So excellen                   | t a fishe                                                    | 1986, c1984                 |                                               |
|                                | 330                            | Cowan, Steve//Swallowtail Pro                     | ductions/WideAncient sea      | a turtles                                                    | c1991                       |                                               |
|                                | 640                            | Crowder, L. B. //Crouse, D. T.                    | //Heppell, S. S Predicting t  | he impact of turtle excluder devices on Loggerhead sea       | turtle pop 1994             |                                               |
|                                | 620                            | Crowder, L. B. //Hopkins-Murp                     | hy, S. R. //Roj Effects of tu | utle excluder devices (TEDs) on loggerhead sea turtle st     | trandings 1995              |                                               |
|                                | 470                            | Dalton, Sheri A.                                  | Temporal p                    | atterns of locomotor activity in hatchling sea turtles       | 1979                        |                                               |
|                                | Cite huse                      |                                                   | <u> </u>                      |                                                              | 1992 🚽                      |                                               |
|                                |                                | de con los criterios d                            | y cuando encuer               | se incluve                                                   |                             |                                               |
| in                             | mediatame                      | ente. En el caso de qu                            | le hava más de u              | n documento que se                                           | ancel <u>H</u> elp          |                                               |
| CO                             | rresponda                      | con el criterio de bús                            | squeda, ProCite lo            | os muestra en una                                            | 52 items in list            |                                               |
| lis                            | ta para qu                     | ie se elija el que se de                          | esea insertar. En             | este caso, tenemos                                           |                             |                                               |
| un                             | ha lista de                    | 52 referencias.                                   |                               |                                                              |                             |                                               |
|                                |                                |                                                   |                               |                                                              |                             |                                               |
| . 1 Sec. 1                     | 1/1                            | A 2,4 cm Lín. 1 Col. 45                           | GRB MCA EXT 6                 | 3 - 7                                                        |                             |                                               |
|                                |                                |                                                   |                               |                                                              |                             |                                               |

| V Microsoft Word - Documento1                                                                                                    |                                                                                                    |
|----------------------------------------------------------------------------------------------------|----------------------------------------------------------------------------------------------------|
| 🕙 Archivo Edición Ver Insertar Eormato Herramientas Tabla Ventana ?                                                                                                    |                                                                                                    |
| 🗅 😅 🖬 🎒 🔃 🖤 🐰 🗈 🏝 🝼 🗠 - 🖂 🍓 💝 🖽 🎞 🔜 🎫 🛷 🖾 ٩                                                                                                    | 117% 🔹 😰                                                                                                    |
| Normal 🔹 Times New Roman 🔹 12 🔹 🖬 🗶 😦 🚍 🚍 🗮 🟥 🚛 🖅 🚛                                                                                                    | - A - A -                                                                                                    |
| <ul> <li>Insert Citation: Select Matching Record</li> <li>Identifying Text:<br/>Turtles 1996</li> <li>Turtles 1996</li> <li>C</li> <li>Seleccione las referencias que desea citar<br/>insertar en su documento. Por ejemplo,<br/>seleccione dos referencias: la primera de<br/>Gitschlag y la segunda de Witzell.</li> </ul> | <b>Iota</b> : Seleccione las referencias haciendo clic en la<br>rimera de ellas o haga clic manteniendo pulsada la<br>ecla Mayúscula (Shift) para seleccionar varias<br>eferencias o haga clic manteniendo pulsada la tecla<br>ontrol (en Windows) o la tecla Command (en<br>lacintosh) para seleccionar varios registros no<br>onsecutivos. Para deseleccionar algún registro, utilice<br>as mismas teclas. |
| Bef ID Author / Title                                                                                                    | Date                                                                                                    |
| 510 Gitschlag, G. R. Migration and diving                                                                                                    | behavior of Kemp's ridley (Garman) sea turtles along the U 1996                                                                                                    |
| 530 Heppell, S. S. //Crowder, L. B. Analysis of a fisheries                                                                                                    | model for harvest of hawksbill sea turtles (Eretmochelys ir 1996                                                                                                    |
| 560 Heppell, S. S. //Crowder, L. B. //Crouse, D. T. Models to evaluate h                                                                                                    | eadstarting as a management tool for long-lived turtles 1996                                                                                                    |
| 570 Heppell, S. S. //Limpus, C. J. //Crouse, D. T. / Population model and                                                                                                    | alysis for the loggerhead sea turtle, Caretta caretta, in Que 1996                                                                                                    |
| 430 Keinath, J. A. //Musick, John A. //Barnard, Dε Abundance and distr                                                                                                    | bution of sea turtles off North Carolina 1996                                                                                                    |
| - 610 Lohmann, K. J. //Lohmann, C. M. F. Orientation and open                                                                                                    | -sea navigation in sea turtles 1996                                                                                                    |
| 600 Luschi, P. //Papi, F. //Liew, H. C. //Chan, E. I Long-distance migrat                                                                                                    | ion and homing after displacement in the green turtle (Che 1996                                                                                                    |
| 200 Lutz, Peter L. //Musick, John A. The biology of sea tu                                                                                                    | rtles 1996                                                                                                    |
| 500 Morreale, S. J. //Standora, E. A. //Spotila, J. F Migration corridor for                                                                                                    | sea turtles 1996                                                                                                    |
| 390 Witzell, W. N. //Azarovitz, Thomas R. //=Sout Relative abundance                                                                                                    | and thermal and geographic distribution of sea turtles off tl 1996                                                                                                    |
| 12. Haga clic en el botón <b>Insert</b> (Insertar) para insertar en s<br>documento las marcas que ProCite utilizará posteriormente<br>para generar la bibliografía, como:<br>{ <i>Gitschlag 1996 #510</i> }{ <i>Witzell, Azarovitz, et al. 1996 #390</i> }                                                                   | <u>Insert</u><br>Cancel<br><u>H</u> elp                                                                                                    |
| on Database:                                                                                                    | 10 items in list                                                                                                    |
|                                                                                                    | •                                                                                                    |
|                                                                                                    | ₹                                                                                                    |
| Pág. 1 Sec. 1 1/1 A 2,4 cm Lín. 1 Col. 45 GRB MCA EXT $6.3 - 8$                                                                                                    | 3                                                                                                    |

| W Microsoft                                                              | t Word - Documento1 🔤 🐨 🕰 🖭 🔍 🙆 🔔                                                                                                    | . 🗗 🗡 |
|--------------------------------------------------------------------------|----------------------------------------------------------------------------------------------------|-------|
| 🛛 🕙 <u>A</u> rchivo                                                      | p <u>E</u> dición <u>V</u> er Insertar <u>F</u> ormato <u>H</u> erramientas Tabla Ve <u>n</u> tana <u>?</u>                                                                                                    | . 8 × |
| 🛛 🗅 🖻 🖕                                                                  | ▋ 🚑 🖪 ♥ 🐰 🖻 🛍 ダ 🗠 • □ - 🐏 🏶 🖽 🎟 🖼 🎟 🐺 🖿 🗛 🕅 🖬 🖓 🖓 🖛                                                                                                    |       |
| Normal                                                                   | • Times New Roman • 12 • N K S 董 書 董 慧 註 译 译 - A •                                                                                                    |       |
| L 3 ·                                                                    | ······································                                                                                                    |       |
| 12・1・11・1・10・1・9・1・8・1・7・1・6・1・5・1・4・1・3・1・2・1・1・1・・・1・1・1<br>  日<br>  1 | Con Procite es fácil citar mientras escribe.{Gitschlag 1996 #510}{Witzell, Azarovitz, et<br>al. 1996 #390}<br>También se pueden buscar y marcar referencias en Procite.<br>13. Inicie un párrafo nuevo<br>y escriba:<br>También se pueden buscar y<br>marcar referencias en<br>ProCite. |       |
| Pág. 1                                                                   | Sec. 1 1/1 A 3,9 cm Lín. 4 Col. 58 GRB MCA EXT $6.3 - 9$                                                                                                    |       |

| ProCite 5 - [Turtles]                                          | - DX 🔍 🖻 🔍 🔍 💶 🗗 🗙 |
|----------------------------------------------------------------|--------------------|
| 胶 File Edit View Sort Select Groups Database Tools Window Help |                    |
| 🗅 🖆 🖶 🎒 🕺 🛍 💼 🗙 🔤 MS Sans Serif 🔄 🔽 🖬 🔽 🗵 😒 🎭 🦷                |                    |

🕅 Mark Selected 🖳 Mark List 📉 Clear Marked 🔯 🔚 🔍 🕅 🔹 🕨 🖬 🦉 Copy Marked 🍓 Open Link

|    | Author                                                                                                    | Title                                                                                                    |                                                               | Date        | Γ |  |
|----|----------------------------------------------------------------------------------------------------|----------------------------------------------------------------------------------------------------|---------------------------------------------------------------|-------------|---|--|
| ×  | Ancona, George                                                                                                    | Turtle watch                                                                                                    |                                                               | c1987       |   |  |
| Γ  | Ben rors, S. C. //Cassano, E. R.                                                                                      | Movements an                                                                                                    | d dive behavior of a male sea turtle (Lep                     | 1996        |   |  |
|    | Bjorndal,                                                                                                    | Biology and co                                                                                                    | onservation of sea turtles                                    | c1995       |   |  |
| Γ  | Bjorndal, Karennjan Institution//=World Wil                                                                           | il Biology and conservation of sea turtles 1                                                                       |                                                               | 1981, c1982 |   |  |
| Γ  | Bowen, B. //                                                                                                    | ntlas do                                                                                                    | cture of loggerhead turtles ( Caretta-care                    | 1993        |   |  |
|    | Brown, Vin BroCito y colocciono uno o más                                                                             | rogistros                                                                                                    | and reptiles of the Pacific coast                             | c1976       |   |  |
|    | Burke, V. J                                                                                                    | registros                                                                                                    | ps Ridley sea turtle, lepidochelys-kemp                       | 1994        |   |  |
|    | Bustard, H                                                                                                    |                                                                                                    | ral history and conservation                                  | 1973, c1972 |   |  |
|    | Bustard, Roben                                                                                                    | 000 0000                                                                                                    |                                                               | 1972        |   |  |
|    | Caillouet, Charles Wax//=Southeast Fisheries Center (U                                                                | Bibliography o                                                                                                    | f NMFS Galveston Laboratory publication                       | 1991        |   |  |
| Γ  | Carr, Archie Fairly                                                                                                   | So excellent a                                                                                                    | fishe                                                         | 1986, c1984 |   |  |
| Γ  | owan, Steve//Swallowtail Productions//Video Project (Ancient sea turtles                                              |                                                                                                    | c1991                                                         |             |   |  |
| Γ  | Crowder, L. B. //Crouse, D. T. //Heppell, S. S. //Martin, T.                                                          | Predicting the i                                                                                                   | Predicting the impact of turtle excluder devices on Logg 1994 |             |   |  |
| Γ  | Crowder, L. B. //Hopkins-Murphy, S. R. //Royle, J. A.                                                                 | Effects of turtle                                                                                                  | excluder devices (TEDs) on loggerhead                         | 1995        |   |  |
| Γ  | Dalton, Sheri A.                                                                                                    | Temporal patte                                                                                                    | erns of locomotor activity in hatchling sea                   | 1979        |   |  |
|    | Dennison, Ricardus//Taylor, Ron//Taylor, Valerie//Oran                                                                | Blue wilderness 19                                                                                                 |                                                               | 1992        |   |  |
|    | Gibbons, Gail                                                                                                    | Sea turtles                                                                                                    |                                                               | c1995       |   |  |
|    | Gitschlag, G. R.                                                                                                    | Migration and (                                                                                                    | diving behavior of Kemp's ridley (Garmar                      | 1996        |   |  |
|    | Godfrey, M. H.                                                                                                    | Ethology and s                                                                                                    | ea turtle conservation                                        | 1996        | _ |  |
| Γ  | Heppell, S. S. //Crowder, L. B.                                                                                       | Analysis of a fi                                                                                                   | sheries model for harvest of hawksbill se                     | 1996        | _ |  |
| Γ  | Heppell, S. S. //Crowder, L. B. //Crouse, D. T.                                                                       | Models to eval                                                                                                    | luate headstarting as a management tool                       | 1996        | _ |  |
|    | Heppell, S. S. //Limpus, C. J. //Crouse, D. T. //Frazer, N. I                                                         | eppell, S. S. //Limpus, C. J. //Crouse, D. T. //Frazer, N. Population model analysis for the loggerhead sea turtle |                                                               |             |   |  |
|    | =IUCN/SSC Marine Turtle Specialist Group                                                                              | A global strate                                                                                                    | gy for the conservation of marine turtles                     | 1995        | _ |  |
| Γ  | Jacobs, Francine//Zallinger, Jean                                                                                     | Sea turtles                                                                                                    |                                                               | 1972        | _ |  |
| Γ  | Johnson, S. A. //Bjorndal, K. A. //Bolten, A. B.                                                                      | Effects of orga                                                                                                    | nized turtle watches on Loggerhead (Care                      | 1996        | _ |  |
| Γ  | Keinath, J. A. //Musick, John A. //Barnard, David//=Unite                                                             | Abundance an                                                                                                    | d distribution of sea turtles off North Carol                 | 1996        |   |  |
| Γ  | Lohmann, K. J. //Lohmann, C. M. F.                                                                                    | Orientation and                                                                                                    | l open-sea navigation in sea turtles                          | 1996        | _ |  |
| Γ  | Lohmann, K. J. //Swartz, A. W. //Lohmann, C. M. F.                                                                    | Perception of c                                                                                                    | ocean wave direction by sea turtles                           | 1995        | _ |  |
|    | Luschi, P. //Papi, F. //Liew, H. C. //Chan, E. H. //Bonadon Long-distance migration and homing after displacemen 1996 |                                                                                                    |                                                               |             |   |  |
|    | Lutz, Peter L. //Musick, John A.                                                                                      | The biology of                                                                                                    | sea turtles                                                   | 1996        | • |  |
| H. | All Records                                                                                                    | <u>} k</u> Ten                                                                                                    | ms <u>)</u> Groups <u>)</u> Duplicates                        |             |   |  |

Author/Title/Date (Ascending)

6.3 - 10

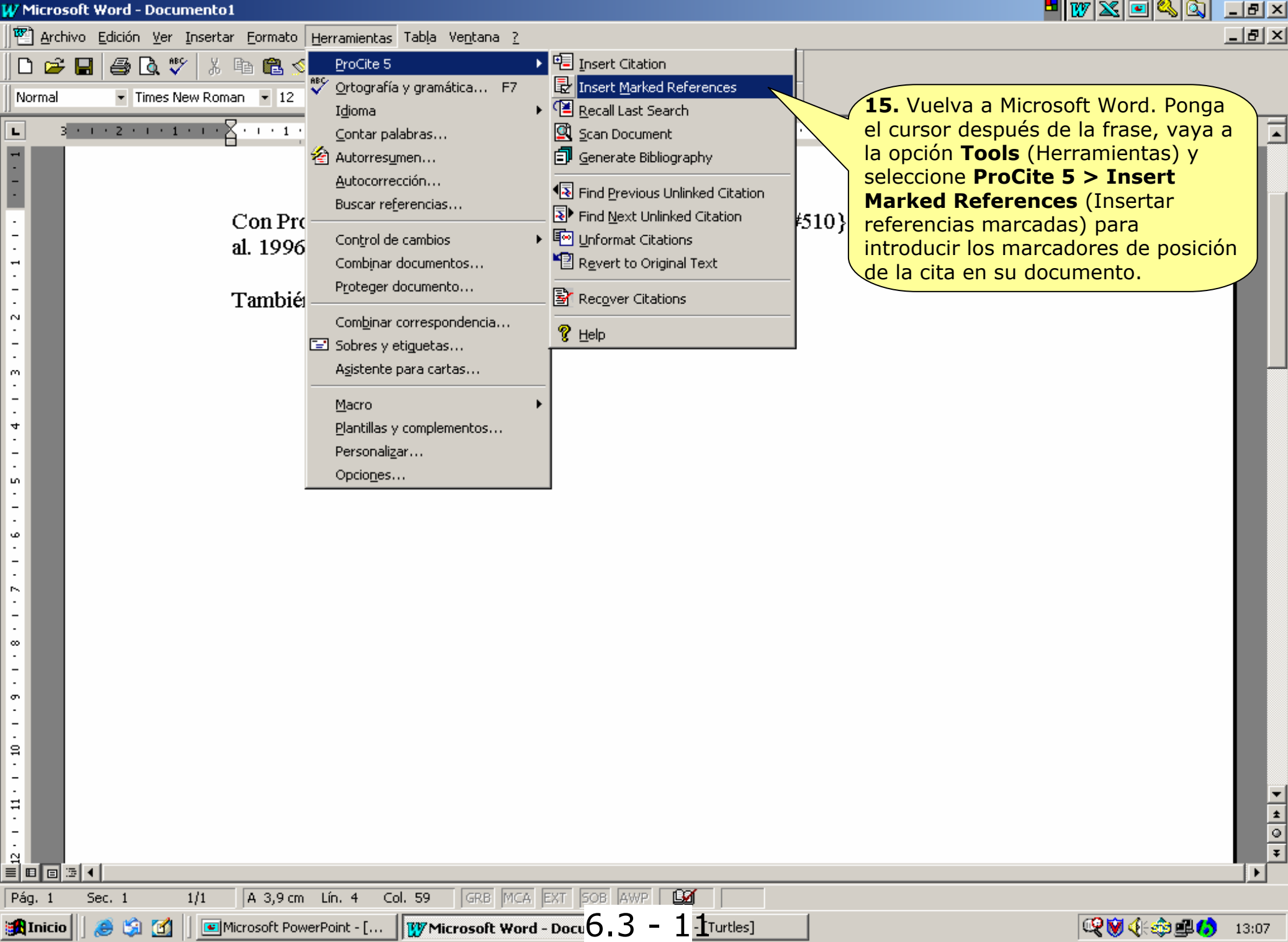

| 🞸 Mic                                            | rosoft Word - Documento1 💆 👿 🛣 💷 🗳 🚳 📃                                                                                                    | BX       |
|--------------------------------------------------|----------------------------------------------------------------------------------------------------|----------|
| 1                                                | archivo Edición Ver Insertar Formato Herramientas Tabla Ventana ?                                                                                                    | 8 ×      |
| D                                                | 🚔 🔚 🎒 💁 🕵 🖤 🕺 🖻 🛍 ダ 🗠 • 🖙 - 🍓 🏶 📅 📰 🔜 🎫 🦺 🖾 ¶ 117% 🔹 👰                                                                                                    |          |
| Norn                                             | nal 🔹 Times New Roman 🔹 12 🔹 🖿 🗶 🧱 🧱 🧱 🧱 🗮 🗮 🏣 🏥 🏥 🎼 📲 🖉 🖉 🗸 🖌                                                                                                    |          |
| L                                                | 3 • 1 • 2 • 1 • 1 • 1 • 1 • 1 • 1 • 1 • 1                                                                                                    | <b>•</b> |
| 10.1.9.1.8.1.7.1.6.1.5.1.4.1.3.1.2.1.1.1 1.1.2.1 | Con Procite es fácil citar mientras escribe.{Gitschlag 1996 #510}{Witzell, Azarovitz, et<br>al. 1996 #390}<br>También se pueden buscar y marcar referencias en Procite.{Ancona 1987 #290}<br>Por último, Procite puede identificar automáticamente texto en su documento e<br>introducir los marcadores de posición de las citas. {Crowder, Conservation}<br>If. Inicie un nuevo párrafo y escriba:<br><i>Por último, Procite puede identificar automáticamente texto en su documento e introducir los marcadores de posición de las citas.</i> {Crowder, Conservation}<br>Inf. Inicie un nuevo párrafo y escriba:<br><i>Por último, ProCite puede identificar automáticamente texto en su documento e introducir los marcadores de posición de las citas.</i> { <i>Crowder; Conservation</i> }<br>Nota: Se puede usar cualquier carácter para delimitar el texto<br>que ProCite identificará automáticamente. Es aconsejable<br>utilizar llaves ya que no se utilizan normalmente en los<br>documentos y, por consiguiente, facilitará la labor de<br>identificación tanto para ProCite como para usted. Utilice el<br>punto y coma para separar las citas que desea que ProCite<br>identifique dentro del par de delimitadores que decida utilizar. |          |
| Pág.                                             | 1 Sec. 1 1/1 A 5,4 cm Lín. 7 Col. 76 GRB MCA EXT $6.3 - 12$                                                                                                    |          |
| W Microsoft Word - Documento1                                                                                                    |                                                                                                    | - IIX - IIX                                                                                                    |
|----------------------------------------------------------------------------------------------------|----------------------------------------------------------------------------------------------------|----------------------------------------------------------------------------------------------------|
| 🖭 Archivo Edición Ver Insertar Eormato Herramientas Table                                                                                                    | a Ve <u>n</u> tana <u>?</u>                                                                                                    |                                                                                                    |
| Image: Second state state st | Insert Citation      Mática F7     Insert Marked References     Insert Marked References     In | 17. Haga clic en la opción <b>Tools</b><br>(Herramientas) y seleccione<br><b>ProCite 5 &gt; Scan Document</b><br>(Examinar documento). |
| Autocorrección.     Buscar referenci     Control de camb     Combinar docum     Proteger docum                                                                                                    | as       Image: Find Previous Unlinked Citation         as       Image: Find Previous Unlinked Citation         ios       Image: Unformat Citations         ientos       Image: Previous Unlinked Citations         ento       Image: Previous Unlinked Citations         pondencia       Image: Previous Unlinked Citations                                                                                                    | ≠510}{Witzell, Azarovitz, et                                                                                                    |
| al. 1996 Sobres y etiguet<br>Asistente para o<br>Tambiéi                                                                                                    | artas<br>artas<br>lementos                                                                                                    | Ancona 1987 #290}                                                                                                    |
| Por últin Personalizar<br>Opcio <u>n</u> es<br>Decio <u>n</u> es                                                                                                    | ar automáticamente texto                                                                                                    | en su documento e<br>;; Conservation}                                                                                                  |
| °<br>-<br>-<br>-<br>-<br>-<br>-<br>-<br>-<br>-<br>-<br>-<br>-<br>-<br>-<br>-<br>-<br>-<br>-<br>-                                                                                                    |                                                                                                    |                                                                                                    |
| ฐ THICIO 🗍 🧶 🖓 🛄 🗍 🔤 Microsoft PowerPoint - [                                                                                                    |                                                                                                    | 🔄 🖓 🖓 🖓 🕮 🚺 13:12                                                                                                    |

| V Microsoft Word - Documento1                                                                                                    |                                                                                                    |
|----------------------------------------------------------------------------------------------------|----------------------------------------------------------------------------------------------------|
| 🕙 Archivo Edición Ver Insertar Eormato Herramientas Tabla Ventana ?                                                                                                    |                                                                                                    |
| D 🖙 🖬 🚑 🗟 🖤 🕺 🖻 🛍 💅 🗠 • 🖙 🖓 🏶 🖽 🖼 🐨 🖅 🤗                                                                                                    |                                                                                                    |
| Normal • Times New Roman • 12 • N K S ≡ ≡ ≡ ≡ ⊑ ⊑ ⊑ ⊑ ⊑ □ • ∠ • ▲ •                                                                                                    |                                                                                                    |
| Normal       ▼ Times New Roman       12       ▼ X S       ▼ ▼ ▼ ↓       ↓       X S       ▼ ▼ ↓       ↓       20. Haga clic en la Ok (Aceptar) para la búsqueda.         3       1       1       1       1       1       1       1       1       1       1       1       1       1       1       1       1       1       1       1       1       1       1       1       1       1       1       1       1       1       1       1       1       1       1       1       1       1       1       1       1       1       1       1       1       1       1       1       1       1       1       1       1       1       1       1       1       1       1       1       1       1       1       1       1       1       1       1       1       1       1       1       1       1       1       1       1       1       1       1       1       1       1       1       1       1       1       1       1       1       1       1       1       1       1       1       1       1       1       1       1       1       1 <td>Azarovitz, et<br/>Help<br/>Help<br/>Hoo<br/>18. Especifique en los recuadros<br/>correspondientes Delimited by<br/>[Left: Right:] (Delimitado por<br/>[Izquierda: Derecha:]) los<br/>caracteres de separación de<br/>izquierda y de derecha que ha<br/>utilizado en su documento.</td> | Azarovitz, et<br>Help<br>Help<br>Hoo<br>18. Especifique en los recuadros<br>correspondientes Delimited by<br>[Left: Right:] (Delimitado por<br>[Izquierda: Derecha:]) los<br>caracteres de separación de<br>izquierda y de derecha que ha<br>utilizado en su documento. |
| ■ ■ ■ ■ ▲<br>Pág. 1 Sec. 1 1/1 A 5,4 cm Lín. 7 Col. 76 GRB MCA EXT 6.3 – 14                                                                                                    |                                                                                                    |
|                                                                                                    |                                                                                                    |

| Microsoft Word   | - Documento:                   | 1                                                                                                    | - 100 🗠 🛄       | <u>su</u>  | _ 비 ^    |
|------------------|--------------------------------|----------------------------------------------------------------------------------------------------|-----------------|------------|----------|
| 🔄 Archivo Edició | ón <u>V</u> er <u>I</u> nserta | ir <u>F</u> ormato <u>H</u> erramientas Tab <u>l</u> a Ve <u>n</u> tana <u>?</u>                                                  |                 |            | _ 8 ×    |
| D 🛩 🖬 🚑          | ) 🐧 💖 🐰                        | 🗈 💼 🝼 🗭 - 🗠 - 🍓 👻 🗗 🎞 🔜 🎫 📣 🔯 ¶ 117% - 🧭                                                                                          |                 |            |          |
| Normal 🔹         | Times New Rom                  |                                                                                                    |                 |            |          |
|                  | 🚮 Scan Do                      | ocument: Select Matching Record                                                                                                   | ×               |            |          |
| . 3 · 1 · 2      | Identifuing Tr                 | evt.                                                                                                    |                 | · 17 · 1 · | <u> </u> |
|                  |                                |                                                                                                    |                 |            |          |
|                  | Teremen                        |                                                                                                    |                 |            |          |
|                  | Record ID:                     | 640                                                                                                    | ▲               |            |          |
|                  | (01) Author,                   | , Analytic: Crowder, L. B. //Crouse, D. T. //Heppell, S. S <b>21.</b> La aplicación se parará por primera                         | a vez 🔁         |            |          |
|                  | (03) Author                    | Affiliation: en el nombre del autor, "Crowder" y l                                                                                | e               |            |          |
|                  | (U4) Article<br>(05) Mediun    | <b>Litle:</b> Predicting the impact of turtle excluder device mostrará una lista de registros para que <b>mostrará una lista</b>  | ie elija        |            |          |
|                  | (06) Connec                    | ctive Phrase:                                                                                                    |                 |            | _        |
|                  | U/  Author,                    | , Monographic:                                                                                                    |                 |            |          |
| •                | RefID                          | Author Z Title                                                                                                    | Date            |            |          |
|                  | 640                            | Crowder, L. B. //Crouse, D. T. //Heppell, S. S. Predicting the impact of turtle excluder devices on Loggerhead sea turtle popul   | 1994            |            |          |
|                  | 620                            | Crowder, L. B. //Hopkins-Murphy, S. R. //Roy Effects of turtle excluder devices (TEDs) on loggerhead sea turtle strandings w      | 1995            |            |          |
|                  | 530                            | Heppell, S. S. //Crowder, L. B. Analysis of a fisheries model for harvest of hawksbill sea turtles (Eretmochelys in               | 1996            |            |          |
| ,                | 560                            | Heppell, S. S. //Crowder, L. B. //Crouse, D. T. Models to evaluate headstarting as a management tool for long-lived turtles       | 1996            |            |          |
|                  | 570                            | Heppell, S. S. //Limpus, C. J. //Crouse, D. T. / Population model analysis for the loggerhead sea turtle, Caretta caretta, in Que | 1996            |            |          |
|                  |                                |                                                                                                    |                 |            |          |
|                  |                                |                                                                                                    |                 |            |          |
|                  |                                |                                                                                                    |                 |            |          |
|                  |                                |                                                                                                    |                 |            |          |
|                  |                                |                                                                                                    |                 |            |          |
| ·                |                                |                                                                                                    |                 |            |          |
|                  |                                |                                                                                                    |                 |            |          |
| ·                |                                |                                                                                                    |                 |            |          |
|                  |                                |                                                                                                    |                 |            |          |
| , <b>1</b>       | ,                              |                                                                                                    |                 |            |          |
|                  |                                | Insert Ignore All Stop                                                                                                    | <u>H</u> elp    |            |          |
|                  | Database: C:V                  | PROGRAM FILES\PROCITE5\Database\Turtles.pdt                                                                                       | 5 items in list |            | -        |
|                  |                                |                                                                                                    |                 |            | ź        |
|                  |                                |                                                                                                    |                 |            | 0        |
|                  |                                |                                                                                                    |                 |            |          |
| ág. 1 Sec. 1     | 1/1                            | A 5,4 cm Lín. 7 Col. 76 GRB MCA EXT 6.3 - 15                                                                                      |                 |            |          |

| Microsoft Word                  | d - Documen                  | to1                                            |                          |                                                                                                   |                  |          | _ B ×    |
|---------------------------------|------------------------------|------------------------------------------------|--------------------------|---------------------------------------------------------------------------------------------------|------------------|----------|----------|
| 🕙 <u>A</u> rchivo <u>E</u> dici | ión <u>V</u> er <u>I</u> nse | ertar <u>F</u> ormato <u>H</u> erramientas     | 22 A contin              | nuación ProCite seguirá automáticamente y se                                                      |                  |          | _ 8 ×    |
| 🗅 🛩 🔲 🖉                         | 3 🖪 💖 🛛                      | X 🖻 🛍 🍼 🖬 - o                                  | detendrá er              | n el siguiente texto que hava incluido entre los                                                  |                  |          |          |
| Normal 🔹                        | Times New R                  | oman • 12 • N K                                | delimitador              | es de citas, " <b>conservation</b> ". Escoja el registro                                          |                  |          |          |
|                                 | 🚮 Scan                       | Document: Select Mato                          | correspondi              | iente de la lista que se le presenta.                                                             | ×                |          |          |
| L <u>3 · I · 2</u>              | Identifying                  | 1 Text                                         |                          |                                                                                                   |                  | • 17 • • | <u> </u> |
|                                 | - Conserv                    | ation                                          |                          |                                                                                                   |                  |          | -        |
| -                               | 1                            |                                                |                          |                                                                                                   |                  |          |          |
|                                 | Record I                     | D: 290                                         |                          |                                                                                                   | <b></b>          |          |          |
|                                 | (07) Auth<br>(08) Auth       | or, Monographic: Ancon<br>or Role:             | ia, George               |                                                                                                   |                  |          |          |
|                                 | (09) Title                   | , Monographic: Turtle                          | watch                    |                                                                                                   |                  |          |          |
|                                 | (12) Rep                     | rint Status:                                   |                          |                                                                                                   |                  |          |          |
|                                 | (15) Editi                   | ion: 1sted.                                    |                          |                                                                                                   | •                | 1        | _        |
|                                 |                              | ior, Subsidiary.                               |                          |                                                                                                   |                  | 1<br>T   |          |
|                                 | RefiD                        | Author                                         | Δ                        |                                                                                                   | Uate ▲           |          |          |
|                                 | 290                          | Ancona, George                                 |                          | Lurtie watch                                                                                      | -1987            |          |          |
| N .                             | 20                           | Bjorndal, Naren A<br>Biarradal, Karan A. 22 Ci |                          | Biology and conservation of sea turtles                                                           | C1995            |          |          |
|                                 | 20                           | Bjorndal, Naren A. 77=51                       | Mithsonian Institution/  | / Biology and conservation or sea turties                                                         | 1981, 01982      |          |          |
| m                               | 670                          | Bowen, B. //Avise, J. L.                       | . //Richardson, J. I. /  | <ol> <li>Population-structure of loggerhead turtles ( Caretta-caretta ) in the Northwe</li> </ol> | ste 1993         |          |          |
| -                               | 170                          | Bustard, H. Robert                             | <b>N. T. 181</b>         | Sea turtles: natural history and conservation                                                     | 1973, 01972      |          |          |
| 4                               | 640                          | Crowder, L. B. //Lrouse                        | , D. T. //Heppell, S. :  | 5 Predicting the impact of turtle excluder devices on Loggerhead sea turtle p                     | op 1994          |          |          |
|                                 | 620                          | Crowder, L. B. //Hopkin                        | is-Murphy, S. H. 7/Ro    | o, Effects of turtle excluder devices (TEDs) on loggerhead sea turtle stranding                   | 1995             |          |          |
|                                 | 210                          | Dennison, Ricardus//1a                         | aylor, Hon//Taylor, Va   | Elue wilderness                                                                                   | 1992             |          |          |
|                                 | 520                          | Godfrey, M. H.                                 |                          | Ethology and sea turtle conservation                                                              | 1996             |          |          |
|                                 | 530                          | Heppell, S. S. //Crowde                        | я, L. B.                 | Analysis of a fisheries model for harvest of hawksbill sea turtles (Eretmoche                     | ys 1996          |          |          |
|                                 | 560                          | Heppell, S. S. 7/Crowde                        | r, L. B. //Crouse, D.    | I Models to evaluate headstarting as a management tool for long-lived turtles                     | 1996             |          |          |
|                                 | 5/0                          | Heppell, S. S. 7/Limpus,                       | , C. J. //Crouse, D. T.  | . Population model analysis for the loggerhead sea turtle, Caretta caretta, in t                  | Ju 1996          |          |          |
|                                 | 150                          | =IUUN/SSU Marine Tur                           | tle Specialist Group     | A global strategy for the conservation of marine turtles                                          | 1995             |          |          |
|                                 | 1550                         | Johnson, S. A. 7/Bjornd                        | ai, K. A. //Bolten, A. I | E Effects of organized turtle watches on Loggerhead (Caretta caretta) nesting                     | JE 1996 🔽        |          |          |
|                                 |                              |                                                |                          | Insert Janore Janore All Ston                                                                     | Help             |          |          |
|                                 |                              |                                                |                          |                                                                                                   |                  |          |          |
| π<br>-                          | Database:                    | C:\PROGRAM FILES\PROCI                         | TE5\Database\Turtl       | les.pdt                                                                                           | 19 items in list |          | ·        |
|                                 |                              |                                                |                          |                                                                                                   |                  |          | 0        |
|                                 |                              |                                                |                          |                                                                                                   |                  |          | *        |
|                                 |                              |                                                |                          |                                                                                                   |                  |          |          |
| Pág. 1 Sec. 1                   | 1 1/1                        | A 5,4 cm Lín. 7 Co                             | ol. 76 GRB MCA           | A EXT 10.3 - 10                                                                                   |                  |          |          |

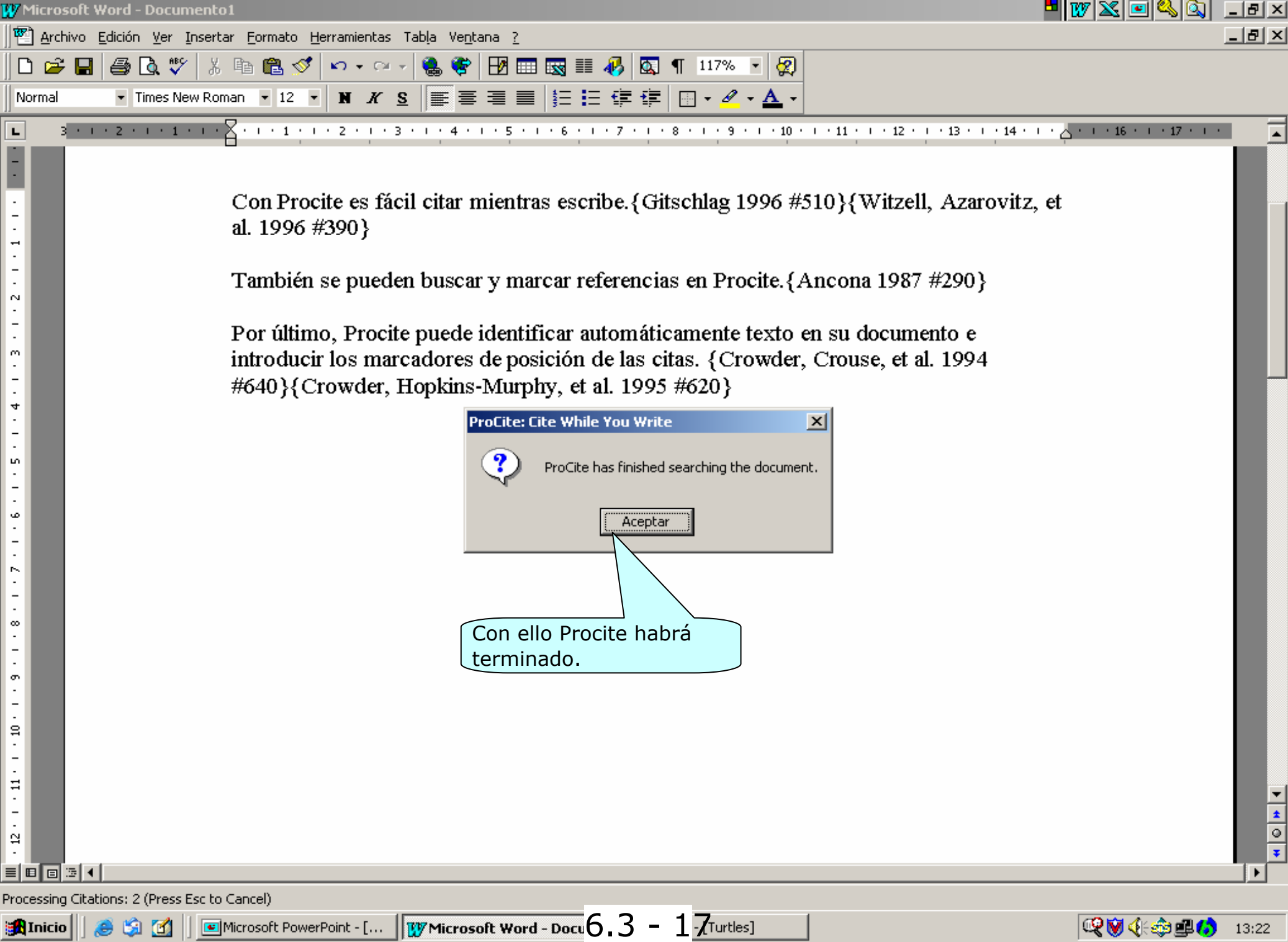

#### 6.4. Generar la Bibliografía

Una vez que se han introducido los marcadores de posición de las citas, habremos establecido enlaces con los registros de la base de datos de ProCite y estaremos preparados para configurar el documento final y la bibliografía. El formato final de las citas dentro del texto y de la bibliografía final depende del estilo de presentación seleccionado y puede incluir nombre del autor y año, números o cualquier combinación de campos de ProCite.

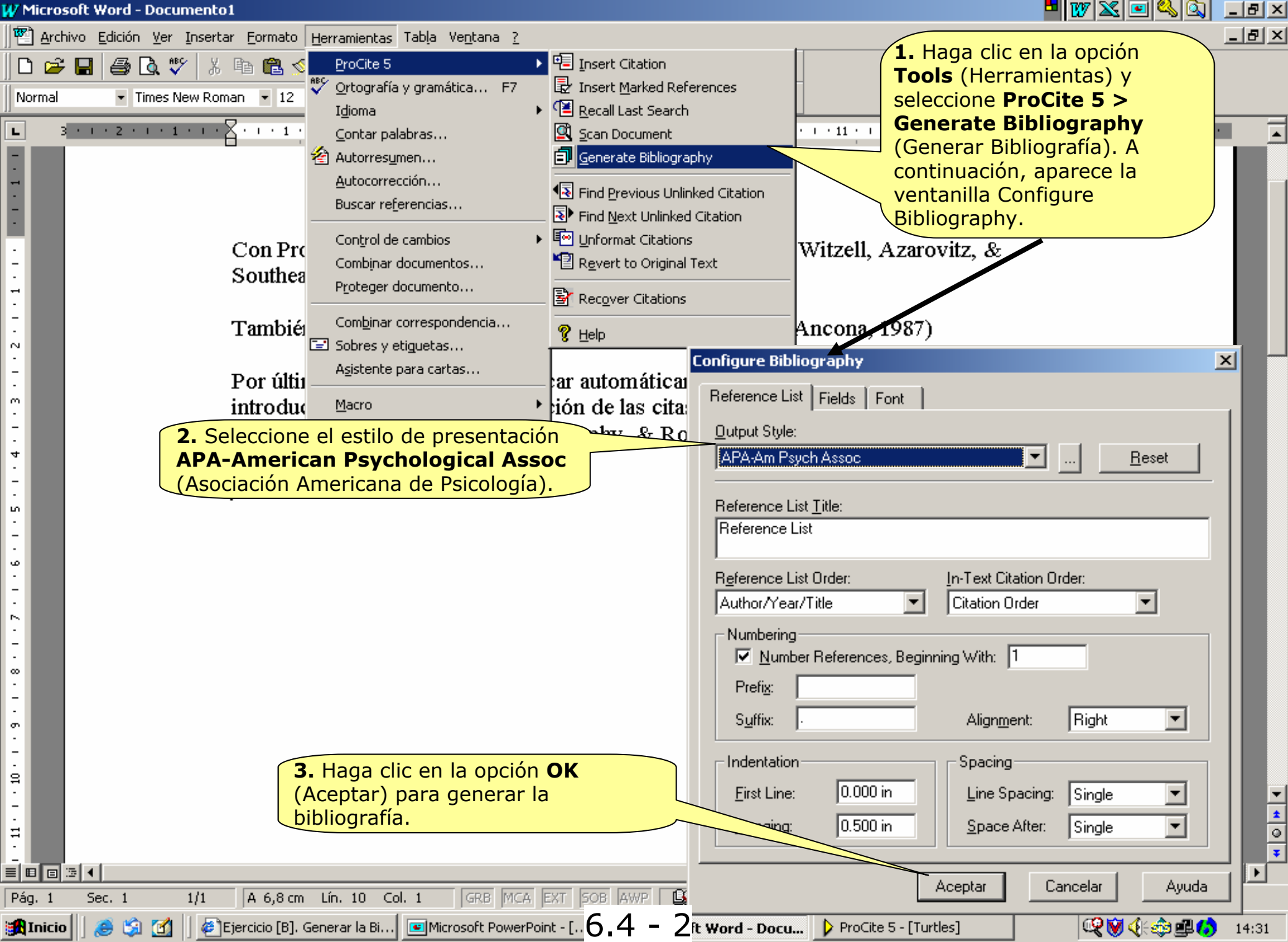

| 🛷 Micr                          | rosoft Word - Documento1 💆 👿 🔀 💷 🖏 🔍                                                                                                    | _ 8 ×       |
|---------------------------------|----------------------------------------------------------------------------------------------------|-------------|
| 1 🗳 🖉                           | rchivo Edición Ver Insertar Formato Herramientas Tabla Ventana ?                                                                                                    | _ 8 ×       |
| Norma                           | 2 □ ② ♡ 3 □ 2 · 2 · 2 · 3 · 2 · 2 · 3 · 2 · 2 · 3 · 2 · 2                                                                                                    |             |
| L                               | Bicólogía (American Psychological Association) y                                                                                                    |             |
| 1 - 1 - 1 - 1 - 2 - 1           | Nota: En cualquier momento, se pueden hacer<br>cambios en su documento y volver a generar la<br>bibliografía.<br>Con Procite es fácil citar mientras escribe.(Gitschlag, 1996; Witzell, Azarovitz, &<br>Southeast Fisheries Science Center (U. S. ), 1996)                                            |             |
| 4 - 1 - 3 - 1 - 2 - 1 - 3       | También se pueden buscar y marcar referencias en Procite.(Ancona, 1987)<br>Por último, Procite puede identificar automáticamente texto en su documento e<br>introducir los marcadores de posición de las citas. (Crowder, Crouse, Heppell, &<br>Martin, 1994; Crowder, Hopkins-Murphy, & Royle, 1995) |             |
| -                               | Reference List                                                                                                    |             |
| -<br>-                          | 1. Ancona, G. (1987). <u>Turtle watch</u> (1st ed. ed.). New York: Macmillan.                                                                                                    |             |
| . 2 . 1 . 6                     | <ol> <li>Crowder, L. B., Crouse, D. T., Heppell, S. S., &amp; Martin, T. H. (1994). Predicting the impact of turtle<br/>excluder devices on Loggerhead sea turtle populations. <u>Ecological Applications</u>, 4(3), 437-<br/>445.</li> </ol>                                                         |             |
| - 8 6                           | <ol> <li>Crowder, L. B., Hopkins-Murphy, S. R., &amp; Royle, J. A. (1995). Effects of turtle excluder devices<br/>(TEDs) on loggerhead sea turtle strandings with implications for conservation. <u>Copeia</u>, (4),<br/>773-779.</li> </ol>                                                          |             |
| -<br>-<br>-<br>-<br>-<br>-<br>- | <ol> <li>Gitschlag, G. R. (1996). Migration and diving behavior of Kemp's ridley (Garman) sea turtles along<br/>the US southeastern Atlantic coast. <u>Journal Of Experimental Marine Biology And Ecology</u>,<br/><u>205</u>(1-2), 115-135.</li> </ol>                                               | *<br>2<br>0 |
| ≣∣ <b>⊡∣</b> ⊡<br>Páo 1         | $\frac{1}{6} = \frac{1}{6} = \frac{1}{6}$                                                                                                    |             |
| 109.1                           |                                                                                                    |             |

Pág. 1

| 🞸 Micro | soft Word - Documento1                                             |                                                                                                    |                                                                                                    |                                                                                                    | ] _리×  |
|---------|--------------------------------------------------------------------|----------------------------------------------------------------------------------------------------|----------------------------------------------------------------------------------------------------|----------------------------------------------------------------------------------------------------|--------|
| 🕙 Arc   | hivo <u>E</u> dición <u>V</u> er <u>I</u> nsertar <u>F</u> ormato  | Herramientas Tabla Ventana <u>?</u>                                                                                                    |                                                                                                    |                                                                                                    | _ 8 ×  |
| Normal  | <ul> <li>► ▲ ▲</li> <li>► Times New Roman</li> <li>■ 12</li> </ul> | ProCite 5<br>♥ Ortografía y gramática F7<br>Idioma •                                                                                                    | <ul> <li>Insert Citation</li> <li>Insert Marked References</li> <li>Recall Last Search</li> </ul>                                                                                                    |                                                                                                    |        |
| L       | Con Pro<br>Southea<br>Tambiéa<br>Por últin<br>introduc<br>Martin,  | Contar palabras<br>Autorresumen<br>Autocorrección<br>Buscar referencias<br>Control de cambios<br>Combinar documentos<br>Proteger documento<br>Proteger documento<br>Combinar correspondencia<br>Combinar correspondencia<br>Combinar correspondencia<br>Macro<br>Plantillas y complementos<br>Personalizar<br>Opciones | <ul> <li>Scan Document</li> <li>Generate Bibliography</li> <li>Find Previous Unlinked Citation</li> <li>Find Next Unlinked Citation</li> <li>Unformat Citations</li> <li>Revert to Original Text</li> <li>Recover Citations</li> <li>Help</li> <li>ar referencias en Procite.(.</li> <li>ar automáticamente textorión de las citas. (Crowder Murphy, &amp; Royle, 1995)</li> </ul> | <b>5.</b> Seleccione otra vez<br><b>Generate Bibliography</b><br>(Generar Bibliografía).<br>Witzell, Azarovitz, &<br>Ancona, 1987)<br>en su documento e<br>r, Crouse, Heppell, &                                                                        |        |
|         | 1. Anco<br>2. Crov<br>3. Crov<br>4. Gitso                          | ona, G. (1987). <u>Turtle watch</u> (1s<br>vder, L. B., Crouse, D. T., Hepp<br>excluder devices on Logge<br>445.<br>vder, L. B., Hopkins-Murphy, S<br>(TEDs) on loggerhead sea<br>773-779.<br>chlag, G. R. (1996). Migration :<br>the US southeastern Atlan<br><u>205</u> (1-2), 115-135.                              | Reference List<br>st ed. ed.). New York: Macmilla<br>pell, S. S., & Martin, T. H. (199-<br>rhead sea turtle populations. <u>Ec</u><br>S. R., & Royle, J. A. (1995). Effi<br>turtle strandings with implication<br>and diving behavior of Kemp's r<br>tic coast. <u>Journal Of Experimen</u>                                                                                        | an.<br>4). Predicting the impact of turtle<br><u>ological Applications, 4(</u> 3), 437-<br>ècts of turtle excluder devices<br>ons for conservation. <u>Copeia, (</u> 4),<br>ridley (Garman) sea turtles along<br><u>tal Marine Biology And Ecology,</u> | ×<br>* |
| Pay. 1  | Det. I I/I A 6,3 till                                              | verPoint - [                                                                                                    | Docu 6.4 - 4. [Turtles]                                                                                                    | 🖉 Ejercicio [B]. Generar la Bi                                                                                                    | 13:46  |

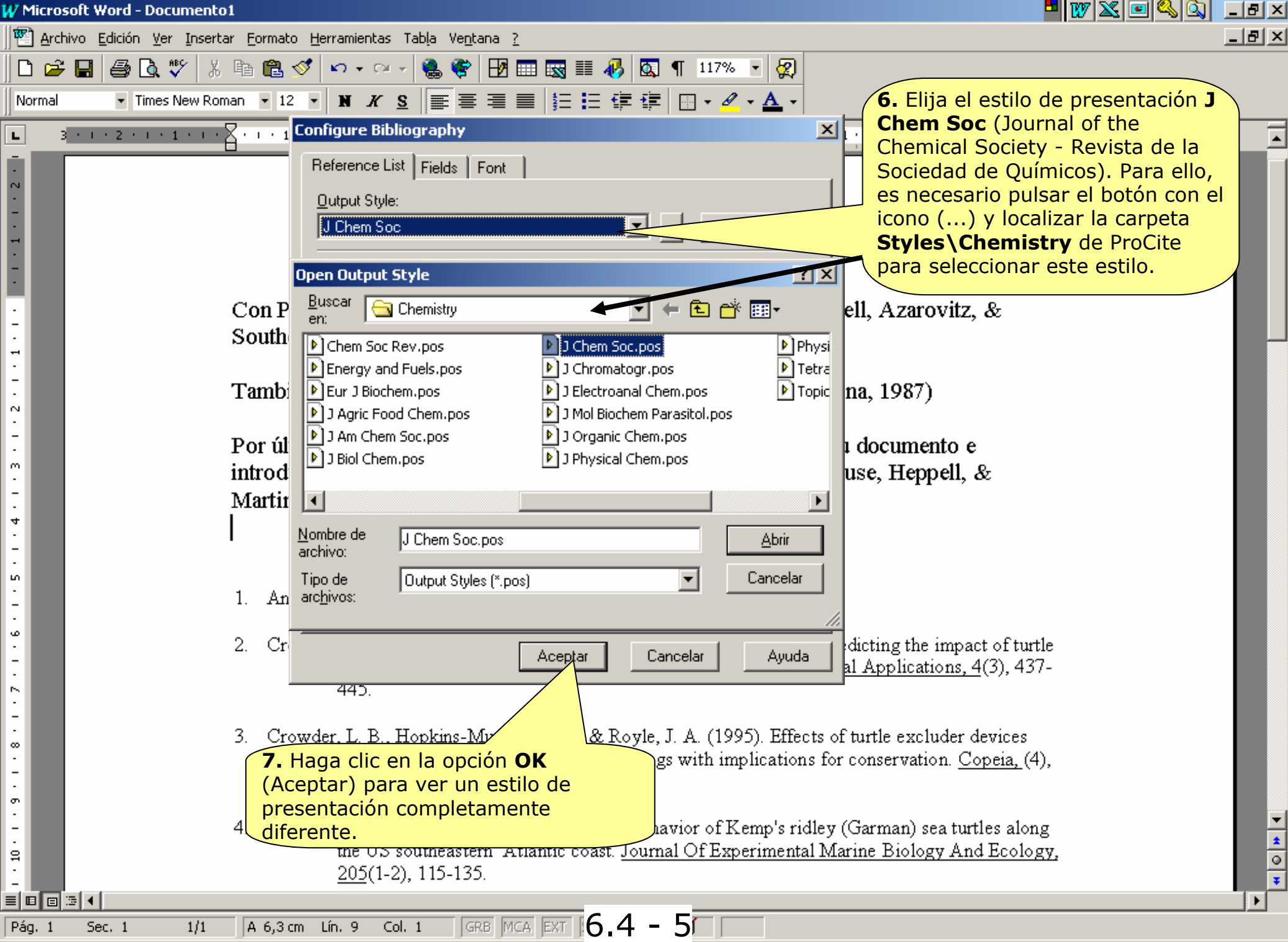

| 🞸 Micro                    | rosoft Word - Documento1                                                                                                    |                         | _ 8 | Ľ     |
|----------------------------|----------------------------------------------------------------------------------------------------|-------------------------|-----|-------|
| 🖺 🐴                        | rchivo <u>E</u> dición <u>V</u> er Insertar Eormato <u>H</u> erramientas Tab <u>l</u> a Ve <u>n</u> tana <u>?</u>                                                                                                    |                         | _ 8 | ×     |
| 🗅 🖬                        | 差 🖬 🚭 🔃 🖤 🐰 🖻 🛍 💅 🗠 • 🖙 🍓 💝 🔢 🎟 🔜 🎫 🚜 🔯 ¶ 117% 🔹 🥋                                                                                                    |                         |     |       |
| Norma                      | al 🔹 Times New Roman 🔹 12 🔹 🖹 🔣 🧱 🧮 🧮 🧮 🧮 🏥 🏥 🏥 🖆 🔛 🗸 🚣 🗸                                                                                                    |                         |     |       |
| L                          | 3 • 1 • 2 • 1 • 1 • 1 • 1 • 1 • 1 • 1 • 1                                                                                                    | A + 1 + 16 + 1 + 17 + 1 | •   |       |
| 1                          |                                                                                                    |                         |     |       |
| -                          | Con Procite es fácil citar mientras escribe. <sup>4,5</sup>                                                                                                    |                         |     |       |
| -<br>-<br>-                | También se pueden buscar y marcar referencias en Procite. <sup>1</sup>                                                                                                    |                         |     |       |
| 3 - 1 - 2                  | Por último, Procite puede identificar automáticamente texto en su documento e introducir los marcadores de posición de las citas. <sup>2,3</sup>                                                                                                    |                         |     |       |
| ÷                          | Reference List                                                                                                    |                         |     |       |
| -<br>-<br>4                | 1. G. Ancona, Turtle Watch, Macmillan, New York, 1st ed. edn., 1987.                                                                                                    |                         |     |       |
|                            | 2. L. B. Crowder, D. T. Crouse, S. S. Heppell and T. H. Martin, <i>Ecological Applications</i> , 1994, 4, 437.                                                                                                    |                         |     |       |
| 9                          | 3. L. B. Crowder, S. R. Hopkins-Murphy and J. A. Royle, Copeia, 1995, 773.                                                                                                    |                         |     |       |
|                            | 4. G. R. Gitschlag, Journal Of Experimental Marine Biology And Ecology, 1996, 205, 115.                                                                                                    |                         |     |       |
| 1 . 10 . 1 . 9 . 1 . 8 . 1 | 5. W. N. Witzell, T. R. Azarovitz and Southeast Fisheries Science Center (U. S. ), Relative Abundance<br>and Thermal and Geographic Distribution of Sea Turtles Off the U.S. Atlantic Coast Based<br>on Aerial Surveys (1963-1969), U.S. Dept. of Commerce, National Oceanic and<br>Atmospheric Administration, National Marine Fisheries Service, Southeast Fisheries<br>Science Center, Miami, FL (75 Virginia Beach Drive, Miami 33149), 1996.<br>Notes: Distributed to depository libraries in microfiche. Shipping list no.: 97-0516-M.<br>"March 1996." |                         |     | × ± 0 |
| ≡∣ <b>⊡∣</b> ⊡<br>Rác 1    | $\frac{3}{6} = \frac{1}{6}$                                                                                                    |                         |     | ]     |
| 1 ug. 1                    |                                                                                                    |                         |     |       |

# Fin del Tema 6

El siguiente Anexo le ayudará a modificar y crear las plantillas de trabajo de ProCite

6.4 - 7

#### Anexo 1

### Plantillas de Trabajo

En este anexo aprenderá a modificar una plantilla de trabajo de Procite y a crear una nueva plantilla de trabajo

# A1.2. Modificación de una plantilla de trabajo de ProCite

A1.2 - 1

| ProCite 5                     |               |                |                                         |                  |                                       |
|-------------------------------|---------------|----------------|-----------------------------------------|------------------|---------------------------------------|
| <u>File</u> <u>E</u> dit ⊻iew | <u>T</u> ools | <u>W</u> indow | <u>t</u> elp                            |                  |                                       |
| <u>N</u> ew                   |               | Ctrl+N         | 1. Para modificar                       | una plantilla de | ¶                                     |
| <u>0</u> pen                  |               | Ctrl+O         | (Archivo – Abrir)                       | haga clic en el  |                                       |
| Close                         |               | 011.0          | icono correspondi                       | ente.            |                                       |
| Save<br>Save As               |               | Cm+S           |                                         |                  |                                       |
| Jave As                       |               |                |                                         |                  |                                       |
| <u>D</u> elete                |               |                | ProCite 5                               |                  |                                       |
| Hena <u>m</u> e<br>Properties |               |                | <u>File Edit Vier Lools Window Help</u> |                  |                                       |
| Līpheiries                    |               |                |                                         |                  | · · · · · · · · · · · · · · · · · · · |
| Print Setup                   |               | OL D           |                                         |                  |                                       |
| Prin <u>t</u>                 |               | Um+P           |                                         |                  |                                       |
| <u>1</u> Sample Data          | abase.pd      | lt             |                                         |                  |                                       |
| <u>2</u> Turtles.pdt          |               |                |                                         |                  |                                       |
| E <u>x</u> it                 |               |                |                                         |                  |                                       |
|                               |               |                |                                         |                  |                                       |
|                               |               |                |                                         |                  |                                       |
|                               |               |                |                                         |                  |                                       |
|                               |               |                |                                         |                  |                                       |
|                               |               |                |                                         |                  |                                       |
|                               |               |                |                                         |                  |                                       |
|                               |               |                |                                         |                  |                                       |
|                               |               |                |                                         |                  |                                       |
|                               |               |                |                                         |                  |                                       |
|                               |               |                |                                         |                  |                                       |
|                               |               |                |                                         |                  |                                       |
|                               |               |                |                                         |                  |                                       |
|                               |               |                | Ready                                   |                  |                                       |
| Open an existing do           | ocument       |                |                                         |                  | IUN                                   |
| 🛃 Start 📗 🗐                   | 1             | 🗯 🗳            | 📶 🔲 Microsoft PowerPoint - [PA 1 . 2    | ) - 2e5          | 20:01                                 |

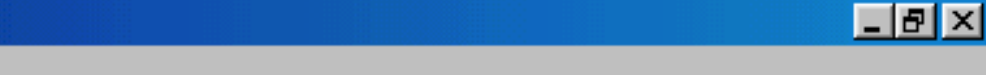

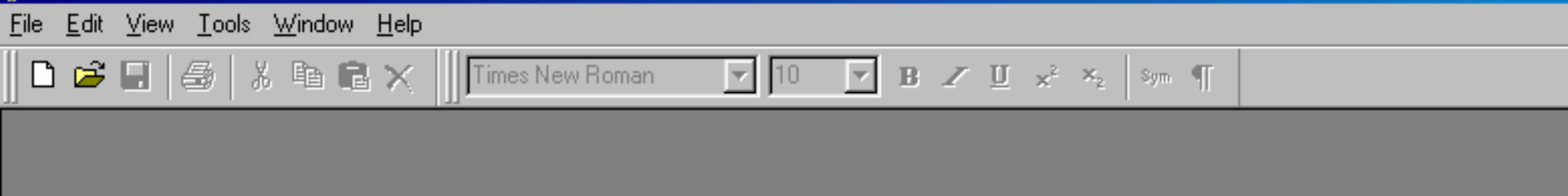

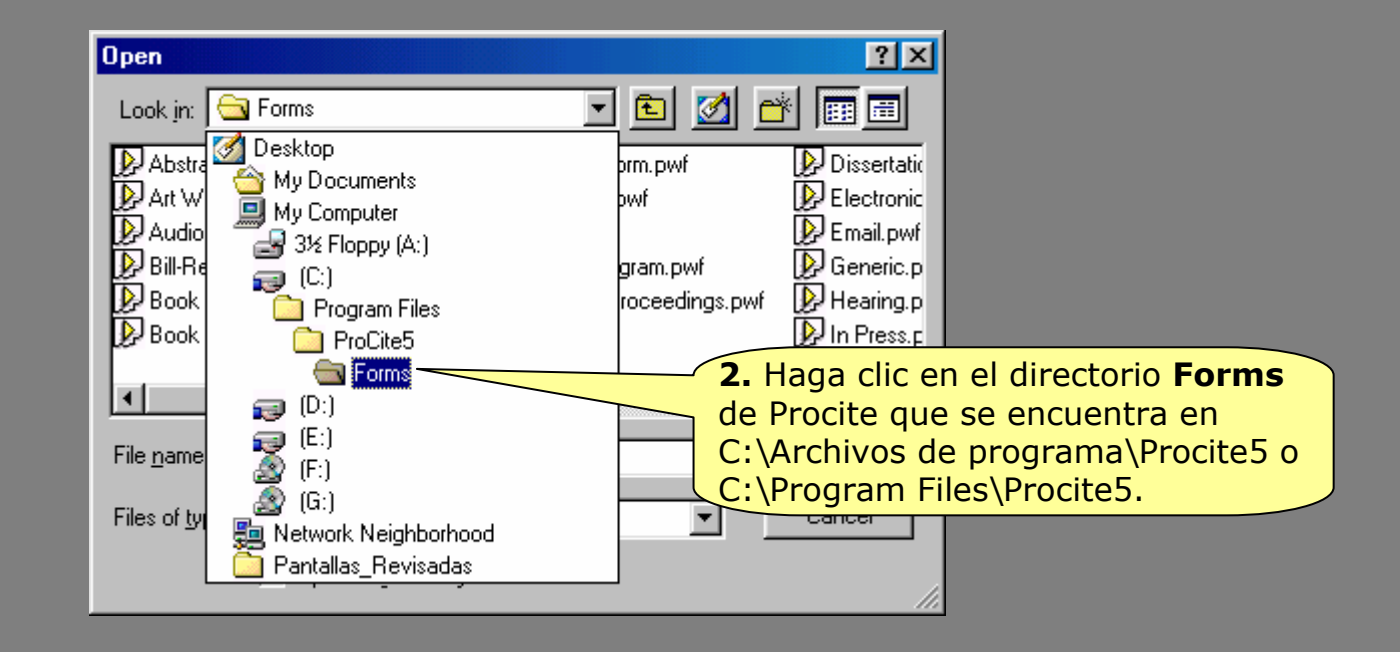

ProCite 5

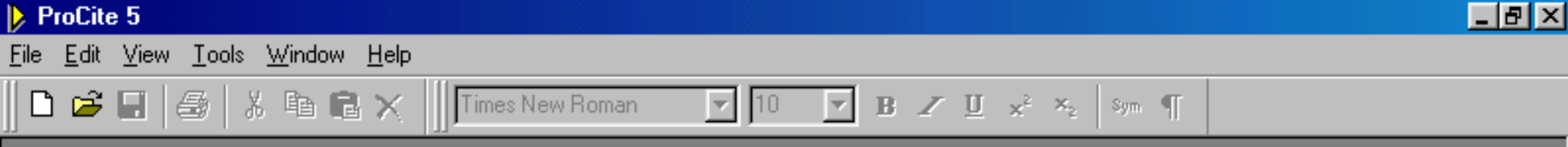

| Open                                                                               |                                         |                                                                                                    | ?×                                                                      |                                                                                                    |
|------------------------------------------------------------------------------------|-----------------------------------------|----------------------------------------------------------------------------------------------------|-------------------------------------------------------------------------|----------------------------------------------------------------------------------------------------|
| Look jn: 🔁                                                                         | Forms                                   | - E 💆                                                                                                    |                                                                         |                                                                                                    |
| Dissertation<br>Electronic<br>Email.pwf<br>Generic.pv<br>Hearing.pv<br>In Press.pv | n.pwf<br>Citation.pwf<br>wf<br>wf<br>wf | Journal Article.pwf<br>Journal Long Form.pwf<br>Journal Short Form.pwf<br>Journal Whole.pwf<br>Letter.pwf<br>LLAA.pwf | Magazine<br>Manuscrit<br>Man.pwf<br>Monograt<br>Motion Pir<br>Music Sci | <b>3.</b> Seleccione el nombre de la plantilla que desea modificar y haga clic en la opción <b>Open</b> (abrir). |
| ◄                                                                                  |                                         |                                                                                                    |                                                                         |                                                                                                    |
| File <u>n</u> ame:                                                                 | Journal Article.pwf                     |                                                                                                    | <u>O</u> pen                                                            |                                                                                                    |
| Files of <u>type</u> :                                                             | Any ProCite File                        |                                                                                                    | Cancel                                                                  |                                                                                                    |
|                                                                                    | Dpen as read-o                          | only                                                                                                    |                                                                         |                                                                                                    |

NUM

| Ready | A1.2 - 4 |  |
|-------|----------|--|
|       |          |  |

| ProCite 5 - [Journal A                                        | rticle]                       |                                                                     |                                                                    | _ 8 ×      |
|---------------------------------------------------------------|-------------------------------|---------------------------------------------------------------------|--------------------------------------------------------------------|------------|
| <mark>.</mark> ▶ Eile <u>E</u> dit <u>V</u> iew <u>T</u> ool: | s <u>W</u> indow <u>H</u> elp |                                                                     |                                                                    |            |
| 🗅 😅 🖬 😹 🐰                                                     | 🗈 💼 🗙 📗 Times Ne              | w Roman 🔽 10 🔽 🖪 🖉 😋                                                | Para eliminar o incluir nuevos<br>impos en la plantilla de trabajo | ,          |
| Workform Title: Journal Arti                                  | icle                          | Set Fields                                                          | aga clic en la opción <b>Set Field</b><br>Seleccionar Campos).     |            |
| Default Field Name:                                           | Workform Specific Field N     | ame:                                                                |                                                                    |            |
| (01) Author, Analytic:                                        | Author, Analytic              |                                                                     |                                                                    | finalizar  |
| (04) Title, Analytic:                                         | Article Title                 |                                                                     | haga                                                               | clic en la |
| (05) Medium Designator:                                       | Medium Designator             | Selected Fields                                                     |                                                                    | n OK       |
| (06) Connective Phrase:                                       | Connective Phrase             | Selected Fields: 20 Field(s) -<br>(01) Author, Analytic             |                                                                    |            |
| (10) Journal Title:                                           | Journal Title                 | (02) Author Hole<br>(03) Author Affiliation<br>(04) Title, Analytic |                                                                    |            |
| (11) Title:                                                   | Translated Title              | (05) Medium Designator<br>(06) Connective Phrase                    |                                                                    |            |
| (12) Reprint Status:                                          | Reprint Status                | (07) Author, Monographic<br>(08) Author Role                        | Select <u>A</u> ll                                                 |            |
| (20) Date of Publication:                                     | Date of Publication           | (10) Journal Title<br>(11) Title                                    | Select None                                                        |            |
| (22) Volume ID:                                               | Volume ID                     | (12) Reprint Status<br>(13) Place of Meeting                        |                                                                    |            |
| (24) Issue ID:                                                | Issue ID                      | (14) Medium Designator<br>(15) Edition<br>(15) Author Subsidian     |                                                                    |            |
| (25) Location in Work:                                        | Page(s)                       | (17) Author Role<br>(18) Place of Publicati                         | ▼                                                                  |            |
| (35) Document Type:                                           | Language                      |                                                                     |                                                                    |            |
| (36) Connective Phrase:                                       | Connective Phrase             |                                                                     |                                                                    |            |
| (37) Availability:                                            | Address/Availability          | 5. Los campos resaltados en                                         | azul son los                                                       |            |
| (38) Location/URL:                                            | Location/URL                  | que componen la plantilla de                                        | e trabajo,                                                         |            |
| (40) ISSN:                                                    | ISSN                          | debe situarse sobre el mismo                                        | o y pinchar                                                        |            |
| (42) Notes:                                                   | Notes                         | con el ratón.                                                       |                                                                    |            |
| (43) Abstract:                                                | Abstract                      |                                                                     |                                                                    | •          |
| Ready                                                         |                               | A1.2 - 5                                                            |                                                                    | NUM        |

| ProCite 5 - [Journal Ai                       | rticle]                                                                             |          |
|-----------------------------------------------|-------------------------------------------------------------------------------------|----------|
| <mark>.</mark> ▶ Eile Edit ⊻iew <u>T</u> ools | s <u>W</u> indow <u>H</u> elp                                                       | _ & ×    |
| 0 🖻 🖬 😽 🕷                                     | 🗈 🛱 🗙 🗍 Times New Roman 🔄 10 🖃 🗷 🖳 🖈 🍕 🦛 🦷                                          |          |
| Workform Title: Journal Arti                  | cle Set Fields                                                                      |          |
| Default Field Name:                           | Workform Specific Field Name: <b>7.</b> Para cambiar el nombre de un                |          |
| (01) Author, Analytic:                        | Author, Analytic campo, borre el nombre actual del campo y escriba el nuevo nombre. | <b>_</b> |
| (04) Title, Analytic:                         | T ítulo                                                                             |          |
| (05) Medium Designator:                       | Medium Designator                                                                   |          |
| (06) Connective Phrase:                       | Connective Phrase                                                                   |          |
| (10) Journal Title:                           | Journal Title                                                                       |          |
| (11) Title:                                   | Translated Title                                                                    |          |
| (12) Reprint Status:                          | Reprint Status                                                                      |          |
| (20) Date of Publication:                     | Date of Publication                                                                 |          |
| (22) Volume ID:                               | Volume ID                                                                           |          |
| (24) Issue ID:                                | Issue ID                                                                            |          |
| (25) Location in Work:                        | Page(s)                                                                             |          |
| (35) Document Type:                           | Language                                                                            |          |
| (36) Connective Phrase:                       | Connective Phrase                                                                   |          |
| (37) Availability:                            | Address/Availability                                                                |          |
| (38) Location/URL:                            | Location/URL                                                                        |          |
| (40) ISSN:                                    | ISSN                                                                                |          |
| (42) Notes:                                   | Notes                                                                               |          |
| (43) Abstract:                                | Abstract                                                                            | •        |
| Ready                                         | A1.2 - 6                                                                            | NUM      |

| ProCite 5 - [Journal A                       | rticle]                       |                                                                                       | _ 8 ×    |
|----------------------------------------------|-------------------------------|---------------------------------------------------------------------------------------|----------|
| <mark>I Eile E</mark> dit ⊻iew <u>T</u> ool: | s <u>W</u> indow <u>H</u> elp |                                                                                       | _ 8 ×    |
| 🛛 🗅 🕞 🔚 🛛 😹                                  | 🗈 💼 🗙 📗 Times New Roman       | ▼ 10 ▼ B Z ∐ x <sup>2</sup> × <sub>2</sub> Sym ¶                                      |          |
| Workform Title: Artículo de                  | Revista                       | Set Fields                                                                            |          |
| Default Field Name:                          | Workform Specific Field Nam   | 8. Para cambiar el nombre de la plantilla<br>de trabajo, borre el nombre actual de la |          |
| (01) Author, Analytic:                       | Author, Analytic              | plantilla de trabajo en la ventana que                                                | <b>_</b> |
| (04) Title, Analytic:                        | T ítulo                       | Workform Title (Título de la Plantilla de                                             |          |
| (05) Medium Designator:                      | Medium Designator             | Trabajo) y escriba el nuevo nombre de la                                              |          |
| (06) Connective Phrase:                      | Connective Phrase             |                                                                                       |          |
| (10) Journal Title:                          | Journal Title                 |                                                                                       |          |
| (11) Title:                                  | Translated Title              |                                                                                       |          |
| (12) Reprint Status:                         | Reprint Status                |                                                                                       |          |
| (20) Date of Publication:                    | Date of Publication           |                                                                                       |          |
| (22) Volume ID:                              | Volume ID                     |                                                                                       |          |
| (24) Issue ID:                               | Issue ID                      |                                                                                       |          |
| (25) Location in Work:                       | Page(s)                       |                                                                                       |          |
| (35) Document Type:                          | Language                      |                                                                                       |          |
| (36) Connective Phrase:                      | Connective Phrase             |                                                                                       |          |
| (37) Availability:                           | Address/Availability          |                                                                                       |          |
| (38) Location/URL:                           | Location/URL                  |                                                                                       |          |
| (40) ISSN:                                   | ISSN                          |                                                                                       |          |
| (42) Notes:                                  | Notes                         |                                                                                       |          |
| (43) Abstract:                               | Abstract                      |                                                                                       | <b>_</b> |
| Ready                                        |                               | A1.2 - 7                                                                              | NUM      |

|                | ProCite 5 - [Journa                                                         | al Artic               | le]              |                                                                                                    | _ 8 ×    |
|----------------|-----------------------------------------------------------------------------|------------------------|------------------|----------------------------------------------------------------------------------------------------|----------|
| Þ              | <u>File E</u> dit <u>V</u> iew ]                                            | <u>[</u> ools <u>\</u> | <u>W</u> indow   | <u>H</u> elp                                                                                              |          |
| [              | <u>N</u> ew<br><u>O</u> pen                                                 |                        | Ctrl+N<br>Ctrl+O | Times New Roman 🔽 10 💌 B 🖍 🗓 😒 X2 Sym ¶                                                                   |          |
| W              | <u>C</u> lose<br>Save                                                       |                        | Ctrl+S           | Set Fields<br>9. Para guardar la plantilla de trabajo con                                                 |          |
| De<br>(0<br>(0 | <u>D</u> elete<br>Rena <u>m</u> e<br>Properties                             |                        |                  | Pecific Fie los cambios, haga clic en la opción <b>File</b> –<br><b>Save as</b> (Archivo – Guardar como). | _^       |
| (0<br>(0       | <u>P</u> rint Setup<br>Prin <u>t</u>                                        |                        | Ctrl+P           | signator<br>Phrase                                                                                        |          |
| (1<br>(1<br>(1 | <u>1</u> Journal Article.<br><u>2</u> Sample Databa<br><u>3</u> Turtles.pdt | pwf<br>ase.pdt         |                  | e<br>Title<br>                                                                                            |          |
| `<br>(2.       | E <u>x</u> it                                                               |                        |                  | blication                                                                                                 | _        |
| (2)            | 2) Volume ID:                                                               | Í                      | Volume ID        | )                                                                                                    |          |
| (2             | 4) Issue ID:                                                                |                        | Issue ID         |                                                                                                    |          |
| (2!            | 5) Location in Work:                                                        | [                      | Page(s)          |                                                                                                    |          |
| (3             | 5) Document Type:                                                           | [                      | Language         | 3                                                                                                    |          |
| (3             | 6) Connective Phrase:                                                       | : [                    | Connectiv        | /e Phrase                                                                                                 |          |
| (3             | 7) Availability:                                                            |                        | Address/A        | \vailability                                                                                              |          |
| (3             | 8) Location/URL:                                                            |                        | Location/        | URL                                                                                                    |          |
| (4)            | 0) ISSN:                                                                    |                        | ISSN             |                                                                                                    |          |
| (4)            | 2) Notes:                                                                   | [                      | Notes            |                                                                                                    |          |
| (4)            | 3) Abstract:                                                                | [                      | Abstract         |                                                                                                    | <b>_</b> |
| av             | e the active documen                                                        | nt with a              | new name         |                                                                                                    | NUM      |
| 1              | Start 🔢 📳 🕻                                                                 | 🧉 🗐                    | <b>4</b>         | Microsoft PowerPoint - [PA1 2 - 8e 5 - [Journal A]                                                        | 20:22    |

| ProCite 5 - [Journal Ar                                                                                                    | ticle]                                                                                                    | <u> - 8 ×</u> |
|----------------------------------------------------------------------------------------------------|----------------------------------------------------------------------------------------------------|---------------|
| <mark>▶ <u>F</u>ile <u>E</u>dit <u>V</u>iew <u>T</u>ools</mark>                                                                                                    | <u>W</u> indow <u>H</u> elp                                                                                                    | _ 8 ×         |
| 0 🖻 🖬 😂 🕺                                                                                                    | 🗈 💼 🗙 🗍 Times New Roman 🔽 10 🔽 🗷 🗹 🗴 🎽 😽 🖷                                                                                                    |               |
| Workform Title: Artículo de                                                                                                    | Revista Set Fields                                                                                                    |               |
| Default Field Name:                                                                                                    | Workform Specific Field Name:                                                                                                    |               |
| (01) Author, Analytic:                                                                                                    | Author, Analytic                                                                                                    | <b>^</b>      |
| (04) Title, Analytic:                                                                                                    | T ítulo                                                                                                    |               |
| (05) Medium Designator:                                                                                                    | Medium Design                                                                                                    |               |
| (06) Connective Phrase:                                                                                                    | Connective Phra                                                                                                    |               |
| <ol> <li>La plantilla de la<br/>debe guardarse der<br/>directorio Forms (F<br/>de trabajo). Se le a<br/>nuevo nombre en la<br/>que hay a la derech<br/>opción File name (<br/>de archivo).</li> <li>(24) Issue ID:</li> </ol> | Trabajo       Art Work.pwf       Computer Program.pwf       In Press.p         Nombre       Audiovisual Material.pwf       Conference Proceedings.pwf       Journal Art         Plantillas       Bill-Resolution.pwf       Data File.pwf       Journal SI         Plantillas       Book Chapter.pwf       Dissertation.pwf       Journal SI         Plantillas       Book Long Form.pwf       Electronic Citation.pwf       Journal SI         Plantillas       Book Short Form.pwf       Electronic Citation.pwf       Journal Will Si         Book Short Form.pwf       Electronic Citation.pwf       Letter.pwl         Book Whole.pwf       Generic.pwf       LLAA.pwf         Issue ID       File name:       Articulo.pwf       Save |               |
| (25) Location in Work:                                                                                                    | Page(s)     Save as type:     Workforms (*.pwf)     Cancel                                                                                                    |               |
| (35) Document Type:                                                                                                    | Language                                                                                                    |               |
| (36) Connective Phrase:                                                                                                    | Connective Phrase                                                                                                    |               |
| (37) Availability:                                                                                                    | Address/Availability Nota: Es muy importante guardar la                                                                                                    |               |
| (38) Location/URL:                                                                                                    | Location/URL plantilla de trabajo con un nombre                                                                                                    |               |
| (40) ISSN:                                                                                                    | perder la plantilla de trabajo original.                                                                                                    |               |
| (42) Notes:                                                                                                    | Notes                                                                                                    |               |
| (43) Abstract:                                                                                                    | Abstract                                                                                                    |               |
| Ready                                                                                                    | A1.2 - 9                                                                                                    | NUM           |

# A1.3. Creación de una nueva plantilla de trabajo

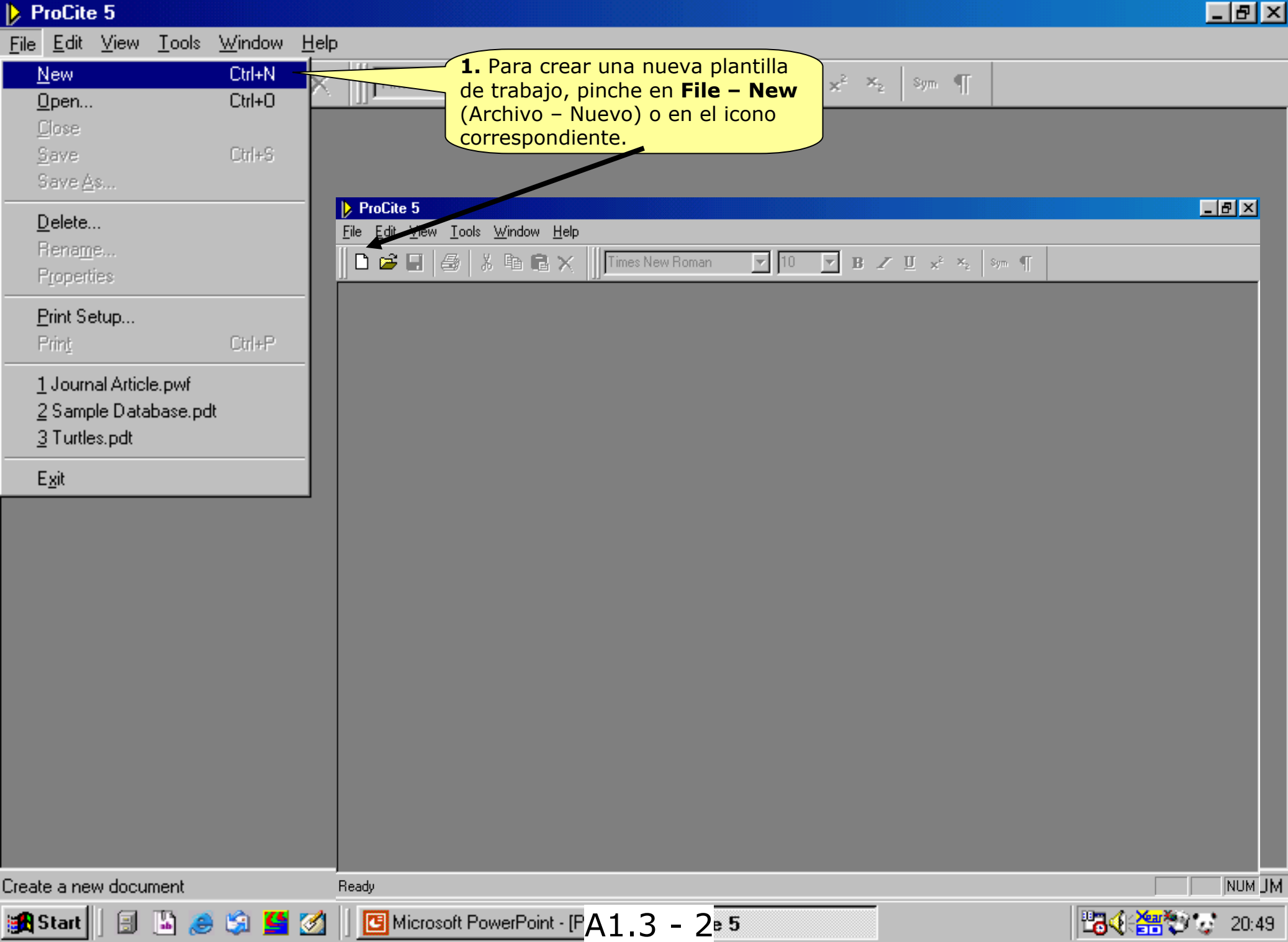

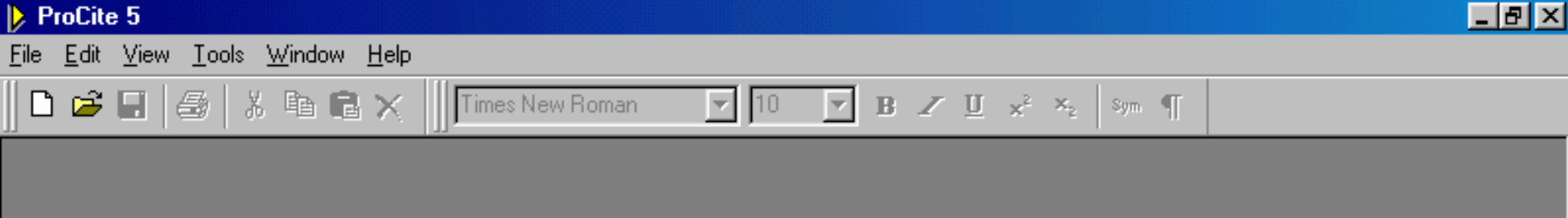

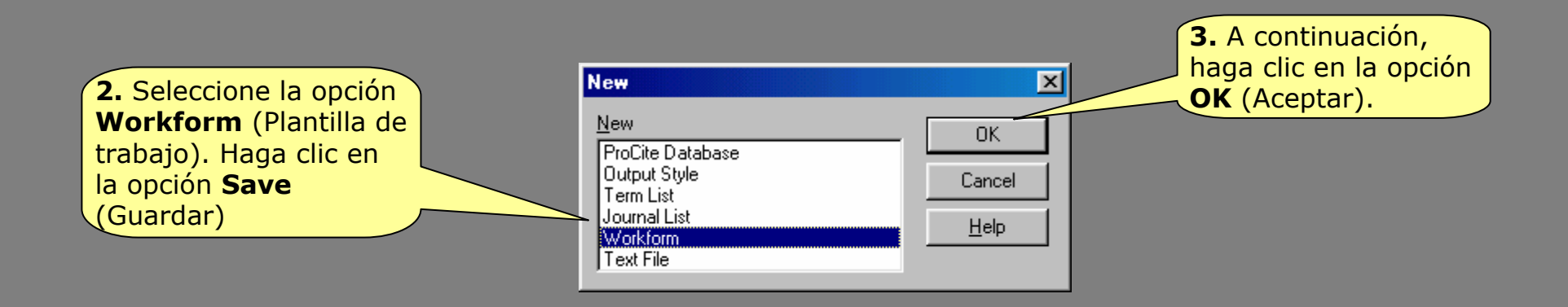

| ProCite 5 - [Untitled W                              | 'orkform1]                  |                                                                           |                                                                |                     |
|------------------------------------------------------|-----------------------------|---------------------------------------------------------------------------|----------------------------------------------------------------|---------------------|
| <mark>I E</mark> ile <u>E</u> dit ⊻iew <u>T</u> ools | <u>W</u> indow <u>H</u> elp |                                                                           |                                                                | _ 8 ×               |
| 🛛 🗅 🚅 🖬 🛛 🎒 🖌 🖓                                      | 🗈 🖻 🗙 📗 Times New F         | Roman 🔻 10 💌 🗷                                                            | B ∠ ∐ x <sup>2</sup> × <sub>2</sub> Sym ¶                      |                     |
| Workform Title: Untitled Wo                          | rkform                      | Set Fields                                                                | van a formar parte de la pla<br>de trabajo, haga clic en la oj | ntilla<br>pción     |
| Default Field Name:                                  | Workform Specific Field Nam | ie:                                                                       | Set Fields (Seleccionar Can                                    | ipos).              |
| (01) Author, Analytic:                               | Author, Analytic            |                                                                           |                                                                | <b>_</b>            |
| (02) Author Role:                                    | Author Role                 |                                                                           |                                                                |                     |
| (03) Author Affiliation:                             | Author Affiliation          | Selected Fields                                                           | 0 Eield(s) Selected                                            |                     |
| (04) Title, Analytic:                                | Title, Analytic             | (01) Author, Analytic                                                     |                                                                |                     |
| (05) Medium Designator:                              | Medium Designator           | (02) Author Able<br>(03) Author Affiliation<br>(04) Title, Analytic       |                                                                |                     |
| (06) Connective Phrase:                              | Connective Phrase           | (05) Medium Designator<br>(06) Connective Phrase                          |                                                                |                     |
| (07) Author, Monographic:                            | Author, Monographic         | (07) Author, Monographic     (08) Author Role     (09) Title, Monographic |                                                                |                     |
| (08) Author Role:                                    | Author Role                 | (10) Journal Title<br>(11) Title                                          | Select None                                                    |                     |
| (09) Title, Monographic:                             | Title, Monographic          | (12) Reprint Status<br>(13) Place of Meeting                              |                                                                |                     |
| (20) Date of Publication:                            | Date of Publication         | (14) Medium Designator<br>(15) Edition<br>(16) Author, Subsidiary         |                                                                |                     |
| (22) Volume ID:                                      | Volume ID                   | (17) Author Role<br>(18) Place of Publication                             |                                                                |                     |
| (24) Issue ID:                                       | Issue ID                    |                                                                           |                                                                |                     |
| (25) Location in Work:                               | Location in Work            |                                                                           | <b>5.</b> Haga clic en la opción <b>Se</b>                     | elect               |
| (39) CODEN:                                          | CODEN                       |                                                                           | None (Seleccionar Ningung                                      | <mark>) para</mark> |
| (40) ISSN:                                           | ISSN                        |                                                                           | seleccionado por defecto.                                      |                     |
| (42) Notes:                                          | Notes                       |                                                                           |                                                                |                     |
| (43) Abstract:                                       | Abstract                    |                                                                           |                                                                |                     |
| (44) Call Number:                                    | Call Number                 |                                                                           |                                                                |                     |
| Ready                                                |                             | A1.3 - 4                                                                  |                                                                | NUM                 |

| ProCite 5 - [Untitled Wo                                                                                                    | orkform1]                                                                                                    | _ 8 × |  |  |
|----------------------------------------------------------------------------------------------------|----------------------------------------------------------------------------------------------------|-------|--|--|
| <mark>.</mark><br>▶ <u>F</u> ile <u>E</u> dit <u>V</u> iew <u>T</u> ools                                                                                                    | <u>W</u> indow <u>H</u> elp                                                                                                    |       |  |  |
| 🗅 🚅 🗉   🎒   👗 🖣                                                                                                    | 🖻 💼 🗙 🗍 Times New Roman 🔄 10 💌 🗷 🗹 🛫 🦉 sym 🖷                                                                                                    |       |  |  |
| Workform Title: Untitled Work                                                                                                    | <form fields<="" set="" td=""><td></td></form>                                                                                                    |       |  |  |
| Default Field Name:                                                                                                    | Workform Specific Field Name:                                                                                                    |       |  |  |
| (01) Author, Analytic:                                                                                                    | Author, Analytic                                                                                                    | -     |  |  |
| (02) Author Role:                                                                                                    | Author Role                                                                                                    |       |  |  |
| (03) Author Affiliation:                                                                                                    | Author Affiliation Selected Fields: 9 Field(s) Selected                                                                                                    |       |  |  |
| <ul> <li>(04)</li> <li>(05)</li> <li>(05)</li> <li>(06)</li> <li>(06)</li> <li>(07)</li> <li>(08) Author Role:</li> <li>(09) Title, Monographic:</li> <li>(20) Date of Publication:</li> <li>(22) Volume ID:</li> </ul> | Analytic       OK       7. A continuación, haga clic en la opció         Im Designat       Im Designat       Im Designat       Im Designat         Im Designat       Im Designat       Im Designat       Im Designat |       |  |  |
| (24) Issue ID:                                                                                                    | Issue ID                                                                                                    |       |  |  |
| (25) Location in Work:                                                                                                    | Location in Work                                                                                                    |       |  |  |
| (39) CODEN:                                                                                                    | CODEN                                                                                                    |       |  |  |
| (40) ISSN:                                                                                                    | ISSN Nota: Cuando seleccione los campos, es muy importante que respete la<br>naturaleza de cada campo, por ejemplo, no debe seleccionar un campo de autor                                                                                                    |       |  |  |
| (42) Notes:                                                                                                    | Notes para introducir el título de un documento.                                                                                                    |       |  |  |
| (43) Abstract:                                                                                                    | Abstract                                                                                                    |       |  |  |
| (44) Call Number:                                                                                                    | Call Number                                                                                                    |       |  |  |
| Ready                                                                                                    | A1.3 - 5                                                                                                    | NUM   |  |  |

| ProLite 5 - [Untitled W                      | orkform1j                                                   |                                                                                                    |                                                                                                    |              |
|----------------------------------------------|-------------------------------------------------------------|----------------------------------------------------------------------------------------------------|----------------------------------------------------------------------------------------------------|--------------|
| <mark>I Eile E</mark> dit ⊻iew <u>T</u> ools | <u>W</u> indow <u>H</u> elp                                 |                                                                                                    |                                                                                                    | _ & ×        |
| 🗅 🚅 🔛   🎒   👗 🛙                              | 🗈 💼 🗙 🗍 Times New                                           | Roman 💌                                                                                                    | 10 ▼ B Z ∐ x <sup>2</sup> × <sub>2</sub> Sym ¶                                                                                                    |              |
| Workform Title: Untitled Wor                 | kform                                                       | 8. Para<br>campos                                                                                                    | cambiar el nombre de los<br>, borre el nombre actual del                                                                                                    |              |
| Default Field Name:                          | Workform Specific Field Nar                                 | me:                                                                                                    | y escriba el nuevo nombre.                                                                                                    |              |
| (07) Author, Monographic:                    | Author, Monographic                                         |                                                                                                    |                                                                                                    |              |
| (09) Title, Monographic:                     | Title, Monographic                                          |                                                                                                    |                                                                                                    |              |
| (18) Place of Publication:                   | Place of Publication                                        |                                                                                                    |                                                                                                    |              |
| (19) Publisher Name:                         | Publisher Name                                              | ProCite 5 - [Untitled W<br>ProCite 5 - [Untitled W<br>ProCite 5 - [Untitled W<br>ProCite 5 - [Untitled W<br>ProCite 5 - [Untitled W<br>ProCite 5 - [Untitled W | Vorkform1]<br>s <u>W</u> indow <u>H</u> elp                                                                                                    | <u>_ 문 ×</u> |
| (20) Date of Publication:                    | Date of Publication                                         | □ 🛎 🖬   🍜   %                                                                                                    | Image: Image: Image |              |
| (26) Extent of Work:                         | Extent of Work Workform Title: Untitled Workform Set Fields |                                                                                                    |                                                                                                    |              |
| (41) ISBN:                                   | ISBN                                                        | Default Field Name:                                                                                                    | Workform Specific Field Nam                                                                                                    |              |
| (44) Call Number:                            | Call Number                                                 | (07) Author, Monographic:<br>(09) Title, Monographic:                                                                                                    |                                                                                                    |              |
|                                              |                                                             | (18) Place of Publication:                                                                                                    | Lugar de Publicación                                                                                                    |              |
| (45) Keywords:                               | Keywords                                                    | (19) Publisher Name:                                                                                                    | Editor                                                                                                    |              |
|                                              |                                                             | (20) Date of Publication:                                                                                                    | Fecha de Publicacion                                                                                                    |              |
|                                              |                                                             | (41) ISBN:                                                                                                    | ISBN                                                                                                    |              |
|                                              |                                                             | (44) Call Number:                                                                                                    | Signatura Topográfica                                                                                                    |              |
|                                              |                                                             | (45) Keywords:                                                                                                    | Palabras Clave                                                                                                    |              |
|                                              |                                                             |                                                                                                    |                                                                                                    |              |
|                                              |                                                             |                                                                                                    |                                                                                                    |              |
|                                              |                                                             |                                                                                                    |                                                                                                    |              |
|                                              |                                                             |                                                                                                    |                                                                                                    |              |
|                                              |                                                             |                                                                                                    |                                                                                                    |              |
|                                              |                                                             |                                                                                                    |                                                                                                    |              |
|                                              |                                                             |                                                                                                    |                                                                                                    |              |
|                                              |                                                             | Ready                                                                                                    |                                                                                                    | NUM          |
| Ready                                        |                                                             | A                                                                                                    | 1.3 - 6                                                                                                    | NUM          |

| ProCite 5 - [Untitled Wo                                    | orkform1]                                     |
|-------------------------------------------------------------|-----------------------------------------------|
| <mark>.</mark> <u>F</u> ile <u>E</u> dit ⊻iew <u>T</u> ools | <u>W</u> indow <u>H</u> elpZ                  |
| 🗅 🚅 🔚   🍜   👗 🖣                                             | 🖹 💼 🗙 🗍 Times New Roman 🔄 10 🖃 🗷 🖳 🛩 🖳 😒 ୩    |
| Workform Title: Libro                                       | Set Fields                                    |
| Default Field Name:                                         | Workform Specific Field Name                  |
| (07) Author, Monographic:                                   | Autor de trabajo, escríbalo en la ventana que |
| (09) Title, Monographic:                                    | Título (Título de la Plantilla de Trabajo).   |
| (18) Place of Publication:                                  | Lugar de Publicación                          |
| (19) Publisher Name:                                        | Editor                                        |
| (20) Date of Publication:                                   | Fecha de Publicacion                          |
| (26) Extent of Work:                                        | Páginas                                       |
| (41) ISBN:                                                  | ISBN                                          |
| (44) Call Number:                                           | Signatura Topográfica                         |
| (45) Keywords:                                              | Palabras Clave                                |

| Þ.   | ProCite 5                        | Untit      | led Wo        | orkform1]      |                                                                       |
|------|----------------------------------|------------|---------------|----------------|-----------------------------------------------------------------------|
| Þ    | <u>F</u> ile <u>E</u> dit        | ⊻iew       | <u>T</u> ools | <u>W</u> indow |                                                                       |
| Ш г  | <u>N</u> ew                      |            |               | Ctrl+N         | Times New Roman 🔽 10 🔽 B 🗶 U 😪 🏎 Sym 🖷                                |
| 11 - | <u>0</u> pen                     |            |               | Ctrl+O         |                                                                       |
| W    | <u>C</u> lose                    |            |               |                | Set Fields                                                            |
| _    | <u>S</u> ave                     |            |               | Ctrl+S         |                                                                       |
| Dε   | Save <u>A</u>                    | S          |               |                | <b>10.</b> Para guardar la nueva                                      |
| (0   | <u>D</u> elete.<br>Rena <u>m</u> |            |               |                | plantilla de trabajo, haga clic<br>en la opción <b>File – Save as</b> |
| UJ   | P <u>r</u> opert                 | ies        |               |                | (Archivo Guardal como).                                               |
| (1   | <u>P</u> rint Se                 | etup       |               |                | ublicación                                                            |
| (1   | Print                            |            |               | Ctrl+P         |                                                                       |
| (2   | <u>1</u> Journ                   | al Article | e.pwf         |                | ublicacion                                                            |
| (2   | <u>2</u> Samp                    | ole Datab  | base.pd       | t              |                                                                       |
| (4   | <u>3</u> Turtle                  | es.pdt     |               |                |                                                                       |
|      | E <u>x</u> it                    |            |               |                |                                                                       |
| (4.  | <i>,</i>                         |            |               |                |                                                                       |
| (45  | 5) Keywords                      | :          |               | Palabras       | Clave                                                                 |

Microsoft PowerPoint - [PA1.3 - 8e 5 - [Untitled ...

NUM

21:15

Save the active document with a new name

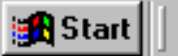

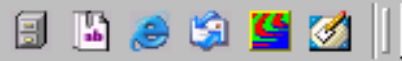

| ProCite 5 - [Untitled W                                                                                                    | orkform1]                                                                                                    | _ 8 × |
|----------------------------------------------------------------------------------------------------|----------------------------------------------------------------------------------------------------|-------|
| <mark>┣ Eile E</mark> dit <u>V</u> iew <u>T</u> ools                                                                                                    | <u>W</u> indow <u>H</u> elp                                                                                                    |       |
| 🛛 🗅 🖨 🔛 🛛 🚑 🛛 🗶 🛛                                                                                                    | 🛍 💼 🗙 📗 Times New Roman 🔄 10 💌 🗷 🗹 🗶 🖉 🖳 😒 🦷 🦷                                                                                                    |       |
| Workform Title: Libro                                                                                                    | Set Fields                                                                                                    |       |
| Default Field Name:                                                                                                    | Workform Specific Field Name:                                                                                                    |       |
| <ul> <li>(07) Author, Monographic:</li> <li>(09) Title, Monographic:</li> <li>(18) Place of Publication:</li> <li>(19) Publisher Name:</li> <li>(20) 11. La nueva plant<br/>trabajo debe guard<br/>dentro del directori<br/>(Plantillas de traba<br/>asigna un nuevo no<br/>la ventana que hay<br/>derecha de la opció<br/>(45) name (Nombre de</li> </ul> | Autor<br>T ítulo<br>Lugar de Public<br>Editor<br>Editor<br>Edito |       |
| Ready                                                                                                    | A1.3 - 9                                                                                                    | NUM   |

## Fin del Anexo 1

A1.3 - 10